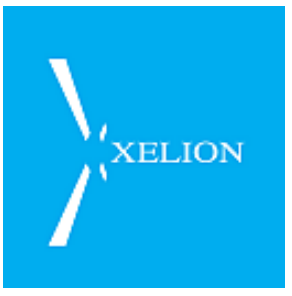

# Xelion 6.8 Handleiding Installatie en Beheer December 2014

Document versie 6.8

Gedetailleerd overzicht van alle beheerfuncties van Xelion 6. Dit document is bedoeld voor beheerders en operators

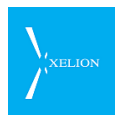

# Ten geleide

Wij voelen ons vereerd dat je Xelion 6 wilt gebruiken en zullen je graag van dienst zijn als je vragen hebt of problemen wilt bespreken. Wij hopen dat je de kracht van het systeem ervaart en de liefde voelt die onze ontwikkelaars er in de vele tienduizenden uren ontwikkeltijd in hebben gestoken.

Namens Xelion, Micha Cohen

Directeur

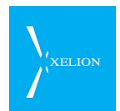

# Inhoud

| 1 | 1 Installatie Xelion 6 1 |      |                                                     |  |  |
|---|--------------------------|------|-----------------------------------------------------|--|--|
|   | 1.1                      | Оре  | Operator rol                                        |  |  |
|   | 1.2                      | Sing | gle-tenant Xelion en MultiTenant Xelion1            |  |  |
|   | 1.3                      | Tru  | nks, Aansluitingen, Telefoons en Gebruikers2        |  |  |
|   | 1.3                      | .1   | Afhandeling inkomende gesprekken3                   |  |  |
|   | 1.3                      | .2   | Afhandeling uitgaande gesprekken4                   |  |  |
|   | 1.4                      | Ма   | ak een nummerplan5                                  |  |  |
|   | 1.5                      | Xeli | on 6 in het bedrijfsnetwerk activeren5              |  |  |
|   | 1.5                      | .1   | Activatie Xelion in bedrijfsnetwerk met DHCP:6      |  |  |
|   | 1.5                      | .2   | Activatie in bedrijfsnetwerk met vast IP-adres      |  |  |
|   | 1.5                      | .3   | Xelion client opstarten (ook voor beheer) 6         |  |  |
|   | 1.5                      | .4   | Xelion benaderen via de netwerk configuratie tool9  |  |  |
|   | 1.5                      | .5   | Het alternatieve IP adres14                         |  |  |
|   | 1.5                      | .6   | Systeem herstarten14                                |  |  |
|   | 1.5                      | .7   | Connect14                                           |  |  |
|   | 1.5                      | .8   | Close                                               |  |  |
|   | 1.5                      | .9   | Overige functionaliteit Netwerk Configuratie Tool15 |  |  |
|   | 1.5                      | .10  | Change System password16                            |  |  |
|   | 1.5                      | .11  | Reset Xelion administrator password16               |  |  |
|   | 1.5                      | .12  | Reset system password16                             |  |  |
|   | 1.5                      | .13  | Reboot system16                                     |  |  |
|   | 1.6                      | Inte | rnetverbinding voor Trunk17                         |  |  |
|   | 1.6                      | .1   | Firewall17                                          |  |  |
|   | 1.7                      | Xeli | on configureren                                     |  |  |
|   | 1.7                      | .1   | Xelion server instellingen correct invoeren         |  |  |
|   | 1.7                      | .2   | Gebruikers aanmaken18                               |  |  |
|   | 1.7                      | .3   | Aansluitingen configureren18                        |  |  |
|   | 1.7                      | .4   | SIP telefoontoestellen aansluiten19                 |  |  |
|   | 1.7                      | .5   | Standaard Wachtstandmuziek al dan niet inschakelen  |  |  |
|   | 1.7                      | .6   | Backup schema instellen19                           |  |  |
|   | 1.8                      | Cor  | ntroleer juiste werking                             |  |  |

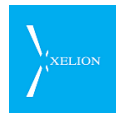

| 2 | Xeli | on S | erver instellingen en trunks                                           | 20 |
|---|------|------|------------------------------------------------------------------------|----|
|   | 2.1  | Trui | nks: koppel Xelion aan telefoonnetwerken                               | 20 |
|   | 2.1  | .1   | Overzicht van Trunks                                                   | 21 |
|   | 2.1  | .2   | Nieuwe Trunk                                                           | 21 |
|   | 2.1  | .3   | Geavanceerde settings                                                  | 26 |
|   | 2.1  | .4   | Vanaf een nevenlocatie inloggen in Xelion                              | 28 |
|   | 2.1  | .5   | Nummers toekennen aan een Trunk                                        | 29 |
|   | 2.1  | .6   | Voeg nummerblok toe                                                    | 29 |
|   | 2.1  | .7   | Verwijder nummerblok                                                   | 30 |
|   | 2.1  | .8   | Toekennen niet altijd verplicht                                        | 30 |
|   | 2.1  | .9   | Gesprekken routeren via Trunks (Selectie regels)                       | 32 |
|   | 2.1  | .10  | Normalisatie regels                                                    | 36 |
|   | 2.2  | Loke | ale server instellingen: configureer voor een regio                    | 43 |
|   | 2.3  | Lice | nties: beschikbare Xelion modulen                                      | 47 |
|   | 2.4  | Een  | licentie toevoegen aan Xelion                                          | 50 |
|   | 2.5  | Auth | henticatie: settings voor toegang tot Xelion                           | 52 |
|   | 2.6  | Tele | foontoestellen: bepaal interne en externe ringtones                    | 54 |
|   | 2.7  | Spe  | ed Dial: koppel Xelion functies aan toetscombinaties                   | 55 |
|   | 2.7  | .1   | Een Speed Dial aanmaken                                                | 56 |
|   | 2.8  | Hot  | Desking                                                                | 59 |
|   | 2.8  | .1   | Hot Desking configureren                                               | 59 |
|   | 2.8  | .2   | Een Hot Desking code aanmaken                                          | 61 |
|   | 2.8  | .3   | Extra aansluitingen                                                    | 61 |
|   | 2.8  | .4   | Hot Desking aanzetten op een telefoontoestel                           | 62 |
|   | 2.9  | Emo  | ail                                                                    | 62 |
|   | 2.9  | .1   | Het tab blad Email                                                     | 63 |
|   | 2.9  | .2   | Test E-mail                                                            | 64 |
|   | 2.10 | Pro  | visioning                                                              | 64 |
|   | 2.1  | 0.1  | Provisioning templates                                                 | 66 |
|   | 2.11 | Gea  | vanceerde server instellingen                                          | 68 |
|   | 2.1  | 1.1  | Formaat (syntax) van de tekst in het running call dialoog venste<br>74 | er |
|   | 2.1  | 1.2  | Call forwarding nummer (doorschakelbellen)                             | 76 |
|   |      |      |                                                                        |    |

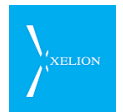

|   | 2.12         | Update                                               | . 77 |
|---|--------------|------------------------------------------------------|------|
| 3 | Aan          | nsluitingen: routering van gesprekken                | .78  |
|   | 3.1          | Nieuwe Aansluiting                                   | . 80 |
|   | 3.2          | Aansluiting -> Algemeen                              | . 81 |
|   | 3.3          | Aansluiting -> Extra                                 | . 86 |
|   | 3.4          | Aansluiting -> Wachtrij                              | . 88 |
|   | 3.5          | Aansluiting -> Voicemail                             | . 92 |
|   | 3.6          | Aansluiting ->Wallboard                              | . 93 |
|   | 3.6.         | .1 Instellingen                                      | .94  |
|   | 3.6.         | .2 Wallboard weergave in de Xelion softphone         | .96  |
|   | 3.6.         | .3 Statistieken                                      | .97  |
|   | 3.7          | Aansluiting -> Gebruikersinstellingen                | . 97 |
|   | 3.7.         | .1 Gebruikersinstellingen gezien vanuit de Beheerder | .98  |
|   | 3.7.         | .2 Gebruikersinstellingen gezien vanuit de Gebruiker | 102  |
|   | 3.8          | Aansluiting -> Automatisch doorschakelen             | 103  |
|   | 3.9          | Aansluiting -> Nachtstand                            | 105  |
|   | 3.9.         | .1 Handmatige nachtstand                             | 106  |
|   | 3.9.         | .2 Automatische nachtstand                           | 107  |
|   | 3.9.         | .3 Uitzonderingen op automatische nachtstand         | 109  |
|   | 3.9.         | .4 Feedback dat Aansluiting in Nachtstand verkeert   | 113  |
|   | 3.10         | Aansluiting -> Keuze menu                            | 114  |
|   | 3.11         | Aansluiting -> Enquête                               | 117  |
|   | 3.1 <i>°</i> | 1.1 Scenario                                         | 117  |
|   | 3.1 <i>°</i> | 1.2 Toelichting                                      | 118  |
|   | 3.12         | Aansluiting -> Chat                                  | 121  |
|   | 3.13         | Aansluiting -> Zichtbaarheid gesprekken              | 122  |
|   | 3.14         | Beheerders                                           | 123  |
|   | 3.15         | Overzicht                                            | 124  |
| 4 | Geb          | bruikers (Users)                                     | 126  |
|   | 4.1          | Algemeen                                             | 126  |
|   | 4.2          | Rollen                                               | 126  |
|   | 4.2.         | .1 Rol: Xelion Gebruiker                             | 126  |

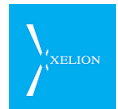

| 4.2.2       | Rol: Xelion Operator                        | 126 |
|-------------|---------------------------------------------|-----|
| 4.2.3       | Rol: Xelion Beheerder                       | 126 |
| 4.2.4       | De Beheer pagina:                           | 127 |
| 4.3 Aan     | maken nieuwe gebruikers                     |     |
| 4.3.1       | Aanmaken eigen organisatie                  | 127 |
| 4.3.2       | Aanmaken gebruikers                         | 129 |
| 4.3.3       | Licenties voor Gebruikers                   | 139 |
| 4.3.4       | Poweruserlicentie                           | 140 |
| 4.3.5       | Softphone voor Gebruikers                   | 140 |
| 4.3.6       | Externe toestellen                          | 143 |
| 4.3.7       | Domeinen voor Gebruikers                    | 144 |
| 4.3.8       | Overzicht van Gebruikers                    | 145 |
| 5 Telefoor  | ntoestellen: toestellen koppelen aan Xelion | 147 |
| 5.1 Soft    | phones en SIP phones                        | 147 |
| 5.1.1       | Softphones                                  | 147 |
| 5.1.2       | SIP telefoons                               | 148 |
| 5.2 Nieu    | uw telefoontoestel configureren             | 148 |
| 5.2.1       | Telefoontoestel Algemeen                    | 149 |
| 5.2.2       | Telefoontoestel Geavanceerd                 | 154 |
| 5.2.3       | Telefoontoestel Status                      | 155 |
| 5.2.4       | Telefoontoestel Provisioning                | 156 |
| 5.2.5       | Aastra 67XX toestellen                      |     |
| 6 Wachtst   | andmuziek: voor wachtstand en wachtrij      | 159 |
| 6.1 Alge    | emeen                                       |     |
| 6.2 Sele    | ctie van Wachtstandmuziek                   |     |
| 6.3 Wa      | chtstandmuziek categorieën                  |     |
| 6.3.1       | Nieuwe Wachtstandmuziek categorie toevoegen | 161 |
| 7 Call Pick | up                                          |     |
| 7.1 Call    | ·<br>' Pickup groepen                       |     |
| 8 Telefoor  | ngroepen                                    |     |
| 8.1 Een     | telefoongroep toevoegen                     |     |
| 8.1.1       | Maak doorschakeling                         |     |

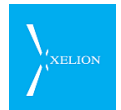

| 8.2   | De telefoongroep aan een aansluiting koppelen   |     |
|-------|-------------------------------------------------|-----|
| 9 Pre | esentie groepen                                 | 172 |
| 10 (  | Geluidsopnamen: bibliotheek voor geluidsopnamen | 174 |
| 10.1  | Geluidsbestanden: overzicht en nieuwe aanmaken  |     |
| 11 >  | Xelion status: overzicht systeemwerking         |     |
| 11.1  | Het statusoverzicht                             |     |
| 11.2  | Statistieken                                    |     |
| 11.3  | Reset channels                                  |     |
| 12 >  | Xelion event triggers                           | 179 |
| 12.1  | Trigger – Tab Algemeen                          |     |
| 12.2  | Overzicht van de Triggervelden                  |     |
| 12.3  | Actief                                          |     |
| 12.4  | Туре                                            |     |
| 12.5  | Actie                                           |     |
| 12.6  | Waarde                                          |     |
| 12.   | .6.1 Actie = Document openen                    |     |
| 12.   | .6.2 Actie = Command                            |     |
| 12.   | .6.3 Actie = Notificatie                        |     |
| 12.   | .6.4 Actie = Accountview openen                 |     |
| 12.   | .6.5 Actie = HTTP Post                          |     |
| 12.7  | Trigger: Voorwaarde                             |     |
| 12.8  | Trigger: Object definitie (HTTP Post)           |     |
| 12.   | .8.1 Beschikbare systeemvelden                  |     |
| 12.9  | Trigger: Autorisatie                            |     |
| 12.10 | 0 \${} Variabelen                               |     |
| 12.   | .10.1 UserProfile / user                        |     |
| 12.   | .10.2 callLog                                   |     |
| 12.   | .10.3 remoteAddressable                         |     |
| 12.   | .10.4 localAddressable                          |     |
| 12.   | .10.5 phoneNumber                               |     |
| 12.   | .10.6 remotePhoneNumber                         |     |
| 12.11 | 1 remote- en localAddressable                   |     |

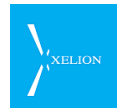

| 12.12 A               | ttributen van Xelion objecten                            |        |
|-----------------------|----------------------------------------------------------|--------|
| 12.12.1               | Objectsoort: Person                                      | 189    |
| 12.12.2               | Objectsoort: Organisation                                | 189    |
| 12.12.3               | Objectsoort: UserProfile                                 | 189    |
| 12.12.4               | Objectsoort: CallLog                                     | 189    |
| 12.13 T               | riggervoorbeelden                                        |        |
| 13 Xelior             | n vanuit een command script aanroepen                    | 192    |
| 13.1 Java             | a web start                                              |        |
| 13.1.1                | Parameters doorgeven aan Xelion                          | 192    |
| 13.1.2                | Voorbeeld: Uitbellen                                     | 192    |
| 13.1.3                | Voorbeeld: Een Xelion CallLog object tonen               | 193    |
| 14 Backu              | ıp Schema's: inregelen backup                            | 194    |
| 14.1 Alge             | emeen                                                    |        |
| 14.2 Het              | maken van een Backup                                     |        |
| 14.3 Tert             | ughalen van een Backup                                   |        |
| 15 CSV lr             | mport: importeer configuratie en adresboek               | 200    |
| 15.1 Imp              | oorteren van een bestand                                 |        |
| 15.2 Ma               | ken van een importbestand                                |        |
| 15.2.1                | Formaat persons.csv file voor import personen            | 201    |
| 15.2.2                | Formaat organisations.csv file voor import Organisaties. | 201    |
| 15.2.3                | Formaat users.csv file voor import Gebruikers            | 202    |
| 15.2.4                | Formaat phonelines.csv file voor import Aansluitingen    | 202    |
| 15.2.5                | Formaat phonegroups.csv file voor import Telefoongroe    | pen202 |
| 15.2.6                | Formaat phones.csv file voor import Telefoontoestellen.  | 202    |
| 15.3 Aut              | omatische import                                         |        |
| 15.3.1                | Data bestanden                                           | 203    |
| 15.3.2                | CSV Importschema                                         | 203    |
| 16 Multi <sup>-</sup> | Tenant Xelion                                            | 208    |
| 16.1 Tak              | en van de master-tenant-beheerder                        |        |
| 16.2 Inlc             | ggen als master-tenant-beheerder                         |        |
| 16.3 Inlo             | ggen als tenant-beheerder                                |        |
| 16.4 De               | naam van een tenant instellen                            |        |

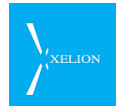

| 16.5                       | Een tenant starten (en stoppen)                                                                      | 210     |
|----------------------------|----------------------------------------------------------------------------------------------------|---------|
| 16.6                       | Een tenant-beheerder sessie starten                                                                  | 211     |
| 16.7                       | Het tenant status overzicht                                                                          | 212     |
| 16.8                       | Diskgebruik                                                                                          | 213     |
| 16.9                       | Licentie beheer                                                                                      | 214     |
| 16.9                       | 9.1 Licentieoverzicht - systeem                                                                      | 215     |
| 16.9                       | 9.2 Licentieoverzicht per module                                                                     | 215     |
| 16.9                       | 9.3 Licentieoverzicht per tenant                                                                     | 216     |
| 17 Lo                      | og-bestanden                                                                                         | 217     |
| 17.1                       | De Xelion softphone (op de Windows client PC)                                                        | 217     |
| 17.1                       | I.1 xcc.log                                                                                          | 217     |
| 17.1                       | 1.2 xcc.err                                                                                          | 217     |
| 17.2                       | De Linux Xelion Server                                                                               | 217     |
| 18 Ca                      | all me now (bel me nu) functie                                                                       | 218     |
| 18.1                       | Algemeen                                                                                             | 218     |
| 18.2                       | In uw website                                                                                        | 218     |
| 18.3 Op de Xelion 6 server |                                                                                                    | 219     |
| 18.4                       | Technische achtergrond                                                                               |         |
| 18.4                       | 4.1 Tomcat                                                                                           | 220     |
| 18.4                       | 4.2 Servlet (Tomcat container)                                                                       | 220     |
| 19 SN                      | NMP                                                                                                  | 221     |
| 19.1                       | Architectuur                                                                                         |         |
| 19.2                       | De SNMP configuratie file                                                                            |         |
| 19.3                       | SNMP instellingen in Xelion                                                                          |         |
| 19.3                       | 3.1 Beheer -> Server instellingen en trunks -> SNMP                                                  | 223     |
| 19.3                       | <ul> <li>Beheer -&gt; Server instellingen en trunks -&gt; [Trunk] -&gt; Geav</li> <li>224</li> </ul> | anceerd |
| 19.3                       | 3.3 Beheer -> Telefoontoestellen -> [Toestel] -> Geavanceerd                                         | 225     |
| 19.4                       | Het Xelion MIB bestand                                                                               |         |
| 19.4                       | 4.1 Overzicht van Xelion meetgegevens                                                                | 226     |
| 19.5                       | Voorbeeld (Linux Net-SNMP tools)                                                                     |         |
| 19.6                       | Windows voorbeeld                                                                                    |         |

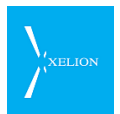

| 20   | Verklarende woordenlijst |  |
|------|--------------------------|--|
| 20.1 | Tabel                    |  |

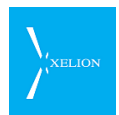

# Log van wijzigingen

| Document<br>Versie | Wijzigingen                                                                                                    |  |
|--------------------|----------------------------------------------------------------------------------------------------|--|
| 5.1.18             | <ul> <li>Aanpassingen</li> <li>Log van wijzigingen toegevoegd (deze tabel)</li> <li>Alle afbeeldingen van de schermen zijn bijgewerkt</li> <li>Telefoongroep heet nu Call Pickup (Hoofdstuk 7)</li> </ul> Toegevoegd <ul> <li>MultiTenant beheer (Hoofdstuk 15.2.1)</li> <li>Telefoongroepen (Hoofdstuk 8)</li> <li>Vermelding van log-bestanden (Hoofdstuk 17)</li> <li>Nummerblokken (Sectie 2.1.6)</li> <li>Operator rol (Sectie 4.2)</li> </ul>                                                                                                    |  |
| 5.1.19             | <ul> <li>Aanpassingen <ul> <li>De triggerfunctionaliteit is uitgebreid (zie hoofdstuk 12)</li> </ul> </li> <li>Toegevoegd <ul> <li>Meeluisteren met gesprekken is nu mogelijk (zie 3.3)</li> <li>De bel van het USB apparaat kan nu worden gedempt (zie 3.7.2)</li> <li>Aastra 67XX toestellen kunnen nu Don't disturb en Voicemail notificaties weergeven (zie 5.2.5)</li> <li>CSV import van telefoongroepen is nu mogelijk (zie 15.2.5)</li> </ul> </li> </ul>                                                                                                    |  |
| 5.1.20             | <ul> <li>Wijzigingen</li> <li>Test E-mail functionaliteit (zie 2.9)</li> <li>De Lijst bij 'Niet storen' mag zelf geen Lijsten bevatten (zie 3.7.1)</li> <li>Verbeterde tekst Triggers (zie 12)</li> <li>'Scripts' is nu een apart hoofdstuk (zie 13)</li> <li>Inloggen in Xelion vanaf een nevenlocatie (zie 2.1.4)</li> <li>Nieuw type licentie: Poweruserlicentie (zie 2.3 en 4.3.4)</li> </ul>                                                                                                    |  |
| 5.1.20a            | <b>Toegevoegd</b><br>Een licentie toevoegen aan Xelion (zie 2.4)                                                                                                    |  |
| 5.1.20b            | Toegevoegd<br>Call me now web interface (Hoofdstuk 18)                                                                                                    |  |
| 6.1                | <ul> <li>Wijzigingen</li> <li>Het Xelion browser start scherm is vernieuwd.</li> <li>Van hoofdstuk 3 (Aansluitingen) zijn alle screenshots opnieuw gemaakt vanwege enkele gewijzigde en nieuwe tabbladen.</li> <li>Line hunting heeft een eigen tabblad gekregen (zat voorheen op het tabblad Extra)</li> <li>Vanaf Xelion update 5.23 heeft de voicemail functie enkele extra velden m.b.t. het afleveren van voicemail.</li> <li>Voicemail heeft een eigen tabblad gekregen (zat voorheen op het tabblad Extra)</li> <li>Vanaf Xelion update 5.24 kan per gebruiker worden aangegeven of nieuwe contacten Privé moeten zijn of voor ledereen zichtbaar.</li> <li>De Enquête functie is nieuw (vanaf xelion update 5.26) met een eigen tabblad.</li> </ul> |  |

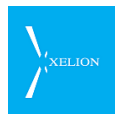

| Document<br>Versie | Wijzigingen                                                                                                    |  |
|--------------------|----------------------------------------------------------------------------------------------------|--|
|                    | <ul><li>Extra normalisatiemogelijkheid (Sectie 2.1.10)</li><li>SNMP ondersteuning (Hoofdstuk 19)</li></ul>                                                                                                    |  |
| 6.1a               | <ul> <li>Wijziging</li> <li>In het voorbeeldscherm van een Speed Dial (Sectie 2.7.1) ontbrak het veld<br/>'Extra aansluitingen'. Dit is aangepast.</li> </ul>                                                                                                    |  |
| 6.2                | <ul> <li>Toegevoegd</li> <li>Nieuwe Speed Dial type: AutoAttendantMessage (2.7.1)</li> <li>Extra afschermmogelijkheid gespreksopnamen (3.12)</li> </ul>                                                                                                    |  |
| 6.2a               | Vijziging     Pagina 18. Tekst 'Xelion account' wordt 'Gebruikersaccount'                                                                                                    |  |
| 6.3                | Overgeslagen                                                                                                    |  |
| 6.4                | <ul> <li>Server instellingen en Trunks</li> <li>Optie 'bel niet rechtstreeks tussen tenants' toegevoegd (2.11).</li> <li>Triggers</li> <li>'Accountview openen' is toegevoegd als trigger Actie (12.5).</li> </ul>                                                                                                    |  |
|                    | <ul> <li>Speeddial</li> <li>Nieuwe Speeddial: Bepaal nummer weergave (2.7).</li> <li>Nachtstand</li> <li>Er kunnen nu meerdere Uitzonderingen worden opgegeven (3.9.3).</li> <li>Provisioning Templates</li> <li>Het is mogelijk om templates te definiëren voor het provisionen van teastellen (2.10.1).</li> </ul>                                                                                                    |  |
| 6.5, 6.6           | Overgeslagen                                                                                                    |  |
| 6.7                | Speed Dial (2.7):         • Namen van de speeddials zijn aangepast (vertaald).         Geavanceerde server instellingen (2.11)         • Toegevoegd: gebruiker mag gespreksopname pauzeren.         Aansluiting -> Extra (3.3)         • Afbeelding van het scherm bijgewerkt         • Beschrijving geupdate naar huidige situatie         Aansluiting -> Wachtrij (3.4)         • Toegevoegd         Aansluiting -> Line hunting         • Verwijderd         Aansluiting -> Wallboard (3.6)         • Geupdate         Hoofdstuk presentie groepen (9)         • Toegevoegd |  |
| 6.8                | <ul> <li>Speed Dial -&gt; Extra aansluitingen (2.8.3)</li> <li>De volgorde van extra aansluitingen is nu instelbaar</li> <li>Geavanceerde server instellingen (2.11)</li> <li>De tekst in het 'Running call dialog' venster is nu instelbaar (zie 2.11.1)</li> <li>De grootte van het Xelion softphone startscherm is nu instelbaar</li> <li>Je kunt nu een URL naar een gemeenschappelijke helppagina instellen</li> <li>Er is een nieuwe functie Call forwarding (smartphone doorschakelbellen)<br/>(zie 2.11.2)</li> </ul>                                                  |  |

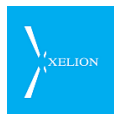

| Document<br>Versie                                   | Wijzigingen                                                          |  |
|------------------------------------------------------|----------------------------------------------------------------------|--|
|                                                      | Nieuwe Line Hunting policy (3.4)                                     |  |
|                                                      | • Er is een line hunting policy ' <b>All</b> ' bijgekomen            |  |
| Gebruikers -> Externe toestellen (4.3.6)             |                                                                      |  |
| Call forwarding (doorschakelbellen) voor smartphones |                                                                      |  |
| Triggers -> HTTP Post (12.6.5 en 12.8)               |                                                                      |  |
|                                                      | Trigger actie HTTP Post toegevoegd                                   |  |
|                                                      | ESPA monitoring (19)                                                 |  |
|                                                      | <ul> <li>Het is nu mogelijk om ESPA via SNMP te monitoren</li> </ul> |  |

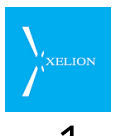

# Installatie Xelion 6

Overzicht van de handelingen die moeten worden verricht om Xelion te installeren. Door de handelingen te volgen, wordt Xelion geïnstalleerd. Beperkt wordt in dit hoofdstuk ook aangegeven hoe Xelion geconfigureerd kan worden. In detail wordt dat in latere hoofdstukken beschreven.

Dit hoofdstuk begint met de samenhang tussen de belangrijkste begrippen in Xelion: Single- en MultiTenant, Trunks, Aansluitingen, Telefoons en Gebruikers.

### 1.1 Operator rol

De Operator rol is nieuw vanaf versie 5.1.18 van Xelion. Daar waar gerefereerd wordt aan Beheerder kan ook Operator gelezen worden, behalve wanneer het gaat om het beheer van trunks en het installeren van updates. Zie 4.2 voor meer informatie.

### 1.2 Single-tenant Xelion en MultiTenant Xelion

Xelion 6 wordt in zowel single-tenant als MultiTenant variant aangeboden. Hoofdstuk15.2.1 beschrijft de onderdelen van Xelion 6 die specifiek zijn voor de MultiTenant versie.

We spreken van MultiTenant wanneer één applicatieserver meerdere (tot 100) zelfstandige Xelion 6 systemen voert. Elke tenant bevat de volledige Xelion 6 functionaliteit inclusief de administratie. Er is één speciale tenant, de master-tenant, waaronder het beheer van alle overige tenants plaatsvindt. Dit maakt het mogelijk om meerdere zelfstandige bedrijven te voorzien van VoIP functionaliteit, terwijl hiervoor slechts een applicatieserver voor nodig is.

Het beheer van een MultiTenant omgeving wijkt op plaatsen af van die van een single-tenant omgeving; er is een master-tenant aanwezig die de overige tenants beheert. Denk aan het starten/stoppen van een tenant, het opnieuw inrichten van een tenant, enz. Het inhoudelijke beheer van een tenant is verder identiek aan het beheer van een single-tenant omgeving.

Elke tenant heeft een unieke naam. MultiTenant Xelion wordt standaard uitgeleverd met 10 actieve tenants met de namen pbx1 t/m pbx10. Deze namen worden waar nodig gebruikt als prefix in andere namen om intern onderscheid te kunnen maken tussen de onderlinge tenants.

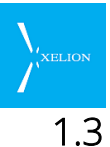

# .3 Trunks, Aansluitingen, Telefoons en Gebruikers

Voorafgaand aan een overzicht hoe Xelion geïnstalleerd moet worden een kort overzicht van de belangrijkste componenten van Xelion en de samenhang tussen die componenten.

Onderstaand de definitie van de vier basisconcepten die binnen Xelion worden gebruikt:

| Ikoon | Term            | Toelichting                                                                                                    |
|-------|-----------------|----------------------------------------------------------------------------------------------------|
|       | Tenant          | Een MultiTenant Xelion omgeving bestaat uit één fysiek systeem maar bevat<br>meerdere (logische) Xelion 6 systemen, één per tenant.<br>Alle gegevens en instellingen zoals Trunks, Aansluitingen, Telefoontoestellen,<br>Gebruikers, enz. zijn per tenant onafhankelijk van elkaar. |
| Ø     | Trunk           | Hiermee configureer je Xelion zo dat je het SIP verkeer van en naar Xelion via<br>één of meerdere SIP (VoIP) providers kunt laten lopen.                                                                                                    |
| *¢    | Aansluiting     | Via een Aansluiting configureer je hoe inkomende gesprekken gerouteerd<br>worden naar Telefoontoestellen of automatisch worden afgehandeld door<br>bijvoorbeeld een Antwoordapparaat.                                                                                               |
|       |                 | Voor uitgaande gesprekken bepaalt de Aansluiting over welke Trunk wordt<br>uitgebeld.                                                                                                    |
|       | Telefoontoestel | Telefoontoestellen definieer je in Xelion en koppel je aan één of meerdere<br>Aansluitingen.                                                                                                    |
| 8     | Gebruiker       | Persoon die in kan loggen in Xelion. Voor iedere gebruiker maak je een account<br>aan. Alle Gebruikers kunnen gebruik maken van de Xelion softphone (een<br>Telefoontoestel voor op je PC).                                                                                         |

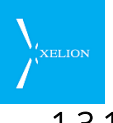

#### 1.3.1 Afhandeling inkomende gesprekken

Aansluitingen routeren in Xelion het belverkeer.

Onderstaand een schema waarin is aangegeven hoe inkomende gesprekken worden afgehandeld:

| Extern nr. belt<br>naar<br>Bedriifsnr.                                                                                                    |                                                                                                    |                                                                                                    |                                                                                                    |
|----------------------------------------------------------------------------------------------------|----------------------------------------------------------------------------------------------------|----------------------------------------------------------------------------------------------------|----------------------------------------------------------------------------------------------------|
| Extern nr. belt<br>naar<br>Bedrijfsnr.<br>Trunks<br>(minimaal 1)<br>Aansluiting naar<br>VolP Provider<br>De Trunk waar het<br>Bedrijfs<br>telefoonnummer is<br>geregistreerd, is de<br>Trunk waar de<br>externe oproep<br>binnenkomt.<br>Als een Bedrijfs<br>telefoonnummer bij<br>meerdere Trunks is<br>gespecificeerd, is het<br>afhankelijk van de<br>VolP provider via<br>welke Trunk het<br>gesprek wordt<br>ontvangen. | Aansluitingen<br>(Minimaal 1)<br>Bepaalt hoe een<br>oproep wordt<br>afgehandeld. Of<br>bijvoorbeeld 1 of<br>meerdere<br>Telefoontoestellen<br>gaan rinkelen, de<br>beller een<br>Keuzemenu hoort,<br>Automatisch wordt<br>doorgeschakeld, etc.<br>De Aansluiting waar<br>het Bedrijfs<br>telefoonnummer is<br>geregistreerd is de<br>Aansluiting die de<br>externe oproep<br>afhandelt.<br><u>Een Bedrijfs</u><br>telefoonnummer kan<br>maar bij 1 Aansluiting<br>geregistreerd zijn. | Telefoontoestellen<br>(Minimaal 1)         Xelion Softphone of<br>SIP telefoon.         Een Aansluiting belt naar<br>alle daarmee verbonden<br>Telefoontoestellen tenzij de<br>Aansluiting zo is<br>geconfigureerd dat niet<br>gebeld wordt naar<br>Telefoontoestellen<br>(bijvoorbeeld als de<br>Nachtstand van de<br>Aansluiting is geactiveerd).         Een Telefoontoestel is altijd<br>gekoppeld aan een<br>Aansluiting. Meerdere<br>Telefoontoestellen kunnen<br>aan 1 Aansluiting zijn<br>gekoppeld en 1<br>Telefoontoestel kan aan<br>meerdere Aansluitingen<br>zijn gekoppeld.         Een Aansluiting kan ook | Gebruikers<br>(Minimaal 1)<br>Personen die van<br>Xelion gebruik<br>kunnen maken<br>Gebruiker kan<br>gesprekken ontvangen<br>via 1 of meerdere<br>Telefoontoestellen |
|                                                                                                    |                                                                                                    | geen Telefoontoestellen<br>hebben. Bijvoorbeeld als<br>die Aansluiting alleen voor<br>een Keuze menu wordt<br>gebruikt.                                                                                                    |                                                                                                    |

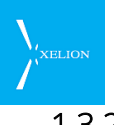

#### 1.3.2 Afhandeling uitgaande gesprekken

Onderstaand een schema waarin is aangegeven hoe uitgaande gesprekken worden afgehandeld:

| Extern nr. belt<br>naar<br>Bedrijfsnr.                                                                                                    |                                                                                                    |                                                                                                    |                                                                                                    |
|----------------------------------------------------------------------------------------------------|----------------------------------------------------------------------------------------------------|----------------------------------------------------------------------------------------------------|----------------------------------------------------------------------------------------------------|
| Gebruikers<br>(Minimaal 1)<br>Personen die van<br>Xelion gebruik<br>kunnen maken<br>Gebruiker belt via<br>een<br>Telefoontoestel.<br>Een Gebruiker kan<br>over meerdere<br>Telefoontoestellen<br>beschikken | Telefoontoestellen<br>(Minimaal 1)         Xelion Softphone of<br>SIP telefoon.         Het Telefoontoestel<br>waarmee wordt gebeld,<br>bepaald via welke<br>Aansluiting wordt<br>gebeld.         Een Telefoontoestel is<br>altijd gekoppeld aan<br>een Aansluiting.<br>Meerdere<br>Telefoontoestellen<br>kunnen aan 1<br>Aansluiting zijn<br>gekoppeld en 1<br>Telefoontoestel kan<br>aan meerdere<br>Aansluitingen zijn<br>gekoppeld Als 1<br>Telefoontoestel met<br>meerdere<br>Aansluitingen is<br>verbonden, wordt<br>gebeld met de<br>Aansluiting die voor dat<br>Telefoontoestel de<br>hoogste prioriteit heeft | Aansluitingen<br>(Minimaal 1)<br>Bepaalt hoe een<br>oproep wordt<br>afgehandeld. Of<br>bijvoorbeeld 1 of<br>meerdere<br>Telefoontoestellen<br>gaan rinkelen, de<br>beller een<br>Keuzemenu hoort,<br>Automatisch wordt<br>doorgeschakeld, etc.<br>In een Aansluiting kan 1<br>Bedrijfs telefoonnummer<br>worden gespecificeerd dat<br>voor Trunk selectie wordt<br>gebruikt (en voor<br>Nummerweergave). Dat<br>Bedrijfs telefoonnummer<br>kan in meerdere Trunks<br>voorkomen. Via welke<br>Trunk wordt gebeld, is van<br>een aantal factoren<br>afhankelijk. Zo kan alleen<br>via een Trunk worden<br>gebeld waarin ook het<br>externe nummer waar<br>naartoe wordt gebeld is<br>gespecificeerd ofwel is<br>aangegeven dat die Trunk<br>mag worden gebruikt voor<br>bellen naar alle externe<br>nummers. Als dan nog<br>steeds via meerdere<br>Trunks gebeld kan worden,<br>zal worden gebeld via de<br>Trunk met de hoogste<br>prioriteit. | Trunks<br>(minimaal 1)<br>Aansluiting naar<br>VoIP Provider<br>De Trunk die wordt<br>gebruikt voor het bellen<br>Als niet via een Trunk<br>gebeld kan worden<br>(bijvoorbeeld Trunk<br>down), zal worden<br>getracht te bellen via<br>de Trunk met de<br>eerstvolgende laagste<br>prioriteit die aan de<br>Aansluiting selectie<br>criteria voldoet.<br>Gebruik van meerdere<br>Trunks maakt het<br>mogelijk om bellen<br>naar bepaalde<br>nummers tegen een<br>goedkoop tarief te laten<br>verlopen. Ook kunnen<br>meerdere Trunks<br>worden gebruikt als<br>failover. |

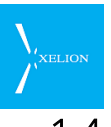

## 1.4 Maak een nummerplan

- Bepaal welke Interne telefoonnummers worden gebruikt. Dit zijn de korte nummers (bijvoorbeeld 3 cijfers) waarmee intern naar collega's kan worden gebeld. Interne nummers mogen standaard niet met een 0 of een 1 beginnen en niet meer dan 5 cijfers hebben.
- Bepaal welke Bedrijfstelefoonnummers gekoppeld worden aan welke Gebruikers/Aansluitingen.

| Gebruiker | Aansluiting | Intern nr. | Bedrijfstelefoonnr. |
|-----------|-------------|------------|---------------------|
|           | Receptie    | 900        | 023 7119200         |
|           | Fax         |            | 023 7119210         |
|           | Sales       | 901        |                     |
| Hans      | Hans        | 902        |                     |
| Sandra    | Sandra      | 903        |                     |
| Raymond   | Raymond     | 904        | 023 7119203         |
| Anne      | Anne        | 905        |                     |

Voorbeeld van een nummerplan. De Receptie en de Gebruikers hebben een Intern telefoonnummer. De Receptie, de Fax en Raymond zijn gekoppeld aan een Bedrijfstelefoonnummer.

# 1.5 Xelion 6 in het bedrijfsnetwerk activeren

Xelion kan worden gebruikt vanaf Pc's en telefoons die aangesloten zijn op het bedrijfsnetwerk. Daarom moet de Xelion server in het bedrijfsnetwerk worden opgenomen met een eigen internet adres. Dit kan op twee manieren:

- 1. Via DHCP.
- 2. Via een vast IP adres

Xelion 6 start standaard op met DHCP. Als het netwerk dit ondersteunt, zal Xelion direct verbinding maken na het opstarten.

Onderstaand zijn de stappen opgenomen die uitgevoerd moeten worden. Java dient hiervoor wel geïnstalleerd te zijn op de PC waarmee je verbinding met Xelion 6 wil maken.

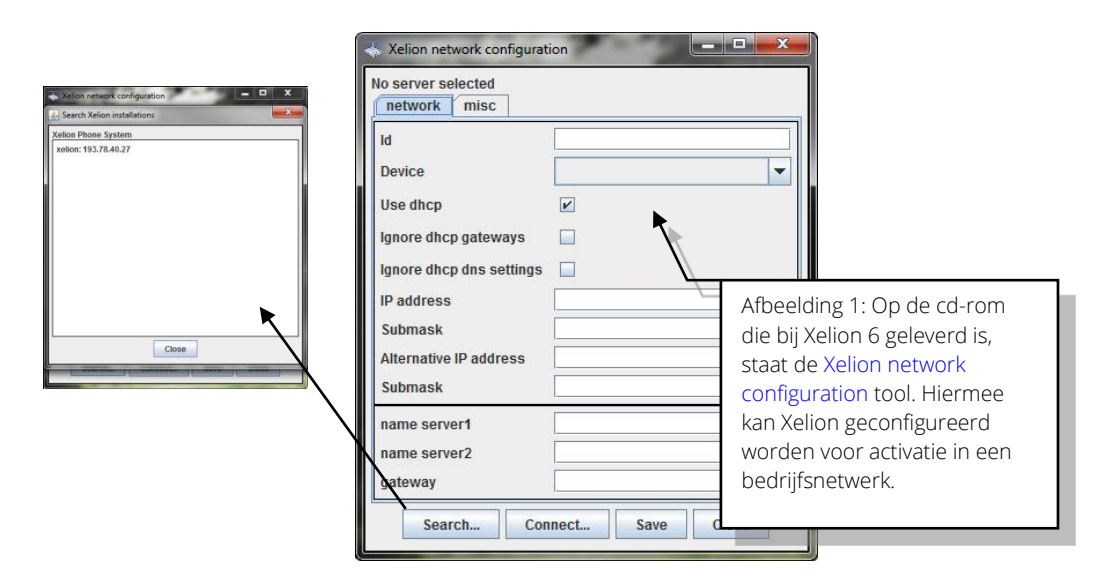

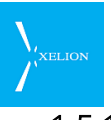

#### 1.5.1 Activatie Xelion in bedrijfsnetwerk met DHCP:

- Verbind Xelion met het bedrijfsnetwerk.
- Druk de powerknop in van de Xelion server.
- Start het bestand xccnetwork.jar van de bijgeleverde cd-rom.
- Klik op Search...
- In het volgende scherm verschijnt Xelion 6, klik hier op.
- Nu kun je eventuele extra netwerk settings configureren.
- Het internetadres van Xelion is nu bekend. Ga naar een PC in het bedrijfsnetwerk om via die PC Xelion verder te configureren.
- Stel het systeemwachtwoord van de centrale in.
- Start een internetbrowser, bijvoorbeeld Internet Explorer en type daarin het adres van de Xelion server.

#### 1.5.2 Activatie in bedrijfsnetwerk met vast IP-adres

- Verbind Xelion met het bedrijfsnetwerk.
- Druk de powerknop in van het Xelion apparaat.
- Start het bestand xccnetwork.jar van de bijgeleverde cd-rom.
- Klik op Search...
- In het volgende scherm verschijnt Xelion 6, klik hier op.
- Nu ga je automatisch terug naar het vorige scherm.
- Vink hier **Use dhcp** uit
- Vul hier de IP gegevens in zoals deze door de netwerkbeheerder van het bedrijf waar Xelion geïnstalleerd wordt aangeleverd zijn.
- Klik op Save.
- Het internetadres van Xelion is nu bekend. Ga naar een PC in het bedrijfsnetwerk om via die PC Xelion verder te configureren.
- Stel het systeemwachtwoord van de centrale in.
- Start een internetbrowser, bijvoorbeeld Internet Explorer en type daarin het adres van de Xelion server.

#### 1.5.3 Xelion client opstarten (ook voor beheer)

Om Xelion verder te configureren wordt gebruik gemaakt van de Xelion Softphone. Dit is de client waarmee gebruikers via de PC met Xelion kunnen bellen. Diezelfde client kan de beheerder gebruiken om Xelion te configureren. Uiteraard heeft de beheerder meer functies dan de gebruiker.

Om met Xelion 6 de beheerstaken te kunnen uitvoeren moet wel met de Xelion 5 ingang ingelogd worden in Xelion.

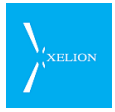

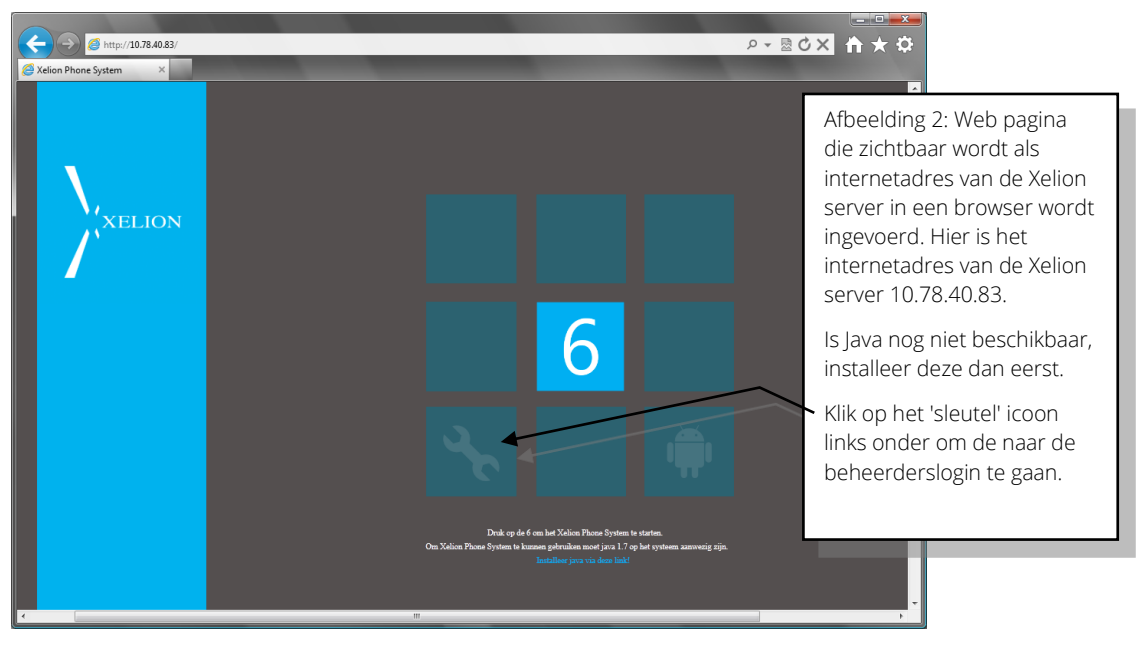

#### De Softphone van de beheerder kun je vanuit een webpagina starten.

#### Java

Is Java 1.7 nog niet beschikbaar op je PC, moet je op <u>Installeer java via deze link!</u> klikken. Deze opent de Java download pagina op http://www.java.com/en/:

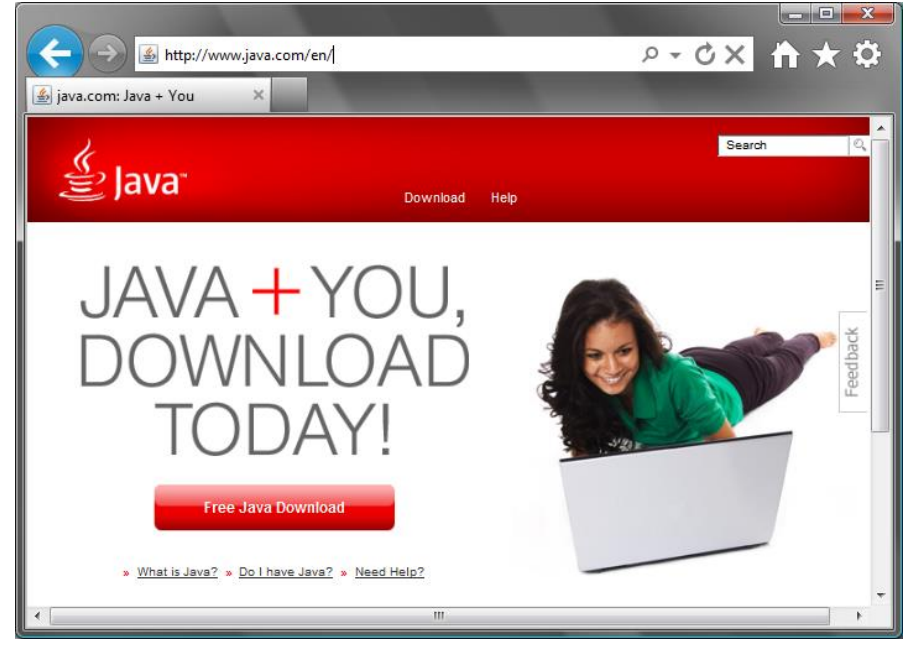

Klik op Free Java Download en volg de instructies. Zorg dat je op je PC met administrator rechten bent ingelogd. Keer na installatie van Java terug naar de Xelion start pagina.

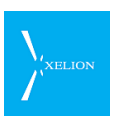

Klik op het 'sleutel' icoon links onder. Het scherm verandert naar:

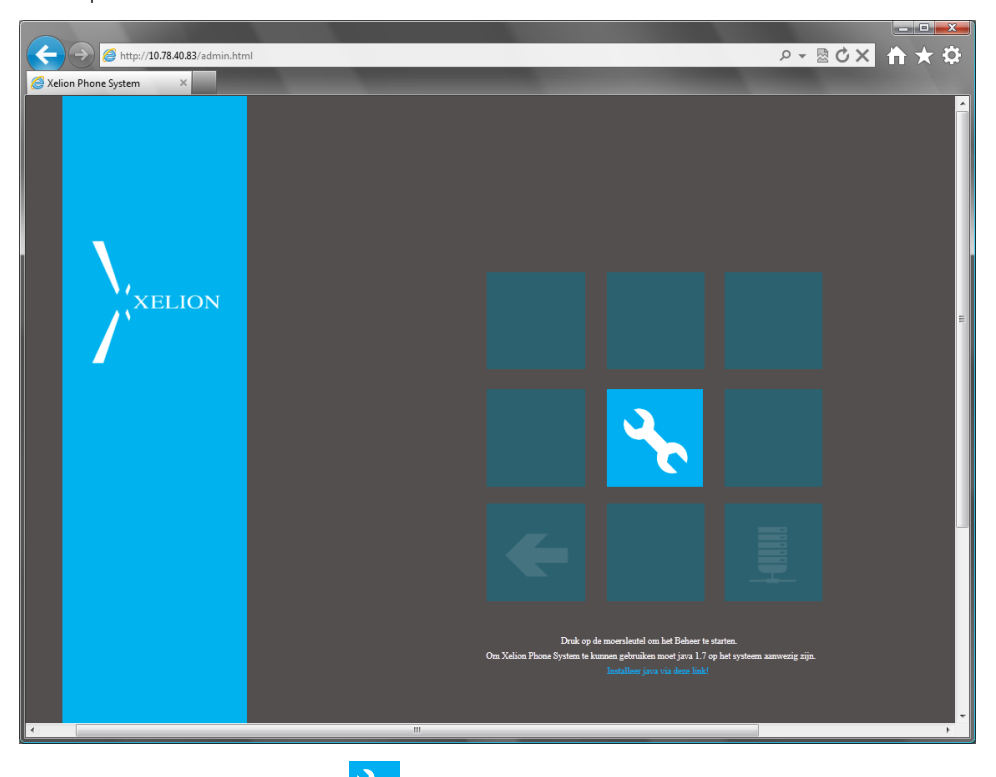

Klik op het 'sleutel' icoon 🔀 in het midden. Het volgende scherm zal verschijnen:

| >- Xelion Login |                        | ×                                                                                                    |
|-----------------|------------------------|----------------------------------------------------------------------------------------------------|
|                 |                        |                                                                                                    |
| User            | beheerder              |                                                                                                    |
| Password        |                        |                                                                                                    |
| Host            | 10.78.40.83            |                                                                                                    |
| Database        | <use default=""></use> | Afbeelding 3: Het versie 5 inlogscherm van de<br>Xelion Softnbone, Via de Softnbone worden ook                                                     |
| 🗌 Use Xel       | ion Phone System 6     | alle beheertaken uitgevoerd. De beheerstaken<br>zijn alleen beschikbaar wanneer je inlogt via de<br>versie 5 ingang. "beheerder" is de naam van de |
|                 | Login                  | beheerder wachtwoord ingevoerd te worden.<br>Initieel is dit "xelion. Kies dan Inloggen en je bent<br>gereed om Xelion verder te configureren.     |
| XELI            | юN                     |                                                                                                    |

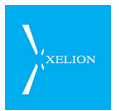

Bij **Host** staat standaard al het IP adres ingevuld welke je in de browser URL hebt gebruikt.

Het veld **Database** kan leeg blijven. Standaard wordt je aangemeld bij de XCC database. Indien er meerdere Xelion omgevingen beschikbaar zijn, bijvoorbeeld ook een testomgeving, kun je hier de naam van de alternatieve database opgeven zodat je je bij de andere database aanmeldt.

Het vinkje **Use Xelion Phone System 6** moet uit staan. De beheerstaken zijn alleen beschikbaar via de versie 5 ingang.

#### 1.5.4 Xelion benaderen via de netwerk configuratie tool

De eerste keer dat Xelion 6 wordt geplaatst in een bedrijfsnetwerk kan Xelion automatisch middels DHCP een IP adres krijgen. De meeste netwerken werken tegenwoordig via DHCP, en Xelion zal dan direct een IP-adres krijgen. Het kan uiteraard voorkomen dat Xelion wordt geplaatst in een netwerk waar niet met DHCP wordt gewerkt. Of waar het wenselijk is om een statisch IP adres toe te kennen aan de Xelion server. In beide gevallen kan de netwerk configuratie tool worden gebruikt om Xelion te benaderen, verbinding te maken en Xelion IP technisch te configureren.

De netwerk configuratie tool wordt met Xelion 6 meegeleverd op CD, daarnaast kun je, als je het IP-adres van de Xelion server weet, de netwerk configuratie tool ook via de web interface van Xelion opstarten. De netwerk configuratie tool zal dan automatisch als bureaublad snelkoppeling worden toegevoegd.

Opstarten via de CD gaat door de CD te verkennen en het bestand "*xccnetwork.jar*" te dubbelklikken.

Opstarten via de webbrowser gaat als volgt: je voert het IP adres van Xelion in als webadres en drukt op enter waarna onderstaand scherm wordt vertoond.

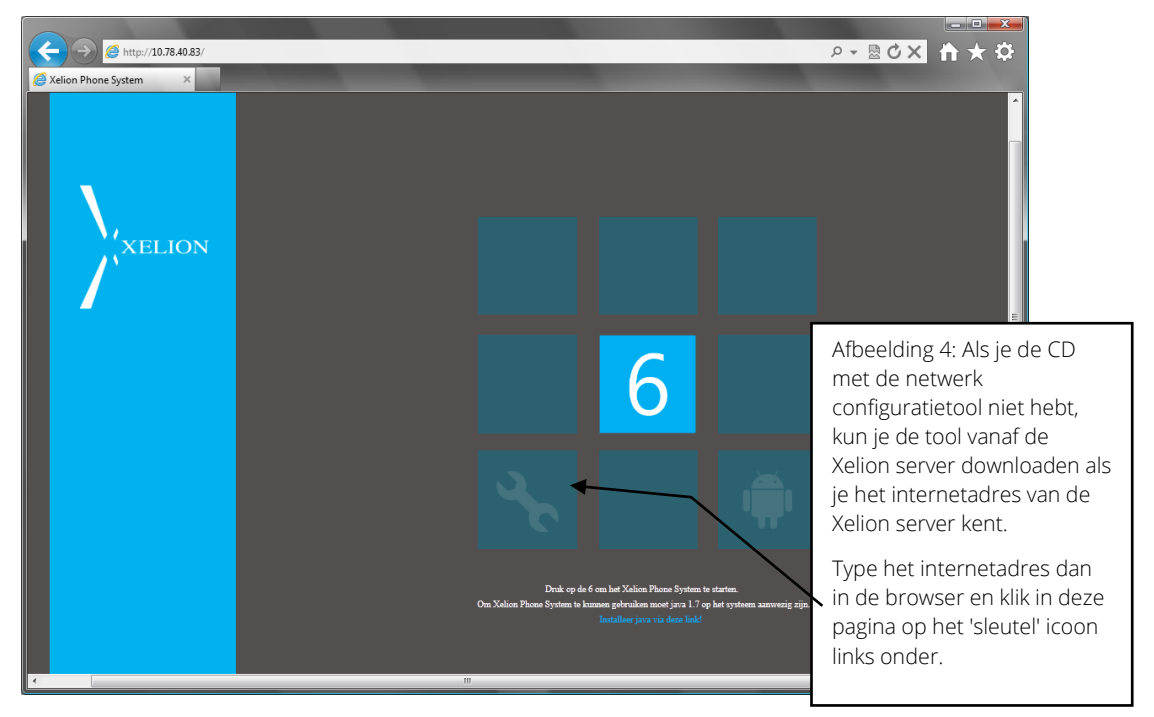

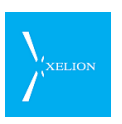

Klik op het 'sleutel' icoon links onder. Het scherm verandert naar:

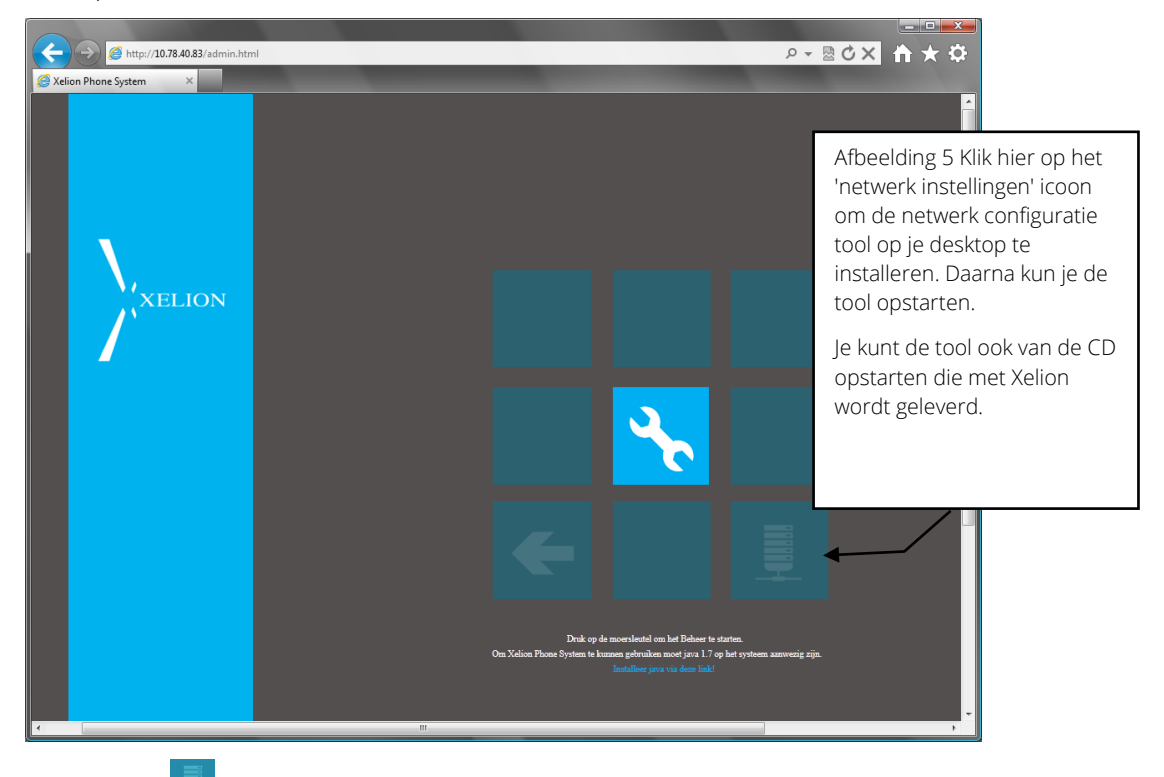

Klik op het 📃 icoon rechts onder om de netwerkconfiguratie tool op te starten.

Je krijgt onderstaand scherm te zien:

| Xelion network configurat                                                                                                    | on 🗖 🗖 🗾 🗮 其    |                                                                                                    |
|----------------------------------------------------------------------------------------------------|-----------------|----------------------------------------------------------------------------------------------------|
| network misc                                                                                                    |                 |                                                                                                    |
| ld<br>Device<br>Use dhcp<br>Ignore dhcp gateways<br>Ignore dhcp dns settings<br>IP address<br>Submask<br>Alternative IP address |                 | Afbeelding 6: De<br>netwerk configuratie<br>tool, zoals deze er uit<br>ziet als je hem voor het<br>eerst start. |
| Submask<br>name server1<br>name server2<br>gateway<br>Search Con                                                                | nect Save Close |                                                                                                    |

Als Xelion 6 aan het netwerk gekoppeld is en opgestart is, klik je in de netwerk configuratie tool op **Search...** De tool zal nu via het netwerk de Xelion server opzoeken. Hiervoor hoeft Xelion nog geen IP adres te hebben, het zoeken gaat

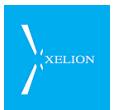

namelijk middels een Broadcast op een specifieke poort, Xelion is geconfigureerd om op deze poort te luisteren.

Nadat de search is uitgevoerd, zal de netwerk tool een scherm geven met alle Xelion centrales die in het netwerk gevonden zijn, met daarbij het IP-adres wat is toegekend aan de Xelion server.

| Telion network configuration                | <u> </u>                                                                                                    |
|---------------------------------------------|----------------------------------------------------------------------------------------------------|
| 🛃 Search Xelion installations               | ×                                                                                                    |
| Xelion Phone System<br>xelion: 193.78.40.53 |                                                                                                    |
| Close                                       | Afbeelding 7: Als je op <b>Search</b> klikt krijg je<br>het scherm te zien van de Xelion's die in het<br>netwerk worden gevonden |

Hierna klik je op de Xelion centrale en wordt je automatisch terug gebracht naar het vorige scherm, wat er dan als volgt uit ziet.

| 🧔 Xelion network configurat                 | ion             |                                                                |
|---------------------------------------------|-----------------|----------------------------------------------------------------|
| Server xelion: 193.78.40.53<br>network misc | <b>x</b>        |                                                                |
| ld                                          | xelion          |                                                                |
| Device                                      | eth0            |                                                                |
| Use dhcp                                    |                 |                                                                |
| Ignore dhcp gateways                        |                 | Afbeelding 8: Als je een Xelion server hebt                    |
| Ignore dhcp dns settings                    |                 | geselecteerd, dan zal de server bovenaan in                    |
| IP address                                  |                 | dit scherm komen te staan met daarbij het toegekende IP-adres. |
| Submask                                     |                 |                                                                |
| Alternative IP address                      |                 |                                                                |
| Submask                                     |                 |                                                                |
| name server1                                |                 |                                                                |
| name server2                                |                 |                                                                |
| gateway                                     |                 |                                                                |
| Search Cor                                  | nect Save Close | e                                                              |

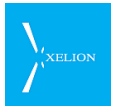

| Veld                    | Beschrijving                                                                                                    | Default waarde                                                 | Voorbeeld    | Verplicht                                                                  |
|-------------------------|----------------------------------------------------------------------------------------------------|----------------------------------------------------------------|--------------|----------------------------------------------------------------------------|
| Server Xelion           | De geselecteerde Xelion<br>server.                                                                                                    | Leeg                                                           | 193.78.40.53 |                                                                            |
| Id                      | De naam van de Xelion<br>server.<br>Het Id veld kan gebruikt<br>worden om meerdere<br>centrales in hetzelfde<br>netwerk uit elkaar te<br>houden. Hier kan elke<br>willekeurige tekst worden<br>opgegeven.<br>Deze tekst komt terug in het<br>overzicht van centrales dat<br>bij " <b>Search</b> " wordt<br>getoond                                                                                                    | xelion                                                         | xelion       | Als je de<br>naam van de<br>server wilt<br>wijzigen.                       |
| Device                  | De netwerk poort op Xelion<br>waarmee Xelion verbonden<br>is aan het netwerk.                                                                                                    | Eth0                                                           | Eth0         |                                                                            |
| Use dhcp                | Wanneer je gebruik wilt<br>maken van DHCP moet dit<br>item aangevinkt zijn. Als je<br>een statisch IP adres wilt<br>gebruiken, vink je dit uit.<br><u>Het verdient de voorkeur<br/>een vast IP address in</u><br>stellen, zodat het adres van<br><u>de centrale niet kan</u><br>veranderen<br>Als de centrale zijn IP adres<br>via dhcp krijgt toegewezen,<br>moet er voor gezorgd<br>worden, dat de dhcp server<br>altijd hetzelfde adres<br>toewijst. | Aangevinkt (zodat<br>Xelion direct<br>benaderbaar is op<br>IP) |              | ×                                                                          |
| Ignore dhcp<br>gateways | Wanneer je DHCP gebruikt,<br>maar je wilt dat Xelion via<br>een andere gateway naar<br>buiten gaat, moet je dit<br>aanvinken en het veld<br><b>Gateway</b> invullen.<br>Dit kan nuttig zijn als de<br>machine wel een adres via<br>dhcp krijgt toegewezen,<br>maar een eigen gateway<br>moet gebruiken die alleen<br>voor telefonie gebruikt<br>wordt.<br>Als je geen gebruik maakt<br>van DHCP, dan is dit veld                                        | Uitgevinkt                                                     |              | Wanneer je<br>met DHCP<br>toch een<br>andere<br>gateway wilt<br>gebruiken. |

De velden en knoppen die hier zichtbaar zijn worden in de volgende tabel uitgelegd.

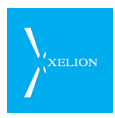

| Veld                        | Beschrijving                                                                                                    | Default waarde                                                       | Voorbeeld     | Verplicht                                                                                                    |
|-----------------------------|----------------------------------------------------------------------------------------------------|----------------------------------------------------------------------|---------------|----------------------------------------------------------------------------------------------------|
|                             | niet meer aan te vinken<br>omdat je dan verplicht een<br>gateway moet invullen.                                                                                                    |                                                                      |               |                                                                                                    |
| Ignore dhcp dns<br>settings | Wanneer je DHCP gebruikt<br>maar je wilt Xelion via<br>andere name servers laten<br>werken, moet je dit aan<br>vinken en de velden <b>Name</b><br><b>server</b> in vullen. Als je geen<br>gebruik maakt van DHCP,<br>dan is dit veld niet meer aan<br>te vinken omdat je dan<br>verplicht een gateway moet<br>invullen. | Uitgevinkt                                                           |               | Wanneer je<br>met DHCP<br>toch andere<br>name servers<br>wilt<br>gebruiken.                                     |
| IP address                  | Als je geen gebruik wilt<br>maken van DHCP, vul je hier<br>het door jou gewenste IP<br>adres in.<br>Het instellen van een <b>IP</b><br>address heeft de voorkeur<br>boven gebruik van DHCP.<br>De ervaring leert dat dit<br>binnen netwerken tot<br>minder problemen leidt.                                             | Leeg (alleen in te<br>vullen als Use<br>dhcp niet is<br>aangevinkt.) | 192.168.0.10  | Als je geen<br>DHCP wilt<br>gebruiken.                                                                          |
| Submask                     | Het subnetmasker van het<br>IP adres wat je bij IP<br>Address hebt ingevuld.                                                                                                    | Leeg (alleen in te<br>vullen als Use<br>DHCP niet<br>aangevinkt is.) | 255.255.255.0 | Als je geen<br>DHCP wilt<br>gebruiken.                                                                          |
| Alternative IP<br>address   | Het alternatieve IP-adres<br>kan meestal worden leeg<br>gelaten. Dit adres kan<br>worden gebruikt als je 2<br>verschillende subnetten<br>over hetzelfde fysieke<br>netwerk wilt benaderen<br>vanaf Xelion.<br>Het is een alternatief voor<br>ofwel het DHCP adres ofwel<br>het <b>IP address</b> .                      | Leeg                                                                 |               |                                                                                                    |
| Submask                     | Het subnetmasker van het<br>Alternatieve IP adres.                                                                                                    | Leeg                                                                 |               |                                                                                                    |
| Name server 1               | Vul hier een DNS server in<br>als geen gebruik wordt<br>gemaakt van DHCP of als je<br>Xelion via een andere DNS<br>server wilt laten werken dan<br>degene die Xelion via DHCP<br>heeft gekregen. Als er via<br>DHCP ook een DNS server<br>wordt ingesteld, heeft deze<br>voorrang op de hier                            | Leeg                                                                 |               | Wanneer je<br>met DHCP<br>toch andere<br>name servers<br>wilt<br>gebruiken, of<br>als geen<br>DHCP<br>gebruikt. |

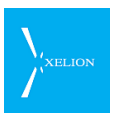

| Veld          | Beschrijving                                                                                                    | Default waarde | Voorbeeld | Verplicht                                                                                                    |
|---------------|----------------------------------------------------------------------------------------------------|----------------|-----------|----------------------------------------------------------------------------------------------------|
|               | ingestelde server.                                                                                                    |                |           |                                                                                                    |
| Name server 2 | Vul hier een 2 <sup>e</sup> DNS server<br>in als geen gebruik maakt<br>van DHCP of als je Xelion via<br>een andere DNS server wilt<br>laten werken dan degene<br>die Xelion via DHCP heeft<br>gekregen. (Het wordt altijd<br>aangeraden om 2<br>verschillende DNS servers<br>te gebruiken, zodat Xelion<br>gewoon door blijft werken<br>als er één niet meer te<br>bereiken is.) | Leeg           |           | Wanneer je<br>met DHCP<br>toch andere<br>name servers<br>wilt<br>gebruiken, of<br>als je geen<br>DHCP<br>gebruikt. |
| Gateway       | Vul hier het IP adres van de<br>gateway in als <b>ignore</b><br><b>DHCP gateways</b> is<br>aangevinkt of als je geen<br>DHCP gebruikt.                                                                                                    | Leeg           |           | Wanneer je<br>met DHCP<br>toch een<br>andere<br>gateway wilt<br>gebruiken, of<br>als je geen<br>DHCP<br>gebruikt.  |

#### 1.5.5 Het alternatieve IP adres

Het alternatieve IP-adres kan meestal worden leeg gelaten. Dit adres kan worden gebruikt als je 2 verschillende subnetten over hetzelfde fysieke netwerk wilt benaderen vanaf Xelion.

Met "**save**" worden de gegevens op de centrale bewaard. Hierbij wordt om een wachtwoord van het systeem gevraagd. Standaard is dit "xelion".

#### 1.5.6 Systeem herstarten

Nadat de configuratie is opgeslagen wordt gevraagd of de server herstart mag worden. De nieuwe netwerk instellingen worden na een herstart van kracht.

Als na een herstart de instellingen nog gewijzigd of bekeken moeten worden, moet de machine opnieuw gevonden worden via de "**Search**..." knop.

#### 1.5.7 Connect

Met de **"Connect..."** knop kan contact gemaakt worden met een machine waarvan het adres al bekend is. Dit kan gebruikt worden om verbinding te maken met een machine die niet in hetzelfde subnet zit (als bijvoorbeeld gebruikt gemaakt wordt van een VPN verbinding).

#### 1.5.8 Close

Met de "Close" knop kan de Netwerk configuratie tool afgesloten worden.

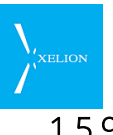

#### 1.5.9 Overige functionaliteit Netwerk Configuratie Tool

Naast het configureren van IP gegevens, kan de Xelion Netwerk Configuratie tool ook worden gebruikt om het systeem wachtwoord en het Administrators wachtwoord te wijzigen. Dit doe je op het tabblad **misc**.

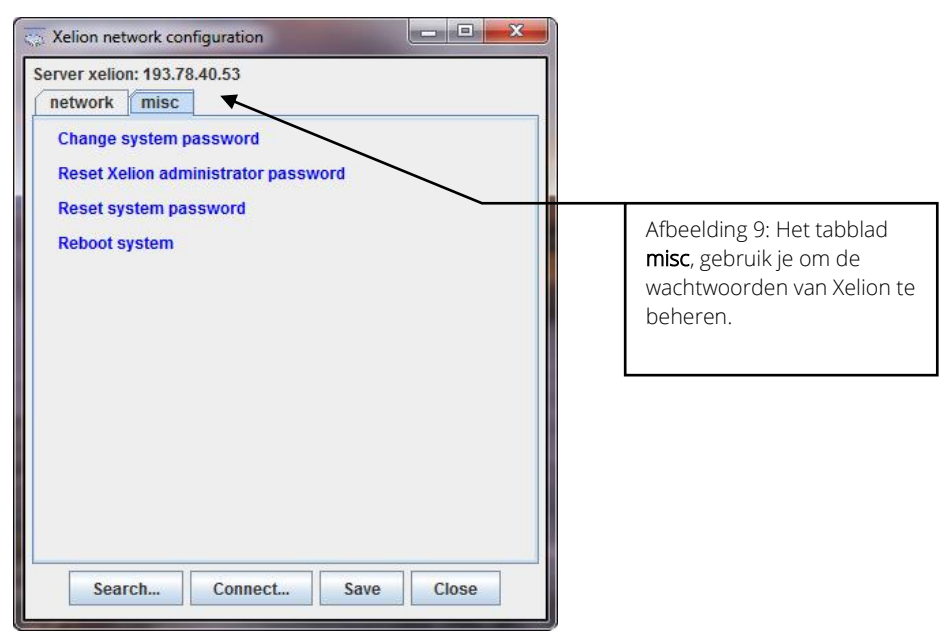

| Veld                                      | Beschrijving                                                                                                    | Default waarde | Voorbeeld | Verplicht    |
|-------------------------------------------|----------------------------------------------------------------------------------------------------|----------------|-----------|--------------|
| Change system<br>password                 | Hier kun je het root<br>wachtwoord van Xelion<br>wijzigen. Dit wachtwoord is<br>nodig om het netwerk adres<br>te veranderen en voor<br>systeem onderhoud aan de<br>centrale. | xelion         |           | Ý            |
| Reset Xelion<br>administrator<br>password | Hier kun je het beheerders<br>wachtwoord van Xelion<br>resetten. (Default: xelion)                                                                                           | xelion         |           | $\checkmark$ |
|                                           | Dit is het wachtwoord<br>waarmee de beheerder<br>inlogt met de softphone.                                                                                                    |                |           |              |
| Reset system<br>password                  | Hier kun je het root<br>wachtwoord van Xelion<br>resetten.                                                                                                    | xelion         |           | $\checkmark$ |
| Reboot system                             | Xelion rebooten                                                                                                    |                |           |              |

#### Voorkom misbruik van je telefoon centrale!

Gebruik de automatisch gegenereerde wachtwoorden van Xelion 6!!!!

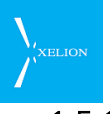

#### 1.5.10 Change System password

Hiermee kan het wachtwoord van de centrale gewijzigd worden.

| Change password                                     |                                         |
|-----------------------------------------------------|-----------------------------------------|
| Old password New password Retype password Ok Cancel |                                         |
|                                                     | Afbeelding 10: Change password dialoog. |

Voor "old password" moet het huidige wachtwoord worden ingevuld. Standaard is dit "xelion".

Het systeemwachtwoord is gelijk aan het wachtwoord van de linux gebruiker "root". Hiermee wordt zowel het wachtwoord van de gebruiker "root" als van de linux gebruiker "xelion" gewijzigd.

Dit wachtwoord wordt ook gebruikt om de machine te benaderen via het ssh protocol. Het is daarom belangrijk dat als de machine te bereiken is via het internet hier een sterk wachtwoord wordt gekozen.

#### 1.5.11 Reset Xelion administrator password

Hiermee kan het wachtwoord van de gebruiker "beheerder" worden gereset naar "xelion" Daarna kan met de softphone worden ingelogd als gebruiker "beheerder" met als wachtwoord "xelion".

#### 1.5.12 Reset system password

Als het systeem wachtwoord van de centrale niet meer bekend is, kan het hiermee worden veranderd. Hiervoor moet op een usb-key een file "password.txt" worden aangemaakt, met op de 1e regel het gewenste wachtwoord.

De usb-key moet op de Xelion Centrale worden aangesloten en wordt automatisch herkend door de centrale.

Bij "Reset wachtwoord" wordt nog een keer gevraagd om het wachtwoord. Als dit wachtwoord gelijk is aan het wachtwoord in password.txt, wordt het nieuwe wachtwoord ingesteld.

#### 1.5.13 Reboot system

Hiermee kan het systeem herstart worden. Hiervoor is ook het systeem wachtwoord nodig.

Om het systeem uit te zetten, moet de aan- en uitknop van de centrale kort worden ingedrukt. Hierdoor wordt de centrale na ±10 seconden afgesloten.

Als de centrale niet netjes wordt afgesloten, kunnen de gegevens op de interne disk beschadigen.

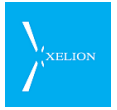

Als de centrale om een of andere reden niet afsluit, moet de uitknop ±6 seconden ingedrukt blijven. Dit heeft hetzelfde effect als de spanning van de machine verwijderen.

## 1.6 Internetverbinding voor Trunk

In het bedrijfsnetwerk moet een router beschikbaar zijn die het mogelijk maakt om met de Trunk provider te communiceren. Als die er niet is, kan Xelion alleen worden gebruikt voor interne gesprekken.

#### 1.6.1 Firewall

Xelion 6 heeft een eigen Firewall, deze laat alleen telefonie verkeer, SSH verkeer (voor remote administratie van Xelion), en de Xelion Network configuration tool, door. Dit betekent dat Xelion direct aan het internet gekoppeld kan worden en ongewenste toegang door derden via het Internet kan worden vermeden. In dit geval moet er wel voor gezorgd worden dat er goede wachtwoorden worden gebruikt voor de xelion gebruikers en de externe sip telefoon. Daarnaast moet het standaard beheerders wachtwoord en het systeem wachtwoord veranderd worden. Het beheerders wachtwoord kan veranderd worden door bij de lijst met gebruikers de gebruiker "beheerder" te kiezen en daar een ander wachtwoord in te geven. Het systeem wachtwoord kan veranderd worden met de Xelion Network configuration tool. Hier moet eerst verbinding gemaakt worden met de centrale (via search of connect). Door bij de "misc" tab de "change system password" te selecteren, verschijnt de "change password" dialoog.

# 1.7 Xelion configureren

Om Xelion te kunnen gebruiken voor telefonie moet je de volgende stappen uitvoeren.

- 1. Xelion server instellingen correct invoeren.
- 2. Gebruikers aanmaken
- 3. Aansluitingen configureren
- 4. SIP telefoontoestellen aansluiten
- 5. Standaard Wachtstandmuziek al dan niet inschakelen
- 6. Backup schema instellen

Deze stappen worden onderstaand nader besproken. Bij de stappen is er vanuit gegaan dat je weet hoe Xelion functioneert. Nadere uitleg over hoe Xelion functioneert, is in dit document in latere hoofdstukken uiteen gezet. Sla die hoofdstukken er dus op na als je niet zeker weet welke waarde je bij een veld moet invoeren of wat een bepaald veld betekent. Aan het eind van dit manual vind je ook een verklarende woordenlijst waarin veelvoorkomende begrippen worden verklaard.

#### 1.7.1 Xelion server instellingen correct invoeren

Configureer tenminste één Trunk (Start->Beheer->Server instellingen en trunks Trunks). Dat kan de automatisch gegenereerde Trunk (de enige die er na het booten is).

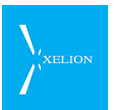

- Configureer de lokale instellingen (Start->Beheer->Server instellingen en trunks->Lokaal).
- Controleer of de standaard instellingen bij Start->Beheer->Server instellingen en trunks->Geavanceerd correct zijn voor uw situatie.

#### 1.7.2 Gebruikers aanmaken

- Voer de Organisatiegegevens in van de Organisatie waar Xelion wordt geplaatst (Start->Adresboek->Nieuwe organisatie).
- Maak per Gebruiker een nieuwe Persoon aan (Start->Adresboek->Nieuw persoon). Voer in de tab Werk van die persoon de actie Voeg dienstverband toe uit.
- Vul vervolgens in deze tab bij Organisatie de naam van de organisatie in waar Xelion wordt geplaatst (en waar de Gebruiker dus werkt), en vul bij Bereikbaar via (tel, sms, fax, e-mail) tenminste het Interne telefoonnummer in waarmee de Gebruiker bereikt kan worden.
- Vul desgewenst de tabs Privé en Notities in
- Voer de actie Maak loginnaam aan uit, in de tab Gebruikersaccount.
- Vul in het dialoogvenster wat verschijnt bij Gebruikersnaam de gebruikersnaam die voor de Gebruiker ook op de Windows Domain Name Server wordt gebruikt.
- Voer bij Telefoonnummers hetzelfde Interne telefoonnummer in dat al eerder is ingevoerd bij de tab Werk.

Op dit moment is Xelion al gebruiksklaar. Automatisch wordt per Gebruikers een Aansluiting geconfigureerd en is een Xelion Softphone voor de Gebruiker beschikbaar.

Uiteraard zal het systeem nog verder ingericht moeten worden met functies als Nachtstand, Wachtrij, etc. en zullen nog andere telefoons aangesloten moeten worden, maar er kan nu al worden gebeld door alle gebruikers.

In de tab Xelion account kunnen verdere gebruikersgegevens ingevoerd worden. Zo kunnen extra telefoontoestellen aan de gebruiker worden gekoppeld. Via Start->Beheer->Gebruikers kan een overzicht worden verkregen van alle ingevoerde gebruikers.

### 1.7.3 Aansluitingen configureren

- Configureer de Aansluitingen van de Gebruikers naar wens (Voicemail, Wachtmuziek, Keuzemenu, Nachtstand, Niet storen, etc.). Naar de Aansluiting van een Gebruiker kan worden genavigeerd vanuit de Xelion account tab van een Gebruiker (persoon) door op Toon alle aansluitingsinstellingen te klikken of door naar Start->Beheer->Aansluitingen te gaan en onder de ribbon Zoek aansluitingen de Aansluiting te kiezen die geconfigureerd moet worden.
- Configureer de standaard aansluiting Hoofdaansluiting naar wens. Dit kan onder andere door deze aansluiting te selecteren vanaf de pagina Start->Beheer->Aansluitingen
- Voeg desgewenst extra Aansluitingen toe (Start->Beheer->Aansluitingen >Nieuwe aansluiting. Er kan bijvoorbeeld een Aansluiting receptie worden gemaakt, een Aansluiting sales, etc.

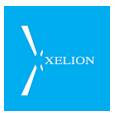

 Als je bij een Aansluiting een Nachtstand hebt ingeregeld of wilt laten inregelen door een gebruiker die geen beheerder is, zorg dan dat je voor die aansluiting die gebruikers het beheerrecht geeft via de tab Beheerders van de desbetreffende Aansluiting.

#### 1.7.4 SIP telefoontoestellen aansluiten

- SIP telefoontoestellen die aan een Gebruiker gekoppeld worden, kunnen via de Xelion account tab van de Gebruiker (persoon) toegevoegd worden. Ook via het veld Telefoontoestellen in de Algemeen tab van een Aansluiting kan een telefoontoestel worden toegevoegd. Als die Aansluiting aan een Gebruiker is gekoppeld, zal dat telefoontoestel aan die gebruiker gekoppeld worden. In de tab Xelion account van die Gebruiker zal dan ook dat Telefoontoestel toegevoegd zijn.
- Een Telefoontoestel dat niet aan een Gebruiker wordt gekoppeld, kan worden toegevoegd in de Algemeen tab van een Aansluiting.
- Xelion zal zelf een veilig wachtwoord genereren om zo het systeem veilig te houden. Dit wachtwoord is door de gebruiker zelf aan te passen.

#### 1.7.5 Standaard Wachtstandmuziek al dan niet inschakelen

 Vul in het veld Standaard wachtmuziek van Start->Beheer->Wachtstandmuziek eventueel de Wachtstandmuziek categorie in die standaard wordt gebruikt voor alle Aansluitingen. Laat het veld leeg als standaard Wachtstandmuziek niet wenselijk is.

#### 1.7.6 Backup schema instellen

• Ga naar Start->Beheer->Backup schema's en regel daar de backup in.

### 1.8 Controleer juiste werking

- Voer interne gesprekken.
- Voer externe gesprekken, zowel lokaal (zonder netnummer), nationaal (zonder landnummer) en internationaal.
- Controleer of inkomende gesprekken ontvangen kunnen worden.

Wanneer werking niet is als verwacht, kan een status worden verkregen van de installatie via Start->Beheer->Xelion Status. Onder de ribbon **Trunks** kan worden bekeken of de Trunks geregistreerd zijn. Een trunk die bij **Status** niet de waarde Registered heeft, werkt waarschijnlijk niet.

Onder de ribbon **Peers** staan alle geregistreerde telefoons. Als een telefoon hier niet bij staat, is de registratie niet gelukt en zal de telefoon niet werken.

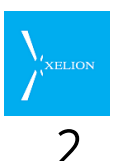

# Xelion Server instellingen en trunks

Gedetailleerde beschrijving hoe je Xelion koppelt aan een extern telefoonnetwerk (trunk) en van de instellingen die de Xelion Server biedt.

Om de Xelion Server instellingen en trunks in te voeren, moet je Start->Beheer->Server instellingen en Trunks kiezen. Dit is het resultaat:

| 🕑 beheerder             |                 |                    |                 |                           |
|-------------------------|-----------------|--------------------|-----------------|---------------------------|
| 000                     | 1               | 🕤 🊷 🦃 🚳 🖥          | 😂 🏖 💹           |                           |
| 🚱 Server inste 🛃        |                 |                    |                 |                           |
| 🤣 Server instellingen   |                 |                    |                 |                           |
| Hot desking E-mail      | Provisioning    | Geavanceerd        | Update          |                           |
| Trunks Lokaal Licenties | Authenticatie 1 | Telefoontoestellen | Speed Dial      |                           |
| 🔏 Nieuwe trunk          |                 |                    |                 |                           |
| Trunks                  |                 |                    |                 |                           |
| Prioriteit Trunks       | Status          | <b>i</b>           |                 |                           |
| 1 Tunk                  |                 |                    |                 |                           |
|                         |                 |                    |                 |                           |
|                         |                 |                    |                 |                           |
|                         | $\sim$          | <b>`</b>           |                 |                           |
|                         |                 | $\mathbf{i}$       |                 |                           |
|                         |                 |                    |                 |                           |
|                         |                 | Afbe               | elding 11: Serv | ver instellingen pagina.  |
|                         |                 | Gem                | nakshalve word  | It Xelion uitgeleverd met |
|                         |                 | al ee              | en trunk aange  | maakt. Dit is de trunk    |
|                         |                 | met                | de naam Trun    | k. Als je die Trunk wilt  |
|                         |                 | gebr               | uiken moet di   | e nog wel verder          |
|                         |                 | geco               | onfigureerd wo  | orden.                    |
|                         |                 |                    |                 |                           |
| e 1                     |                 | K 🔺 👘              |                 |                           |

De server instellingen bestaan uit instellingen voor Trunks, instellingen die te maken hebben met de (geografisch) lokale situatie waarin Xelion gebruikt gaat worden en geavanceerde server instellingen. Deze instellingen worden in de volgende secties behandeld.

# 2.1 Trunks: koppel Xelion aan telefoonnetwerken

Een Trunk is een verbinding tussen het internet en een telefoon netwerk (bijvoorbeeld het gsm net of het vaste net). (Internet) providers leveren dergelijke verbindingen waarbij de prijzen kunnen concurreren qua abonnement en gesprekskosten. Het is met Xelion mogelijk meerdere Trunks te gebruiken. Zo kan bijvoorbeeld ingesteld worden dat voor bellen naar de USA een Trunk van leverancier A wordt gebruikt en voor bellen binnen Nederland een Trunk van leverancier B.

Tenminste 1 Trunk is nodig om naar externe telefoonnummers te kunnen bellen. Zonder Trunk kan uitsluitend intern worden gebeld. Om naar een Extern telefoonnummer te kunnen bellen, moeten dus één of meerdere Trunks beschikbaar zijn. Onder de tab Trunks zou bijvoorbeeld de volgende pagina zichtbaar kunnen zijn.

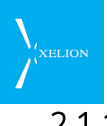

#### 2.1.1 Overzicht van Trunks

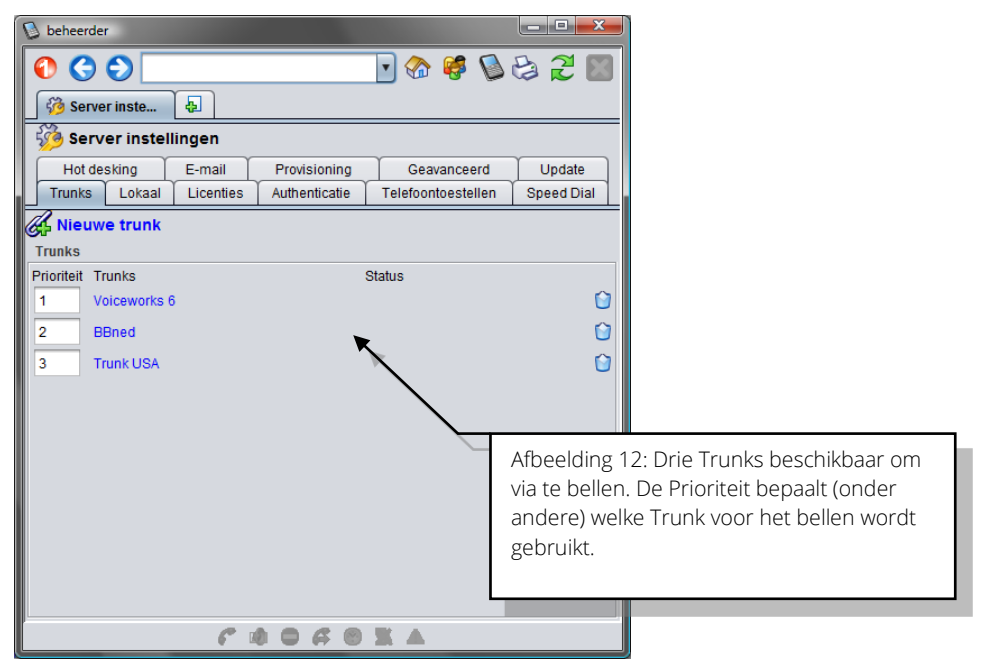

In de standaard configuratie is een lege Trunk aangemaakt met de naam Trunk. Hier kunnen de gegevens van de (eerste) provider worden ingevuld.

#### 2.1.2 Nieuwe Trunk

Kies de actie **Nieuwe Trunk** om een nieuwe Trunk te gaan configureren. Dan verschijnt de onderstaande afbeelding waarop de Trunk instellingen ingevoerd kunnen worden.

| 😥 beheerder                        |                               |                     |                                                |
|------------------------------------|-------------------------------|---------------------|------------------------------------------------|
| 0 0 0                              | <b>•</b> 🚱                    | 🥰 🔊 😂 🎜 📓           |                                                |
| 🖉 Trunk 🗛                          |                               |                     |                                                |
| 🕖 Trunk                            |                               |                     |                                                |
| Toegekende bedrijfsnumme           | rs Selectie regels            | Normalisatie regels |                                                |
| Algemeen                           | Gea                           | vanceerd            |                                                |
| Provider naam: 🔍                   | Trunk                         |                     |                                                |
| Account naam:                      |                               |                     |                                                |
| Authenticatie naam:                | Gebruik de account naam       |                     |                                                |
| Wachtwoord                         |                               | Cenereer 2          |                                                |
| Host naam:                         |                               |                     |                                                |
| Poort:                             | 5060                          | Afbeeldin           | g 13: Trunk pagina, <mark>Algemeen</mark> tab. |
| Outbound proxy:                    | Standaard gelijk aan hostnaar | m                   |                                                |
| Outbound poort:                    | 5060                          |                     |                                                |
| Niet aanmelden bij de server:      |                               |                     |                                                |
| Verzend keepalive berichten:       |                               |                     |                                                |
| Provider netwerk/mask (routing):   | Default netwerk               |                     |                                                |
| Gateway (routing):                 | De trunk host                 |                     |                                                |
| Niet toegekende bedrijfsnrs. naar: |                               | •                   |                                                |
| Ondersteunt verzenden nummer:      |                               |                     |                                                |
| Gebruik voor alle nummers:         |                               |                     |                                                |
| ۴                                  |                               |                     |                                                |

In onderstaande tabel is een beschrijving gegeven van de velden van deze pagina.

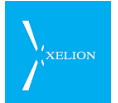

| Veld                  | Beschrijving                                                                                                    | Default waarde                                                                         | Voorbeeld                                | Verplicht                                                                                                    |
|-----------------------|----------------------------------------------------------------------------------------------------|----------------------------------------------------------------------------------------|------------------------------------------|----------------------------------------------------------------------------------------------------|
| Provider naam         | Hier kan een willekeurige<br>naam worden opgegeven.<br>Via deze naam zal Xelion<br>naar de Trunk refereren.<br>Het is handig als naam de<br>naam van de Trunk provider<br>te kiezen. Als Bbned<br>bijvoorbeeld de provider is,<br>kan hier Bbned worden<br>ingevuld.<br>Standaard wordt Xelion<br>uitgeleverd met een Trunk<br>die de naam Trunk heeft en                                                                                                    | "Trunk" voor de<br>eerste provider.<br>"Trunk (2)" voor<br>de tweede<br>provider, enz. | Bbned                                    |                                                                                                    |
|                       | die een aantal standaard<br>instellingen heeft. Die Trunk<br>kan desgewenst verwijderd<br>of niet gebruikt worden.                                                                                                    |                                                                                        |                                          |                                                                                                    |
| Account naam          | Naam waarmee de Trunk<br>provider Xelion herkent.<br>Normaliter wordt die naam<br>uitgegeven door de Trunk<br>provider. Soms is dit ook<br>een nummer of zelfs een<br>telefoonnummer. Bij<br>sommige providers moet<br>een apart proxy adres<br>opgegeven worden dat<br>verschild van de<br>host(domein) naam.<br>Dit kan door het adres van<br>de proxy bij <b>Host naam</b> in te<br>vullen en door een "@"<br>gevolgd door de domein<br>naam bij de account naam<br>in te vullen. |                                                                                        | Xelion01 of<br>Xelion01@provider<br>.com | Alleen<br>wanneer: <b>Niet</b><br>aanmelden bij<br>de server niet<br>is ingevuld                                                     |
| Authenticatie<br>naam | Wanneer de naam waarmee<br>je bij de Trunk provider<br>registreert, verschilt van de<br>accountnaam, kan deze hier<br>ingevoerd worden.                                                                                                    | Als niets is<br>ingevuld wordt de<br>account naam<br>gebruikt voor<br>authenticatie.   | Xelion01234                              | Alleen<br>wanneer: <b>Niet</b><br>aanmelden bij<br>de server niet<br>is ingevuld.<br>Anders<br>afhankelijk<br>van Trunk<br>provider. |
| Wachtwoord            | Wachtwoord waarmee de<br>Trunk provider controleert<br>of de verbinding tussen<br>Xelion en de Trunk provider<br>tot stand gebracht mag<br>worden Normaliter wordt                                                                                                    |                                                                                        | Abc018dMC                                | Alleen<br>wanneer: <b>Niet</b><br>aanmelden bij<br>de server niet<br>is ingevuld.<br>Anders                                          |

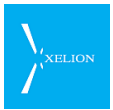

| Veld                               | Beschrijving                                                                                                    | Default waarde                                                                                               | Voorbeeld        | Verplicht                             |
|------------------------------------|----------------------------------------------------------------------------------------------------|----------------------------------------------------------------------------------------------------|------------------|---------------------------------------|
|                                    | dit wachtwoord door de<br>Trunk provider verstrekt.                                                                                                    |                                                                                                    |                  | afhankelijk<br>van Trunk<br>provider. |
| Host naam                          | Naam of IP adres van de<br>server bij de Trunk provider,<br>waarmee Xelion wordt<br>verbonden. Normaliter<br>wordt de Host naam door<br>de Trunk provider verstrekt.<br>Als hier niets is ingevuld,<br>dan moet de server van de<br>provider zich aanmelden bij<br>de Xelion server.                                                                                                    |                                                                                                    | kpzlw01.bbned.nl | ~                                     |
| Poort                              | Poort waarmee verbinding<br>wordt gemaakt op de server<br>van de Trunk provider.                                                                                                    | Als niets wordt<br>ingevuld, wordt<br>standaard poort<br>5060 gebruikt. Dit<br>is de standaard<br>SIP poort. |                  | -                                     |
| Outbound<br>proxy                  | Standaard is de host die<br>gebruikt bij het registreren<br>van Xelion gebruikers<br>dezelfde als die via welke<br>het SIP telefoon verkeer<br>loopt.<br>De instelling <b>Outbound</b><br><b>proxy</b> laat toe om een<br>aparte host in te stellen<br>voor het SIP verkeer.                                                                                                    | Als niets wordt<br>ingevuld, wordt<br>standaard de<br>hostnaam van de<br>Xelion 6 server<br>gehanteerd.      | Proxy1.bbned.nl  | -                                     |
| Outbound<br>poort                  | Bij gebruik van een<br>Outbound poort kan het<br>nodig zijn tevens een<br>andere poort te gebruiken<br>dan poort 5060 die<br>standaard door Xelion<br>wordt gebruikt. Deze kan<br>hier worden ingesteld.                                                                                                    | Als niets wordt<br>ingevuld, wordt<br>standaard poort<br>5060 gebruikt. Dit<br>is de standaard<br>SIP poort. | 5061             | -                                     |
| Niet<br>aanmelden bij<br>de server | In sommige gevallen hoeft<br>Xelion zich niet te<br>registreren bij een provider.<br>Soms moet dan nog wel een<br>Wachtwoord worden<br>opgegeven. Als Niet<br>aanmelden bij de server<br>geactiveerd is, wordt er<br>vanuit gegaan dat het IP<br>adres van de Xelion server<br>is ingesteld bij de Trunk<br>provider. In dat geval moet<br>de naam van de trunk gelijk<br>zijn aan de authenticatie<br>naam. | Niet aangevinkt                                                                                              |                  |                                       |
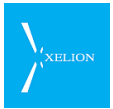

| Veld                                       | Beschrijving                                                                                                    | Default waarde   | Voorbeeld                                                                                                    | Verplicht |
|--------------------------------------------|----------------------------------------------------------------------------------------------------|------------------|----------------------------------------------------------------------------------------------------|-----------|
| Verzend<br>keepalive<br>berichten          | Bij sommige Trunk<br>providers kan het<br>voorkomen dat in<br>combinatie met NAT (net<br>address translation), na<br>enige tijd zonder activiteit,<br>de Trunk zijn registratie<br>verliest. Door keepalive<br>berichten te verzenden zal<br>de trunk in deze gevallen<br>zijn registratie behouden.<br>Het interval tussen deze                                                                                                    | Niet aangevinkt. |                                                                                                    |           |
|                                            | berichten kan ingesteld<br>worden in het veld<br><b>Keepalive periode</b> bij Server<br>instellingen en trunks onder<br>het geavanceerd tabje                                                                                                    |                  |                                                                                                    |           |
| Provider<br>network/mask<br>(routing)      | Range van adressen die de<br>Trunk provider gebruikt.<br>Kennis van de Trunk<br>provider is noodzakelijk<br>voordat je hier iets invult.                                                                                                    | Default netwerk  | 192.0.2.0/24                                                                                                    |           |
| Gateway<br>(routing)                       | Als hier een adres is<br>ingevuld, wordt verkeer<br>naar de Trunk provider via<br>de Gateway gestuurd. Wat<br>verkeer naar de Trunk<br>provider is, wordt bepaald<br>door de <b>Provider</b><br><b>network/mask (routing)</b> of<br>de <b>Host naam</b> als bij<br><b>Provider network/mask</b><br>(routing niets is ingevuld).<br>Als je bijvoorbeeld<br>verschillende modems hebt,<br>voor verschillende internet<br>verbindingen, kun je op<br>deze manier regelen welk<br>modem gebruikt moet<br>worden voor deze Trunk. | De trunk host    | 192.0.2.2                                                                                                    |           |
| Niet<br>toegekende<br>Bedrijfsnrs.<br>naar | Het kan zijn dat een<br>organisatie meer Bedrijfs<br>telefoonnummers heeft dan<br>via Xelion zijn toegekend.<br>Bijvoorbeeld als een<br>organisatie een 100<br>nummerblok heeft, waarvan<br>maar 10 nummers zijn<br>aangesloten. Wanneer dan<br>naar 1 van de andere 90<br>nummers wordt gebeld,<br>wordt dat nummer niet<br>afgehandeld. Door hier een                                                                                                    |                  | Hoofdaansluiting<br>Als een inkomend<br>gesprek wordt<br>ontvangen waarbij<br>een nummer is<br>gekozen dat niet<br>met een<br>Aansluiting of een<br>Gebruiker is<br>verbonden, wordt<br>de beller |           |

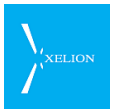

| Veld                               | Beschrijving                                                                                                    | Default waarde                                                                                              | Voorbeeld                                                                                                    | Verplicht                                                                                               |
|------------------------------------|----------------------------------------------------------------------------------------------------|----------------------------------------------------------------------------------------------------|----------------------------------------------------------------------------------------------------|----------------------------------------------------------------------------------------------------|
|                                    | Aansluiting te kiezen,<br>worden die nummers naar<br>die Aansluiting<br>doorverbonden                                                                                                    |                                                                                                    | automatisch<br>doorverbonden<br>met de<br>Hoofdaansluiting.                                                                                                    |                                                                                                    |
| Ondersteunt<br>verzenden<br>nummer | Xelion verzendt altijd een<br>Bedrijfs telefoonnummer bij<br>een uitgaand gesprek. Als<br>dit veld <b>Ondersteunt</b><br><b>verzenden nummer</b> niet is<br>aangevinkt, wordt de<br><b>Account naam verzonden</b> .<br>Als dit veld wel is aangevinkt<br>en er uitgaand wordt gebeld<br>via een aansluiting waar het<br>veld <b>Nummer weergave</b> is<br>ingevuld en voor dat<br><b>Nummer</b> is het veld <b>Gebruik</b><br><b>als callerid</b> aangevinkt bij de<br>tab toegekende<br>bedrijfsnummers, dan zal<br>dat Bedrijfs<br>telefoonnummer worden<br>gebruikt voor de<br>nummerweergave.<br>Als het<br>Niet alle Trunk providers<br>ondersteunen<br>nummerweergave. <u>Het kan</u><br><u>dus zo zijn dat deze optie</u><br><u>wordt gezet maar het</u><br><u>Bedrijfs telefoonnummer</u><br><u>vervolgens niet wordt</u><br><u>weergegeven.</u> | Niet aangevinkt                                                                                             | Aangevinkt<br>Als extern wordt<br>gebeld via deze<br>Trunk via een<br>Nummer dat bij de<br>tab Toegekende<br>bedrijfs nummers<br>is opgegeven en<br>waarvan het veld<br>Gebruik als callerid<br>is aangevinkt, zal<br>dat Bedrijfs<br>telefoonnummer<br>voor<br>nummerweergave<br>worden gebruikt. |                                                                                                    |
| Gebruik voor<br>alle nummers       | Via Xelion kan worden<br>gespecificeerd via welke<br>Trunk uitgaande gesprekken<br>worden geleid. Die<br>routering kan via de tab<br>Selectie regels worden<br>bepaald. Wanneer voor een<br>nummer dat voor een<br>uitgaand gesprek wordt<br>gekozen in geen enkele<br>Trunk een Selectieregel is<br>bepaald, wordt gebeld via<br>de eerst geplaatste Trunk<br>waar het veld Gebruik voor<br>alle nummers is aangevinkt.<br>Als dit veld bij geen enkele<br>trunk is aangevinkt kunnen<br>alleen nummers gebeld<br>worden die aan de selectie                                                                                                    | Aangevinkt voor<br>de eerst<br>aangemaakte<br>Trunk. Voor<br>volgende Trunks<br>default niet<br>aangevinkt. |                                                                                                    | Het is<br>verstandig er<br>op toe te zien<br>dat dit veld<br>tenminste in<br>één Trunk is<br>aangevinkt |

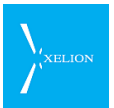

| Veld | Beschrijving                                                                             | Default waarde | Voorbeeld | Verplicht |
|------|------------------------------------------------------------------------------------------|----------------|-----------|-----------|
|      | regels voldoen. Bij alle<br>andere nummer zal de<br>beller een in-gesprek toon<br>horen. |                |           |           |

# 2.1.3 Geavanceerde settings

| 🛯 beheerder                                                                                                    |                   |                    |                                   |
|----------------------------------------------------------------------------------------------------|-------------------|--------------------|-----------------------------------|
| Image: A state of the state of the state | ner> 💽 🏠 🥰        | B 🔁 🕄 📓            |                                   |
| 🖉 Trunk 🚦                                                                                                    |                   |                    |                                   |
| 🕖 Trunk                                                                                                    |                   |                    |                                   |
| Toegekende bedrijfsnummers                                                                                                    | Selectie regels N | ormalisatie regels |                                   |
| Algemeen                                                                                                    | Geavance          | erd                | _                                 |
| Ondersteunt anoniem bellen:                                                                                                    | <b>k</b>          |                    |                                   |
| Anonieme Caller Name:                                                                                                    |                   |                    |                                   |
| Anonieme Callerid: 01                                                                                                    | 51234567          |                    |                                   |
| Gebruik Asserted-Identity:                                                                                                    |                   |                    |                                   |
| Ondersteunt extern doorschakelen:                                                                                                    |                   |                    |                                   |
| Extra SIP opties                                                                                                    |                   |                    |                                   |
|                                                                                                    | · · · ·           |                    |                                   |
|                                                                                                    |                   | Afbeelding 1       | 4: Trunk pagina, Geavanceerd tab. |
|                                                                                                    |                   |                    |                                   |
|                                                                                                    |                   |                    |                                   |
|                                                                                                    |                   |                    |                                   |
|                                                                                                    |                   |                    |                                   |
|                                                                                                    |                   |                    |                                   |
|                                                                                                    |                   |                    |                                   |
|                                                                                                    |                   |                    |                                   |
|                                                                                                    |                   |                    |                                   |
|                                                                                                    |                   |                    |                                   |
| r 4 (                                                                                                    |                   |                    |                                   |

| Veld                              | Beschrijving                                                                                                    | Default waarde                                                                                                    | Voorbeeld                                                                                                    | Verplicht |
|-----------------------------------|----------------------------------------------------------------------------------------------------|----------------------------------------------------------------------------------------------------|----------------------------------------------------------------------------------------------------|-----------|
| Ondersteun<br>t anoniem<br>bellen | Als de Trunk provider<br>anoniem bellen<br>ondersteunt, kan dit veld<br>aangevinkt worden.                                                        | Niet aangevinkt                                                                                                    | Aangevinkt<br>De Trunk provider<br>ondersteunt<br>anoniem bellen.                                                                                        |           |
| Anonieme<br>Caller Name           | Naam die als anonieme<br>afzender naar de Trunk<br>provider moet worden<br>doorgegeven als<br><b>Ondersteunt anoniem<br/>bellen</b> is aangevinkt | Leeg<br>Als dit veld leeg blijft<br>stuurt Xelion als<br><b>Anonieme Caller Name</b><br>de waarde:<br>"Anonymous" naar de<br>Trunk provider. | NoCLIP<br>Als de Trunk<br>provider bij een<br>telefoontje deze<br>waarde meekrijgt,<br>zal hij het gesprek<br>als anoniem<br>afleveren bij de<br>beller. |           |

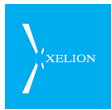

| Veld                                        | Beschrijving                                                                                                    | Default waarde                                                                                                    | Voorbeeld                                                                                                    | Verplicht |
|---------------------------------------------|----------------------------------------------------------------------------------------------------|----------------------------------------------------------------------------------------------------|----------------------------------------------------------------------------------------------------|-----------|
| Anonieme<br>Callerid                        | Telefoonnummer dat<br>meegeven moet worden<br>aan de Trunk provider. Het<br>nummer mag geen letters<br>bevatten.                                                                                                    | Leeg<br>Als het veld Leeg blijft<br>wordt als waarde<br>meegeven het Callerld<br>dat standaard wordt<br>meegegeven wanneer<br>vanuit een Aansluiting<br>wordt gebeld. | 015 1234567<br>De Trunk provider<br>verwacht dit<br>nummer als Callerid<br>als anoniem wordt<br>gebeld.                                                                                                    |           |
| Gebruik<br>Asserted-<br>Identity            | Als dit veld wordt<br>aangevinkt, worden het<br>Caller Id (telefoonnummer<br>waarmee je uitbelt) en de<br>Caller Name (naam die<br>wordt doorgegeven<br>waarmee je uitbelt) in het<br>SIP veld: P-Asserted-Identity<br>verstuurd naar de SIP<br>provider.                                                                                                    | Niet aangevinkt                                                                                                    | Aangevinkt<br>Het SIP veld:<br>P-Asserted-Identity<br>wordt bij uitgaande<br>telefoongesprekken<br>verstuurd naar de<br>Trunk provider.                                                                                             |           |
| Ondersteun<br>t extern<br>doorschakel<br>en | Als dit veld wordt<br>aangevinkt en een gesprek<br>wordt extern<br>doorgeschakeld, door wordt<br>het telefoonnummer van de<br>oorspronkelijke beller als<br>Caller Id doorgegeven.<br>Bijvoorbeeld als het<br>nummer 0612345678 belt<br>naar het Xelion nummer<br>0157654321 en het gesprek<br>vanaf dit nummer wordt<br>doorgeschakeld naar het<br>nummer 010444444, dan<br>zal bij aanname van het<br>gesprek door nummer<br>010444444 daar als Caller<br>Id het nummer 0612345678<br>zien. Uiteraard functioneert<br>dit slechts als de Trunk<br>provider dit ondersteunt. | Niet aangevinkt                                                                                                    | Aangevinkt.<br>Bij een<br>doorschakeling naar<br>een extern nummer<br>ziet dat externe<br>nummer bij een<br>oproep niet het<br>nummer dat<br>doorschakelt, maar<br>het nummer dat het<br>doorgeschakelde<br>nummer heeft<br>gebeld. |           |
| Extra SIP<br>opties                         | Hier kunnen eventuele extra<br>SIP opties handmatig<br>worden ingevuld. Alleen te<br>gebruiken in overleg met<br>Xelion                                                                                                    | Leeg                                                                                                    |                                                                                                    |           |

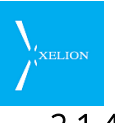

## 2.1.4 Vanaf een nevenlocatie inloggen in Xelion

Tegenwoordig willen veel gebruikers van Xelion 6 het systeem aan het internet koppelen, zodat men van thuis en bv. ook op een nevenlokatie op Xelion kan in loggen, en met Xelion kan bellen.

Om dit voor elkaar te krijgen kun je dat op 2 manieren doen:

### Met een publiek IP-adres

Hier dient Xelion enkel een publiek IP-adres te krijgen, waarna Xelion gewoon benaderbaar is voor softphones & IP-phones.

N.B. Let hierbij wel op het gebruik van sterke wachtwoorden! Er wordt door hackers veel gezocht naar publiek staande SIP devices, om er dure gesprekken mee te voeren. Met Dort Fonwards

#### Met Port-Forwards

De onderstaande poorten moeten naar Xelion 6 worden geforward: <u>Voor SIP:</u>

UDP 5060 UDP 10000 t/m 20000 <u>Voor Xelion softclient:</u> TCP 80 TCP 1791 <u>Voor Xelion netwerktool (optioneel)</u> UDP 1798

Daarnaast moet in de beheerders console van Xelion onder het tabblad Geavanceerd bij Extra SIP opties, dien je het publieke IP-adres (externip) en het lokale netwerk (localnet) te definiëren (zie voorbeeld hieronder).

| 🕼 Xelion - beheerder                                                                                                |                                     |
|----------------------------------------------------------------------------------------------------|-------------------------------------|
| 00                                                                                                    | - 🚷 🥰 🕲 😂 🏖 🔛                       |
| 🍪 Server inste 🗛                                                                                                    |                                     |
| Server instellingen                                                                                                 |                                     |
| Trunks Lokaal Authenticatie Te                                                                                      | lefoontoestellen Geavanceerd Update |
| Maak configuratie files aan<br>Handmatig aanmaken van configuratie file<br>Configuratie files moeten gemaakt worden | s:                                  |
| Test telefoonnummer:                                                                                                | 600                                 |
| Keepalive periode:                                                                                                  | 300                                 |
| Bewaartijd opnamebestanden (dagen):                                                                                 | 7                                   |
| Disk vol waarschuwingsdrempel1:                                                                                     | 80                                  |
| Disk vol waarschuwingsdrempel2:                                                                                     |                                     |
| Disk vol melding:                                                                                                   |                                     |
| Harddisk grootte (GB)                                                                                               | 71                                  |
| Harddisk gebruik (%)                                                                                                | 14                                  |
| Debug mode:                                                                                                    |                                     |
| Extra SID optice                                                                                                    |                                     |
| externip = 89,184,178.52<br>localnet = 193.78.40.0/24                                                               |                                     |
| 6 10                                                                                                    | O A O X A                           |

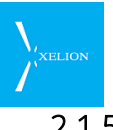

## 2.1.5 Nummers toekennen aan een Trunk

Per Trunk kan worden gespecificeerd welke Bedrijfs telefoonnummers via deze Trunk met het telefoonnet worden verbonden. Om dit te specificeren moet van een Trunk de Toegekende bedrijfsnummers tab worden gekozen. Als nog geen Bedrijfs telefoonnummers met de Trunk zijn verbonden, wordt het volgende scherm zichtbaar:

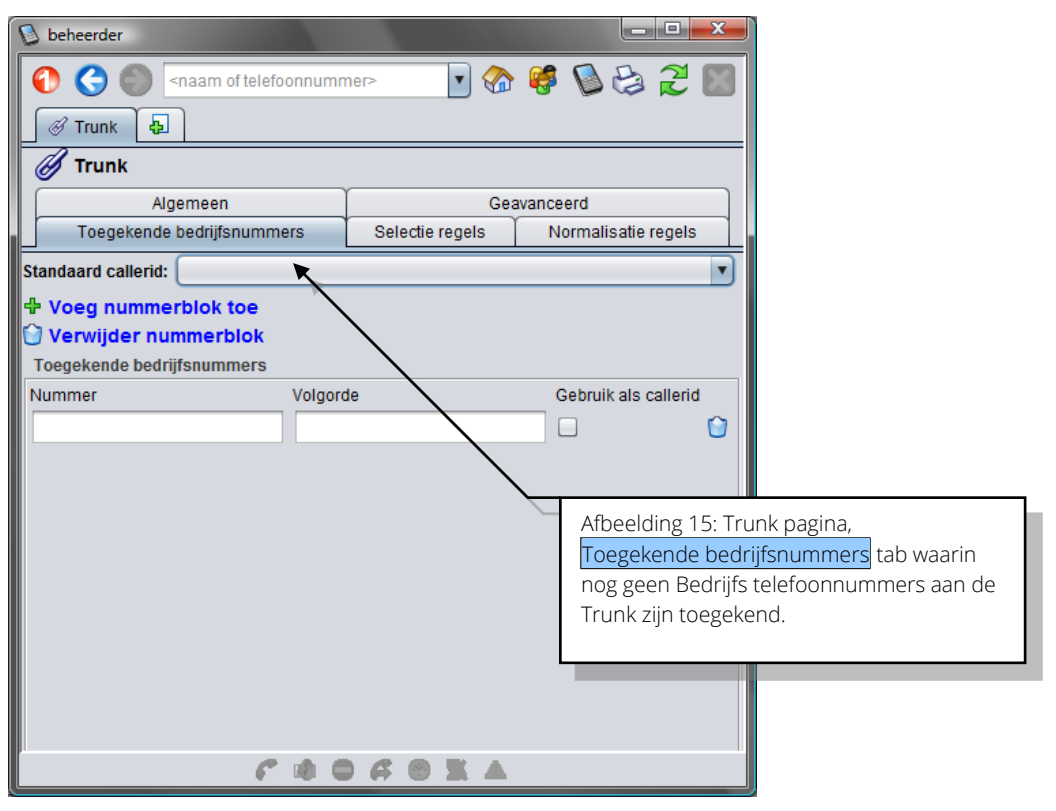

Je kunt nu telefoonnummers toevoegen door deze in te vullen in het Nummer veld. Na het invullen van het veld (gevolgd door Enter) zal steeds een nieuw leeg Nummer veld worden toegevoegd.

### 2.1.6 Voeg nummerblok toe

Om in één keer een groot aantal opeenvolgende telefoonnummers toe te voegen kun je gebruik maken van de functie **Voeg nummerblok toe**. Je krijgt dan dit dialoog te zien:

| 🕂 Voeg nummerblok toe  |
|------------------------|
| Begin nummerblok       |
| Einde nummerblok       |
| Gebruik als callerid 📃 |
|                        |
| Ok Annuleren           |

Door de 'begin' en 'eind' telefoonnummers op te geven en op OK te klikken worden alle nummers in de reeks toegekend aan de trunk.

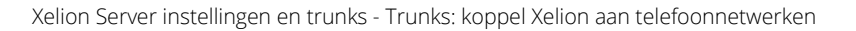

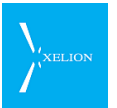

### Controles

- Het aantal cijfers in 'Begin nummerblok' moet gelijk zijn aan het aantal cijfers in 'Einde nummerblok'.
- Er mogen maximaal 1000 nummers in een keer worden toegevoegd.

## 2.1.7 Verwijder nummerblok

Op eenzelfde manier kan een blok van telefoonnummers weer worden verwijderd.

## 2.1.8 Toekennen niet altijd verplicht

Het is niet noodzakelijk om Bedrijfs telefoonnummers toe te kennen aan een Trunk. Als er maar één Trunk is en er zijn geen Bedrijfs telefoonnummers aan die Trunk toegekend, kan toch via die Trunk worden gebeld indien het veld **Gebruik voor alle nummers** uit de tab Algemeen van de Trunk is aangevinkt. Als er meerdere Trunks zijn, is het afhankelijk van de prioriteit van de Trunk en of het vlaggetje **Gebruik voor alle nummers** bij de tab Algemeen is gezet, welke Trunk wordt geselecteerd. Als **Gebruik voor alle nummers** is aangevinkt, bepaalt de prioriteit via welke Trunk wordt gebeld.

Als een Trunk niet bereikbaar is, dan wordt de volgende Trunk uit de lijst geprobeerd die voldoet aan de selectie criteria.

Een zelfde telefoonnummer kan in meerdere Trunks voorkomen. Welke Trunk dan wordt gebruikt, hangt dan eveneens af van de prioriteit die voor Trunks is gespecificeerd.

De prioriteit van een Trunk kan worden bepaald via het **Prioriteit** veld van de **Trunk** tab van de pagina Start->Beheer->Server instellingen en trunks.

In de onderstaande tabel worden de velden verklaard van de tab Toegekende bedrijfsnummers van een Trunk.

| Veld                  | Beschrijving                                                                                                    | Default waarde                                                                                                    | Voorbeeld                                                                                                    | Verplicht |
|-----------------------|----------------------------------------------------------------------------------------------------|----------------------------------------------------------------------------------------------------|----------------------------------------------------------------------------------------------------|-----------|
| Standaard<br>callerid | Altijd één van de nummers die<br>bij <b>Nummer</b> zijn ingevoerd. Het<br><b>Standaard callerid</b> zal worden<br>meegestuurd als via deze Trunk<br>wordt gebeld, tenzij <b>Gebruik als</b><br><b>callerid</b> bij een <b>Nummer</b> is<br>aangevinkt. In dat geval zal dat<br>Nummer als nummerweergave<br>worden gebruikt indien<br><b>Ondersteunt verzenden</b><br><b>nummer</b> van de tab Algemeen<br>ook is aangevinkt.<br>Dit nummer wordt ook gebruikt<br>bij het aanmelden van de trunk<br>bij de provider. Hierdoor kan de<br>trunk herkend worden als er<br>meerdere trunks bij dezelfde<br>provider zijn aangemeld. | Leeg.<br>Geen nummer<br>wordt<br>meegestuurd,<br>tenzij bij een<br><b>Nummer</b> de vlag<br><b>Gebruik als callerid</b><br>is aangevinkt. In<br>dat geval zal alleen<br>dat nummer<br>worden<br>meegestuurd als<br>via dat nummer<br>wordt gebeld en<br>het veld.<br><b>Ondersteunt</b><br>verzenden | 0152511411<br>Dit nummer<br>wordt default<br>meegestuurd als<br>via deze Trunk<br>wordt gebeld, het<br>veld Ondersteunt<br>verzenden<br>nummer van de<br>tab Algemeen is<br>aangevinkt en<br>niet met een<br>Nummer wordt<br>gebeld waarvan<br>Gebruik als<br>callerid is |           |

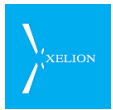

| Veld                    | Beschrijving                                                                                                    | Default waarde                                                                                                    | Voorbeeld                                                                                                    | Verplicht |
|-------------------------|----------------------------------------------------------------------------------------------------|----------------------------------------------------------------------------------------------------|----------------------------------------------------------------------------------------------------|-----------|
|                         |                                                                                                    | <b>nummer</b> van de<br>tab <mark>Algemeen</mark> is<br>aangevinkt.                                                                                            | aangevinkt.                                                                                                    |           |
| Nummer                  | Nul, één, of meerdere Bedrijfs                                                                                                    | Leeg.                                                                                                    | 015 2511410                                                                                                    |           |
|                         | worden opgegeven. Wanneer                                                                                                    |                                                                                                    | 015 2511411                                                                                                    |           |
|                         | met een dergelijk Bedrijfs                                                                                                    | Als hier niets wordt                                                                                                    | 015 2511414                                                                                                    |           |
|                         | telefoonnummer naar een<br>Extern telefoonnummer wordt<br>gebeld, kan deze Trunk worden<br>geselecteerd. Dat zal gebeuren<br>wanneer via een Aansluiting<br>wordt gebeld waar bij het veld<br><b>Nummerweergave</b> onder de<br>tab Algemeen van die<br>Aansluiting een Bedrijfs<br>telefoonnummer is<br>gespecificeerd dat gelijk is aan<br>een hier gespecificeerd<br><b>Nummer</b> .                                                                                                    | Ingevuld kan deze<br>Trunk alleen<br>worden gebruikt<br>door personen<br>waar in de tab<br>Xelion account<br>geen nummer bij<br>Nummerweergave<br>is ingevuld. | 015 2511418<br>Voorbeeld van 4<br>Bedrijfs<br>telefoonnummer<br>s die deze Trunk<br>(kunnen)<br>gebruiken<br>wanneer via een<br>dergelijk Bedrijfs<br>telefoonnummer<br>wordt gebeld.                                                                                                    |           |
| Gebruik als<br>callerid | Deze vlag bepaalt of dit<br>nummer voor<br>nummerweergave wordt<br>gebruikt als via dit Bedrijfs<br>telefoonnummer en deze Trunk<br>wordt gebeld. Als <b>Gebruik als</b><br><b>callerid</b> is aangevinkt, wordt het<br>nummer meegestuurd indien<br>ook het vinkje bij het veld<br><b>Ondersteunt verzenden</b><br>nummer van de tab Algemeen<br>is geplaatst.<br>Als dit veld niet is aangevinkt,<br>wordt het bijbehorende<br>nummer alleen gebruikt voor<br>de Trunk selectie en wordt de<br><b>Standaard callerid</b> gebruikt<br>voor nummerweergave.<br><u>Het is afhankelijk van de Trunk<br/>provider welk nummer</u><br><u>uiteindelijk voor</u><br>nummerweergave wordt | Niet aangevinkt                                                                                                    | Dit nummer<br>wordt voor<br>nummer<br>weergave<br>gebruikt als het<br>veld.<br>Ondersteunt<br>verzenden<br>nummer van<br>Algemeen is<br>aangevinkt en<br>vanuit een<br>Aansluiting wordt<br>gebeld waarin dit<br>nummer is<br>gespecificeerd.<br>Als dat niet zo is,<br>wordt de<br>Standaard<br>callerid |           |

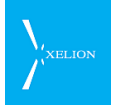

| D beheerder                                                                 |                 |                                                                                    |
|-----------------------------------------------------------------------------|-----------------|------------------------------------------------------------------------------------|
| 0 🔇 🌑 1                                                                     | 🔽 🕐             | 9 🥵 🕲 😂 🏖 📓                                                                        |
| BBned 🖶                                                                     |                 |                                                                                    |
| 🕖 BBned                                                                     |                 |                                                                                    |
| Algemeen                                                                    | Gea             | eavanceerd                                                                         |
| Toegekende bedrijfsnummers                                                  | Selectie regels | Normalisatie regels                                                                |
| Standaard callerid: 0152511411                                              |                 |                                                                                    |
| Voeg nummerblok toe     Verwijder nummerblok     Toegekende bedrijfsnummers | Ţ               |                                                                                    |
| Nummer Vol                                                                  | gorde           | Afbaalding 16: Via de Dhoed Trupk wordt het                                        |
| 0152511410 1                                                                |                 | Albeelding To. Via de Boned Trunk wordt net<br>Bedrijfs telefoonnummer 0152511/11/ |
| 0152511411 2                                                                |                 | meegezonden als via dat nummer naar een Extern                                     |
| 0152511414 3                                                                |                 | telefoonnummer wordt gebeld en in de tab                                           |
| 0152511418 4                                                                |                 | nummer is aangevinkt. Voor andere nummers                                          |
|                                                                             |                 | wordt de <b>Standaard callerid</b> 0152511411 voor                                 |
|                                                                             |                 | nummerweergave gebruikt.                                                           |
|                                                                             |                 |                                                                                    |
|                                                                             |                 |                                                                                    |
|                                                                             |                 |                                                                                    |
| C 0 (                                                                       |                 |                                                                                    |

## 2.1.9 Gesprekken routeren via Trunks (Selectie regels)

Als Bedrijfs telefoonnummers zijn toegekend aan Trunks (zie vorige sectie), kunnen gesprekken die via die nummers worden gevoerd via een dergelijke Trunk gerouteerd worden. Zo kunnen bijvoorbeeld alle gesprekken naar 06 nummers via een bepaalde Trunk gerouteerd worden. Of alle gesprekken naar Engeland via een bepaalde Trunk. Gebruik van meerdere Trunks kan de volgende voordelen hebben:

- Goedkope beltarieven. Het wordt mogelijk tegen het goedkoopst mogelijke tarief te bellen. Als er bijvoorbeeld een Trunk wordt gebruikt waarmee het heel goedkoop bellen naar Frankrijk is, kan die Trunk voor bellen naar Frankrijk worden gebruikt. Een andere Trunk kan bijvoorbeeld worden gebruikt voor goedkoop bellen naar Mobiele nummers, etc.
- Failover. Als een Trunk provider down is, kan Xelion automatisch overschakelen op een andere Trunk provider die wel operationeel is.

Of routering van gesprekken via een bepaalde Trunk plaatsvindt, is afhankelijk van de volgende factoren, waarbij er van wordt uitgegaan dat er meerdere Trunks beschikbaar zijn, waar hetzelfde telefoonnummer aan is toegekend. De volgorde waarin trunks worden geprobeerd bij het uitbellen hangt af van de volgende instellingen

- Als er bij de tab Algemeen van een Aansluiting een Bedrijfs telefoonnummer is toegekend bij het veld Nummerweergave, worden voor uitgaande gesprekken bij alleen Trunks gebruikt waaraan dit nummer is toegekend.
- Zijn er Trunks met selectieregels die matchen met het nummer dat wordt gebeld? Als dat zo is, worden deze trunks gebruikt voor trunks die niet matchen, maar waar **gebruik voor alle nummers** is aangevinkt.

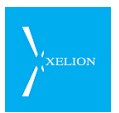

• Ten slotte worden de trunks gebruikt waarbij **gebruik voor alle nummers** is aangevinkt.

Bij trunks met gelijke selectie criteria, worden de trunks gesorteerd op prioriteit, waarbij de trunk met het laagste nummer het eerst wordt geprobeerd.

Stel dat we de volgende trunks hebben (in onderstaande volgorde) en we willen een 06 nummer bellen.

| Naam    | Nummerweergave<br>match een<br>toegekend bedrijfs<br>nummer | Selectie<br>regels voor<br>06<br>nummers | Gebruik<br>voor alle<br>nummers | Prioriteit |
|---------|-------------------------------------------------------------|------------------------------------------|---------------------------------|------------|
| Trunk A | Nee                                                         | Nee                                      | Nee                             | 1          |
| Trunk B | Nee                                                         | Ja                                       | Nee                             | 2          |
| Trunk C | Ja                                                          | Nee                                      | Nee                             | 3          |
| Trunk D | Ja                                                          | Ja                                       | Ja                              | 4          |
| Trunk E | Nee                                                         | ја                                       | Nee                             | 5          |
| Trunk F | Nee                                                         | Nee                                      | Ja                              | 6          |
| Trunk G | Ja                                                          | Nee                                      | Ja                              | 7          |

Als er nu een 06 nummer wordt gebeld en bij de bijbehorende aansluiting is de nummerweergave ingevuld, dan worden de trunks in de volgende volgorde geprobeerd:

- Eerst de trunks waar zowel de nummer weergave en de selectie regels matchen: Trunk D
- Dan de trunks waar de nummerweergave match en gebruik voor alle nummers is aan: Trunk G

Hier wordt Trunk C niet gebruikt omdat het de selectie regels niet matchen en gebruik voor alle nummers staat uit.

Als bij de aansluiting geen nummerweergave is ingevuld, worden alleen de selectie regels gebruikt:

- Eerst de trunks waar de selectie regels matchen (in volgorde van prioriteit): Trunk
   B Trunk D, Trunk E.
- Dan alle trunks waar gebruik voor alle nummers aan staat: Trunk D, Trunk F, Trunk G.

In oudere versies van Xelion (van voor 4.1.4 update 29) kan het voorkomen dat als **nummerweergave** is ingevuld bij de aansluiting, toch trunks gebruikt worden waarbij dit nummer niet matcht met de bedrijfsnummers.

In dat geval worden eerst de aansluitingen geprobeerd waarbij de nummerweergave matched en daarna de overige trunks.

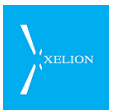

Als bij het uitbellen een trunk een foutmelding geeft of niet bereikt kan worden, wordt de volgende trunk gebruikt. Bij normale gesprekken of in-gesprek, worden de volgende trunks niet meer gebruikt.

Het eigen nummer (zoals is ingevuld bij **nummerweergave**) wordt als caller id gebruikt als **gebruik als callerid** is aangevinkt en de provider dit ondersteund.

Bij het gebruik van een gsm-box kan het handig zijn om extra bedrijfsnummers toe te kennen aan de gsm box. Anders wordt de gsm-box niet gebruikt voor gebruikers waar bij **nummerweergave** een specifiek nummer is toegekend. Als dit nummer ook bij de gsm-box wordt toegevoegd, kan die toch gebruikt worden. In dat geval wordt wel een ander (het 06 nummer van de gsm-box) als caller id gebruikt. Eventueel kan dit nummer afgeschermd worden.

De Selectieregels worden ingesteld via de tab Selectie regels. Als die tab wordt gekozen, is de volgende pagina zichtbaar:

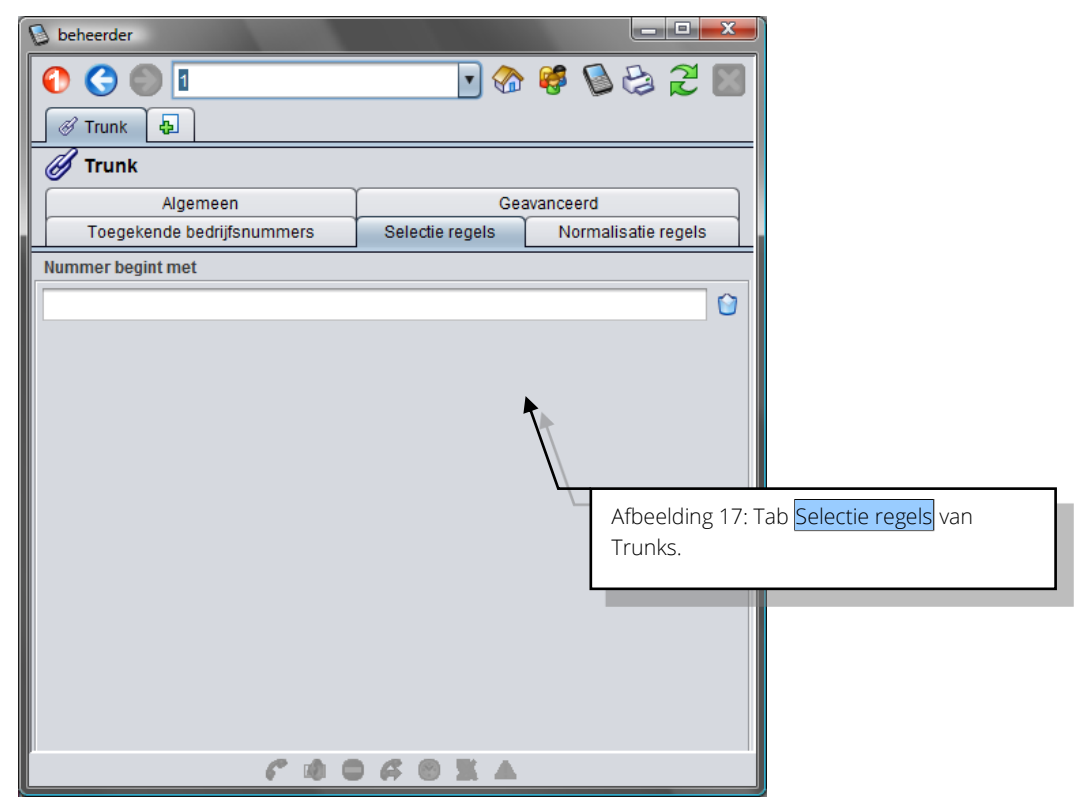

| Veld                 | Beschrijving                                                                                                    | Default waarde | Voorbeeld                                                                                                    | Verplicht |
|----------------------|----------------------------------------------------------------------------------------------------|----------------|----------------------------------------------------------------------------------------------------|-----------|
| Nummer<br>begint met | Hier kunnen hele<br>telefoonnummers of het begin<br>van een telefoonnummer<br>worden gespecificeerd<br>Voordat de selectie regels<br>worden uitgevoerd worden<br>nummers die worden gebeld<br>genormaliseerd. Hierdoor<br>hebben bijvoorbeeld 003115<br>+3115 en 015 dezelfde<br>betekenis (voor centrales met |                | +33<br>Als er 4 Trunks<br>zijn en in geen<br>enkele Trunk is<br>het<br>Bedrijfstelefoonn<br>ummer waarmee<br>wordt gebeld in<br>de lijst van<br>Toegekende bedr<br>ijfsnummers |           |

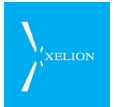

| Veld | Beschrijving                  | Default waarde | Voorbeeld                                                                                                    | Verplicht |
|------|-------------------------------|----------------|----------------------------------------------------------------------------------------------------|-----------|
|      | instellingen voor Nederland). |                | geregistreerd,<br>wordt deze Trunk<br>als eerste<br>gebruikt wanneer<br>naar Frankrijk<br>wordt gebeld.<br>Ook als de<br>gebruiker 0033<br>kiest, zal deze<br>Trunk worden<br>gebruikt. |           |

| Image: Selectie regels       Normalisatie regels         Nummer begint met       06         1015       015         0015       015         0015       015         015       015         015       015         015       015         015       015         015       015         015       015         015       015         015       015         015       015         015       015         015       015         015       015         015       015         015       015         015       015         015       015         015       015         015       015         015       015         015       015         015       015         015       015         015       015         015       015         015       015         015       015         015       015         015       015         015       015         015       015 <th></th>                                                                                                    |                                        |
|----------------------------------------------------------------------------------------------------|----------------------------------------|
| Trunk       Typ een zoekterm of een telefoonnumme         Ø Trunk       Algemeen       Geavanceerd         Toegekende bedrijfsnummers       Selectie regels       Normalisatie regels         Nummer begint met       06       0         06       0       0         +33       0       0         0701234567       0       0         Afbeelding 18: Routering vindt plaats via deze       0                                                                                                    |                                        |
| Image: Constraint of the second second se |                                        |
| Algemeen       Geavanceerd         Toegekende bedrijfsnummers       Selectie regels         Nummer begint met       06         +33       0         015       0         0701234567       0         Afbeelding 18: Routering vindt plaats via deze                                                                                                    |                                        |
| Toegekende bedrijfsnummers       Selectie regels       Normalisatie regels         Nummer begint met       06       0         06       0       0         +33       0       0         015       0       0         0701234567       0       0         Afbeelding 18: Routering vindt plaats via dez       0                                                                                                    |                                        |
| Nummer begint met         06         +33         015         0701234567         Afbeelding 18: Routering vindt plaats via dez                                                                                                    |                                        |
| 06<br>+33<br>015<br>0701234567<br>Afbeelding 18: Routering vindt plaats via dez                                                                                                    |                                        |
| +33<br>015<br>0701234567<br>Afbeelding 18: Routering vindt plaats via dez                                                                                                    |                                        |
| 015<br>0701234567<br>Afbeelding 18: Routering vindt plaats via dez                                                                                                    |                                        |
| 0701234567<br>Afbeelding 18: Routering vindt plaats via dez                                                                                                    |                                        |
| Afbeelding 18: Routering vindt plaats via dez                                                                                                    |                                        |
| Afbeelding 18: Routering vindt plaats via dez                                                                                                    |                                        |
| Trunk als wordt gebeld naar: mobiele numm<br>(06), Frankrijk (+33), Delft (015) of naar<br>0701234567 en het Bedrijfs telefoonnumm<br>waarmee word gebeld voorkomt in de lijst<br>Toegekende bedrijfsnummers of het Bedrijf<br>telefoonnummer waarmee wordt gebeld in<br>enkele Trunk is gespecificeerd en er geen Tr<br>met een hogere <b>Prioriteit</b> waarvoor hetzelfd                                                                                                    | e<br>ers<br>er,<br>s<br>geen<br>unk is |

Een ingevuld veld kan worden gewist, waardoor de selectieregel vervalt.

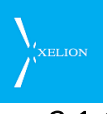

## 2.1.10 Normalisatie regels

| 👂 beheerder                |                                     |
|----------------------------|-------------------------------------|
| 0 0                        | 💽 😪 🦃 🖗 🔁 🔤                         |
| 🔗 Voiceworks 6 🛃           |                                     |
| Ø Voiceworks 6             |                                     |
| Algemeen                   | Geavanceerd                         |
| Toegekende bedrijfsnummers | Selectie regels Normalisatie regels |
| Standaard normalisatie:    |                                     |
| Extra normalisatie regels  |                                     |
| Begint met Vervang door    | Gebruik voor Volgorde               |
|                            |                                     |
|                            |                                     |
|                            |                                     |
|                            |                                     |
|                            |                                     |
|                            |                                     |
|                            |                                     |
|                            |                                     |
|                            |                                     |
|                            |                                     |
|                            |                                     |
|                            |                                     |
| ** 2                       |                                     |
| тч <b>6</b> ° иш           | UNUXA                               |

Via het tabblad Normalisatie regels kan worden ingesteld hoe de normalisatie van telefoonnummers moet worden uitgevoerd voordat deze uitgestuurd worden of geïnterpreteerd na ontvangst.

De instelmogelijkheden zijn iets uitgebreid met de komst van Xelion 6.

#### Vóór Xelion 6

Niet iedere Trunk provider verwerkt telefoonnummers op dezelfde manier. Zo zijn er bijvoorbeeld providers die willen dat ieder nummer dat wordt gebeld met een + begint, gevolgd door het landnummer. Wanneer dan naar een Nederlands nummer wordt gebeld moet dat nummer dus altijd met +31 beginnen.

Als er meerdere trunks zijn met verschillende normalisatie regels, is het belangrijk dat de goede trunk bij een inkomend gesprek wordt gevonden.

Bij een inkomend gesprek wordt de trunk op de volgende manier bepaald:

- 1. Eerst wordt gekeken of het binnenkomend gesprek correspondeert met het standaard bedrijfsnummer van een trunk. Dit is het nummer waarmee de trunk geregistreerd wordt bij de provider. Dit wordt apart doorgegeven van het nummer dat gedraaid is.
- Dan wordt gekeken of het gesprek afkomstig is van het IP-adres waar de trunk geregistreerd is.
   Sommige providers gebruiken meerdere IP adressen bij een hostnaam. In dat

geval lukt het niet altijd om de correcte trunk te vinden. Als de trunk niet met de 1<sup>e</sup> regel gevonden wordt, kan voor ieder IP adres een aparte trunk gemaakt

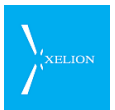

worden, die zich niet registreert en die niet voor uitbellen gebruikt wordt (gebruik voor alle nummers staat uit).

Voor uitgaande gesprekken, worden de nummers genormaliseerd voordat de trunk regels gebruikt worden. Als een gebruiker +31152511411 belt, wordt dit eerst vertaald naar 0152511411. Voor buitenlandse nummers geldt dat +321234567890 wordt vertaald naar 00321234567890 voordat het naar de trunks wordt gestuurd.

Voor inkomende nummers, moet gezorgd worden dat de nummers ook dit formaat hebben of dat ze met een + beginnen. Dus een binnenkomend nummer kan genormaliseerd worden naar 0152511411 of +31152511411.

Voor uitgaande nummers (het nummer dat gebeld wordt en het nummer dat voor de nummerweergave wordt meegestuurd), worden de regels van onder naar boven uitgevoerd.

Voor binnenkomende nummers (Het eigen bedrijfsnummer voor binnenkomende oproepen, en het afzender nummer van de oproep), worden de nummers omgekeerd uitgevoerd: van onder naar boven en **begint met** en **vervang door** worden omgedraaid.

Met **Gebruik voor** is het mogelijk om de normalisatie regels te beperken.

Hier kan het volgende ingevuld worden:

- Alle nrs: de regel is altijd van toepassing.
- Eigen nrs: Het toegekende bedrijfsnummer. Voor binnenkomende gesprekken is dit het nummer dat gedraaid is. Voor uitgaande gesprekken het nummer wat als callerid wordt meegestuurd.
- Andere nrs: Voor binnenkomende gesprekken, het nummer (caller id) van de beller. Voor uitgaande nummers, het nummer dat gedraaid is.
- Eigen nrs binnenkomend. Voor binnenkomende gesprekken, het bedrijfsnummer dat gedraaid is.
- Eigen nrs uitgaand: Voor uitgaande gesprekken, het bedrijfsnummer dat met het gesprek wordt meegestuurd als callerid voor de nummer weergave.
- Andere nrs binnenkomend: Voor binnenkomende gesprekken, het nummer van de beller.
- Andere nrs uitgaand. Voor uitgaande gesprekken, het nummer dat gedraaid is.

### Vanaf Xelion 6

Bij de Trunk configuratie is een keuzemenu toegevoegd in de vorm van het veld **Standaard normalisatie** om de standaardnormalisatie in te stellen. Als dit leeg is, is de normalisatie gelijk aan die van Xelion 5.1. De volgende keuzes kunnen gemaakt worden:

#### Lokale nummers

Hiermee worden lokale nummers (0152511411) van en naar de trunks gestuurd. Deze normalisatie wordt ook gebruikt als geen normalisatie is ingevuld. Dit is gelijk aan de normalisatie in Xelion 5.1.

#### <land nr><nationaal nr>

Hierbij worden nummers genormaliseerd als het landnummer gevolgd door het nationale nr (31152511411). Nummers die met een 1 beginnen zoals 112 worden niet genormaliseerd.

#### +<land nr><nationaal nr>

De nummers worden genormaliseerd als "+", landnummer en nationaal nummer (+31152511411). Nummers die met een 1 beginnen worden niet genormaliseerd en beginnen niet met een +. Dit is gelijk aan de interne normalisatie van Xelion.

Na het uitvoeren van de standaardnormalisatie worden de **Extra normalisatie regels** uitgevoerd, zoals in Xelion 5.1.

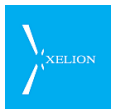

### Enkele voorbeelden:

Stel dat een provider er vanuit gaat dat alle nummers worden doorgegeven als <land nr><nr>, dus zonder een 0.

| Begint met | Vervang door | Gebruik voor | Volgorde |
|------------|--------------|--------------|----------|
| 00         | +            | Alle nrs     | 1        |
| 0          | +31          | Alle nrs     | 2        |
| +          |              | Alle nrs     | 3        |

Als nu het nummer 015123456789 via deze trunk wordt gedraaid, wordt het eerst omgezet naar +3115123456789 (regel 2) en dan naar 3115123456789 (regel 3).

Omgekeerd als er, bij een inkomend gesprek, wordt gebeld naar nummer 31152511411, wordt het eerst omgezet naar +31152511411 (regel 3) en dan naar 0152511411 (regel 2, hier worden de regels omgekeerd uitgevoerd). Voor buitenlandse nummers: 0032123456789 wordt vertaald naar 32123456789.

Externe nummers worden op de standaard manier doorgegeven, maar de eigen nummers moeten met 9 cijfers (zonder de 0) worden doorgegeven:

| Begint met | Vervang door | Gebruik voor | Volgorde |
|------------|--------------|--------------|----------|
| 0          |              | Eigen nrs    | 1        |

Bij uitgaande gesprekken wordt bij de caller id de 0 verwijderd (dus 0152511411 wordt doorgegeven als 152511411). Bij binnenkomende gesprekken wordt voor het binnenkomende nummer een 0 gezet. Als een gesprek binnenkomt voor 0152511411, komt dit bij de trunk binnen als 152511411 en wordt er een 0 voorgezet om er weer 0152511411 van te maken. Het nummer dat gedraaid wordt (bij uitgaande gesprekken) of de caller id (bij inkomende gesprekken) wordt niet aangepast.

Bij binnenkomende gesprek, wordt het gedraaide bedrijfs nr door de provider als <landnr><nr> doorgegeven (bv 31152511411). De provider verwacht ook dit formaat in de caller id. Andere nummers worden normaal doorgegeven.

| Begint met | Vervang door | Gebruik voor | Volgorde |
|------------|--------------|--------------|----------|
| 0          | 31           | Eigen nrs    | 1        |

De regels die een Trunk provider hanteert, kunnen in deze tab ingesteld worden.

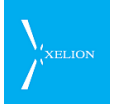

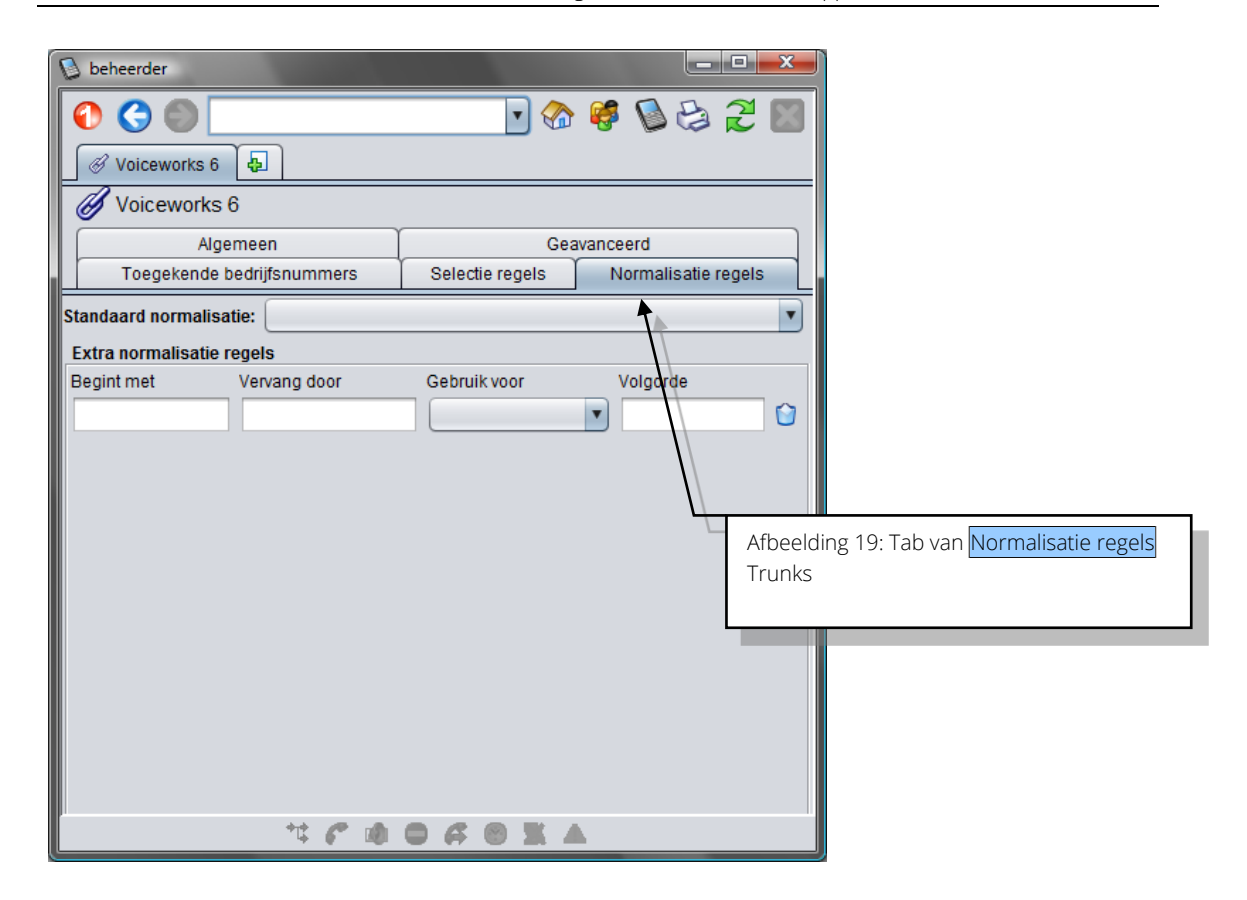

| Veld                      | Beschrijving                                                                                                    | Default<br>waarde | Voorbeeld                                        | Verplicht |
|---------------------------|----------------------------------------------------------------------------------------------------|-------------------|--------------------------------------------------|-----------|
| Standaard<br>normalisatie | <ul> <li>Keuze veld met 3 keuzes:</li> <li>Lokale nummers</li> <li><land nr=""><nationaal nr=""></nationaal></land></li> <li>+<land nr=""><nationaal nr=""></nationaal></land></li> </ul>                             | Leeg              | <land nr=""><nationaal nr=""></nationaal></land> | -         |
|                           | Lokale nummers                                                                                                    |                   |                                                  |           |
|                           | Hiermee worden lokale<br>nummers (0152511411) van en<br>naar de trunks gestuurd. Deze<br>normalisatie wordt ook gebruikt<br>als geen normalisatie is<br>ingevuld. Dit is gelijk aan de<br>normalisatie in Xelion 5.1. |                   |                                                  |           |
|                           | <land nr=""><nationaal nr=""></nationaal></land>                                                                                                    |                   |                                                  |           |
|                           | Hierbij worden nummers<br>genormaliseerd als het<br>landnummer gevolgd door het<br>nationale nr (31152511411).<br>Nummers die met een 1<br>beginnen zoals 112 worden<br>niet genormaliseerd.                          |                   |                                                  |           |
|                           | + <land nr=""><nationaal nr=""></nationaal></land>                                                                                                    |                   |                                                  |           |
|                           | De nummers worden<br>genormaliseerd als "+" ,<br>landnummer en nationaal<br>nummer (+31152511411).                                                                                                    |                   |                                                  |           |

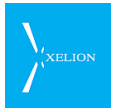

| Veld         | Beschrijving                                                                                                    | Default<br>waarde                         | Voorbeeld                                                                                                    | Verplicht                                                |
|--------------|----------------------------------------------------------------------------------------------------|-------------------------------------------|----------------------------------------------------------------------------------------------------|----------------------------------------------------------|
|              | Nummers die met een 1<br>beginnen worden niet<br>genormaliseerd en beginnen<br>niet met een +. Dit is gelijk aan<br>de interne normalisatie van<br>Xelion.                 |                                           |                                                                                                    |                                                          |
|              | Na het uitvoeren van de<br>standaardnormalisatie worden<br>de Extra normalisatie regels<br>uitgevoerd.                                                                     |                                           |                                                                                                    |                                                          |
| Begint met   | Waarde waarmee het<br>telefoonnummer begint dat<br>door een gebruiker wordt<br>gebeld.                                                                                     |                                           | 00                                                                                                    | -                                                        |
| Vervang door | Waarde waardoor <b>Begint met</b><br>vervangen moet worden                                                                                                    |                                           | +<br>Als een Gebruiker nu naar<br>een nummer belt dat met<br>00 begint, zal dit nummer<br>naar de Trunk provider<br>worden verstuurd als een<br>nummer dat met een +<br>begint. | -                                                        |
| Gebruik voor | Hiermee kan gekozen worden<br>voor welke nummers de<br>normalisatieregel van<br>toepassing is                                                                              |                                           | Alle nrs<br>Deze normalisatie regel<br>wordt nu toegepast voor<br>alle nummers zowel<br>inkomend als uitgaand.                                                                  | Begint met<br>en/of<br>Vervang<br>door zijn<br>ingevuld. |
| Volgorde     | Hiermee kan de volgorde van<br>verschillende regels worden<br>bepaald. Regel 1 wordt altijd als<br>eerste uitgevoerd. De volgorde<br>moet altijd een uniek nummer<br>zijn. | 1 hoger dan<br>de<br>voorgaande<br>regel. | 2<br>Als er al een regel 1 is.                                                                                                    | Als een<br>Normalisat<br>ie regel is<br>bepaald.         |

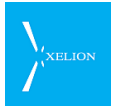

Onderstaande afbeelding toont hoe naar een Trunk provider altijd een telefoonnummer kan worden gestuurd dat met een + begint.

| 👂 beheerder                |                                      |                                                                                                    |                                                                                                    |
|----------------------------|--------------------------------------|----------------------------------------------------------------------------------------------------|----------------------------------------------------------------------------------------------------|
| 0 3 0                      | <b>•</b> 🔊                           | 🥰 🔕 😂 🖉 📓                                                                                                    |                                                                                                    |
| 🖉 Trunk 🔄                  |                                      |                                                                                                    |                                                                                                    |
| 🕖 Trunk                    |                                      |                                                                                                    |                                                                                                    |
| Algemeen                   | Gea                                  | avanceerd                                                                                                    |                                                                                                    |
| Toegekende bedrijfsnummers | Selectie regels                      | Normalisatie regels                                                                                                    |                                                                                                    |
| Standaard normalisatie:    |                                      | •                                                                                                    |                                                                                                    |
| Extra normalisatie regels  |                                      |                                                                                                    |                                                                                                    |
| Begint met Vervang door    | Gebruik voor                         | Volgorde                                                                                                    |                                                                                                    |
| 00 +                       | Alle nrs                             | ▼ 1                                                                                                    |                                                                                                    |
| 0 +31                      | Alle nrs                             | 2                                                                                                    |                                                                                                    |
|                            |                                      |                                                                                                    |                                                                                                    |
|                            |                                      |                                                                                                    |                                                                                                    |
|                            | Ì                                    |                                                                                                    |                                                                                                    |
| ** 🕐 🖻                     | A<br>T<br>+<br>V<br>0<br>g<br>g<br>w | fbeelding 20: Alle nummer<br>runk worden verstuurd, be<br>gevolgd door het landnur<br>olgorde is belangrijk. Als d<br>mgekeerd zou zijn gewees<br>esprek naar Frankrijk (003<br>aar de Trunk provider wor<br>vat uiteraard onjuist zou zi | rs die naar deze<br>eginnen met een<br>mmer. De<br>ie hier<br>st, zou een<br>3), als +31033<br>rden verstuurd<br>jn. |

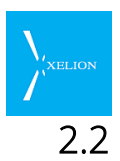

# Lokale server instellingen: configureer voor een regio

Via de lokale server instellingen worden gegevens ingevoerd die op het lokale gebruik van Xelion van invloed zijn. Hier kan het eigen netnummer en het landnummer (bij vervang door +<nr>

De standaard normalisatie regels zijn correct voor Nederland en mogen niet gewijzigd worden.

Dit is een overzicht van lokale server instellingen.

| 👂 beheerder                                                                                            |                       |                     |           |                                      |
|----------------------------------------------------------------------------------------------------|-----------------------|---------------------|-----------|--------------------------------------|
| 🜔 🌎 🌔 <naam of="" telefo<="" th=""><th>oonnummer&gt;</th><th>; چا 🌒 🎙 🖏</th><th>2</th><th></th></naam> | oonnummer>            | ; چا 🌒 🎙 🖏          | 2         |                                      |
| 🤣 Server inste 🗛                                                                                       |                       |                     |           |                                      |
| 🤴 Server instellingen                                                                                  |                       |                     |           |                                      |
| Hot desking E-mail                                                                                     | Provisioning          | Geavanceerd Up      | odate     |                                      |
| Trunks Lokaal Licenties                                                                                | s Authenticatie Tele  | foontoestellen Spee | ed Dial   |                                      |
| Lokale Instellingen:                                                                                   | Nederlands            |                     | •         |                                      |
| Tijdzone                                                                                               | Central European Time | Verander t          | ijdzone   |                                      |
| Netnummer:                                                                                             | 015                   |                     |           |                                      |
| Aantal cijfers in locale nummers:                                                                      | 7                     |                     |           |                                      |
| Niet-locale nummers beginnen n                                                                         | net                   | •                   |           |                                      |
| 0                                                                                                    |                       |                     |           |                                      |
| 1                                                                                                    |                       |                     |           |                                      |
| 9                                                                                                    |                       | 6                   | Afbeeld   | ding 21: voorbeeld van lokale server |
|                                                                                                    |                       |                     | instellir | ngen                                 |
| Nummernormalisatie regels                                                                              |                       |                     |           |                                      |
| Begint met Ven                                                                                         | vang door             | Volgorde            |           |                                      |
| 00 +                                                                                                   |                       | 1                   |           |                                      |
| 0 +3                                                                                                   | 1                     | 2                   | <b></b>   |                                      |
|                                                                                                    |                       |                     |           |                                      |
| SMS nummer begint met                                                                                  |                       |                     |           |                                      |
|                                                                                                    |                       |                     |           |                                      |
|                                                                                                    |                       |                     |           |                                      |
| 0                                                                                                    |                       |                     |           |                                      |
|                                                                                                    |                       | A                   |           |                                      |

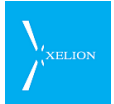

| Veld                   | Beschrijving                                                                                                    | Default waarde                                                                                                    | Voorbeeld                                                                       | Verplicht                                                                               |
|------------------------|----------------------------------------------------------------------------------------------------|----------------------------------------------------------------------------------------------------|---------------------------------------------------------------------------------|-----------------------------------------------------------------------------------------|
| Lokale<br>instellingen | Systeeminstelling die wordt<br>gebruikt voor berichten<br>waarvan de taal niet afhankelijk<br>is van de setting die is gebruikt<br>in het vel <b>Lokale Instellingen</b> in<br>de tab <b>Algemeen</b> van een<br>Gebruiker.<br>Xelion kent bijvoorbeeld het<br>bericht: "Trunk down". Dit is een<br>systeembreed bericht dat maar                                                                                                    | Leeg<br>In dit geval wordt<br>de melding<br>weergegeven in het<br>formaat dat de<br>Xelion<br>ontwikkelaars<br>hebben gebruikt.<br>Meestal is dit een<br>cryptische | Nederlands<br>Systeemmeldinge<br>n worden in het<br>Nederlands<br>weergegeven.  |                                                                                         |
|                        | in één taal wordt weergegeven.<br>Een dergelijk bericht wordt dan<br>weergegeven in de taal die hier<br>is weergegeven.                                                                                                    | omschrijving<br>opgebouwd uit<br>Engelse woorden.                                                                                                    |                                                                                 |                                                                                         |
| Tijdzone               | De tijdzone die geldt voor de<br>locatie van de Xelion 6 server.                                                                                                    | Central European<br>Time                                                                                                    |                                                                                 | Ja                                                                                      |
|                        | Om de tijdzone aan te passen<br>klik up op de blauwe link<br>Verander tijdzone. U krijgt een<br>dialoog te zien waarin u de<br><b>Regio</b> en de <b>Zone</b> kunt<br>aanpassen.                                                                                                    |                                                                                                    |                                                                                 |                                                                                         |
| Netnummer              | Het netnummer van de plaats<br>waar Xelion is geplaatst.<br>Meestal zal dit het netnummer<br>zijn van het algemene Bedrijfs<br>telefoonnummer.<br>Als dit veld leeg wordt gelaten,<br>worden Lokale<br>telefoonnummers naar de<br>Trunk provider doorgegeven,<br>precies zoals ze worden<br>ingevoerd. Als een bedrijf in<br>Delft is gevestigd en er wordt<br>niet 015 bij <b>Netnummer</b><br>ingevuld en een Gebruiker belt<br>naar het nummer 2511411 in<br>Delft, zal via de Trunk provider<br>dit nummer worden gebeld<br>zonder dat bekend is dat het<br>een Delfts nummer is. Het<br>resultaat zal dan zijn dat dit<br>nummer niet gebeld kan<br>worden.<br><u>Als buiten Nederland wordt<br/>gebeld via buitenlandse trunks</u><br>is het verstandig dit veld leeg te<br>laten als dat buitenland andere<br>nummerreeksen kent dan<br><u>Nederland (in Nederland is een</u><br>nummer van 7 cijfers een lokaal | Leeg                                                                                                    | 015<br>Wanneer Xelion<br>bij een<br>organisatie in<br>Delft wordt<br>geplaatst. | Hoewel dit<br>veld niet<br>verplicht is, is<br>het wel<br>raadzaam het<br>in te vullen. |

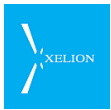

| Veld                                   | Beschrijving                                                                                                    | Default waarde                                                                                                    | Voorbeeld                                                                                                    | Verplicht    |
|----------------------------------------|----------------------------------------------------------------------------------------------------|----------------------------------------------------------------------------------------------------|----------------------------------------------------------------------------------------------------|--------------|
|                                        | <u>nummer maar in de USA is dat</u><br><u>bijvoorbeeld anders).</u>                                                                                                    |                                                                                                    |                                                                                                    |              |
| Aantal cijfers<br>in lokale<br>nummers | Dit wordt gebruikt om aan te<br>geven wanneer een lokaal<br>nummer gedraaid wordt en er<br>een net nummer voor geplaatst<br>moet worden. Dus als<br>voorbeeld, in Delft is het<br>netnummer 015,<br>telefoonnummers bestaan dus<br>uit 10-3=7 cijfers. Zo weet<br>Xelion dat als je een 7 cijferig<br>nummer belt, hij er 015 voor<br>moet plaatsen.                                                                                                    | Leeg                                                                                                    | 7                                                                                                    | $\checkmark$ |
| Niet lokale<br>nummers<br>beginnen met | Naar lokale nummers kan<br>worden gebeld zonder<br>netnummer. Hier kan worden<br>opgegeven hoe Xelion kan<br>herkennen dat niet naar een<br>lokaal nummer wordt gebeld.<br>Dat kan door op te geven met<br>wat voor cijfer een niet lokaal<br>nummer moet beginnen.<br><u>De cijfers die hier worden</u><br><u>opgegeven kunnen niet worden</u><br><u>gebruikt voor het begin van een</u><br><u>Intern telefoonnummer</u> .                                                                                                    | 0 en 1<br>Wanneer een<br>nummer met een 0<br>begint, is het geen<br>lokaal gesprek.<br>Default is de 1 ook<br>opgenomen omdat<br>nummers die met<br>een 1 beginnen<br>vaak voor speciale<br>doeleinden worden<br>gebruikt. Zoals 112,<br>voor<br>noodoproepen.                                                                                       | 0, 1, 9<br>Als een<br>telefoonnummer<br>met een 0, een 1<br>of een 9 begint,<br>wordt het gezien<br>als een niet<br>Lokaal en niet<br>Intern<br>telefoonnummer. |              |
| Nummer<br>normalisatie<br>regels       | De Nummernormalisatie regels<br>bepalen hoe telefoonnummers<br>in de Xelion database worden<br>opgeslagen. Die vastlegging kan<br>worden bepaald via de velden:<br>Begint met, Vervang door en<br>Volgorde die onderstaand<br>worden besproken. De<br>Nummernormalisatie regels<br>maken het mogelijk om<br>telefoonnummers eenduidig in<br>de database op te slaan.<br>Nummers in de Xelion<br>Database hebben het volgende<br>formaat: + <landnr><nummer<br>zonder 0&gt;.<br/>Het nummer 0152511411<br/>wordt in de database<br/>opgeslagen als +31152511411.</nummer<br></landnr> | De standaard<br>instellingen gelden<br>voor gebruik in<br>Nederland. Als dit<br>aangepast wordt,<br>moet er voor<br>gezorgd worden<br>dat nummers nog<br>steeds in het<br>interne formaat<br>van Xelion worden<br>opgeslagen. <u>Als dit</u><br>foutief is ingevuld,<br>worden nummers<br>verkeerd<br>opgeslagen en niet<br>meer correct<br>herkend. |                                                                                                    | -            |
| Begint met                             | Waarde waarmee het<br>telefoonnummer begint dat<br>door de Gebruiker wordt<br>gedraaid. Dit begin zal in de                                                                                                    | 00 en 0<br>Als<br>telefoonnummers<br>met 00 of 0                                                                                                    | +<br>Wanneer een<br>telefoonnummer<br>met een + wordt                                                                                                    | -            |

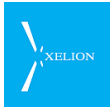

| Veld                     | Beschrijving                                                                                                    | Default waarde                                                                                                    | Voorbeeld                                                                                                    | Verplicht                                                    |
|--------------------------|----------------------------------------------------------------------------------------------------|----------------------------------------------------------------------------------------------------|----------------------------------------------------------------------------------------------------|--------------------------------------------------------------|
|                          | Xelion database worden<br>vervangen door de waarde die<br>bij <b>Vervang door</b> wordt<br>opgegeven.                                                                      | beginnen, zal het<br>begin van een<br>dergelijk nummer<br>in de database<br>worden vervangen<br>door de waarde die<br>bij <b>Vervang door</b><br>wordt opgegeven.                                                                                                    | gespecificeerd zal<br>die + in de<br>database worden<br>vervangen door<br>de waarde die bij<br><b>Vervang door</b><br>wordt<br>opgegeven.                                                                                                |                                                              |
| Vervang door             | Waarde die <b>Begint met</b> in de<br>Xelion database vervangt                                                                                                    | + en +31<br>Wanneer een<br>telefoonnummer<br>met 00 begint,<br>wordt het default<br>in de database<br>opgeslagen als +<br>(bijvoorbeeld<br>0044123456789<br>wordt opgeslagen<br>als +44123456789)<br>en een<br>telefoonnummer<br>dat met een 0<br>begint wordt<br>default in de<br>database<br>opgeslagen als +31<br>(bijvoorbeeld<br>0151234567 wordt<br>opgeslagen als<br>+31151234567). | 00<br>Als bij <b>Begint met</b><br>een + is<br>gespecificeerd,<br>zullen alle<br>nummers die met<br>een + beginnen<br>in de database<br>worden<br>vervangen door<br>00.<br>+44123456789<br>wordt dan<br>vervangen door<br>0044123456789. |                                                              |
| Volgorde                 | Hiermee kan de volgorde van<br>verschillende regels worden<br>bepaald. Regel 1 wordt altijd als<br>eerste uitgevoerd. De volgorde<br>moet altijd een uniek nummer<br>zijn. | 1 hoger dan de<br>voorgaande regel.                                                                                                    | 2, als er al een<br>regel 1 is.                                                                                                    | Als <b>Nummer</b><br>normalisatie<br>regels zijn<br>bepaald. |
| SMS nummer<br>begint met | Telefoonnummers die<br>beginnen met de cijfers in deze<br>lijst worden verondersteld SMS<br>functionaliteit te ondersteunen.                                               | Geen                                                                                                    | 06                                                                                                    | -                                                            |

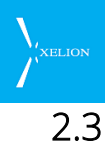

# .3 Licenties: beschikbare Xelion modulen

Op de tab Licenties kun je precies zien hoeveel licenties Xelion heeft en hoeveel daarvan actief zijn.

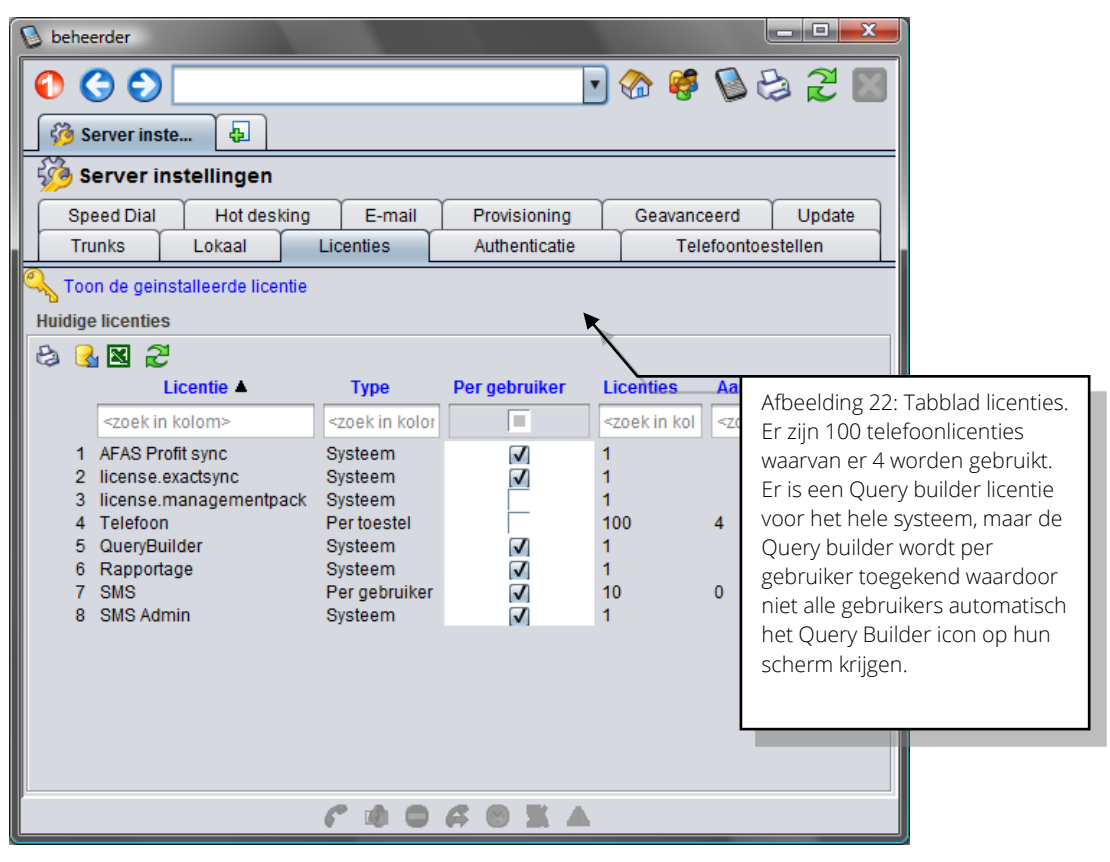

| Veld     | Beschrijving                                                                                                    | Default waarde                                        | Voorbeeld                                                            | Verplicht         |
|----------|----------------------------------------------------------------------------------------------------|-------------------------------------------------------|----------------------------------------------------------------------|-------------------|
| Licentie | Naam van het product waarvoor<br>een licentie wordt afgenomen.                                                                                                    | Read only veld. Geen<br>default.                      | Telefoon                                                             | Read only<br>veld |
| Туре     | <ul> <li>Wijze waarop licentie is<br/>toegekend. Mogelijkheden zijn:</li> <li>Systeem: alle gebruikers op<br/>alle tenants hebben het<br/>recht op een licentie.</li> <li>Per tenant: alle gebruikers<br/>binnen een tenant hebben<br/>het recht op een licentie.</li> <li>Welke tenants dat zijn, wordt<br/>door de beheerder bepaald.</li> <li>Per gebruiker: licentie wordt<br/>uitgegeven aan een<br/>specifieke gebruiker.</li> <li>Per toestel: licentie wordt<br/>uitgegeven aan een specifiek<br/>toestel.</li> <li>PowerUser: de licentie geldt<br/>voor een aansluiting (en kan<br/>dus voor meerdere<br/>toestellen gelden)</li> </ul> | Geen default<br>waarde. Het is een<br>read-only veld. | Per toestel<br>Licentie wordt<br>per<br>telefoontoestel<br>gebruikt. | Read only<br>veld |

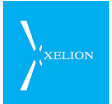

| Veld                 | Beschrijving                                                                                                    | Default waarde                                        | Voorbeeld                                                                                                    | Verplicht         |
|----------------------|----------------------------------------------------------------------------------------------------|-------------------------------------------------------|----------------------------------------------------------------------------------------------------|-------------------|
| Per gebruiker        | Systeem en Tenant licenties<br>kunnen door het aanvinken van<br>dit veld, de desbetreffende<br>licentie per gebruiker uitgeven. | Geen default<br>waarde. Het is een<br>read only veld. | Aangevinkt voor<br>Query Builder<br>Systeem licentie<br>Het query builder<br>icon zal nu<br>uitsluitend<br>zichtbaar worden<br>indien het<br><b>Gebruikt licentie</b><br>veld in de<br>Licenties tab van<br>een gebruiker<br>wordt aangevinkt. | Read only<br>veld |
| Licenties            | Aantal licenties dat is<br>aangeschaft.<br>Van een Systeem licentie zal het<br>aantal nooit groter zijn dan 1.                  | Geen default<br>waarde. Het is een<br>read only veld. | 60 Telefoon<br>licenties van <b>Type</b><br>Per toestel.<br>Voor 60 telefoons<br>zijn er licenties                                                                                                    | Read only<br>veld |
| Aantal in<br>gebruik | Aantal licenties dat<br>daadwerkelijk wordt gebruikt.                                                                           | Geen default<br>waarde. Het is een<br>read only veld. | 34 Telefoon<br>licenties van <b>Type</b><br>Per toestel.<br>Er zijn 34 licenties<br>uitgegeven.                                                                                                    | Read only<br>veld |

Als je met Xelion wilt telefoneren zal altijd een Telefoon licentie nodig zijn. Die worden vrijwel altijd uitgegeven met het **Type** Per toestel. Per telefoontoestel kun je dan aangeven of je wilt dat een licentie wordt gebruikt.

Bij het de configuratie van een telefoontoestel kun je via het veld **Gebruikt een licentie** in Home->Beheer->Telefoontoestellen->Telefoontoestel | Algemeen aangeven of een telefoontoestel al dan niet een licentie krijgt om te kunnen telefoneren. Je kunt dus altijd meer telefoontoestellen configureren dan je licenties hebt, maar er kunnen nooit meer licenties actief zijn dan toegestaan.

Op een Xelion omgeving met 60 licenties kunnen dus maximaal 60 telefoontoestellen in gebruik zijn, het 61<sup>e</sup> toestel kan wel aangemaakt worden, maar zodra je **Gebruikt een licentie** aanvinkt, krijg je de melding dat er geen licenties meer over zijn. Wil je dit toestel toch gebruiken dan zal er op een ander toestel **Gebruikt een licentie** moeten worden uitgevinkt of zul je het aantal licenties moeten uitbreiden.

Als je twinning gebruikt, dient het toestel waarmee je belt een licentie te gebruiken, de softphone hoeft in dat geval geen licentie te hebben.

Wanneer op de licentiepagina de link Toon de geïnstalleerde licentie wordt geklikt, verschijnt het volgende scherm:

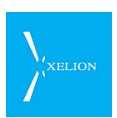

| 🕼 beheerder                                                                                                    |                                                                           |
|----------------------------------------------------------------------------------------------------|---------------------------------------------------------------------------|
|                                                                                                    | 8 2 🛛                                                                     |
| Geinstalleerde licentie                                                                                                    |                                                                           |
| max-active-phones = 100<br>license.sms.type = perUser<br>license.managementpack.type = global<br>modules = license.afasprofit license.querybuilder license.reporting license.sm<br>license.smsadmin license.managementpack license.exactsync<br>service-tag = LMZBY95<br>license.sms.count = 10<br>xelion-license-id = Xelion100487<br>license.afasprofit.type = global<br>license.smsadmin.type = global<br>customer = Xelion B.V<br>license.reporting.type = global<br>system-id = f219a8d5dce39c5c528961ab225edc9398tdde59<br>license.exactsync.type = global<br>expiration-date = 2014-02-27 | ns                                                                        |
| license-owner = Xelion B.V<br>license.querybuilder.type = global<br>signature =                                                                                                    | Afbeelding 23: Detailinformatie van de door<br>Xelion verstrekt licentie. |
| Licentie file verifiëren           Systeem licentie informatie           system-id = f219a8d5dce39c5c528961ab225edc93984dde59           service-tag = LMZBY95                                                                                                    |                                                                           |
| Update licentie                                                                                                    |                                                                           |
| lnstalleer nieuwe licentie file                                                                                                    |                                                                           |

| Veld                              | Beschrijving                                                                                                    | Default waarde | Voorbeeld | Verplicht |
|-----------------------------------|----------------------------------------------------------------------------------------------------|----------------|-----------|-----------|
| Licentie file                     | In dit veld is de licentie file te<br>zien                                                                                                    | -              |           |           |
| Systeem<br>licentie<br>informatie | Informatie over Xelion 6                                                                                                    | -              |           |           |
| Update<br>licentie                | Hier kun je een nieuwe licentie<br>file inladen. Mocht er worden<br>besloten Xelion 6 op te<br>waarderen naar een hoge<br>licentie, kan de aangeschafte<br>licentie file hier worden<br>geïmporteerd. Na het<br>importeren moet op <b>Installeer</b><br><b>nieuwe licentie file</b> worden<br>gedrukt. De licentie file wordt<br>nu geïnstalleerd. Hierna kun je<br>de licentie file verifiëren door<br>op <b>Licentie file verifiëren</b> te<br>drukken. | -              |           |           |

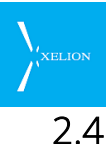

## 4 Een licentie toevoegen aan Xelion

Het kan nodig zijn licenties aan Xelion 6 toe te voegen na een initiële levering van het Xelion systeem. In deze paragraaf wordt beschreven hoe je een licentie toevoegt aan Xelion.

### Stappen

Log in als beheerder en ga naar [Beheer], [Server instellingen en trunks] en naar het tabblad Licenties .

Klik hier op [Toon de geïnstalleerde licentie]

| 🐌 beheerder                                          |   |          |   |   |   |     |
|------------------------------------------------------|---|----------|---|---|---|-----|
| 🕥 🔇 🌑 <naam of="" telefoonnummer=""></naam>          | • | <b>6</b> | 0 | Đ | R |     |
| Geinstalleer                                         |   |          |   |   |   |     |
| Seinstalleerde licentie                              |   |          |   |   |   |     |
| Licentie file                                        |   |          |   |   |   |     |
|                                                      |   |          |   |   |   |     |
| Licentie file verifiëren                             |   |          |   |   |   |     |
| system-id = 5a0c2a12928214cb122f8cf85aeac8c5ca7b39e5 |   | -        | - | 1 |   | -   |
| service-tag = 3QVZ85J                                |   |          | - |   |   | -   |
| update incentie                                      |   |          |   |   |   | a 🕞 |
| S Installeer nieuwe licentie file                    |   |          |   |   |   |     |
|                                                      |   |          |   |   |   |     |
|                                                      |   |          |   |   |   |     |
|                                                      |   |          |   |   |   |     |
|                                                      |   |          |   |   |   |     |
|                                                      |   |          |   |   |   |     |
|                                                      |   |          |   |   |   |     |
|                                                      |   |          |   |   |   |     |
|                                                      |   |          |   |   |   |     |
|                                                      |   |          |   |   |   |     |
|                                                      |   |          |   |   |   |     |
|                                                      |   |          |   |   |   |     |
| C                                                    |   |          |   |   |   |     |

Wanneer de licentie nog aangevraagd moet worden dan kunt u de [system-id] en [service-tag] naar support@xelion.nl sturen (CC sales@xelion.nl) (selecteer de gegevens en "copy/paste" in de mail, zodat Xelion de gegevens zonder fouten kan gebruiken als basis voor de nieuwe licentie)

Heeft u de licentie al ontvangen dan kunt u deze importeren bij [Update licentie] en vervolgens op [Installeer nieuwe licentie file] klikken.

| 👂 beheerder                                     |                                 |                |       | - 🗆 🗵 |
|-------------------------------------------------|---------------------------------|----------------|-------|-------|
| 🜔 🔇 🌑 🖛                                         | of telefoonnummer>              | • 🏠            | 🥰 🚺 😓 | 2     |
| 🧠 Geinstalleer 🖟                                | 1                               |                |       |       |
| Geinstalleerde                                  | licentie                        |                |       |       |
| Licentie file                                   |                                 |                |       |       |
|                                                 |                                 |                |       |       |
| 🔦 Licentie file verif                           | iëren                           |                |       |       |
| Systeem licentie informa                        | tie                             |                |       |       |
| system-id = 5a0c2a1292<br>service-tag = 3QVZ85J | 8214cb122f8cf85aeac8c5ca7b3     | 39e5           |       |       |
| Update licentie                                 |                                 |                |       |       |
| license.candidate                               | Licentiefile Installatie        |                | ×     | 🚰 🔊   |
| 😂 installe                                      | Selecteer OK om de licentiefile | te installeren |       |       |
|                                                 | Ok                              | Annuleren      |       |       |
| -                                               |                                 |                | ]     |       |
|                                                 |                                 |                |       |       |
|                                                 |                                 |                |       |       |
|                                                 |                                 |                |       |       |
|                                                 |                                 |                |       |       |
|                                                 |                                 |                |       |       |
|                                                 |                                 |                |       |       |
|                                                 |                                 |                |       |       |
|                                                 |                                 |                |       |       |

Na deze import kunt u een "refresh" uitvoeren en via [Licentie file verifiëren] zien dat de licentie geldig is en wat er binnen de licentie geactiveerd is.

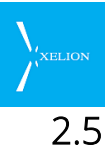

# Authenticatie: settings voor toegang tot Xelion

Via de Authenticatie tab kan worden ingesteld op welke wijze Gebruikers toegang tot Xelion kunnen krijgen. Xelion kan gebruik maken van Kerberos voor gebruikers authenticatie (Dit wordt o.a. ondersteund door Windows Server 200x). Als er wordt gewerkt met Microsoft Windows domein servers, kan het beste met Windows authenticatie worden gewerkt.

| 🛯 beheerder                       |           |               |           |            | _ <b>D</b> _ X    |                        |
|-----------------------------------|-----------|---------------|-----------|------------|-------------------|------------------------|
| 000                               |           |               | 💽 🏠       | 🧳 📎        | 😂 🏖 📓             |                        |
| 🌀 🍪 Server inste                  | •         |               |           |            |                   |                        |
| 🤴 Server instellin                | gen       |               |           |            |                   |                        |
| Hot desking E                     | E-mail    | Provisioning  | Geav      | anceerd    | Update            |                        |
| Trunks Lokaal I                   | Licenties | Authenticatie | Telefoont | toestellen | Speed Dial        |                        |
| Security Domein:                  |           | BARENDSE.NL   |           |            |                   |                        |
| Domeinserver1:                    |           | 192.168.1.14  |           |            |                   |                        |
| Domeinserver2:                    |           | 192.168.1.15  |           |            |                   |                        |
| Tijd synchroon met domeinservers: |           |               |           |            |                   |                        |
|                                   |           |               |           | Afbeelding | g 24: Voorbe<br>n | eeld van Authenticatie |
|                                   | 6         |               | XA        |            |                   |                        |

| Veld            | Beschrijving                                                                                                    | Default waarde                                                                      | Voorbeeld                                                                  | Verplicht |
|-----------------|----------------------------------------------------------------------------------------------------|-------------------------------------------------------------------------------------|----------------------------------------------------------------------------|-----------|
| Security Domein | De naam van het (Windows)<br>domain waar de Windows<br>gebruikers zijn opgeslagen.<br>Windows domein namen<br>moeten in hoofdletters<br>staan.                                                                 | leeg                                                                                | BARENDSE.NL<br>Windows domein<br>naam voor<br>bijvoorbeeld<br>Barendse bv. |           |
|                 | Als hier hiets is ingevuld, dan<br>worden alleen de<br>Wachtwoorden gebruikt die<br>bij het veld <b>Wachtwoord</b><br>onder de tab <mark>Xelion account</mark><br>van een persoon (Gebruiker)<br>is opgegeven. |                                                                                     |                                                                            |           |
| Domein-server1  | Hostname of IP adres van<br>een Windows domein server.<br>Tijdens het authenticatie<br>proces wordt contact<br>gezocht met deze of de<br>onderstaande domein                                                   | Leeg<br>Als een Active<br>Directory server<br>wordt gebruikt als<br>DNS server, dan | 192.168.1.14                                                               |           |

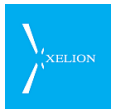

| Veld                                   | Beschrijving                                                                                                    | Default waarde                                       | Voorbeeld    | Verplicht |
|----------------------------------------|----------------------------------------------------------------------------------------------------|------------------------------------------------------|--------------|-----------|
|                                        | controller.                                                                                                    | worden de<br>controllers<br>automatisch<br>gevonden. |              |           |
| Domein-server2                         | Hostname of IP adres van<br>een alternatieve domein<br>server.                                                                                                    | Leeg                                                 | 192.168.1.15 |           |
|                                        | Via een tweede domein<br>controller kan de<br>authenticatie redundant<br>worden uitgevoerd.                                                                                                    |                                                      |              |           |
| Tijd synchroon<br>met<br>domeinservers | Als dit aangevinkt is, zal<br>Xelion zijn tijd<br>synchroniseren met de<br>domeinserver die hierboven<br>gedefinieerd is                                                                                                    | Niet aangevinkt.                                     |              |           |
|                                        | Voor de authenticatie is het<br>belangrijk dat de tijd van de<br>Xelion centrale gelijk is met<br>die van de domein servers.<br>Daarom wordt aanbevolen<br>om dit aan te vinken.                                                  |                                                      |              |           |
|                                        | .Dit wordt ook gebruikt als er<br>geen domein is ingevuld en<br>geen gebruik wordt gemaakt<br>van Windows authenticatie.<br>In dat geval kunnen bij<br>Domein server1 en server2<br>willekeurige tijd servers<br>ingevuld worden. |                                                      |              |           |

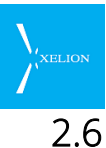

# 5 Telefoontoestellen: bepaal interne en externe ringtones

Het kan handig zijn om een telefoon op verschillende manieren te laten rinkelen bij een interne en een externe oproep. Zo kan de eigenaar van de telefoon nog voordat hij opneemt weten of een collega hem belt of een externe relatie.

Om voor een hardphone (bv. een Aastra IP Phone) een interne en externe beltoon te configureren kan men dit instellen onder de tab: Telefoontoestellen. Voor de softphone is het mogelijk om bij de telefooninstellingen aparte ringtonen in te stellen voor interne en externe gesprekken.

| 👂 beheerder      |                              |                    |                                           |   |
|------------------|------------------------------|--------------------|-------------------------------------------|---|
| 000              |                              | 💽 🇞 🥳 🚺            | 3 2 📓                                     |   |
| 🔞 Server ins     | te 🗗                         |                    |                                           |   |
| 🤴 Server i       | nstellingen                  |                    |                                           |   |
| Hot desking      | E-mail Provisioning          | Geavanceerd        | Update                                    |   |
| Trunks Lo        | kaal Licenties Authenticatie | Telefoontoestellen | Speed Dial                                |   |
| Interne beltoon: | Bellcore-dr2                 |                    |                                           |   |
| Externe beltoon: | Bellcore-dr3                 |                    |                                           |   |
|                  |                              |                    |                                           |   |
|                  |                              |                    |                                           |   |
|                  |                              |                    |                                           |   |
|                  |                              | <b>N</b>           |                                           |   |
|                  |                              |                    |                                           | _ |
|                  |                              | Afb                | beelding 25: Stel hier interne en externe |   |
|                  |                              | belt               | tonen in voor Hardphones                  |   |
|                  |                              |                    |                                           |   |
|                  |                              |                    |                                           |   |
|                  |                              |                    |                                           |   |
|                  |                              |                    |                                           |   |
|                  | C A A A A                    |                    |                                           |   |

| Veld               | Beschrijving                                                                                                    | Default waarde | Voorbeeld                                                     | Verplicht |
|--------------------|----------------------------------------------------------------------------------------------------|----------------|---------------------------------------------------------------|-----------|
| Interne<br>beltoon | De beltoon die wordt gehoord<br>bij een interne oproep.<br>De interne beltoon string, zoals<br>deze terug te vinden is in de<br>configuratie van de IP Phone<br>(vaak is deze terug te vinden via<br>de browser interface van de IP<br>Phone). Als de naam geen "<"<br>en ">" bevat, worden deze<br>automatisch voor en achter de<br>string gezet. | Leeg           | Bellcore-dr2<br>Ringtone van een<br>Aastra<br>telefoontoestel |           |
| Externe<br>beltoon | De beltoon die wordt gehoord<br>bij een externe oproep.<br>De externe beltoon string, zoals<br>deze terug te vinden is in de<br>configuratie van de IP Phone<br>(vaak is deze terug te vinden via<br>de browser interface van de IP                                                                                                    | Leeg           | Bellcore-dr3<br>Ringtone van een<br>Aastra<br>telefoontoestel |           |

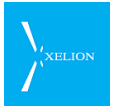

| Veld | Beschrijving | Default waarde | Voorbeeld | Verplicht |
|------|--------------|----------------|-----------|-----------|
|      | Phone).      |                |           |           |

Hiermee worden dus de ringtones in Xelion gedefinieerd. Die ringtones moeten altijd verwijzen naar een ringtone die op de hardphone aanwezig is.

# 2.7 Speed Dial: koppel Xelion functies aan toetscombinaties

Met Speed Dials kun je bepaalde acties in Xelion uitvoeren door te bellen naar een geprogrammeerd nummer. Hetzelfde nummer kan de actie activeren en deactiveren. Zo kun je bijvoorbeeld je telefoon op Niet Storen zetten of Hot Desking in- of uitschakelen. Als een gebruiker een Speed Dial aanroept, kan hij een voicebericht krijgen dat de actie is uitgevoerd.

| Speeddial Id            | Beschrijving                                                                                                    |
|-------------------------|----------------------------------------------------------------------------------------------------|
| Anoniem                 | Hiermee kunt u <b>Bel anoniem</b> aan- en uitzetten.                                                                                                    |
| Bepaal nummerweergave   | Hiermee kan de nummerweergave (CallerId) van een aansluiting gewijzigd worden.                                                                                                    |
|                         | Randvoorwaarde:                                                                                                    |
|                         | Onder de tab <b>Extra</b> van de gewenste <b>Aansluiting</b> moet, onder<br><b>Toegestane nummerweergave</b> , een lijst met nummers zijn<br>opgegeven die vanuit de Speeddial gebruikt mogen worden. De<br>rechter kolom van deze lijst is een 'index' beginnend bij 1. Deze<br>index moet bij de Speeddial gebruikt worden om aan te geven<br>welk nummer weergegeven moet worden. |
|                         | Instelling:                                                                                                    |
|                         | Bij de 'Eigenschappen' van de Speeddial moet een regel<br>toegevoegd:                                                                                                    |
|                         | <ul> <li>Naam = "CallerIndex"</li> <li>Waarde = De index van het nummer in de lijst 'Toegestane<br/>nummerweergave' van de aansluiting.</li> <li>objectWaarde = <leeg></leeg></li> </ul>                                                                                                    |
|                         | Als het veld <b>Aansluiting</b> van de Speeddial leeg is, wordt de<br>aansluiting van de beller gebruikt, anders wordt de opgegeven<br>aansluiting aangepast.                                                                                                    |
| Doorverbinden           | Activeert of deactiveert <b>Doorschakelen</b> van een Aansluiting.                                                                                                    |
| Doorverbinden naar lijn | Activeert, of deactiveert tegelijkertijd voor een Aansluiting - Niet storen                                                                                                    |
|                         | - Bij geen gehoor                                                                                                    |
|                         | Wanneer beide gelijktijdig geactiveerd worden, zullen<br>binnenkomende gesprekken direct worden doorgeschakeld naar<br>de Aansluiting die <b>Bij geen gehoor</b> is gespecificeerd.                                                                                                    |
| Fallback                | Activeert of deactiveert <b>Bij geen gehoor</b> van een Aansluiting                                                                                                    |
| Fallback naar lijn      | Bepaalt de Aansluiting waar <b>Bij geen gehoor</b> naar toe wordt doorgeschakeld.                                                                                                    |
| Hot desken              | Met deze Speed Dial kun je een telefoontoestel <b>hot desken</b> naar<br>een Aansluiting.                                                                                                    |
| Hot desken en twinnen   |                                                                                                    |

Alle acties die je met een Speed Dial kunt uitvoeren staan hieronder besproken:

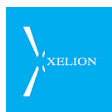

| Speeddial Id               | Beschrijving                                                                                                    |  |
|----------------------------|----------------------------------------------------------------------------------------------------|--|
| Keuzemenu                  | Activeert of deactiveert het Keuzemenu van een Aansluiting.                                                                               |  |
| Keuzemenubericht inspreken | Hiermee kunt u het <b>keuzemenubericht</b> opnieuw inspreken.                                                                             |  |
| Nachtstand                 | Activeert of deactiveert Nachtstand van een Aansluiting                                                                                   |  |
| Niet storen                | Activeert of deactiveert Niet storen van een Aansluiting                                                                                  |  |
| Nummer bij doorschakelen   | Bepaalt het <b>nummer</b> waar de aansluiting naar moet worden<br>doorgeschakeld wanneer doorschakelen van de aansluiting 'aan'<br>staat. |  |
| Start voicemail menu       | Uitluisteren van de voicemail van een bepaalde Aansluiting                                                                                |  |
| Voicemail                  | Activeert of deactiveert Voicemail van een Aansluiting                                                                                    |  |

Bij iedere Speed Dial die wordt gemaakt, kan een melding in de Collegalijst worden opgenomen. Uiteraard is een dergelijke melding uitsluitend zichtbaar als de Speed Dial is geactiveerd en mits de Aansluiting waarvoor de Speed Dial geldt in de Collegalijst wordt getoond.

### 2.7.1 Een Speed Dial aanmaken

Om een Speed Dial aan te maken ga je in de beheerder naar *Server instellingen & Trunks ->* Speed Dial, hier klik je op Speed Dial toevoegen nu kies je een van de hierboven genoemde acties en zul je in een nieuw scherm belanden. Voor dit voorbeeld hebben wij een DND Speed Dial aangemaakt waarmee de support aansluiting op *niet storen* gezet kan worden.

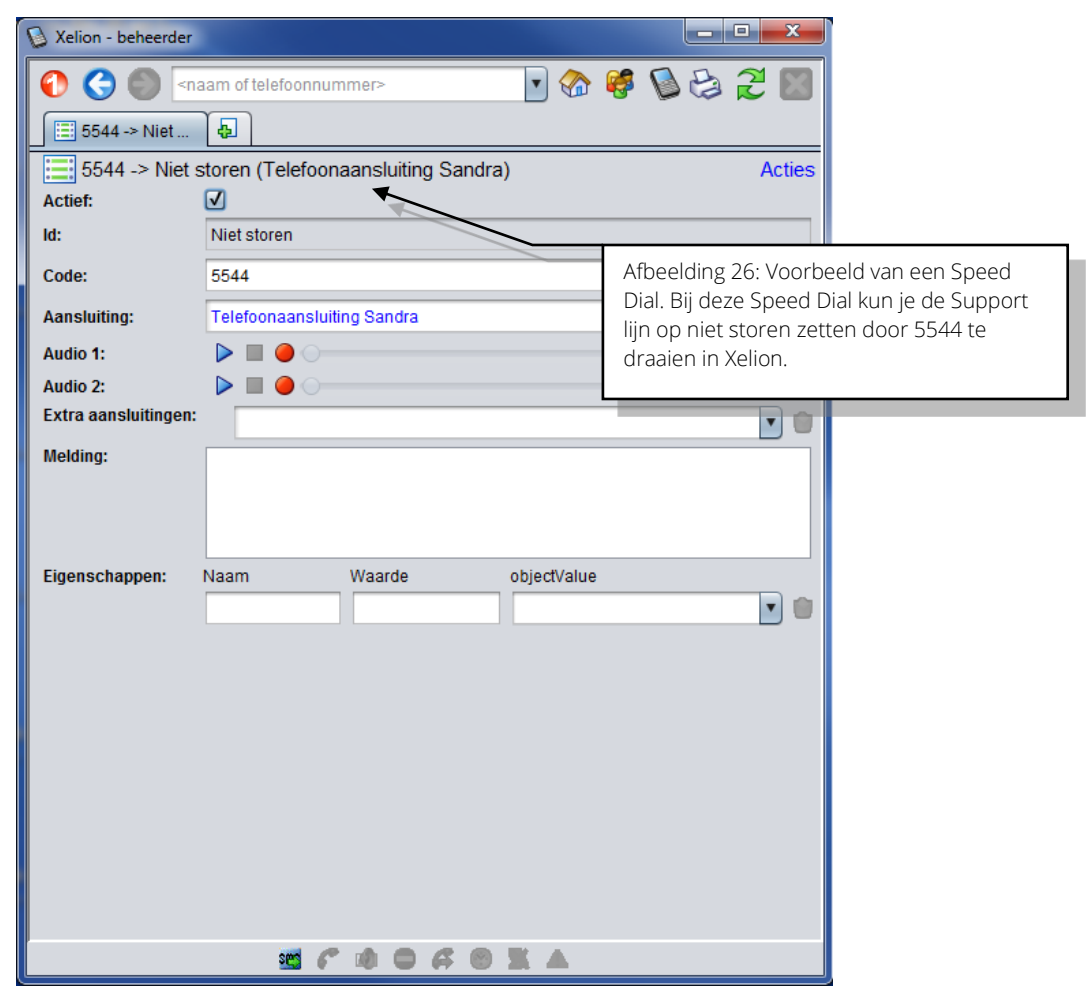

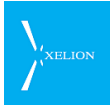

| Veld         | Beschrijving                                                                                                    | Default waarde                                                                                                    | Voorbeeld                                                                                                    | Verpl. |
|--------------|----------------------------------------------------------------------------------------------------|----------------------------------------------------------------------------------------------------|----------------------------------------------------------------------------------------------------|--------|
| Actief:      | Activatie Speed Dial                                                                                                    | -                                                                                                    | $\checkmark$                                                                                                    | -      |
| ld:          | Het type Speed Dial                                                                                                    | Wat er bij het<br>aanmaken van de<br>Speed Dial als Id is<br>gekozen                                                                                                    | Do not disturb                                                                                                    | Ý      |
| Code:        | Nummer waarmee de Speed<br>Dial aangeroepen kan worden.                                                                                                    | Leeg                                                                                                    | 5432                                                                                                    | ~      |
|              | Het nummer moet uniek zijn.                                                                                                    |                                                                                                    |                                                                                                    |        |
| Aansluiting: | De aansluiting waarop de<br>Speeddial van toepassing is.                                                                                                    | Leeg<br>LET OP:<br>Als de Aansluiting leeg<br>wordt gelaten, heeft<br>dit voor de volgende<br>Id's effect:<br>• Keuze menu<br>• Don't disturb<br>• Fallback<br>• Nachtstand<br>• Doorverbinden<br>• Voicemail<br>De Speed Dials voor<br>die Id's worden bij een<br>lege Aansluiting<br>namelijk<br>ge(de)activeerd voor<br>de 1 <sup>e</sup> Aansluiting die is<br>opgegeven bij het veld<br>Aansluiting in de tab<br>Algemeen van het<br>Telefoontoestel<br>waarmee de code van<br>de Speed Dial is<br>ingevoerd.<br>Voor de overige Speed<br>Dials heeft het leeg<br>laten van dit veld geen<br>effect. | Leeg<br>Als Leeg is ingevuld<br>voor een DND Speed<br>Dial, zal bij het<br>invoeren van de code<br>de Aansluiting die<br>prioriteit 1 heeft van<br>de Telefoon waarmee<br>de code wordt<br>ingevoerd op Niet<br>storen worden gezet.<br>Ander voorbeeld:<br><b>Support-aansluiting</b><br>is ingevuld voor een<br>Nightmode Speed Dial,<br>zal bij het invoeren van<br>de code de Nachstand<br>voor de<br>Supportaansluiting<br>ge(de)activeerd<br>worden. |        |
| Audio 1:     | Gebruiker hoort dit<br>voicebericht zodra de Speed<br>Dial is geactiveerd.<br>De gebruiker hoort het via de<br>telefoon waarmee de<br>(de)activatie is uitgevoerd. | -                                                                                                    | Het voicebericht: "Do<br>not disturb is<br>succesvol geactiveerd"                                                                                                    | -      |
| Audio 2:     | Gebruiker hoort dit<br>voicebericht zodra de Speed<br>Dial is gedeactiveerd.                                                                                       | -                                                                                                    | Het voicebericht: "Do<br>not disturb is<br>gedeactiveerd"                                                                                                    | -      |

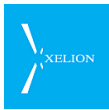

| Veld                    | Beschrijving                                                                                                    | Default waarde | Voorbeeld                                                                                                    | Verpl. |
|-------------------------|----------------------------------------------------------------------------------------------------|----------------|----------------------------------------------------------------------------------------------------|--------|
|                         | De gebruiker hoort het via de<br>telefoon waarmee de<br>(de)activatie is uitgevoerd                                                                                                    |                |                                                                                                    |        |
| Extra<br>aansluitingen: | De lijst 'Extra aansluitingen' is<br>alleen relevant voor de<br><b>HotDesking</b> Speed Dial. Alle<br>andere Speed Dials gelden<br>voor één aansluiting.<br>Met deze lijst kun je aangeven<br>voor welke extra aansluitingen<br>de HotDesking Speed Dial van<br>toepassing moet zijn.                                                                                         | Leeg           | Aansluiting Anne<br>Aansluiting Raymond                                                                                                    |        |
| Melding:                | Melding wordt getoond in de<br>vierde kolom van de<br>Collegalijst bij activatie van de<br>Speed Dial.<br>De melding is uitsluitend<br>zichtbaar als Aansluiting<br>waarop de Speed Dial<br>betrekking heeft in de<br>Collegalijst is opgenomen.                                                                                                    | -              | "Ik ben even kort<br>afwezig"<br>Als dit bij een DND<br>Speed Dial is<br>opgegeven wordt dit<br>getoond bij activatie<br>van die Speed Dial | -      |
| Informatie:             | Hier kun je informatie over de<br>Speed Dial invoeren.<br>Informatie heeft geen effect<br>op de Speed Dial zelf maar<br>geeft de Beheerder informatie<br>over de Speed dial                                                                                                    | -              | " Aangemaakt op<br>verzoek van Jos<br>Willemse"                                                                                             | -      |
| Eigenschappe<br>n       | Eigenschappen kunnen<br>informatie toevoegen aan een<br>Speed dial. Ze bestaan uit:<br>Naam<br>Naam van de Eigenschap<br>Waarde<br>Waarde van de Eigenschap<br>Object<br>Object<br>Object waarop de Eigenschap<br>betrekking heeft. Dit is altijd<br>een Xelion object, zoals een<br>Aansluiting, of een<br>Gespreksverslag.<br>Zie onderstaande tabel voor<br>nadere uitleg. |                |                                                                                                    |        |

## Eigenschappen

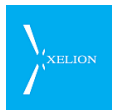

| Naam               | Waarde         | Object         | Toepassing                                                                                                    |
|--------------------|----------------|----------------|----------------------------------------------------------------------------------------------------|
| fallback           | Niets invullen | Aansluiting    | Wordt uitsluitend gebruikt bij<br>LineFallback Speed Dials. Bij <b>Object</b><br>wordt dan de Aansluiting<br>gedefinieerd waar naartoe<br>doorgeschakeld moet worden.                         |
| redirection        | Telefoonnummer | Niets invullen | Wordt uitsluitend gebruikt bij<br>LineRedirection Speed Dials. Dan<br>wordt doorgeschakeld naar het<br>Telefoonnummer dat bij <b>Waarde</b> is<br>ingevuld                                    |
| logMessageProperty | Tekst          | Niets invullen | De tekst die wij <b>Waarde</b> staat wordt<br>ingevuld in het <b>Besproken</b> veld van<br>een Gespreksverslag als de Speed<br>Dial het aanmaken van een<br>Gespreksverslag tot gevolg heeft. |

# 2.8 Hot Desking

Met Hot Desking kan een gebruiker zich via een pincode registreren op een telefoon. Dit is bijvoorbeeld ideaal voor flexwerkers, je kunt dan op elke willekeurige werkplek gaan zitten en je pincode invoeren op het toestel wat op die plek staat. Vervolgens ben je op dat toestel bereikbaar en kunnen gebruikers via Presence zien dat je ingelogd bent en waar je ingelogd bent. Hot Desking is ook handig voor wachtrijen, Agents kunnen via de pincode op verschillende wachtrijen inloggen.

## 2.8.1 Hot Desking configureren

Om Hot Desking te gebruiken moet je als beheerder allereerst een aantal zaken configureren, ga in de beheerder naar *Server instellingen & trunks ->* Hot Desking.

Hier kun je instellen hoe Hot Desking wordt opgeheven als het eenmaal voor een Telefoon is geactiveerd. Daarvoor zijn de volgende opties:

Einde van de dag

Hot Desking wordt automatisch opgeheven aan het einde van de dag.

Vast tijdstip

Hot Desking wordt altijd op een vast tijdstip opgeheven.

Periode

Na een bepaald aantal uren, wordt Hot Desking automatisch opgeheven.

Nooit

Hot Desking wordt pas opgeheven als de gebruiker op de Telefoon opnieuw de Hot Desking code invoert.
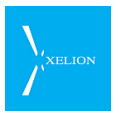

| beheerder  C C C C C C C C C C C C C C C C C C                                                                                                    | nmer>                                                                                                    | Foonnummer in                                             |                                        |
|----------------------------------------------------------------------------------------------------|----------------------------------------------------------------------------------------------------|-----------------------------------------------------------|----------------------------------------|
| Server instellingen<br>Trunks Lokaal Licenties A<br>Hot desking E-mail F<br>Hot desking opheffen op:<br>Hot desking periode (uren):<br>Hot desking eindtijd:<br>Hot desking actief boodschap:<br>Hot desking mislukt boodschap:<br>Hot desking opgeheven boodschap:<br>Hot desking opheving mislukt boodschap | uthenticatie Telefoontoestellen<br>Provisioning Geavanceerd<br>Vast tijdstip<br>8<br>17:30<br>xcc_audio56507.wav > = •<br>xcc_audio56508.wav > = •<br>xcc_audio56509.wav > = •<br>p: xcc_audio56510.wav > = • | Speed Dial<br>Update                                      |                                        |
|                                                                                                    | Afbeeld<br>kun je o<br>Desking                                                                                                    | ing 27: Het tabblad<br>le standaard instel<br>; instellen | d Hot Desking, hier<br>Ilingen van Hot |

\_\_\_\_

| Veld                                   | Beschrijving                                                                                                    | Default waarde   | Voorbeeld                                      | Verplicht                                                                             |
|----------------------------------------|----------------------------------------------------------------------------------------------------|------------------|------------------------------------------------|---------------------------------------------------------------------------------------|
| Hot desking opheffen op:               | Kies hier hoe Hot Desking dient<br>te worden opgeheven                                                                                                    | Einde van de dag | Vast tijdstip                                  | ✓                                                                                     |
| Hot desking<br>periode<br>(uren):      | Vul hier het aantal uren in dat<br>Hot Desking actief moet blijven<br>nadat deze geactiveerd is.<br>(alleen van belang bij <b>Hot</b><br><b>desking opheffen op</b> voor de<br>optie Periode is gekozen) | Leeg             | 8                                              | Als voor de<br>optie Periode<br>is gekozen bij<br>Hot desking<br>opheffen op          |
| Hot desking<br>eindtijd:               | Vul hier het tijdstip in waarop<br>Hot Desking moet worden<br>opgeheven. (alleen van belang<br>als bij <b>Hot desking opheffen op</b><br>voor de optie Vast tijdstip is<br>gekozen)                      | Leeg             | 17:30                                          | Als voor de<br>optie Vast<br>tijdstip is<br>gekozen bij<br>Hot desking<br>opheffen op |
| Hot desking<br>actief<br>boodschap:    | Neem hier de melding op die<br>een Gebruiker hoort wanneer<br>hij Hot Desking activeert.                                                                                                    | -                | De boodschap:<br>"Hot desking is<br>geslaagd"  | -                                                                                     |
| Hot desking<br>mislukt<br>boodschap:   | Neem hier de melding op die<br>wordt afgespeeld wanneer de<br>activatie van Hot Desking<br>mislukt.                                                                                                    | -                | De boodschap:<br>"Hot desking is<br>mislukt"   | -                                                                                     |
| Hot desking<br>opgeheven<br>boodschap: | Neem hier de melding op die<br>wordt afgespeeld wanneer Hot<br>Desking wordt opgeheven.                                                                                                    | -                | De boodschap:<br>"Hot desking is<br>opgeheven" | -                                                                                     |
| Hot desking<br>opheffing<br>mislukt    | Neem hier de melding op die<br>wordt afgespeeld wanneer het<br>opheffen van Hot Desking                                                                                                    | -                | De boodschap:<br>"Opheffen Hot<br>desking is   | -                                                                                     |

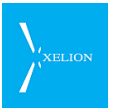

| Veld       | Beschrijving | Default waarde | Voorbeeld | Verplicht |
|------------|--------------|----------------|-----------|-----------|
| boodschap: | mislukt.     |                | mislukt"  |           |

# 2.8.2 Een Hot Desking code aanmaken

Nadat de basis instellingen zijn geconfigureerd, kunnen de codes worden bepaald die voor Hot Desking worden gebruikt. Daarvoor worden Speed Dials gebruikt. Bij de Speed Dial kan tevens worden opgegeven in welke Aansluiting de Telefoon die gehotdeskt wordt, wordt geplaatst. Als er bijvoorbeeld twee Telefoons in de Aansluiting Support zijn gekoppeld maar het zodanig druk wordt dat er een telefoon bij moet komen, kan via Hot Desking een derde Telefoon in de Aansluiting worden geplaatst.

| 🛯 beheerder          |                       |             |                                            |                                                                                           |
|----------------------|-----------------------|-------------|--------------------------------------------|-------------------------------------------------------------------------------------------|
| 🚯 🔇 🌑 🔄              | am of telefoonnummer> | 💽 🏤 🥰       | S 😂 2 🔳                                    |                                                                                           |
| 5544 -> Hot          | <b>₽</b>              |             |                                            |                                                                                           |
| 5544 -> HotDe        | esking (Supportlijn)  |             | Acties                                     |                                                                                           |
| Actief:              | $\checkmark$          |             |                                            |                                                                                           |
| ld:                  | HotDesking            |             | <b>_</b>                                   |                                                                                           |
| Code:                | 5544                  |             |                                            |                                                                                           |
| Aansluiting:         | Supportlijn           |             | <b></b>                                    |                                                                                           |
| Audio 1:             |                       |             |                                            |                                                                                           |
| Audio 2:             |                       |             |                                            |                                                                                           |
| Extra aansluitingen: |                       |             | <b>•</b>                                   |                                                                                           |
| Melding:             |                       |             |                                            |                                                                                           |
| Eigenschappen: I     | Naam Waarde           | objectValue | •                                          |                                                                                           |
|                      | C & O A 8             |             | Afbeelding 2<br>Via deze Spe<br>Hot Desken | 8: Een Hot Desking Speed Dial.<br>ed Dial kan een gebruiker zich<br>naar de Support lijn. |

## 2.8.3 Extra aansluitingen

Het kan soms wenselijk zijn dat een telefoon in meerdere aansluitingen gezet wordt wanneer de Hot Desking code wordt ingevoerd op een telefoontoestel. Dit is mogelijk door de gewenste extra aansluitingen op te nemen in de verzameling onder het veld Extra aansluitingen.

Vanaf versie 6.8 van Xelion is het mogelijk om de volgorde van de extra aansluitingen in te stellen via een volgnummer.

Zie het voorbeeld hieronder:

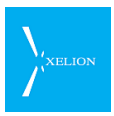

| 0                   | beheerder – 🗖 🗙                             |                                       |
|---------------------|---------------------------------------------|---------------------------------------|
| 💽 🔇 🌑 🔤             | naam of telefoonnummer> 💽 🏤 🥰 🔯 📰           |                                       |
| 5544 -> Hot         | 🔀 🝖 Start 🔀 👵                               |                                       |
| 5544 -> HotE        | Desking (Telefoonaansluiting Sandra) Acties |                                       |
| Actief:             |                                             |                                       |
| ld:                 | Hot desken                                  |                                       |
| Code:               | 5544                                        |                                       |
| Hoofd aansluiting:  | Telefoonaansluiting Sandra                  |                                       |
| Audio 1:            |                                             |                                       |
| Audio 2:            |                                             |                                       |
| Extra aansluitingen | : 1 Aansluiting Support 💽 🖸                 |                                       |
|                     | 2 Telefoonaansluiting Anne                  |                                       |
|                     | 3 Aansluiting Sales                         |                                       |
|                     |                                             |                                       |
| Melding:            |                                             |                                       |
|                     |                                             |                                       |
|                     |                                             | Afbeelding 29: Extra aansluitingen ku |
| Eigenschappen:      | Naam Waarde Object waarde                   | toegevoegd in het veld Extra aanslui  |
|                     |                                             |                                       |
|                     |                                             |                                       |
|                     | ** 🗲 🕸 🗢 🗛 🔿 **                             |                                       |

# 2.8.4 Hot Desking aanzetten op een telefoontoestel

Standaard is het niet mogelijk om vanaf een Telefoon te kunnen Hot Desken. Wanneer dit wel gewenst is moet Hot Desking voor die Telefoon worden geactiveerd. Dat is mogelijk door het veld **Hot desking mogelijk** via het Tabblad Algemeen van dat telefoontoestel aan te vinken, zie onderstaande afbeelding:

| 🕑 beheerder                                                                               |                                    | _ <b>D</b> X |                                               |
|-------------------------------------------------------------------------------------------|------------------------------------|--------------|-----------------------------------------------|
| 🜔 🄇 🌑 <naa< th=""><th>ım of telefoonnummer&gt; 💿 🏠 🥰</th><th>🔊 😂 🎜 🔟</th><th></th></naa<> | ım of telefoonnummer> 💿 🏠 🥰        | 🔊 😂 🎜 🔟      |                                               |
| Flexplek Tel                                                                              | •                                  |              |                                               |
| Flexplek Telet                                                                            | foonToestel 2 (Delft)              | Acties       |                                               |
| Algemeen Geavan                                                                           | ceerd Status Provisioning          |              |                                               |
| Telefoon instelling                                                                       | en                                 |              |                                               |
| Gebruikt een licentie:                                                                    |                                    |              |                                               |
| Label:                                                                                    | Flexplek TelefoonToestel 2 (Delft) |              |                                               |
| Account naam:                                                                             | Flex2                              |              |                                               |
| Wachtwoord:                                                                               | dAQIMnErcO.obNLE                   | 2 Genereer   |                                               |
| Hot desking mogelijk:                                                                     |                                    |              |                                               |
| Locatie:                                                                                  | Delft                              |              |                                               |
| Aansluitingen                                                                             |                                    |              |                                               |
| Aansluiting                                                                               |                                    | Prioriteit   | Afheelding 30: Doordat hij deze Telefoon      |
|                                                                                           |                                    |              | Hot desking mogelijk is aangevinkt kan deze   |
| Blokkeer inkomen                                                                          | de gesprekken                      |              | telefoon voor Hot Desking worden gebruikt     |
| Als gesprek gaande                                                                        | is op                              |              | Wappeer oon Cobruiker de Het Desking          |
|                                                                                           |                                    |              |                                               |
|                                                                                           |                                    |              | code op net toestel invoert, wordt net        |
|                                                                                           |                                    |              | toestei (ook) in de Aansluiting geplaatst die |
|                                                                                           |                                    |              | bij de Hot Desking hoort.                     |
|                                                                                           | C O O G O X A                      |              |                                               |

# 2.9 Email

In Xelion 6 heb je de mogelijkheid voicemail berichten te laten versturen naar een email adres, om hier gebruik van te maken moet je eerst een email server definiëren

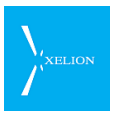

in Xelion, dit doe je via de beheerder bij *Server instellingen & trunks ->* Email. Nadat je een Email gateway hebt gedefinieerd, zal Xelion 6 een voicemail naar email sturen mits:

- In de tab Gebruikersinstellingen van een Aansluiting het veld Voicemail actief is aangevinkt.
- In die Aansluiting het veld **Email voicemail opnamen** in de tab **Extra** is aangevinkt.
- Het veld Ontvanger adres voor voicemails in de Extra tab van die Aansluiting is ingevuld. Dat is dan het adres waarnaar de e-mail wordt verstuurd. Als bij Ontvanger adres voor voicemails geen e-mail is ingevuld, wordt de e-mail verstuurd naar het 1e e-mailadres dat wordt gevonden bij degene die bij Log als in de Algemeen tab van de Aansluiting is ingevuld.

# 2.9.1 Het tab blad Email

| 🚺 pe   | terv                                                  |        |            |               |       |              |                               |
|--------|-------------------------------------------------------|--------|------------|---------------|-------|--------------|-------------------------------|
| 0      | 📀 📀 <naam of="" telefoonnummer=""> 💽 🏤 🥵 🚱 🔁 💹</naam> |        |            |               |       |              |                               |
| 6      | Server inste 👍                                        | ן      |            |               |       |              |                               |
| 50     | Server instelling                                     | en     |            |               |       |              |                               |
|        | Trunks L                                              | okaal  | ſ          | Licenties     | Aut   | henticatie   |                               |
| · ·    | Telefoontoestellen                                    | Spe    | ed Dial    | Hot desking   | Email | Provisioning |                               |
| Email  | gateway:                                              |        | mailgate   | way.xelion.nl |       |              |                               |
| mailDi | rectory:                                              |        | /usr/xelio | n/mail        |       |              |                               |
| Email  | voicemail opnamen:                                    |        | <b>V</b>   |               |       |              |                               |
| Voice  | mail emails afzender a                                | adres: | voicemai   | l@xelion.nl   |       |              |                               |
| Test   | E-mail                                                |        |            |               |       |              |                               |
| Van    |                                                       |        |            |               |       |              |                               |
| Aan    | support@xelion.nl                                     |        |            |               |       | Afbeelding   | 31 <sup>.</sup> Definieer een |
| 🖃 V    | ersturen                                              |        |            |               |       | mailserver   | en een afzender               |
|        | adres om voicemail-to-email te<br>kunnen gebruiken.   |        |            |               |       |              |                               |
|        |                                                       |        |            |               |       | L            |                               |
|        |                                                       |        |            |               |       |              |                               |
|        |                                                       |        |            |               |       |              |                               |
|        |                                                       |        |            |               |       |              |                               |
|        | 3 <b>00</b>                                           |        | h 🌈 I      |               | X A . |              |                               |

N.B. het veld **mailDirectory** is niet relevant voor Xelion 6 op het Linux platform en mag leeg zijn. In een toekomstige update zal dit veld worden verborgen.

De overige velden hebben onderstaande betekenis:

| Veld            | Beschrijving                                                                                                    | Default<br>waarde | Voorbeeld            | Verplicht             |
|-----------------|----------------------------------------------------------------------------------------------------|-------------------|----------------------|-----------------------|
| Email gateway:  | Vul hier het IP-adres of de hostnaam<br>van de mailserver in die je wilt<br>gebruiken, deze moet zich uiteraard<br>in hetzelfde netwerk bevinden als<br>Xelion 6. | Leeg              | Mailserver.xelion.nl | <ul> <li>✓</li> </ul> |
| Email voicemail | Moeten opgenomen voicemails per                                                                                                    | Leeg              | $\checkmark$         | ✓                     |
| opnamen:        | dit aan om het globaal aan of uit te                                                                                                    |                   |                      |                       |

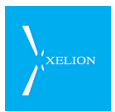

| Veld                      | Beschrijving                                                                            | Default<br>waarde                | Voorbeeld           | Verplicht |
|---------------------------|-----------------------------------------------------------------------------------------|----------------------------------|---------------------|-----------|
|                           | zetten.                                                                                 |                                  |                     |           |
| Voicemail reply<br>adres: | Vul hier een reply adres in wat als<br>afzend adres wordt meegestuurd<br>met de e-mail. | Leeg                             | voicemail@xelion.nl | ✓         |
|                           | Test E-mail                                                                             |                                  |                     |           |
| Van                       | Komt in het Afzender veld van de e-<br>mail te staan.                                   | De laatst<br>ingevulde<br>waarde | arnon@xelion.nl     | nee       |
| Aan                       | De test e-mail wordt naar dit e-mail<br>adres verstuurd.                                | De laatst<br>ingevulde<br>waarde | support@xelion.nl   | ✓         |
| Versturen                 | Klik op deze link om het test bericht<br>te versturen.                                  |                                  |                     |           |

# 2.9.2 Test E-mail

Door gebruik te maken van de <u>Test E-mail mogelijkheid</u> kan snel gezien worden of de gateway instelling correct is en dat E-mail berichten met succes kunnen worden verstuurd.

De waarden in het Van en Aan veld worden alleen gebruikt bij het versturen van een test e-mail en hebben geen operationele betekenis.

# 2.10 Provisioning

Provisioning is het, vanuit een centraal punt, configureren van decentrale apparatuur. In geval van Xelion gaat het om het configureren van telefoontoestellen die via ethernet met de Xelion 6 server zijn verbonden (in tegenstelling tot de USB gebaseerde toestellen en headsets die direct aan de client PC zijn gekoppeld).

Het is met Xelion mogelijk om deze toestellen automatisch te configureren. Hiervoor moet het een en ander geconfigureerd worden in Xelion en ook in de DHCP server in het lokale netwerk. Uiteraard moet het SIP toestel provisioning ondersteunen.

Om provisioning mogelijk te maken moet de DHCP server in het lokale netwerk TFTP ondersteunen. In de DHCP moet ingesteld worden dat Xelion de TFTP bootserver is.

In de Xelion ga je naar Beheer -> Server instellingen & trunks -> Provisioning. Zie hieronder een voorbeeld.

Als één van de Provisioning setting wordt veranderd, moet de actie **Update provisioning files** worden uitgevoerd, om de Telefoontoestellen opnieuw goed te provisionen.

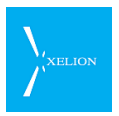

| 🛯 beheerd                                         | er                                                                                                    |               |                   |                    | - <b>O</b> X |                                                                |  |
|---------------------------------------------------|----------------------------------------------------------------------------------------------------|---------------|-------------------|--------------------|--------------|----------------------------------------------------------------|--|
| 00                                                | S <na< th=""><th>aam of telefo</th><th>onnummer&gt;</th><th>💽 🏠 🐝 💽</th><th>😂 花 🔣</th><th></th></na<>                                           | aam of telefo | onnummer>         | 💽 🏠 🐝 💽            | 😂 花 🔣        |                                                                |  |
| 🚺 🍪 Serv                                          | ver inste                                                                                                    | -             |                   |                    |              |                                                                |  |
| 🤴 Ser                                             | ver instel                                                                                                    | llingen       |                   |                    |              |                                                                |  |
| Trunks                                            | Lokaal                                                                                                    | Licenties     | Authenticatie     | Telefoontoestellen | Speed Dial   |                                                                |  |
| Hot d                                             | esking                                                                                                    | E-mail        | Provisioning      | Geavanceerd        | Update       |                                                                |  |
| 😂 Upda                                            | te provis                                                                                                    | ioning file   | 95                |                    |              |                                                                |  |
| Provisioni                                        | ing instellin                                                                                                    | gen           |                   |                    |              |                                                                |  |
| Provisioni                                        | ng directory                                                                                                    | <i>ן</i> :    | /var/lib/tftpboot |                    |              |                                                                |  |
| Registratio                                       | on host (pro                                                                                                    | ovisioning):  | 10.78.40.83       |                    |              |                                                                |  |
| Registratio                                       | on port (pro                                                                                                    | visioning):   | 5060              | L .                |              |                                                                |  |
| Provisioni                                        | ing file insta                                                                                                    | alleren       |                   |                    |              |                                                                |  |
|                                                   |                                                                                                    |               |                   |                    |              |                                                                |  |
| Provisioni                                        | Provisioning firewall instellingen       Afbeelding 32: Tabblad Provisioning,         C Instellingen laden       default is de provisioning map |               |                   |                    |              | elding 32: Tabblad Provisioning,<br>ult is de provisioning map |  |
| aan te raden de default settings te<br>gebruiken. |                                                                                                    |               |                   |                    |              |                                                                |  |
|                                                   |                                                                                                    |               |                   |                    |              |                                                                |  |
|                                                   |                                                                                                    |               |                   |                    |              |                                                                |  |

| Veld                                   | Beschrijving                                                                                                    | Default waarde            | Voorbeeld                                                                                                    | Verplicht |
|----------------------------------------|----------------------------------------------------------------------------------------------------|---------------------------|----------------------------------------------------------------------------------------------------|-----------|
| Provisioning<br>directory              | Hier kun je een directory definiëren<br>waar de TFTP server zijn bestanden<br>vandaan kan halen en waar de<br>configuratiebestanden worden<br>opgeslagen. Default is dit<br>/var/lib/tftproot maar dit kan<br>gewijzigd worden als een externe<br>tftp server gebruikt moet worden.                                                 | /var/lib/tftboot          | /c/provisioning                                                                                                    |           |
| Registration<br>host<br>(provisioning) | Hier vul je het IP-adres in waarop<br>de tftp-server te benaderen is.<br>Default is dit het IP-adres van de<br>Xelion.                                                                                                    | IP-adres van de<br>Xelion | 192.168.1.15                                                                                                    |           |
| Registration port<br>(provisioning)    | Hier vul je de poort in waarop de<br>tftp server te benaderen is.                                                                                                    | 5060                      | 5060                                                                                                    |           |
| Provisioning file<br>installeren       | File wordt geïnstalleerd in de<br>provisioning directory van Xelion<br>geïnstalleerd.<br>Als je voor een bepaalde telefoon<br>een eigen Provisioning file hebt,<br>kun je die hier uploaden naar de<br>tftp server.<br>Let op, als je een file in dit veld<br>plaats, verdwijnt die file uit dit veld<br>zodra de file geupload is. | Leeg                      | TelFirm6554.bin<br>Provisioning file<br>voor nieuwe<br>firmware voor<br>telefoons.<br>Zodra deze file is<br>geupload zal het<br>veld weer leeg<br>worden. |           |

De firewall blokkeert tftp verkeer. Om die blokkering op te heffen voor een netwerk of de host, moet dat netwerk of de host opengesteld worden. Dat is mogelijk door de actie **Instelling laden** te kiezen. Als deze actie is uitgevoerd, kunnen de netwerken/host worden gespecificeerd via het veld **Provisioning firewall instellingen**.

| 😼 beheerder                                 |                   |                    |                                                          |                                                                         |
|---------------------------------------------|-------------------|--------------------|----------------------------------------------------------|-------------------------------------------------------------------------|
| 00                                          |                   | 💽 🊷 🥰 📡            | 😂 🏖 💹                                                    |                                                                         |
| 🤣 Server inste 🕢                            |                   |                    |                                                          |                                                                         |
| 🤴 Server instellingen                       |                   |                    |                                                          |                                                                         |
| Trunks Lokaal Licenties                     | Authenticatie     | Telefoontoestellen | Speed Dial                                               |                                                                         |
| Hot desking E-mail                          | Provisioning      | Geavanceerd        | Update                                                   |                                                                         |
| Supdate provisioning file                   | 25                |                    |                                                          |                                                                         |
| Provisioning instellingen                   |                   |                    |                                                          |                                                                         |
| Provisioning directory:                     | /var/lib/tftpboot |                    |                                                          |                                                                         |
| Registration host (provisioning):           | 10.78.40.83       |                    |                                                          |                                                                         |
| Registration port (provisioning):           | 5060              |                    |                                                          |                                                                         |
| Provisioning file installeren               |                   |                    |                                                          |                                                                         |
|                                             |                   |                    | iii 🞜 🞜                                                  |                                                                         |
| Provisioning firewall instellingen          |                   |                    |                                                          |                                                                         |
| <host netwerk="" of="" toevoegen=""></host> | ١                 | R.                 |                                                          |                                                                         |
| 193.88.80.40                                |                   |                    | <b>`</b>                                                 |                                                                         |
| 193.87.40.0/24                              |                   | A<br>C<br>f        | Nfbeelding 33: N<br>Opengezet word<br>Irewall instelling | letwerken/Hosts kunnen<br>len via de <b>Provisioning</b><br>g <b>en</b> |
| ٢                                           |                   | <b>X A</b>         |                                                          |                                                                         |

In bovenstaand voorbeeld is, van boven naar onder, een Host (IP adres van een Telefoon) en een netwerk opengezet.

Verdere configuratie gebeurt op het toestel, ga hiervoor naar <u>5.2.4 Telefoontoestel</u> <u>Provisioning</u>.

Als één van de Provisioning setting wordt veranderd, moet de actie **Update provisioning files** worden uitgevoerd, om de Telefoontoestellen opnieuw goed te provisionen.

### 2.10.1 Provisioning templates

De provisioning van een toestel in Xelion vindt plaats via de tab **Provisioning** van een Toestel. Om het provisionen van een groot aantal vergelijkbare toestellen te vereenvoudigen is het mogelijk om **Provisioning templates** te gebruiken.

Bij een toestel kan een template gekozen worden waardoor alle instellingen in het template overgenomen worden door het toestel.

In het template kunnen de functietoetsen worden gedefinieerd, een reeks eigenschappen, extra provisioning opties en extra SIP opties.

De functie is bereikbaar via Home->Beheer->Provisioning template.

De betekenis van de velden staat uitgelegd bij 5.2.4 (Telefoontoestel provisioning).

## Provisioning template -> Tab Algemeen

| 🕥 beheerder                                                                                 |                    |            |       |        |
|---------------------------------------------------------------------------------------------|--------------------|------------|-------|--------|
| 🕚 🔇 🌑 <naam< td=""><th>of telefoonnummer&gt;</th><td>•</td><td>🥰 🔕 😂</td><td>2</td></naam<> | of telefoonnummer> | •          | 🥰 🔕 😂 | 2      |
| Telefoontoe 🗵                                                                               | 🛂 Provisioning 🔀   | <b></b>    |       |        |
| Provisioning tem                                                                            | plate 1            |            |       | Acties |
| Algemeen Provisionin                                                                        | g                  |            |       |        |
| Algemeen                                                                                    |                    |            |       |        |
| Label: Provisioning tem                                                                     | plate 1            |            |       |        |
| Geavanceerd                                                                                 |                    |            |       |        |
| Sta peer to peer toe:                                                                       |                    |            |       |        |
| Extra SIP opties                                                                            |                    |            |       | ]      |
|                                                                                             |                    |            |       |        |
|                                                                                             |                    |            |       |        |
|                                                                                             |                    |            |       |        |
|                                                                                             |                    |            |       |        |
|                                                                                             |                    |            |       |        |
|                                                                                             |                    |            |       |        |
|                                                                                             |                    |            |       |        |
|                                                                                             |                    |            |       |        |
|                                                                                             |                    |            |       |        |
|                                                                                             |                    |            |       |        |
|                                                                                             | ** * • • • •       | <b>OXA</b> |       |        |

Provisioning template -> Tab Provisioning

| 🛯 beheerder                                                                                                    |                    |        |               |                                         | x      |
|----------------------------------------------------------------------------------------------------|--------------------|--------|---------------|-----------------------------------------|--------|
| 🚺 🔇 🌑 <naam< th=""><th>of telefoonnummer&gt;</th><th>•</th><th>🔇 🍪 🙆</th><th>1 ( ) ( ) ( ) ( ) ( ) ( ) ( ) ( ) ( ) (</th><th>X</th></naam<> | of telefoonnummer> | •      | 🔇 🍪 🙆         | 1 ( ) ( ) ( ) ( ) ( ) ( ) ( ) ( ) ( ) ( | X      |
| Telefoontoe 🔀                                                                                                    | 🔡 Provisioning 🗵   | 3 🛃    |               |                                         |        |
| Provisioning tem                                                                                                    | plate 1            |        |               | ,                                       | Acties |
| Algemeen Provisionir                                                                                                    | g                  |        |               |                                         |        |
| Algemeen                                                                                                    |                    |        |               |                                         |        |
| Toesteltype:                                                                                                    |                    |        |               |                                         | •      |
| Extra provisioning opties                                                                                                    |                    |        |               |                                         |        |
| Functietoetsen                                                                                                    |                    |        |               |                                         |        |
| Key index Type                                                                                                    | Label              | Waarde | Toestel (BLF) |                                         | •      |
| Eigenschappen                                                                                                    |                    |        |               |                                         |        |
| Naam V                                                                                                    | Vaarde             | Object |               |                                         |        |
|                                                                                                    |                    |        |               |                                         |        |
|                                                                                                    |                    |        |               |                                         |        |
|                                                                                                    |                    |        |               |                                         |        |
|                                                                                                    |                    |        |               |                                         |        |
|                                                                                                    |                    |        |               |                                         |        |
|                                                                                                    | ** * * * •         | 4 0 X  |               |                                         |        |

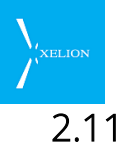

# 11 Geavanceerde server instellingen

| 5 Server instellingen                                                                  |                                     |
|----------------------------------------------------------------------------------------|-------------------------------------|
| Trunks Lokaal Licenties                                                                | Authenticatie Telefoontoestellen    |
| Speed Dial Hot desking E-mail Provisio                                                 | oning Geavanceerd Trace Update SNMP |
| Maak configuratie files aan                                                            |                                     |
| Handmatig aanmaken van configuratie files:                                             |                                     |
| Configuratie files moeten gemaakt worden:                                              | Afbeelding 34: Geavanceerde server  |
| Doorverbindentoets met dtmf code:                                                      | instellingen.                       |
| Verberg gesprekkenoverzicht:<br>Gebruikers kunnen hun gespreksonname niet verwiideren: |                                     |
| Alarmnummor                                                                            |                                     |
| Ala minuminer.                                                                         |                                     |
| Alarmnummer2:                                                                          |                                     |
| Gebruiker mag gespreksopname pauzeren:                                                 |                                     |
| Formaat gespreksinformatie op softphone:                                               |                                     |
| Standaard grootte softphone:                                                           |                                     |
| URL naar help pagina:                                                                  | 🕥 xelionhelppagina.bedrijf.nl       |
| Call parking nummer:                                                                   | 7000                                |
| Max channels:                                                                          | Onbegrensd                          |
| Limiteer externe kanalen:                                                              |                                     |
| Limiteer interne kanalen:                                                              |                                     |
| Gereserveerde inkomende kanalen:                                                       |                                     |
| Test telefoonnummer:                                                                   | 600                                 |
| Bewaartijd opnamebestanden (dagen):                                                    | 30                                  |
| Bewaartijd auto opgeslagen opnamen:                                                    |                                     |
| Interne gesprekken niet opnemen:                                                       |                                     |
| Keepalive periode:                                                                     | 300                                 |
| Voicemail menu nummer:                                                                 | 500                                 |
| Call pickup code:                                                                      | *5                                  |
| Call forwarding nummer:                                                                | 0157630958                          |
| Disk vol waarschuwingsdrempel1:                                                        | 80                                  |
| Disk vol waarschuwingsdrempel2:                                                        | 90                                  |
| Disk vol melding:                                                                      |                                     |
| Harddisk grootte (GB)                                                                  | 70                                  |
| Harddisk gebruik (%)                                                                   | 24                                  |
| Extra SIP opties                                                                       | ¥                                   |

| Veld                                            | Beschrijving                                                                                                    | Default<br>waarde | Voorbeeld                                                                                            | Verpl |
|-------------------------------------------------|----------------------------------------------------------------------------------------------------|-------------------|----------------------------------------------------------------------------------------------------|-------|
| Handmatig<br>aanmaken van<br>configuratie files | Xelion genereert automatisch<br>configuratiefiles die Asterisk nodig heeft.<br>Bij storingen is het soms handig een<br>configuratiefile direct te wijzigen (dus niet<br>via Xelion). Wanneer dat gewenst is, moet<br>hier een vinkje worden geplaatst.<br>Als hier een vinkje is geplaatst, worden<br>sommige veranderingen in de<br>configuratie pas actief als de actie Maak<br>configuratie files aan wordt uitgevoerd. | Uit               | Aangevinkt.                                                                                          |       |
| Configuratie files<br>moeten gemaakt<br>worden  | Dit is een veld dat uitsluitend een waarde<br>weergeeft. Je kunt die waarde dus niet<br>zelf handmatig aanpassen. Het is een<br>zogenaamde "Read only" waarde. De<br>mogelijke waarden zijn – en √.                                                                                                    | -                 | Het veld kan<br>uitsluitend een – of<br>een ✓ weergeven.<br>Als bij <b>Handmatig</b><br>aanmaken van |       |

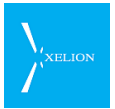

| Veld                                       | Beschrijving                                                                                                    | Default<br>waarde | Voorbeeld                                                                                                    | Verpl |
|--------------------------------------------|----------------------------------------------------------------------------------------------------|-------------------|----------------------------------------------------------------------------------------------------|-------|
|                                            | Als een vinkje is weergegeven, moet de<br>actie Maak configuratie files aan<br>uitgevoerd worden om Xelion conform de<br>Xelion settings te laten functioneren. Als<br>hier een – is weergegeven, functioneert<br>Xelion conform de Xelion settings.                                        |                   | configuratie files<br>een vinkje staat en<br>daarna is een<br>server instelling<br>gewijzigd<br>(bijvoorbeeld lokale<br>settings) dan wordt<br>hier automatisch<br>een vinkje geplaatst<br>zodat bekend is dat<br>een setting in<br>Xelion is aangepast,<br>zonder dat die<br>setting automatisch<br>in Asterisk is<br>doorgevoerd. |       |
| Debug mode                                 | Wanneer er zich problemen voordoen<br>kan Xelion heel veel extra informatie<br>vastleggen in bestanden. Die informatie<br>zal dan helpen het probleem te<br>analyseren.                                                                                                    | Uit               |                                                                                                    |       |
|                                            | Die extra informatie wordt gegenereerd<br>als dit veld wordt aangevinkt.                                                                                                    |                   |                                                                                                    |       |
| Bel niet<br>rechtstreeks<br>tussen tenants | Als dit is geactiveerd wordt bij het<br>uitbellen niet gekeken of nummers<br>toegekend zijn aan andere tenants, maar<br>wordt altijd op de standard manier via de<br>trunk uitgebeld.                                                                                                    | Uit               |                                                                                                    |       |
| Doorverbinden-<br>toets met dtmf<br>code   | Als dit veld is aangevinkt kun je een<br>hardphone via *7 doorverbinden.<br>Vervolgens kun je met een toets cijfers<br>invoeren naar het toestel waarnaar je wilt<br>doorverbinden. Dankzij de dtmf code<br>worden de toetsen dan herkend en ken<br>een doorverbinding gerealiseerd worden. | Uit               | Aangevinkt<br>Via hardphone's<br>kan<br>doorverbonden<br>worden met *7. Dit<br>kan dan ook via<br>mobiele telefoons<br>die aan Xelion zijn<br>gekoppeld.<br>Bijvoorbeeld via<br>een private GSM.                                                                                                    |       |
| Verberg<br>gesprekken<br>overzicht         | Hiermee bepaal je of het gesprekken<br>overzicht in de collegalijst wel of niet<br>wordt weergegeven.                                                                                                    | Uit               | Niet aangevinkt                                                                                                    | -     |
|                                            | Als dit veld wordt aangevinkt, maar er wel<br>wachtrijen zijn, zijn die Wachtrijen nog wel<br>zichtbaar in de collegalijst. De tab<br>Gesprekken van de Collegalijst, heet dan<br>Wachtrijen.                                                                                               |                   |                                                                                                    |       |
|                                            | Als er geen wachtrijen zijn, wordt de tab<br>Gesprekken geheel weggehaald.                                                                                                    |                   |                                                                                                    |       |
| Gebruikers kunnen<br>hun                   | Met deze optie kan worden voorkomen<br>dat gebruikers hun gespreksopnamen                                                                                                    | Uit               |                                                                                                    |       |

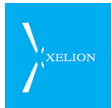

| Veld                                          | Beschrijving                                                                                                    | Default<br>waarde | Voorbeeld                                                                                                    | Verpl |
|-----------------------------------------------|----------------------------------------------------------------------------------------------------|-------------------|----------------------------------------------------------------------------------------------------|-------|
| gespreksopname<br>niet verwijderen            | verwijderen.                                                                                                    |                   |                                                                                                    |       |
| Alarmnummer                                   | Het nummer dat hier is ingevuld kan nog<br>worden gebeld als <b>Max channels</b> is<br>bereikt.                                                                                                    |                   | 112<br>Als <b>Max channels</b><br>10 is en er ook 10<br>gelijktijdige<br>gesprekken zijn<br>dan kan 112 toch<br>als elfde gesprek<br>worden<br>opgebouwd. De<br>kwaliteit van de<br>verbinding zal dan<br>wel beperkt zijn. |       |
| Alarmnummer2                                  | Dit veld heeft dezelfde betekenis als het<br>veld <b>Alarmnummer</b> hierboven.<br>Hiermee is het mogelijk een tweede                                                                                                    |                   | Als boven.                                                                                                    |       |
| Gebruiker mag<br>gespreksopname<br>pauzeren   | Dit geeft de mogelijkheid om een<br>gespreksopname te pauzeren. Het<br>stoppen en herstarten van de opname<br>wordt in het Running Call Dialog (RCD)<br>gedaan m.b.v. een knop.                                                                                                    | Uit               | ✓                                                                                                    |       |
| Formaat<br>gespreksinformatie<br>op softphone | Hier kun je instellen wat in het running<br>call dialoog moet worden getoond als<br>titel.<br>Het formaat wordt toegelicht in sectie<br>2.11.1                                                                                                    | <leeg></leeg>     | Zie 2.11.1                                                                                                    | Nee   |
| Standaard grootte<br>softphone                | Geef hier aan of het Xelion<br>softphonescherm standaard moet<br>openen of gemaximaliseerd.                                                                                                    | <leeg></leeg>     | Standaard                                                                                                    | Nee   |
| URL naar help<br>pagina                       | Hier kan de URL van een webpagina<br>worden ingesteld.<br>Indien hier een waarde is ingevuld<br>verschijnt er op de softphone van de<br>gebruiker een vraagteken-ikoon, links<br>onderaan het scherm. Door op dit ikoon<br>te klikken wordt de hier ingestelde URL in<br>de default browser geopend.                                                                                                  | <leeg></leeg>     | xelionhelppagina.b<br>edrijf.nl                                                                                                    | Nee   |
| Call parking<br>nummer                        | Wanneer een gesprek wordt geparkeerd<br>wordt dit nummer gebruikt om het<br>gesprek op een andere telefoon weer op<br>te pakken. Voor het eerste gesprek wat<br>wordt geparkeerd wordt het nummer met<br>1 verhoogd, voor het tweede gesprek met<br>2, enzovoort. Dus het eerste gesprek dat<br>wordt geparkeerd kan opgehaald worden<br>via nummer 7001 bij het default call<br>parking nummer 7000. | 7000              | Read only veld                                                                                                    |       |

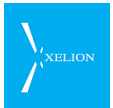

| Veld                                  | Beschrijving                                                                                                    | Default<br>waarde | Voorbeeld                                                                                                    | Verpl  |
|---------------------------------------|----------------------------------------------------------------------------------------------------|-------------------|----------------------------------------------------------------------------------------------------|--------|
| Max channels                          | Maximum aantal kanalen dat gelijktijdig in<br>het systeem actief kunnen zijn.                                                                                                    | Leeg              | 10<br>Er kunnen                                                                                                    | zie *) |
|                                       | leder gesprek vergt twee kanalen. Een<br>intern gesprek gebruikt normaliter twee<br>interne kanalen en een extern gesprek<br>telt normaliter een extern en een intern<br>kanaal. Afhankelijk van de beschikbare<br>bandbreedte kan het zo zijn dat interne<br>kanalen ongelimiteerd gebruikt kunnen<br>worden. In dat geval moet <b>Limiteer</b><br><b>externe kanalen</b> niet aangevinkt worden. |                   | maximaal 10<br>gelijktijdige<br>gesprekken<br>plaatsvinden.                                                                                                    |        |
|                                       | Een onbeperkt aantal gesprekken kan<br>theoretisch gelijktijdig gevoerd worden.<br>Uiteraard zal de gesprekskwaliteit slecht<br>worden als de benodigde bandbreedte<br>van het aantal gesprekken de beschikbare<br>bandbreedte overtreft.                                                                                                    |                   |                                                                                                    |        |
|                                       | Verplicht: Als Gereserveerde inkomende<br>kanalen wordt gebruikt, en/of Limiteer<br>externe kanalen en/of Limiteer interne<br>kanalen.                                                                                                    |                   |                                                                                                    |        |
| Limiteer externe<br>kanalen           | Als dit veld wordt aangevinkt, houden<br>externe kanalen rekening met de setting<br>van <b>Max channels.</b>                                                                                                    | Uit               | Aangevinkt<br>Voor het aantal<br>beschikbare<br>externe kanalen<br>wordt rekening<br>gehouden met <b>Max</b><br><b>channels</b>                                                                             |        |
| Limiteer interne<br>kanalen           | Als dit veld wordt aangevinkt, houden<br>interne kanalen rekening met de setting<br>van <b>Max channels.</b>                                                                                                    | Uit               | Aangevinkt<br>Voor het aantal<br>beschikbare<br>interne kanalen<br>wordt rekening<br>gehouden met <b>Max</b><br><b>channels</b>                                                                             |        |
| Gereserveerde<br>inkomende<br>kanalen | Hier kan worden gerealiseerd dat Xelion<br>altijd een bepaald aantal externe kanalen<br>beschikbaar houdt.<br>Als hier een getal wordt ingevuld moet<br>dat kleiner of gelijk zijn aan <b>Max channels</b> .<br>Het veld werkt uitsluitend als een waarde<br>is ingevuld bij <b>Max channels</b> .                                                                                                 | Leeg              | 3<br>Xelion reserveert 3<br>kanalen voor<br>externe oproepen.<br>Als <b>Max channels</b><br>10 is, kunnen er<br>dus maximaal 7<br>kanalen worden<br>gebruikt voor<br>uitgaande of<br>interne<br>gesprekken. |        |
| Test                                  | Dit is het nummer wat kan worden<br>gebruikt om de kwaliteit van een                                                                                                    | 600               | 999                                                                                                    |        |

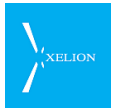

| Veld                                      | Beschrijving                                                                                                    | Default<br>waarde | Voorbeeld                                                                                                    | Verpl |
|-------------------------------------------|----------------------------------------------------------------------------------------------------|-------------------|----------------------------------------------------------------------------------------------------|-------|
| telefoonnummer                            | verbinding te testen. Als dit nummer ook<br>is toegekend aan een Aansluiting heeft<br>deze voorrang op het testnummer.                                                                                                    |                   | Het kan handig zijn<br>deze waarde te<br>veranderen als het<br>gewenst is dat het<br>nummer 600 voor<br>een intern nummer<br>wordt gebruikt.                                                                                    |       |
| Bewaartijd<br>opname<br>bestanden (dagen) | Hier kan de hoeveelheid dagen worden<br>ingesteld dat een opgenomen gesprek<br>standaard bewaard wordt. Binnen die tijd<br>kan een gebruiker dan besluiten een<br>opname al dan niet definitief te bewaren.<br>Als dit veld leeg wordt gemaakt, worden<br>gespreksopnamen niet gewist en aldus<br>"eeuwig" bewaard.<br>Als hier een 0 wordt ingevuld, worden<br>nooit opnamen gemaakt (in oudere<br>versies werd een waarde van 0 op<br>dezelfde manier behandeld als 1).<br>Als hier 1 wordt ingevuld, zal de<br>gespreksopname de volgende dag niet<br>meer beschikbaar zijn.<br>Als een 0 wordt ingevuld, kunnen<br>gesprekken van bepaalde Aansluitingen<br>toch automatisch opgenomen worden. | 365               | 365<br>Als gesprekken een<br>jaar bewaard<br>dienen te worden,<br>vul je hier 365 in.                                                                                                    |       |
| Bewaartijd auto<br>opgeslagen<br>opnamen  | Automatisch opgeslagen opnamen<br>worden verwijderd na het aantal dagen<br>dat hier is ingevuld. Als niets is ingevuld<br>worden de opnamen nooit verwijderd.<br>De verwijdering heeft alleen betrekking<br>op opnames die zijn opgeslagen in een<br>Aansluiting waar het veld <b>Bewaar</b><br><b>gesprekopnames</b> van de tab <b>Extra</b> is<br>aangevinkt.<br>Let op, als vandaag hier een waarde<br>wordt ingevuld, van bijvoorbeeld 10<br>dagen, dan worden de opnames van<br>gisteren ook na die 10 dagen verwijderd.                                                                                                    | Leeg              | 30<br>Als <b>Bewaar</b><br>gesprekopnames<br>van de tab Extra is<br>aangevinkt bij een<br>Aansluiting dan<br>worden de<br>opnames van die<br>Aansluiting 30<br>dagen nadat zij zijn<br>opgeslagen<br>automatisch<br>verwijderd. |       |
| Interne<br>gesprekken niet<br>opnemen     | Als <b>Bewaartijd opname bestanden</b><br>(dagen) groter dan 0 is, worden alle<br>gesprekken opgenomen. Wanneer dit<br>veld wordt aangevinkt, worden interne<br>gesprekken niet opgenomen. Interne<br>gesprekken moeten niet opgenomen<br>worden als je wilt dat telefoons gebruik<br>maken van peer to peer. Zie hiervoor ook:<br><u>0</u><br><u>Telefoontoestel</u> Geavanceerd                                                                                                    | Uit               | Aangevinkt<br>Interne gesprekken<br>worden niet<br>opgenomen tenzij<br>intern naar een<br>Aansluiting wordt<br>gebeld waar<br><b>Bewaar</b><br>gespreksopnames<br>in de tab Extra van<br>een Aansluiting is                     |       |

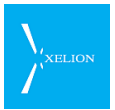

| Veld                                   | Beschrijving                                                                                                    | Default<br>waarde | Voorbeeld                                                                                                    | Verpl |
|----------------------------------------|----------------------------------------------------------------------------------------------------|-------------------|----------------------------------------------------------------------------------------------------|-------|
|                                        | Als deze optie is aangevinkt, kan een<br>intern gesprek toch nog worden<br>opgenomen als <b>Bewaar</b><br>gespreksopnames in de tab Extra van<br>een Aansluiting is aangevinkt.                                                                                                    |                   | aangevinkt.                                                                                                    |       |
| Keepalive periode                      | Hier kan de interval periode voor het<br>verzenden van keepalive berichten<br>worden ingesteld. Die interval periode<br>wordt alleen gebruikt als het veld <b>Verzend</b><br><b>keepalive berichten</b> bij Start->Trunk en<br>serverinstellingen->Trunk->Algemeen is<br>aangevinkt.<br>De <b>Keepalive periode</b> wordt weergegeven<br>in seconden.                                                                                                    | 300               | 300                                                                                                    |       |
| Voicemail Menu<br>Nummer:              | Hiermee stel je het globale nummer in<br>waarmee gebruikers hun voicemail vanaf<br>een interne Telefoon kunnen afluisteren.<br>Vanuit een Externe telefoon (niet<br>gekoppeld aan Xelion) kun je een<br>Voicemail uitluisteren door te bellen naar<br>een Aansluiting die wordt<br>Doorgeschakeld ( <b>Doorschalen</b> uit de tab<br><b>Gebruikersinstellingen</b> van een<br>Aansluiting) naar het <b>Voicemail Menu</b><br><b>Nummer.</b><br>Zonder invoering van dat nummer kan<br>dan de Voicemail worden uitgeluisterd<br>van de Aansluiting waarbij de <b>Log als</b><br>(Algemeen) een nummer heeft dat<br>overeenkomt met het inbellende<br>nummer. | Leeg              | 2133                                                                                                    |       |
| Call Pickup code:                      | Hier kun je de code instellen waarmee je<br>een gesprek kunt oppakken dat op een<br>andere Aansluiting binnenkomt. Dit werkt<br>uitsluitend voor de ingestelde Call Pickup<br>groepen.<br>Zie voor meer informatie hoofdstuk 7Call<br>Pickup                                                                                                    | Leeg              | *5                                                                                                    |       |
| Call forwarding<br>nummer              | Zie sectie 2.11.2                                                                                                    | Leeg              | Één van de eigen<br>bedrijfsnummers,<br>e.g. 0152511418                                                                           | Nee   |
| Disk vol<br>waarschuwings<br>drempel 1 | Als het hier gespecifieerde percentage<br>diskruimte wordt overschreven, krijgt<br>iedereen in de softphone een alter met<br>een waarschuwingsboodschap.                                                                                                    | 80                | 60<br>Zodra 60% van de<br>schijfruimte van<br>Xelion in gebruik is,<br>krijgen gebruikers<br>een waarschuwing<br>in de softphone. |       |
| Disk vol                               | Hier word een waarde ingesteld (in                                                                                                    | -                 | 70                                                                                                    |       |

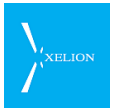

| Veld                       | Beschrijving                                                                                                    | Default<br>waarde | Voorbeeld                                                                                                    | Verpl |
|----------------------------|----------------------------------------------------------------------------------------------------|-------------------|----------------------------------------------------------------------------------------------------|-------|
| waarschuwings<br>drempel 2 | procenten). Als de beschreven capaciteit<br>van de disk deze waarde bereikt, zal een<br>ieder die wil gaan bellen, voorafgaand aan<br>zijn gesprek de tekst horen die bij <b>Disk vol</b><br><b>melding</b> is gespecificeerd. |                   | Zodra 70 Gigabyte<br>van de schijfruimte<br>van Xelion in<br>gebruik is, worden<br>gebruikers middels<br>een audio bericht<br>hiervan op de<br>hoogte gebracht. |       |
| Disk vol melding           | Hier kan een melding worden<br>opgenomen, deze zal worden afgespeeld<br>via Xelion, als de drempels bereikt zijn.                                                                                                    |                   |                                                                                                    |       |
| Harddisk grootte<br>(GB)   | De totale schijf capaciteit van de harddisk<br>in Xelion.<br>Dit is een read only veld                                                                                                    |                   |                                                                                                    |       |
| Harddisk gebruik<br>(%)    | Percentage van de harddisk wat al in<br>gebruik is<br>Dit is een read only veld.                                                                                                    |                   |                                                                                                    |       |
| Extra SIP opties           | Hier kunnen eventuele extra SIP opties<br>handmatig worden ingevuld. Alleen te<br>gebruiken in overleg met Xelion                                                                                                    | Leeg              |                                                                                                    |       |

Als **Configuratie files moeten gemaakt worden** is aangevinkt, zijn niet alle Xelion settings in Asterisk doorgevoerd. Om te zorgen dat de mutaties wel worden doorgevoerd, moet de actie Maak configuratie files aan uitgevoerd worden.

# 2.11.1 Formaat (syntax) van de tekst in het running call dialoog venster

In het Running Call Dialog venster (RCD) staat bij elk gesprek een informatieve regel met de naam van de beller, het aantal communicaties met deze beller en een link naar het gespreksverslag. Het formaat van deze regel kan door de beheerder op twee plaatsen worden gewijzigd:

- 1. Beheer -> Server instellingen en trunks -> Geavanceerd: Formaat gespreksinformatie op softphone
- 2. Beheer -> Gebruikers -> [gebruiker-kiezen] -> Softphone: Formaat gespreksinformatie op softphone

Het formaat in 'Server instellingen en trunks' (optie 1) geldt voor alle gebruikers. Het formaat bij de softphone van de gebruiker (optie 2) heeft invloed op de softphone van de betreffende gebruiker alleen. Als het formaat op beide plekken is gedefinieerd dan heeft het individuele formaat voorrang.

Het formaat wordt bij het inloggen geladen. Wijzigingen zijn pas zichtbaar als de gebruiker opnieuw inlogt.

Verwijder de formaat-instelling om het standaard formaat te herstellen.

### Formaat variabelen

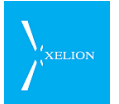

De formaatdefinitie kan variabelen bevatten. Deze variabelen worden met de actuele waarden uit de gespreksinformatie vervangen. Een variabele in het formaat moet voorafgegaan worden door een dollarteken, bijvoorbeeld: **\$status**. Dollartekens die niet in bij een variabelen horen dienen ge-escaped te worden met een backslash: **\\$**.

| Variabele               | Waarde                                                                                                    | Voorbeeld waarde |
|-------------------------|----------------------------------------------------------------------------------------------------|------------------|
| remoteName              | De naam of het nummer<br>van de andere beller. Als<br>het nummer bekend is<br>dan is dit een link naar de<br>persoonskaart van de<br>beller. | <u>Xelion</u>    |
| remoteNumber            | Het nummer van de<br>andere beller.                                                                                                    | 015-2511411      |
| remoteCommCount         | Het aantal communicatie-<br>objecten die bij de andere<br>beller horen.                                                                      | 42               |
| localName               | Bij inkomende<br>gesprekken: de naam van<br>de persoon die gebeld<br>werd.<br>Bij uitgaande gesprekken:<br>je eigen naam.                    | Mijn Bedrijf     |
| localNameIncomingCall   | Hetzelfde als <b>localName</b><br>maar wordt alleen<br>getoond bij inkomende<br>gesprekken.                                                  |                  |
| localNumber             | Bij inkomende<br>gesprekken: het nummer<br>dat gebeld werd.<br>Bij uitgaande gesprekken:<br>je eigen nummer.                                 | 03 1415 9265     |
| localNumberIncomingCall | Hetzelfde als <b>localNumber</b><br>maar wordt alleen<br>getoond bij inkomende<br>gesprekken                                                 |                  |
| status                  | De status van het gesprek                                                                                                    | Actief           |
| callLog                 | Een link naar het<br>gespreksverslag                                                                                                    | <u>verlag</u>    |
| toggleRecording         | Gespreksopname uit of aan zetten.                                                                                                    | Stop opname      |

In de volgende tabel staan de beschikbare variabelen.

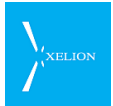

| space | Voeg een kleine<br>tussenruimte toe<br>(ongeveer een spatie)                                                                                                    |  |
|-------|----------------------------------------------------------------------------------------------------|--|
| gap   | Voeg een grote<br>tussenruimte toe<br>(ongeveer een tab)                                                                                                    |  |
| glue  | Voeg een onzichtbaar<br>object toe dat zoveel<br>ruimte neemt als er<br>beschikbaar is. Zo'n<br>variabele kan gebruikt<br>worden om tekst naar de<br>rechterkant van de regel<br>te 'duwen'. |  |

## Voorbeeld

Het volgende formaat voegt bij inkomende gesprekken aan het standaard formaat het gebelde nummer toe.

## \$remoteName\$space\$remoteCommCount\$glue\$toggleRecording\$gap\$callLog

## 2.11.2 Call forwarding nummer (doorschakelbellen)

Met versie 6.8 van Xelion, in samenhang met versie 6.31 van de Xelion app voor Android, bestaat de mogelijkheid om vanaf de smartphone een gesprek op te zetten via Xelion zonder dat de smartphone 'teruggebeld' hoeft te worden (zoals dat nu wel het geval is met de 'Dial via Xelion PBX' functie.

### Doorschakelbellen

Wanneer op de smartphone de functie 'Doorschakelbellen' aan staat (bij de geavanceerde instellingen van de app), zal een 'belverzoek' naar Xelion worden gestuurd met daarin het gewenste nummer. In Xelion wordt dit verzoek tijdelijk vast gehouden. De smartphone belt vervolgens automatisch naar het 'Call forwarding nummer' waarna de verbinding door Xelion tot stand wordt gebracht.

Dit heeft twee grote voordelen:

- Je hoeft niet meer te wachten tot je wordt teruggebeld maar je krijgt meteen de dialer van de smartphone te zien die ook op dat moment automatisch via GSM uitbelt.
- Voor de smartphone is het te allen tijde een gesprek met de eigen Xelion centrale.

### Instelling per softphonegebruiker

De mobiele nummers van de smartphones die gebruik maken van deze mogelijkheid moeten in Xelion worden geregistreerd.

# )/xelion 2.12

# 12 Update

Het is in Xelion mogelijk om een nieuwe update te implementeren via de beheerders interface. Mocht er een update uit zijn gekomen voor Xelion 6, gaat men naar Start → Beheer → Server instellingen en trunks → Update. Hier kan men bij de balk van Update bestand een bestand importeren en de update starten.

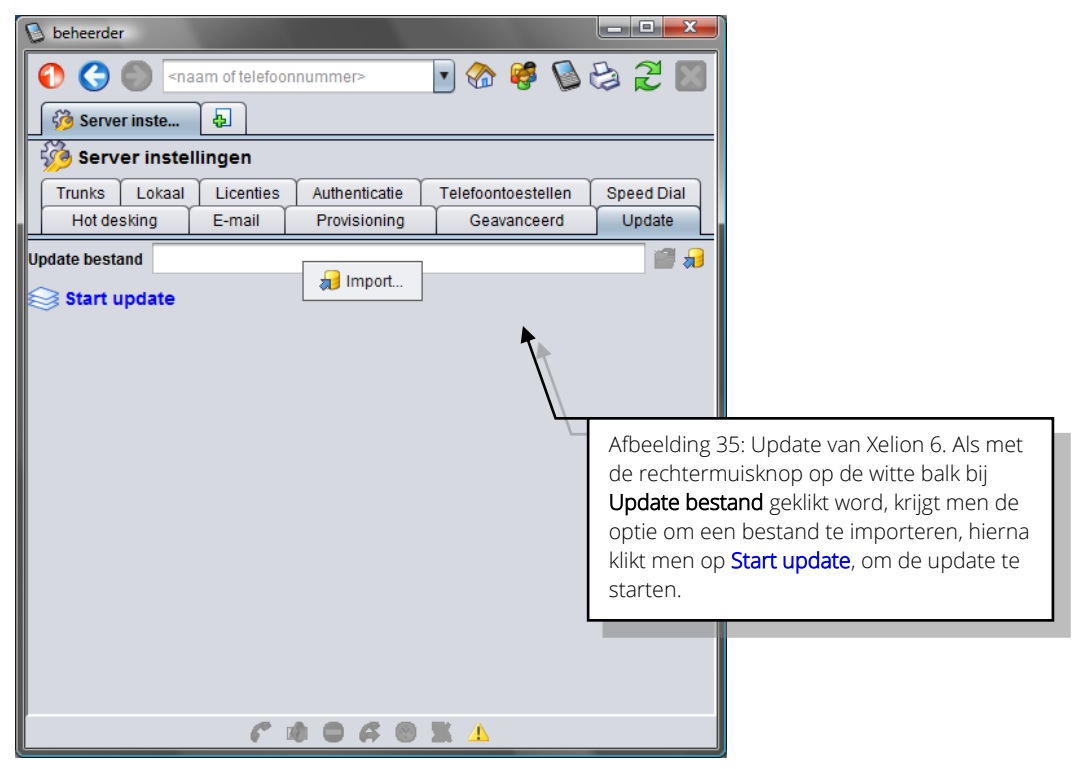

| Veld              | Beschrijving                                                                         | Default waarde | Voorbeeld | Verplicht |
|-------------------|--------------------------------------------------------------------------------------|----------------|-----------|-----------|
| Update<br>bestand | Hier kan de update<br>geselecteerd worden.                                           | Leeg           |           |           |
| Start update      | Zodra een update geselecteerd<br>is, kan via deze actie de update<br>worden gestart. | Leeg           |           |           |

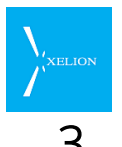

# Aansluitingen: routering van gesprekken

Aansluitingen routeren zowel interne als externe gesprekken. De aansluiting bepaalt of en wanneer telefoons gaan rinkelen, de instellingen van Nachts standen, Keuzemenu's, Doorschakelingen en nog vele andere routeringen.

Binnen Xelion zijn Aansluitingen het mechanisme waarmee wordt bepaald hoe inkomende en uitgaande telefoongesprekken afgehandeld worden. Dit zijn de mogelijkheden die worden geboden:

- Bij een inkomend gesprek kunnen meerdere telefoons (op verschillende locaties) tegelijk of na elkaar gaan rinkelen. De eerste die een rinkelende telefoon oppakt, beantwoordt het gesprek.
- Inkomende gesprekken worden in eerste instantie automatisch afgehandeld via het Keuze menu (kies 1 voor ...., 2 voor ..., etc.)
- Inkomende gesprekken worden direct in een Wachtrij geplaatst waarbij
   Wachtmuziek afgespeeld kan worden. In plaats van muziek kan dat ook een tekst zijn. Bijvoorbeeld: "een ogenblik geduld alstublieft, al onze lijnen zijn momenteel bezet".
- Een inkomend gesprek wordt direct doorgeschakeld naar een bepaald telefoonnummer.
- Bij een inkomend gesprek kunnen bepaalde bellers, op grond van hun Externe telefoonnummer, automatisch worden doorgeschakeld naar een andere Aansluiting.
- Afhankelijk of de Nachtstand is ingeschakeld, worden inkomende gesprekken verschillend behandeld.
- Wanneer een inkomend gesprek niet binnen een bepaald tijdsbestek wordt beantwoord, kan worden bepaald wat er moet gebeuren (voicemail, doorschakelen naar een andere Aansluiting).
- Aansluiting kan door een gebruiker op Niet storen worden gezet, waarna binnenkomende gesprekken automatisch doorgeschakeld (kunnen) worden naar een andere Aansluiting.
- Bij een uitgaand gesprek kan worden bepaald via welke Trunk wordt gebeld aan de hand van een Bedrijfs telefoonnummer. Ook kan worden bepaald dat geen uitgaande gesprekken mogelijk zijn of dat slechts naar Interne telefoonnummers gebeld kan worden.

In dit hoofdstuk wordt uiteengezet hoe een Aansluiting geconfigureerd kan worden.

De hoofdpagina van aansluitingen wordt bereikt door in de Home pagina van Xelion Beheer te kiezen. Daarna kan dan het icon Aansluitingen worden gekozen.

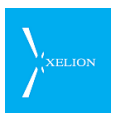

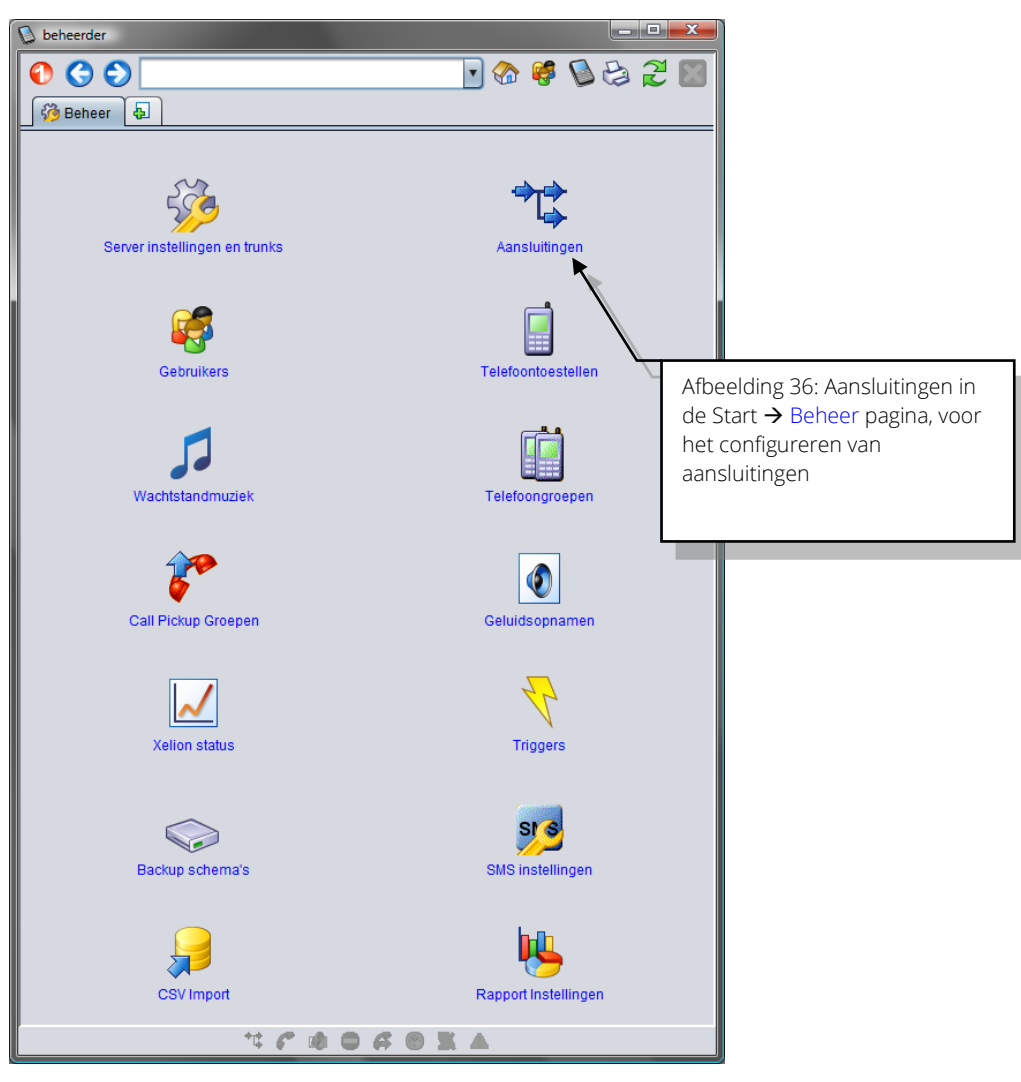

Een klik op Aansluitingen toont de volgende pagina:

| 👌 behe | erder                           |                              |                              |                                   |
|--------|---------------------------------|------------------------------|------------------------------|-----------------------------------|
| 0      | 30                              | 🗖 🌚 🦉                        | 🖡 💊 😂 🏖 🕅                    |                                   |
|        | ansluitingen 🔒                  |                              |                              |                                   |
|        | ansluitingen                    |                              |                              |                                   |
| Voeda  | ansluitingen toe                |                              |                              |                                   |
|        | Nieuwe aansluiting              |                              |                              |                                   |
| Zoek a | ansluitingen                    |                              |                              |                                   |
| 😂 🛃    | X 2                             |                              |                              |                                   |
|        | Telefoonaansluiting             | Log als                      | Nummer                       |                                   |
|        | <zoek in="" kolom=""></zoek>    | <zoek in="" kolom=""></zoek> | <zoek in="" kolom=""></zoek> |                                   |
| 1      | Aansluiting Receptie            |                              |                              |                                   |
| 2      | Aansluiting Sales               |                              |                              |                                   |
| 3      | Aansluiting Support             |                              |                              |                                   |
| 4      | Antwoordapparaat                |                              |                              |                                   |
| 5      | Hoofdaansluiting                |                              |                              |                                   |
| 6      | Telefoonaansluiting Anne        | Anne                         | 905                          |                                   |
| 7      | Telefoonaansluiting Beheerder   | Beheer                       |                              |                                   |
| 8      | Telefoonaansluiting Hans de wit | Hans De Wit                  | 908                          |                                   |
| 9      | Telefoonaansluiting Raymond     | Raymond                      | 904                          |                                   |
| 10     | l eletoonaansluiting Sandra     | Sandra                       | 903                          |                                   |
|        |                                 | <b>*</b>                     |                              |                                   |
|        |                                 |                              | Afboo                        | Iding 27: Do Aansluitingon pagina |
|        | ** 🕐 🐽                          |                              | Albee                        | iunig 57. De Aansiultingen pagina |

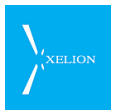

De Aansluitingen pagina biedt de mogelijkheid een nieuwe Aansluiting toe te voegen en geeft een overzicht van de bestaande Aansluitingen. Dat overzicht wordt gegeven onder de **Zoek aansluitingen** ribbon.

Standaard wordt de Aansluiting "Hoofdaansluiting" aangemaakt. Die Aansluiting hoeft niet te worden gebruikt en kan desgewenst verwijderd worden. Ook wordt er standaard een aansluiting gemaakt voor de beheerder en voor alle gebruikers. De mogelijkheden die een Aansluiting biedt worden in de navolgende secties besproken aan de hand van een nieuwe Aansluiting.

# 3.1 Nieuwe Aansluiting

Een nieuwe aansluiting kan op twee manieren gemaakt worden.

Als voor een Gebruiker een login account wordt aangemaakt (in de <mark>Xelion account</mark> tab van een Persoon), wordt automatisch een Persoonlijke Aansluiting en een Softphone voor de gebruiker aangemaakt. Per gebruiker is er hoogstens één Persoonlijke Aansluiting.

De Persoonlijke Aansluiting, is een Aansluiting waarvan de Gebruiker de Gebruikersinstellingen kan aanpassen zonder dat hij daarvoor Beheerder hoeft te zijn. Uiteraard kan de Beheerder alle Aansluitingen aanpassen. Naast de Persoonlijke Aansluiting kan de Beheerder ook rechten aan een gebruiker geven om de Gebruikersinstellingen en Nachtstand instellingen van een andere Aansluiting aan te passen.

Een nieuwe aansluiting wordt ook gemaakt door de actie **Nieuwe aansluiting** uit te voeren. Wanneer op die actie wordt geklikt verschijnt het volgende scherm.

| 🕑 beheerder                            |                                      |                                                                                                    |
|----------------------------------------|--------------------------------------|----------------------------------------------------------------------------------------------------|
| 0 🕄 🌑                                  | •                                    | 🕅 🕄 😓 🖉 🖏                                                                                                    |
| 🗘 Aansluiting                          |                                      |                                                                                                    |
| Aansluiting                            |                                      | Acties                                                                                                    |
| Automatisch doorschakelen Nachts       | tand Keuze menu Enquete Zichtba      | aarheid gesprekken Beheerders                                                                                                    |
| Overzicht Algemeen Extra               | Line hunting Voicemail Wallbo        | ard Gebruikersinstellingen                                                                                                    |
| Label:                                 | Aansluiting                          |                                                                                                    |
| Aansluiting id:                        | Gebruik naam van de gekoppelde perso | on of object                                                                                                    |
| Log als:                               |                                      |                                                                                                    |
| Nummerweergave:                        | Gebruik het standaard nummer         | <b>T</b>                                                                                                    |
| Maximale wachttijd (sec):              |                                      |                                                                                                    |
| Max wachttijd bij doorschakelen (sec): |                                      |                                                                                                    |
| Standaard bij geen gehoor:             |                                      |                                                                                                    |
| Nummers                                |                                      |                                                                                                    |
|                                        |                                      | <ul> <li>Image: Construction of the second second seco</li></ul> |
| Telefoontoestellen                     |                                      |                                                                                                    |
|                                        |                                      | <ul> <li>Image: Constraint of the second second</li></ul> |
|                                        | *                                    |                                                                                                    |
|                                        | Afbeelding                           | g 38: Nieuwe aansluiting                                                                                                    |
|                                        |                                      |                                                                                                    |

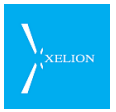

# 3.2 Aansluiting -> Algemeen

| 👂 beheerder                            |                     |                                           |                                             |                             | <b>— — X</b>                   |                      |
|----------------------------------------|---------------------|-------------------------------------------|---------------------------------------------|-----------------------------|--------------------------------|----------------------|
| 0 🔇 🔘 🗌                                |                     |                                           | • 😪                                         | ) 🧳 🖏 (                     | 😂 🏖                            |                      |
| Telefoonaan 🛃                          |                     |                                           |                                             |                             |                                |                      |
| Telefoonaansluiting Hans de            | Wit                 |                                           |                                             |                             |                                |                      |
| Automatisch doorschakelen Nachts       | tand Keuze menu     | Enquete                                   | Zichtbaarhei                                | d gesprekken                | Beheerders                     |                      |
| Overzicht Algemeen Extra               | Line hunting V      | oicemail                                  | Wallboard                                   | Gebruikers                  | instellingen                   | _                    |
| Label:                                 | Telefoonaansluiting | Hans de W                                 | /it                                         |                             |                                |                      |
| Aansluiting id:                        | Hans                | <u> </u>                                  | •                                           |                             |                                |                      |
| Log als:                               | Hans De Wit         |                                           | Afbeeldi                                    | ng 39: Tab                  | Algemeen va                    | an de                |
| Nummerweergave:                        | 0701234562          |                                           | Aansluit                                    | ing Hans de<br>kan naar be  | e Wit. Inkom<br>at Bedriifs to | ende<br>Jefoonnummer |
| Maximale wachttijd (sec):              | 15                  |                                           | 015 251                                     | 1411 word                   | en via deze /                  | Aansluiting          |
| Max wachttijd bij doorschakelen (sec): | 10                  |                                           | afgehan                                     | deld evena                  | ls interne op                  | proepen naar         |
| Standaard bij geen gehoor:             | Hoofdaansluiting    |                                           | nummei                                      | r 908. Beide                | e type oproe                   | epen kunnen          |
| Nummers                                |                     |                                           | worden aangenomen op de Softphone van       |                             |                                |                      |
| 908                                    |                     |                                           | seconde                                     | en wordt or                 | ogenomen, w                    | vordt de oproep      |
| 0152511411                             |                     |                                           | doorgeschakeld naar de Hoofdaansluiting. In |                             |                                | aansluiting. In      |
|                                        |                     |                                           | plaats va                                   | an dat de o                 | proep wordt                    | aangenomen           |
| Telefoontoestellen                     |                     |                                           | op de So<br>afhande                         | oftphone va<br>ling plaatsv | an Hans kan<br>vinden als      | een andere           |
| Softphone van Hans de Wit              |                     |                                           | Gebruik                                     | ersinstelling               | gen zijn gead                  | ctiveerd, de         |
| Sales telefoon 5                       |                     | Nachtstand of het Keuze menu actief is of |                                             |                             | actief is of                   |                      |
| Draagbare telefoon Hans (Delft)        |                     |                                           | Automat                                     | tisch doors                 | chakelen pla                   | aatsvindt.           |
|                                        |                     |                                           |                                             |                             |                                |                      |
|                                        |                     |                                           |                                             |                             |                                |                      |
| •                                      | * * • • •           | 401                                       |                                             |                             |                                |                      |

| Veld              | Beschrijving                                                                                                    | Default waarde                                                                                                    | Voorbeeld                                                                                                    | Verplicht |
|-------------------|----------------------------------------------------------------------------------------------------|----------------------------------------------------------------------------------------------------|----------------------------------------------------------------------------------------------------|-----------|
| Label             | Naam van de Aansluiting. De<br>naam van de Aansluiting<br>moet uniek zijn.                                                                                                    | Aansluiting.<br>Als er al een<br>Aansluiting is met de<br>naam "Aansluiting"<br>zal de default waarde<br>Aansluiting 2<br>worden, dan<br>Aansluiting 3, etc.                                                             | Telefoonaansluiting<br>Hans de Wit                                                                                                    | ~         |
| Aansluiting<br>id | In de Lijst Collega's wordt de<br>hier opgegeven tekst<br>getoond als <b>Niet in</b><br><b>telefoonlijst tonen</b> niet is<br>aangevinkt en als bij <b>Log als</b><br>een waarde is. Als dit niet is<br>ingevuld, wordt het <b>Log als</b><br>veld of de <b>label</b> (in die<br>volgorde) gebruikt . ingevuld. | Gebruik naam van<br>wat bij Log als is<br>ingevuld.<br>In de Lijst Collega's<br>wordt Aansluiting id<br>getoond als Niet in<br>telefoonlijst tonen<br>niet is aangevinkt en<br>als bij Log als een<br>waarde is ingevuld | Hans<br>In de Lijst Collega's<br>wordt "Hans"<br>getoond als <b>Niet in</b><br><b>telefoonlijst tonen</b><br>niet is aangevinkt<br>en als bij <b>Log als</b><br>een waarde is<br>ingevuld. |           |

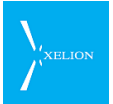

| Veld               | Beschrijving                                                                                                    | Default waarde                                                                                                    | Voorbeeld                                                                                                    | Verplicht |
|--------------------|----------------------------------------------------------------------------------------------------|----------------------------------------------------------------------------------------------------|----------------------------------------------------------------------------------------------------|-----------|
| Log als            | <ul> <li>Een Aansluiting kan worden gekoppeld aan een Gebruiker (persoon), Organisatie of een Object.</li> <li>Een Gebruiker kan gekoppeld zijn aan meerdere Aansluitingen.</li> <li>Het effect van deze koppeling is tweeledig:</li> <li>In de Lijst Collega's wordt Log als getoond als Niet in telefoonlijst tonen niet is aangevinkt.</li> <li>Bij de logging van de gesprekken in Xelion wordt gebruik gemaakt van de hier opgegeven</li> </ul>                                                                                                    |                                                                                                    | Hans de Wit<br>Voor deze<br>aansluiting zal in de<br>Collega Lijst de<br>naam Hans de Wit<br>verschijnen, tenzij<br>bij <b>Aansluiting id</b><br>een andere tekst is<br>opgegeven. Bij<br>telefoongesprekke<br>n die via deze<br>Aansluiting worden<br>gevoerd, zal gelogd<br>worden dat Hans<br>de Wit het gesprek<br>heeft gevoerd.                                                                                                    |           |
| Numeror            | naam, wanneer via deze<br>aansluiting wordt gebeld.                                                                                                    | Calmillet                                                                                                    | 045 2544 440                                                                                                    | ✓         |
| Nummer<br>weergave | Veld wordt gebruikt voor<br>Nummerweergave en voor<br>Trunk selectie<br>De keuze die kan worden<br>gemaakt is uit een lijst van<br>Bedrijfs telefoonnummers en<br>de keuze: <i>Gebruik het<br/>standaard nummer</i> .<br>De telefoonnummers zijn de<br>telefoonnummers die bij<br>Toegekende<br>bedrijfsnummers van Trunks<br>zijn gespecificeerd.<br>Wanneer de keuze <i>Gebruik<br/>het standaard nummer</i> wordt<br>gemaakt, wordt de<br>nummerweergave gevolgd<br>zoals dat bij de <b>Standaard</b><br>callerid van de tab<br>Toegekende<br>bedrijfsnummers van de<br>Trunk waarmee wordt gebeld<br>is gespecificeerd<br>Op basis van hier opgegeven<br>Bedrijfs telefoonnummer<br>wordt de Trunk geselecteerd<br>waarmee een uitgaand<br>gesprek wordt gevoerd.<br>Bij meerdere Aansluitingen<br>kan hetzelfde Bedrijfs | Gebruik het<br>standaard nummer<br>Omdat er geen<br>Bedrijfs<br>telefoonnummer is<br>gespecificeerd, wordt<br>geen specifieke<br>Trunk geselecteerd.<br>Voor het uitgaand<br>bellen zal de Trunk<br>met de hoogste<br>prioriteit worden<br>geselecteerd. | 015 2511418<br>Gebeld zal worden<br>via de Trunk met<br>de hoogste<br>prioriteit waar dit<br>Bedrijfs telefoon<br>nummer aan is<br>gekoppeld (via de<br>tab Toegekende<br>bedrijfs nummers<br>van een Trunk).<br>Als via deze<br>Aansluiting wordt<br>gebeld en bij de<br>Trunk die wordt<br>geselecteerd is<br>voor dit Bedrijfs<br>telefoon nummer<br>Gebruik als callerid<br>aangevinkt en in de<br>tab Algemeen van<br>de Trunk is ook het<br>veld Ondersteunt<br>verzenden<br>nummer<br>aangevinkt, zal 015<br>2511418 als<br>Nummer-weergave<br>worden gebruikt. |           |

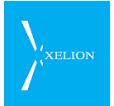

| Veld                           | Beschrijving                                                                                                    | Default waarde | Voorbeeld                                                                                                    | Verplicht                                                       |
|--------------------------------|----------------------------------------------------------------------------------------------------|----------------|----------------------------------------------------------------------------------------------------|-----------------------------------------------------------------|
|                                | een Trunk bepaalt dan welke<br>Trunk voor het uitgaande<br>gesprek wordt gebruikt. Als<br>bij die Trunk in de tab<br>Algemeen Ondersteunt<br>verzenden nummer is<br>aangevinkt en voor het<br>nummer waarmee wordt<br>gebeld Gebruik als callerid in<br>de tab Toegekende<br>bedrijfsnummers is<br>aangevinkt, zal dit Bedrijfs<br>telefoonnummer voor<br>degene die wordt gebeld<br>zichtbaar zijn als ook de<br>Trunk provider<br>nummerweergave<br>ondersteund.                                                                                                    |                |                                                                                                    |                                                                 |
| Maximale<br>wachttijd<br>(sec) | Aantal seconden dat wordt<br>gewacht of een oproep door<br>een Gebruiker wordt<br>beantwoord.<br>Als geen Automatisch<br>doorschakelen,<br>Doorschakelen Nachtstand,<br>Keuze menu, Wachtrij of Niet<br>storen actief zijn, dan worden<br>in onderstaande volgorde de<br>volgende stappen uitgevoerd<br>als niet binnen Maximale<br>wachttijd (s) wordt<br>opgenomen.                                                                                                    |                | 15<br>Indien een oproep<br>niet binnen 15<br>seconden wordt<br>beantwoord, zal,<br>afhankelijk van de<br>instellingen, de<br>beller automatisch<br>Voicemail horen of<br>worden<br>doorgeschakeld. | Als het veld<br>Standaard<br>bij geen<br>gehoor is<br>ingevuld. |
|                                | <ul> <li>Als geen werkende toestellen<br/>zijn aangesloten, worden de<br/>volgende stappen direct<br/>uitgevoerd, ongeacht de<br/>wachttijd.</li> <li>1. Activeert de boodschap<br/>die bij Voicemail<br/>boodschap<br/>(Gebruikersinstellingen) is<br/>opgegeven, als Voicemail<br/>actief<br/>(Gebruikersinstellingen) is<br/>aangevinkt.</li> <li>2. Schakelt door naar de<br/>Aansluiting die bij Bij geen<br/>gehoor<br/>(Gebruikersinstellingen) is<br/>gespecificeerd.</li> <li>3. Schakelt door naar de<br/>Aansluiting die bij<br/>Standaard bij geen gehoor</li> </ul> |                |                                                                                                    |                                                                 |

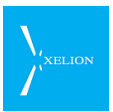

| Veld                                                 | Beschrijving                                                                                                    | Default waarde | Voorbeeld                                                                                                    | Verplicht |
|------------------------------------------------------|----------------------------------------------------------------------------------------------------|----------------|----------------------------------------------------------------------------------------------------|-----------|
|                                                      | is gespecificeerd.<br>Als geen <b>Maximale wachttijd</b><br>(s) wordt opgegeven, wordt<br>oneindig lang gewacht totdat<br>het gesprek wordt<br>aangenomen (of totdat de<br>beller ophangt). <u>Wanneer</u><br>intern wordt gebeld, geldt de<br><u>Maximale wachttijd (s)</u> alleen<br>als Voicemail is ingeschakeld.<br>Voor interne gesprekken<br>wordt doorschakelen bij geen<br>gehoor genegeerd.                                                                                                    |                |                                                                                                    |           |
| Maximale<br>wachttijd bij<br>doorschakel<br>en (sec) | Aantal seconden dat wordt<br>gewacht of een oproep naar<br>een <b>doorgeschakeld toestel</b><br>door een Gebruiker wordt<br>beantwoord.                                                                                                    |                |                                                                                                    |           |
| Standaard<br>bij geen<br>gehoor                      | Aansluiting waarnaar<br>automatisch wordt<br>doorgeschakeld indien na<br>het aantal seconden dat bij<br><b>Maximale wachttijd (s)</b> is<br>aangegeven, de oproep niet<br>wordt beantwoord en de<br>voicemail niet actief is (het<br>veld <b>Voicemail actief</b> in de tab<br><b>Gebruikersinstellingen</b> is niet<br>aangevinkt).<br>Als hier een Aansluiting is<br>opgegeven maar er geen<br><b>Maximale wachttijd (s)</b> is<br>ingevuld, zal er <u>geen</u><br>automatische doorschakeling<br>plaatsvinden.<br>Dit veld wordt genegeerd<br>voor Interne gesprekken.<br>Als bij het veld <b>Bij geen</b><br><b>gehoor</b> bij<br><b>Gebruikersinstellingen</b> een<br>Aansluiting is gespecificeerd,<br>zal naar die Aansluiting<br>worden doorgeschakeld. Dat<br>veld heeft voorrang op dit<br>veld en werkt ook voor<br>Interne gesprekken. |                | Hoofd aansluiting<br>Indien na Maximale<br>wachttijd (s) een<br>externe oproep<br>naar deze<br>Aansluiting niet<br>wordt beantwoord,<br>wordt automatisch<br>doorgeschakeld<br>naar de<br>Hoofdaansluiting<br>indien onder de<br>tab<br>Gebruikersinstellin<br>gen geen van de<br>velden en<br>Voicemail actief en<br>Bij geen gehoor zijn<br>aangevinkt. |           |
| Nummers                                              | Verzameling van Interne en<br>Bedrijfs telefoonnummers<br>waarmee deze Aansluiting is<br>gekoppeld. Als er een<br>gesprek voor een dergelijk<br>nummer binnenkomt, wordt                                                                                                    |                | 902<br>0152511418<br>Inkomende<br>gesprekken<br>worden via deze                                                                                                    |           |

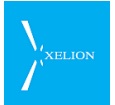

| Veld                   | Beschrijving                                                                                                    | Default waarde | Voorbeeld                                                                                                    | Verplicht |
|------------------------|----------------------------------------------------------------------------------------------------|----------------|----------------------------------------------------------------------------------------------------|-----------|
|                        | dat gesprek via de settings<br>van deze Aansluiting<br>afgehandeld.<br>Als hier geen enkel<br>telefoonnummer wordt<br>ingevuld, kan de Aansluiting<br>worden gebruikt voor<br>Uitgaande gesprekken of<br>scenario's die bij Nachtstand,<br>Keuzemenu en<br>Doorschakelingen zijn<br>gespecificeerd.<br><u>Een Nummer kan maar in</u><br><u>één Aansluiting worden</u><br><u>gebruikt</u>                                                                                                    |                | Aansluiting<br>afgehandeld<br>wanneer naar het<br>Interne nummer<br>918 of het<br>Bedrijfstelefoonnu<br>mmer 0152511418<br>wordt gebeld.            |           |
| Telefoontoe<br>stellen | Lijst van Telefoontoestellen<br>die gekoppeld zijn met deze<br>Aansluiting. Wanneer een<br>uitgaand gesprek via een<br>dergelijk Telefoontoestel<br>plaatsvindt, wordt dat<br>gesprek afgehandeld via deze<br>Aansluiting. Als er meerdere<br>Aansluitingen aan een<br>Telefoontoestel zijn<br>gekoppeld, wordt het<br>uitgaande gesprek<br>afgehandeld door de<br>Aansluiting met <b>Prioriteit</b> 1,<br>zoals gedefinieerd bij de tab<br>Algemeen van het<br>Telefoontoestel waarmee<br>wordt gebeld.<br>Wanneer een inkomend<br>gesprek door de Aansluiting<br>wordt afgehandeld, zal die<br>oproep naar alle hier<br>gespecificeerde<br><b>Telefoontoestellen</b> gaan. |                | Softphone van<br>Hans de Wit<br>In- en uitgaande<br>gesprekken via<br>deze Aansluiting<br>worden via de<br>Hans de Wit<br>Softphone<br>afgehandeld. |           |

Wanneer een Aansluiting eenmaal is geconfigureerd, kan die aansluiting worden teruggevonden in het Overzicht van Aansluitingen op Start->Beheer->Aansluitingen.

Als een nieuw gemaakte Aansluiting niet direct in het overzicht voorkomt, moet even op de Herladen knop *z* worden geklikt.

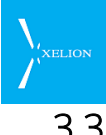

# 3.3 Aansluiting -> Extra

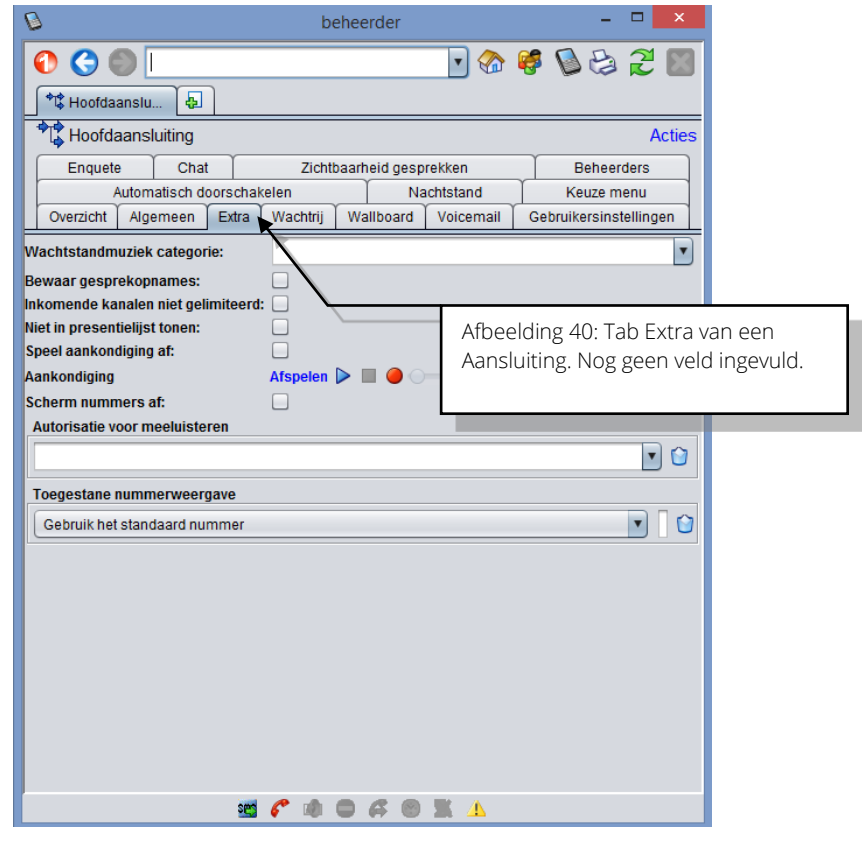

| Veld                           | Beschrijving                                                                                                    | Default<br>waarde | Voorbeeld                                                                                                    | Verplicht |
|--------------------------------|----------------------------------------------------------------------------------------------------|-------------------|----------------------------------------------------------------------------------------------------|-----------|
| Wachtstandm<br>uziek categorie | Wanneer hier een Wachtstandmuziek<br>categorie wordt opgegeven, worden de<br>desbetreffende opname(n) ten gehore<br>gebracht wanneer een inkomend<br>gesprek In de wacht wordt gezet. Ook bij<br>doorverbinden zal de beller de<br>opname(n) horen in de periode dat die<br>wordt doorverbonden.<br>Om geen Wachtstandmuziek categorie<br>te gebruiken dient dit veld leeg gemaakt<br>te worden en mag er geen standaard<br>wachtstand muziek gedefinieerd zijn<br>(het veld <b>Standaard wachtstandmuziek</b><br>bij Start->Beheer->Wachtstandmuziek<br>moet leeg zijn).<br><b>Wachtstandmuziek categorie</b> heeft<br>alleen voor inkomende gesprekken<br>effect. Bij uitgaande gesprekken zal<br>degene die wordt gebeld, zelfs als dit<br>veld is ingevuld, altijd de standaard<br>wachtmuziek (zie boven) horen als hij in<br>de wacht wordt gezet of wordt<br>doorverbonden. |                   | Standaard<br>wachtmuziek<br>Als een beller In de<br>wacht wordt gezet<br>of wordt<br>doorverbonden zal<br>die beller de<br>Standaard tune<br>horen. |           |
| Bewaar                         | Als dit veld wordt aangevinkt, worden de                                                                                                    | Niet              | $\checkmark$                                                                                                    |           |

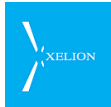

| Veld                                     | Beschrijving                                                                                                    | Default<br>waarde      | Voorbeeld                                                                                                    | Verplicht |
|------------------------------------------|----------------------------------------------------------------------------------------------------|------------------------|----------------------------------------------------------------------------------------------------|-----------|
| gesprekopnam<br>es                       | gespreksopnamen van de Aansluiting<br>direct "voor eeuwig" opgeslagen in de<br>Xelion database. Hiervoor hoeft een<br>gebruiker dus nooit meer een<br>opgenomen gesprek aan te vinken.<br>Ook als het veld <b>Bewaar</b><br><b>opnamebestanden (dagen)</b> in de tab<br>Geavanceerd van Beheer->Server<br>instellingen en trunks op 0 staat, worden<br>de gesprekken van deze Aansluiting<br>opgenomen en dus direct in de<br>database geplaatst.                                                                                                    | aangevin<br>kt         |                                                                                                    |           |
| Inkomende<br>kanalen niet<br>gelimiteerd | Indien geselecteerd worden inkomende<br>gesprekken voor deze aansluiting niet<br>geweigerd, ook al is maximaal<br>inkomende kanalen bereikt.                                                                                                    | Niet<br>aangevin<br>kt |                                                                                                    |           |
| Niet in<br>presentielijst<br>tonen       | Als dit veld wordt aangevinkt, wordt<br><b>Aansluiting id</b> niet getoond in de Lijst<br>presentielijst.                                                                                                    | Niet<br>aangevin<br>kt | Niet aangevinkt en<br><b>Aansluiting id</b> heeft<br>de default waarde<br>Hans de Wit zal<br>worden getoond in<br>de Lijst Collega's |           |
| Speel<br>aankondiging<br>af              | Aan en uitzetten van de<br>Aankondigingsfunctie.                                                                                                    | Niet<br>aangevin<br>kt |                                                                                                    |           |
| Aankondiging                             | Wanneer de inkomende oproep naar<br>deze aansluiting wordt aangenomen<br>wordt eerst deze boodschap afgespeeld.<br>Ook bij doorschakelen wordt de<br>boodschap afgespeeld.                                                                                                    | Leeg                   | Geluidsopname<br>met de boodschap                                                                                                    |           |
| Scherm<br>nummers af                     | Wanneer dit aangevinkt is, worden<br>uitgaande nummers afgeschermd in het<br>Call Dialog en gesprekverslag. Dit kan<br>gebruikt worden in combinatie met<br>callto. Als een nummer wordt gebeld<br>met "start Xelion.Callto: <nr>" wordt het<br/>telefoonnummer gebeld terwijl het niet<br/>zichtbaar is voor de beller.<br/>De 1<sup>e</sup> aansluiting van de telefoon<br/>bepaald hoe wordt uitgebeld.<br/>N.B.<br/>Hiervoor moet de gebruiker uit<br/>"zichtbaarheid gesprekken" gehaald<br/>worden. Verder moet bij de<br/>gebruikersinstellingen onder de tab</nr> | Niet<br>aangevin<br>kt |                                                                                                    |           |

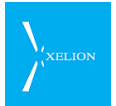

| Veld                                | Beschrijving                                                                                                    | Default<br>waarde | Voorbeeld | Verplicht |
|-------------------------------------|----------------------------------------------------------------------------------------------------|-------------------|-----------|-----------|
|                                     | domeinen het domein van de<br>betreffende aansluiting verwijderd<br>worden.                                                                                                    |                   |           |           |
| Autorisatie<br>voor<br>meeluisteren | Telefoongesprekken kunnen nu<br>meegeluisterd worden. In dit veld geeft<br>u aan welke gebruiker of gebruikers het<br>recht hebben om mee te luisteren met<br>deze aansluiting<br>N.B.<br>Om mee te luisteren met een gesprek<br>moet de gebruiker in de gesprekkenlijst<br>het blow-upvenster van de gebelde<br>persoon aan roepen.<br>In dit venster is een optie toegevoegd<br>om met het gesprek mee te luisteren. | Leeg              |           |           |
| Toegestane<br>nummerweerg<br>ave    | Hier kan een lijst met nummers worden<br>opgegeven die vanuit de Speeddial<br>gebruikt worden.<br>De kolom met de posities<br>correspondeert met de CallerIndex<br>waarde van de Speeddial.                                                                                                    |                   |           |           |

# 3.4 Aansluiting -> Wachtrij

|                                     | beheerder                    | - • ×                   |
|-------------------------------------|------------------------------|-------------------------|
|                                     | 🔽 🕐 🧣                        | ۵ 😂 😂 🕲                 |
| 🖌 🗘 Hoofdaanslu 👍                   |                              |                         |
| Hoofdaansluiting                    |                              | Acties                  |
| Enquete Chat                        | Zichtbaarheid gesprekken     | Beheerders              |
| Automatisch doorschakele            | n Nachtstand                 | Keuze menu              |
| Overzicht Algemeen Extra W          | /achtrii Wallboard Voicemail | Gebruikersinstellingen  |
| Handel gesprekken op volgorde af:   |                              |                         |
| Wachtrij audio meldingen:           |                              |                         |
| Line hunting policy:                |                              | •                       |
| Line hunting timeout:               |                              |                         |
| Match beller:                       |                              |                         |
| Afhandeltijd (s):                   |                              |                         |
| Default hunt toestel:               |                              |                         |
| Maximum aantal wachtenden:          |                              | Afbeelding 41: Wachtrij |
| Rapporteer het aantal wachtenden:   |                              |                         |
| Rapportageperiode aantal wachtenden | (s):                         |                         |
| Opnamen aantal wachtende:           |                              | •                       |
| Gebruik keuzemenu's in de wachrij:  |                              |                         |
| See 6                               | • • • # • # • <b>*</b> • • • |                         |

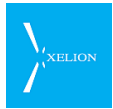

| Veld                                   | Beschrijving                                                                                                    | Default<br>waarde  | Voorbeeld             | Verpl. |
|----------------------------------------|----------------------------------------------------------------------------------------------------|--------------------|-----------------------|--------|
| Handel<br>gesprekken op<br>volgorde af | Gesprekken worden in volgorde aangeboden<br>aan de aansluiting. Als er geen toestel<br>beschikbaar is, wordt gewacht totdat er weer<br>een beschikbaar is. Daarna wordt dit toestel<br>meteen gebeld.<br>N.B.<br>Al het wallboard is aangezet is het mogelijk<br>om een afhandeltijd in te stellen. Het toestel<br>wordt dan pas na de afhandeltijd gebeld.                                                                                                    | Niet<br>aangevinkt | <ul> <li>✓</li> </ul> |        |
| Wachtrij audio<br>meldingen            | Hier stel je de wachtstandmuziek categorie<br>met de audio meldingen voor de wachtrij.<br>N.B.<br>Tijdens het wachten kan het aantal wachtende<br>aan de beller worden doorgegeven. Hiervoor<br>moet een nieuwe wachtstandmuziek<br>categorie worden aangemaakt. Bij 0<br>wachtende wordt het eerste bestand<br>afgespeeld, bij 1 wachtende het 2 <sup>e</sup> enzovoort.<br>Als er geen bestanden meer zijn, wordt steeds<br>het laatste bestand herhaald.                                                                                                    | Leeg               |                       |        |
| policy                                 | <ul> <li>Hier kun je het type nunt groep instellen wat gebruikt moet worden op deze aansluiting. De types waaruit gekozen kan worden zijn:</li> <li>Geen: Alle telefoons in de aansluiting rinkelen tegelijk.</li> <li>Linear: Gesprekken komen binnen op de eerste telefoon die vrij is, waarbij altijd wordt gestart vanaf telefoon 1.</li> <li>Circular: Eerste gesprek komt binnen op telefoon 3 (ook al is Telefoon 1 of 2 al weer vrij) etc.</li> <li>Most Idle: Gesprek komt binnen op de telefoon waar het langst geen gesprek op is binnengekomen.</li> <li>Least Idle: Gesprek komt binnen op de telefoon waar het kortst geen gesprek op is binnengekomen</li> <li>All: Hierbij worden periodiek alle toestellen die niet in gesprek zijn gebeld.</li> <li>Wanneer een oproep niet binnen Line hunting timeout seconden wordt opgenomen zal de volgende telefoon binnen de aansluiting gaan rinkelen op volgorde van de Line hunting policy.</li> </ul> | Leeg               | Linear                |        |

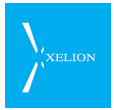

| Veld                                   | Beschrijving                                                                                                    | Default<br>waarde  | Voorbeeld                            | Verpl. |
|----------------------------------------|----------------------------------------------------------------------------------------------------|--------------------|--------------------------------------|--------|
| Line hunting<br>timeout                | Hier wordt bepaald hoeveel seconden een<br>telefoon blijft rinkelen alvorens volgens de<br><b>Line hunting policy</b> een ander toestel wordt<br>geprobeerd.                                                                                                    | Leeg               | 10                                   |        |
| Match beller                           | Als <b>Match beller</b> is aangevinkt zal Xelion,<br>ongeacht de <b>Line hunting policy</b> het gesprek<br>eerst aanbieden aan de Telefoon die het<br>meest recent met de beller heeft<br>getelefoneerd. Xelion kijkt daarbij tot een<br>maand terug.                                                                                                    | Niet<br>aangevinkt | V                                    |        |
|                                        | Dit kan bijvoorbeeld handig zijn voor contact<br>centers. Als een klant recent met een agent<br>heeft gebeld, komt die vanzelf weer bij die<br>agent uit.                                                                                                    |                    |                                      |        |
| Afhandeltijd (s)                       | Als hier een tijd wordt opgegeven, wordt een<br>toestel na afloop van een gesprek pas weer<br>opnieuw gebeld als de afhandeltijd is<br>verstreken.                                                                                                    | Leeg               | 20                                   |        |
| Default hunt<br>toestel                | Dit is het toestel dat gebeld zal worden<br>wanneer alle toestellen in de huntgroep in<br>gesprek zijn.                                                                                                    | Leeg               |                                      |        |
|                                        | Wanneer dit veld niet is ingevuld worden alle<br>toestellen in de huntgroep gebeld en komt<br>het gesprek binnen op een extra lijn.                                                                                                    |                    |                                      |        |
| Maximum<br>aantal<br>wachtenden        | Hier kun je opgeven hoeveel wachtenden je<br>maximaal wilt hebben. Wanneer het aantal<br>wachtenden boven het ingestelde aantal<br>wachtenden uitkomt gaat het gesprek naar de<br>overloop.                                                                                                    | Leeg               | 5                                    |        |
|                                        | N.B. Wanneer je hier niets instelt is er geen<br>beperking aan het aantal wachtenden.                                                                                                    |                    |                                      |        |
| Rapporteer<br>het aantal<br>wachtenden | <ul> <li>Hier kun je instellen hoe en of het aantal wachtenden gerapporteerd moet worden, je hebt hierbij de volgende opties:</li> <li>Nooit: Het aantal wachtenden zal niet</li> </ul>                                                                                                    | Leeg               | Tussen<br>meldingen,<br>start direct |        |
|                                        | <ul> <li>gerapporteerd worden.</li> <li>Periodiek: Het aantal wachtenden in de wachtrij zal periodiek worden gerapporteerd, de periode kan worden ingesteld onder de optie rapportageperiode aantal wachtenden (s). Tussen de meldingen zal de wachtrij audio, ingesteld onder wachtrij audio meldingen, worden afgespeeld.</li> <li>Tussen meldingen: het aantal wachtenden zal worden gerapporteerd, tussen de wachtstand meldingen.</li> <li>Periodiek, start direct: het aantal wachten zal wachtenden zal periodiek worden</li> </ul> |                    |                                      |        |

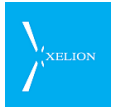

| Veld                                              | Beschrijving                                                                                                    | Default<br>waarde  | Voorbeeld    | Verpl. |
|---------------------------------------------------|----------------------------------------------------------------------------------------------------|--------------------|--------------|--------|
|                                                   | <ul> <li>gerapporteerd, er zal aan het begin van het gesprek direct een melding plaatsvinden. De periode kan worden ingesteld onder de optie rapportageperiode aantal wachtenden (s).</li> <li>Tussen meldingen, start direct: het aantal wachtenden zal periodiek worden gerapporteerd, er zal aan het begin van het gesprek direct een melding plaatsvinden.</li> </ul>       |                    |              |        |
| Rapportageper<br>iode aantal<br>wachtenden<br>(s) | Dit stelt in om de hoeveel tijd wordt<br>aangegeven hoeveel wachtenden er nog zijn.                                                                                                    | Leeg               | 10           |        |
| Opnamen<br>aantal<br>wachtende                    | Hier kun je de opnamen van het aantal<br>wachtende instellen. Je stelt hier een<br>wachtstandmuziek categorie in. Binnen die<br>categorie kun je de verschillende opnamen<br>instellen. Bij 0 wachtende wordt het eerste<br>bestand afgespeeld, bij 1 wachtende het 2 <sup>e</sup><br>enzovoort. Als er geen bestanden meer zijn,<br>wordt steeds het laatste bestand herhaald. | Leeg               |              |        |
| Gebruik<br>keuzemenu's<br>in de wachtrij          | Hiermee wordt tijdens het wachten het keuze<br>menu geactiveerd. De beller kan een dtmf-<br>code intoetsen om de bijbehorende keuze uit<br>het keuze menu te activeren. Het is hier niet<br>mogelijk om een 0 met een intern nummer te<br>draaien.<br>N.B.<br>Bij het keuze menu zelf moet <b>Gebruik keuze</b><br><b>menu</b> niet aangevinkt worden, omdat anders             | Niet<br>aangevinkt | $\checkmark$ |        |
|                                                   | het standaard keuze menu wordt uitgevoerd.                                                                                                    |                    |              |        |

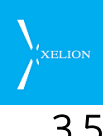

# 3.5 Aansluiting -> Voicemail

| D beheerder                                                                 |                        |
|-----------------------------------------------------------------------------|------------------------|
| 🕐 🔇 🌑 🔽 😵                                                                   | 🔊 😂 🎜                  |
| *¢ Telefoonaan 🕢                                                            |                        |
| Telefoonaansluiting Hans de Wit                                             |                        |
| Automatisch doorschakelen Nachtstand Keuze menu Enquete Zichtbaarheid gespr | ekken Beheerders       |
| Overzicht Algemeen Extra Line hunting Voicemail Wallboard Geb               | ruikersinstellingen    |
| Email voicemail opnamen:                                                    |                        |
| Ontvanger adres voor voicemails:                                            |                        |
| Bel voicemail door:                                                         |                        |
| Voicemail aflevernummer:                                                    |                        |
| Melding bij afleveren voicemail 🛛 Afspelen 🕨 🔳 🥚 🔾                          |                        |
| Maximale aflevertijd voicemails: Standaard 60 minuten                       |                        |
|                                                                             |                        |
|                                                                             |                        |
|                                                                             |                        |
|                                                                             |                        |
| Af                                                                          | beelding 42: Voicemail |
|                                                                             |                        |
|                                                                             |                        |
|                                                                             |                        |
|                                                                             |                        |
|                                                                             |                        |

# Toelichting

| Veld                                   | Beschrijving                                                                                                    | Default<br>waarde  | Voorbeeld                 | Verpl. |
|----------------------------------------|----------------------------------------------------------------------------------------------------|--------------------|---------------------------|--------|
| Email<br>voicemail<br>opnamen          | Als dit veld wordt aangevinkt zullen<br>voicemails van deze aansluiting per email<br>verzonden worden naar de <b>Ontvanger adres</b><br><b>voor voicemails</b> . Als daar geen e-mailadres is<br>ingevuld wordt de email verstuurd naar het<br>1 <sup>e</sup> email adres van degene die bij <b>Log als</b> in<br>de tab <b>Algemeen</b> is ingevuld.    | Niet<br>aangevinkt | ✓<br>                     |        |
|                                        | E-mails worden uitsluitend verstuurd als de<br>velden in de tab Email bij Beheer->Server<br>instellingen en trunks correct zijn ingevuld.                                                                                                    |                    |                           |        |
| Ontvanger<br>adres voor<br>voicemails: | Hier kun je een e-mailadres invoeren waar<br>voicemails van deze aansluiting naartoe<br>verzonden zullen worden als <b>E-mail</b><br><b>voicemail opnamen</b> is aangevinkt. Als hier<br>niets is ingevuld zal de voicemail verzonden<br>worden naar het eerste e-mailadres van<br>degene die ingevuld is bij <b>Log als</b> op het<br>tabblad Algemeen. | Leeg               | hansdew@bare<br>ndsebv.nl |        |
| Bel<br>voicemail<br>door               | Laat ingesproken voicemails via de telefoon<br>afleveren ja/nee                                                                                                    | Niet<br>aangevinkt |                           |        |
| Voicemail<br>aflevernum<br>mer         | Het telefoonnummer waar voicemails<br>afgeleverd moeten worden (indien 'Bel<br>voicemail door' is aangevinkt)                                                                                                    | Leeg               | 450                       |        |
| Melding bij                            | Wanneer een voicemail wordt 'afgeleverd'                                                                                                    | Leeg               | Geluidsopname             |        |

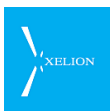

| Veld                                  | Beschrijving                                                                                                    | Default<br>waarde | Voorbeeld      | Verpl. |
|---------------------------------------|----------------------------------------------------------------------------------------------------|-------------------|----------------|--------|
| afleveren<br>voicemail                | op het aflevernummer krijgt de persoon die<br>dit gesprek aanneemt eerst dit bericht te<br>horen waarna hij/zij op # moet drukken om<br>de voicemail uit te luisteren. |                   | met de melding |        |
| Maximale<br>aflevertijd<br>voicemails | Het aantal minuten                                                                                                    | 60                |                |        |

# 3.6 Aansluiting ->Wallboard

Op een Xelion wallboard kun je realtime statistieken weergeven over de inkomende oproepen en de gevoerde gesprekken in een **aansluiting**. De statistieken worden weergegeven op een gekleurde achtergrond.

## Kengetallen

De wallboard kan een of meerdere van de waarden uit onderstaande lijst tonen:

- Leeg
- Wachtend nu
- Gemiddelde wachttijd
- Totaal
- Behandeld
- Gemist
- Gemiddelde gesprekstijd
- In behandeling
- Opgehangen

In de toelichting van de velden verderop wordt de betekenis van deze waarden uitgelegd.

### Kleuren

De gegevens op de wallboard krijgen een achtergrondkleur die afhankelijk is van een aantal instelbare drempelwaarden:

- Wallboard gegevens die binnen de standaard norm vallen worden **groen** weergegeven.
- Wanneer een gegeven een eerste 'drempel' overschrijdt wordt deze in **oranje** weergeven.
- Wanneer een gegeven een tweede drempel overschrijdt is de achtergrond rood.
   De drempelwaarden zijn instelbaar in de velden 'Oranje na' en 'Rood na' (zie de toelichting verderop).
- Indien de drempel waarden niet zijn ingevoerd (of 0 zijn) is de achtergrond wit.

Op de wallboard worden ook de **toestellen** getoond die bij de aansluiting horen. Hierbij wordt de toestelnaam, de gemiddelde gesprekstijd (g.g.t.) en het aantal gesprekken getoond (gsprk).

Ook voor toestellen wordt de achtergrondkleur bepaald door instelbare drempelwaarden.

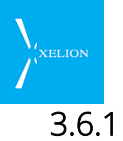

# 5.1 Instellingen

Navigeer naar **Home->Beheer->Aansluitingen**, kies de gewenste aansluiting en selecteer de Wallboard tab:

| Ø                                                                                      | beheerder                          | - • ×                  |          |
|----------------------------------------------------------------------------------------|------------------------------------|------------------------|----------|
| 🚯 🄇 🌑 <naam of<="" td=""><td>telefoonnummer&gt;</td><td>🥰 🔕 😂 🏹 📓</td><td></td></naam> | telefoonnummer>                    | 🥰 🔕 😂 🏹 📓              |          |
| +\$ Hoofdaanslu 🗙 +                                                                    | 🕻 Support 🔀 🚺 Wachtstand 🔀 🚳 B     | eheer 🔀 👍              |          |
| Hoofdaansluiting                                                                       |                                    | Acties                 |          |
| Enquete Chat                                                                           | Zichtbaarheid gesprekken           | Beheerders             |          |
| Automatisch do                                                                         | orschakelen Nachtstand             | Keuze menu             |          |
| Overzicht Algemeen                                                                     | Extra Wachtrij Wallboard Voicemail | Gebruikersinstellingen |          |
| Activeer wallboard:                                                                    |                                    | -                      |          |
| Wallboard wissen op:                                                                   | -                                  |                        |          |
| Gemist gesprek drempel:                                                                |                                    |                        |          |
| Cosproketijd oranjo na (s):                                                            |                                    |                        |          |
| desprekstiju oralije na (s).                                                           |                                    | Afbeelding 432: W      | allboard |
| Gesprekstijd rood na (s):                                                              |                                    |                        |          |
| Parameter                                                                              | Oranje na Rood na                  |                        |          |
| Leeg                                                                                   |                                    |                        |          |
| Wachtend nu 🔻                                                                          |                                    | 2                      |          |
| Wachttijd nu 🔻                                                                         |                                    | 3                      |          |
| Gem. wachttijd                                                                         |                                    | 4                      |          |
| Totaal                                                                                 |                                    | 5                      |          |
| Behandeld                                                                              |                                    | 6                      |          |
| Gemist                                                                                 |                                    | 7                      |          |
| Gem. gesprekstijd                                                                      |                                    | 8                      |          |
| In behandeling 🔹                                                                       |                                    | 9                      |          |
| Opgehangen 🔻                                                                           |                                    | 10                     |          |
|                                                                                        | 5 4 0 A 8 X A                      |                        |          |

# Toelichting

| Veld                    | Omschrijving                                                                                                    | Default<br>waarde | Voorbeeld |
|-------------------------|----------------------------------------------------------------------------------------------------|-------------------|-----------|
| <u>Wis statistieken</u> | Met deze functie wordt de wallboard gewist en beginnen de tellers vanaf 0.                                                      |                   |           |
|                         | Naast het handmatig wissen kan de wallboard ook<br>automatisch worden gewist (zie het veld<br>Wallboard wissen op).             |                   |           |
| Wallboard wissen op     | De wallboard kan een keer per dag automatisch<br>gewist worden. Hier kan je het tijdstip instellen<br>waarop dit moet gebeuren. | Leeg              | 00:01     |

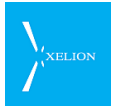

| Veld                          | Omschrijving                                                                                                    | Default | Voorbeeld |
|-------------------------------|----------------------------------------------------------------------------------------------------|---------|-----------|
|                               |                                                                                                    | waarde  |           |
| Gemist gesprek<br>drempel     | Een oproep die na het hier ingestelde aantal<br>seconden niet is aangenomen wordt als een<br>'gemist gesprek' beschouwd en wordt als zodanig<br>meegeteld in de statistieken.                                                  | Leeg    | 10        |
| Gesprekstijd oranje na<br>(s) | Een gesprek dat al dit aantal seconden duurt<br>wordt in <b>oranje</b> weergegeven op het wallboard.                                                                                                    | Leeg    | 300       |
| Gesprekstijd rood na (s)      | Een gesprek dat al dit aantal seconden duurt<br>wordt in <b>rood</b> weergegeven op het wallboard.                                                                                                    | Leeg    | 600       |
| Parameter                     | Hier geef je aan welke kengetallen je wilt terugzien<br>op het wallboard. Je kunt meerdere waarden<br>opgeven.                                                                                                    | Leeg    |           |
|                               | Per waarde kun je twee drempels opgeven<br>(Oranje na en Rood na). Bij waarden die een<br>tijdslimiet aangeven moeten seconden worden<br>ingevuld, bij de overige waarden moet een 'aantal'<br>worden opgegeven.               |         |           |
|                               | De mogelijke waarden zijn:                                                                                                    |         |           |
|                               | Leeg                                                                                                    |         |           |
|                               | Hiermee kan een leeg vak getoond worden.                                                                                                    |         |           |
|                               | Wachtend nu                                                                                                    |         |           |
|                               | Het aantal mensen dat wacht op het aannemen<br>van hun oproep.                                                                                                    |         |           |
|                               | Wachttijd nu                                                                                                    |         |           |
|                               | De langste wachttijd van de mensen die op dit<br>moment wachten totdat hun oproep wordt<br>beantwoord.                                                                                                    |         |           |
|                               | Gemiddelde wachttijd                                                                                                    |         |           |
|                               | De gemiddelde wachttijd van de beller. Een<br>gesprek wordt meegeteld nadat de oproep is<br>aangenomen.                                                                                                    |         |           |
|                               | Totaal                                                                                                    |         |           |
|                               | Het totaal aantal inkomende oproepen. Dit is het<br>totaal van het aantal beantwoorde en gemiste<br>oproepen. Dit veld wordt aangepast nadat een<br>gesprek is beëindigd of anderszins de wachtrij<br>heeft verlaten.          |         |           |
|                               | Behandeld                                                                                                    |         |           |
|                               | Het aantal oproepen dat is aangenomen. Dit<br>wordt aangepast nadat een gesprek is beëindigd.                                                                                                    |         |           |
|                               | Gemist                                                                                                    |         |           |
|                               | Het aantal oproepen dat niet worden<br>aangenomen. Dit kan zijn doordat de beller op<br>hangt voordat de oproep is aangenomen of<br>doordat een oproep na een time-out wordt<br>doorgeschakeld. Oproepen worden pas geteld als |         |           |
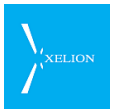

| Veld | Omschrijving                                                                                                    | Default<br>waarde | Voorbeeld |
|------|----------------------------------------------------------------------------------------------------|-------------------|-----------|
|      | gemist, als de wachttijd minimaal de tijd is die bij <b>gemist gesprek drempel</b> is ingevuld.                                      |                   |           |
|      | Gemiddelde gesprekstijd                                                                                                    |                   |           |
|      | De gemiddelde gesprekstijd. Dit wordt aangepast<br>nadat een gesprek is beëindigd.                                                   |                   |           |
|      | In behandeling                                                                                                    |                   |           |
|      | Het aantal gesprekken dat op dit moment actief<br>is.                                                                                |                   |           |
|      | Opgehangen                                                                                                    |                   |           |
|      | Het aantal oproepen die niet zijn aangenomen,<br>maar zijn opgehangen voordat de <b>gemist gesprek</b><br><b>drempel</b> is bereikt. |                   |           |

# 3.6.2 Wallboard weergave in de Xelion softphone

Een wallboard kan getoond worden in de Xelion 6 softphone door de categorie **gesprekken** te openen:

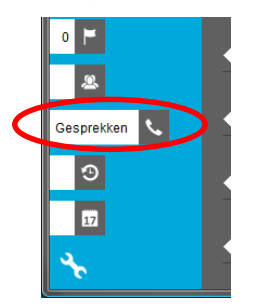

en daarna de aansluiting te kiezen bij de wallboard tab:

|                                       | × .                    |
|---------------------------------------|------------------------|
| ₹.                                    | Aconstruiting Hone Bos |
| Gesprekken<br>Wachtrijen<br>Wallboard | Aansluiting Sven thuis |
|                                       |                        |

De statistieken worden weergeven in een 9x9 matrix. In de wallboard configuratie wordt bepaald welke parameters worden getoond. De parameters worden van links naar rechts en van beneden naar boven getoond. De 4<sup>e</sup> parameter wordt dus in de 1 kolom van de 2<sup>e</sup> rij getoond.

## Voorbeeld:

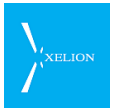

|                                            |                   |                | <b>X</b> []  |
|--------------------------------------------|-------------------|----------------|--------------|
|                                            | Support           |                |              |
| g.g.t.gsprkAnne1m209beheerder0s0mark12m044 | Gem. gesprekstijd | Wachtend nu    | Wachttijd nu |
|                                            | 4m38              | 1              | 3s           |
|                                            | Gem. wachttijd    | Totaal         | Behandeld    |
|                                            | 10s               | 17             | 13           |
|                                            | Gemist            | In behandeling | Opgehangen   |
|                                            | 4                 | O              | 5            |

N.B. Door dit formulier te maximaliseren, wordt het wallboard in een eigen scherm getoond.

## 3.6.3 Statistieken

De gegevens die worden weergegeven op het wallboard zijn de volgende:

| Veld              | Beschrijving                                                                                                    |
|-------------------|----------------------------------------------------------------------------------------------------|
| Wachtend nu       | Het aantal mensen dat wacht totdat de telefoon wordt beantwoord.                                                                                                    |
| Wachttijd nu      | De langste wachttijd van de mensen die op dit moment wachten totdat de telefoon wordt beantwoord.                                                                                                    |
| Gem. Wachttijd    | De gemiddelde wachttijd van de beller. Een gesprek wordt meegeteld nadat<br>een gesprek is aangenomen.                                                                                                    |
| Totaal            | Het totaal aantal inkomende gesprekken. Dit is het totaal van het aantal<br>behandelde en gemiste gesprekken. Dit veld wordt aangepast nadat een<br>gesprek is beëindigd of anderszins de wachtrij heeft verlaten.                                                                                                    |
| Behandeld         | Het aantal gesprekken dat is aangenomen. Dit wordt aangepast nadat een<br>gesprek is beëindigd.                                                                                                    |
| Gemist            | Het aantal gesprekken die niet worden aangenomen. Dit kan zijn doordat de<br>beller op hangt voordat het gesprek is aangenomen of doordat een gesprek na<br>een time-out wordt doorgeschakeld. Gesprekken worden pas geteld als gemist,<br>als de wachttijd minimaal de tijd is die bij gemist gesprek drempel is ingevuld. |
| In behandeling    | Het aantal gesprekken dat op dit moment actief is.                                                                                                    |
| Gem. gesprekstijd | De gemiddelde gesprekstijd. Dit wordt aangepast nadat een gesprek is<br>beëindigd.                                                                                                    |
| Opgehangen        | Het aantal gesprekken die niet zijn aangenomen, maar zijn opgehangen<br>voordat de gemist gesprek drempel is bereikt.                                                                                                    |
| Leeg              | Hiermee kan een leeg vak getoond worden.                                                                                                    |

# 3.7 Aansluiting -> Gebruikersinstellingen

De meeste instellingen van een Aansluiting kunnen uitsluitend door de Beheerder worden uitgevoerd. Alleen de Gebruikersinstellingen van een Persoonlijke Aansluiting kunnen door de Gebruiker worden aangepast via Start->Telefooninstellingen. Gebruikers hebben niet de Start->Beheer faciliteiten om ook andere Aansluitingen aan te passen. Wel kan een beheerder een gebruiker rechten

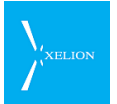

geven om ook van andere aansluitingen dan zijn Persoonlijke Aansluitingen de Gebruikersinstellingen aan te passen (zie paragraaf 3.14 Beheerders).

Voor het effect van de Gebruikersinstellingen maakt het niet uit of het om de instelling van een gewone of een Persoonlijke Aansluiting gaat. Zo is het mogelijk voicemail te activeren van niet Persoonlijke Aansluitingen.

## 3.7.1 Gebruikersinstellingen gezien vanuit de Beheerder

| beheerder                                                                       |                                                                                                    |                                                                                                    |
|---------------------------------------------------------------------------------|----------------------------------------------------------------------------------------------------|----------------------------------------------------------------------------------------------------|
| 🚯 🔇 🌍 <naa< th=""><th>m of telefoonnummer&gt;</th><th>💽 🏠 🥰 🕲 😂 🤁 💹</th></naa<> | m of telefoonnummer>                                                                                                    | 💽 🏠 🥰 🕲 😂 🤁 💹                                                                                                    |
| <sup>◆</sup> ₿ Telefoonaan                                                      | Ð                                                                                                    |                                                                                                    |
| Telefoonaanslu                                                                  | iting Hans de Wit                                                                                                    |                                                                                                    |
| Automatisch doorsch                                                             | akelen Nachtstand Keuze menu Enquete                                                                                                    | Zichtbaarheid gesprekken Beheerders                                                                                                    |
| Overzicht Algem                                                                 | een Extra Line hunting Voicemail                                                                                                    | Wallboard Gebruikersinstellingen                                                                                                    |
| ericht:                                                                         |                                                                                                    |                                                                                                    |
| oicemail boodschap: A                                                           | fspelen Þ 🔳 🔴 🔿                                                                                                    | <i>₩</i> <b>₩</b>                                                                                                    |
| Niet storen:                                                                    |                                                                                                    |                                                                                                    |
| 🔹 Voicemail actief: [                                                           | indien niet wordt opgenomen                                                                                                    |                                                                                                    |
| Bij geen gehoor:                                                                |                                                                                                    | Afbeelding 44: Tab Gebruikersinstellingen                                                                                                    |
|                                                                                 | _                                                                                                    | van een Aansluiting. Nog geen veid Ingevuid.                                                                                                    |
|                                                                                 |                                                                                                    |                                                                                                    |
|                                                                                 |                                                                                                    |                                                                                                    |
|                                                                                 |                                                                                                    |                                                                                                    |
|                                                                                 |                                                                                                    |                                                                                                    |
|                                                                                 |                                                                                                    |                                                                                                    |
|                                                                                 |                                                                                                    |                                                                                                    |
|                                                                                 |                                                                                                    |                                                                                                    |
|                                                                                 |                                                                                                    |                                                                                                    |
| Telefoonaan                                                                     |                                                                                                    | Zichtbaarheid gesprekken Beheerders                                                                                                    |
| Overzicht Algem                                                                 | een Extra Line hunting Voicemail                                                                                                    | Wallboard Gebruikersinstellingen                                                                                                    |
| ericht:                                                                         | Ben vandaag mobiel bereikbaar                                                                                                    |                                                                                                    |
| Cemail boodschap: A                                                             | rspeien 🕨 🔲 👅 🗍                                                                                                    |                                                                                                    |
| Niet storen:                                                                    | behalve voor: Receptionistes                                                                                                    |                                                                                                    |
| 🜒 Voicemail actief: [                                                           | indien niet wordt opgenomen                                                                                                    |                                                                                                    |
| Bij geen gehoor: 🛛 🕞                                                            | Niet aangenomen oproepen naar Telefoonaan                                                                                                    | Isluting S                                                                                                    |
| Bel anoniem:                                                                    | ]                                                                                                    | Afbeelding 45: Gebruikersinstellingen van de                                                                                                    |
|                                                                                 |                                                                                                    | Persoonlijke Aansluiting van Hans de Wit.<br>Veranderingen in deze tab door een Bebeerder                                                                                                    |
|                                                                                 |                                                                                                    | resulteren direct tot dezelfde veranderingen onder                                                                                                    |
|                                                                                 |                                                                                                    | Start → Telefooninstellingen die Hans de Wit via zijn                                                                                                    |
|                                                                                 |                                                                                                    | Softphone ziet en kan aanpassen. Het <b>Bericht</b> wordt                                                                                                    |
|                                                                                 |                                                                                                    | getoond in de lijst Collega's. Hans de Wit's telefoon is                                                                                                    |
|                                                                                 |                                                                                                    | on Niet storen gezet waardoor gesprekken                                                                                                    |
|                                                                                 |                                                                                                    | deorgeschakeld worden naar de Appelvitier recertie                                                                                                    |
|                                                                                 |                                                                                                    | doorgeschakeld worden naar de Aansluiting receptie                                                                                                    |
|                                                                                 | ** <b>* * * * * *</b>                                                                                                    | <ul> <li>doorgeschakeld worden naar de Aansluiting receptie</li> <li>met als uitzondering de personen die op de lijst</li> <li>Receptionistes, Als personen op die liist Hans bellen.</li> </ul>    |
| ld                                                                              | tt of the off of the second second se | doorgeschakeld worden naar de Aansluiting receptie<br>met als uitzondering de personen die op de lijst<br>Receptionistes. Als personen op die lijst Hans bellen,<br>gaat zijn Aansluiting wel over. |
| ld                                                                              | tt <b>r a o a e x</b><br>Beschrijving                                                                                                    | doorgeschakeld worden naar de Aansluiting receptie<br>met als uitzondering de personen die op de lijst<br>Receptionistes. Als personen op die lijst Hans bellen,<br>gaat zijn Aansluiting wel over. |

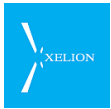

| Veld                   | Beschrijving                                                                                                    | Default<br>waarde | Voorbeeld                                                                                                    | Verplicht |
|------------------------|----------------------------------------------------------------------------------------------------|-------------------|----------------------------------------------------------------------------------------------------|-----------|
| Bericht                | Boodschap die een Gebruiker kan<br>invoeren en die wordt getoond in de<br>Lijst Collega's.<br>Invoeren van de tekst heeft alleen<br>effect als de velden <b>Aansluiting id</b> en<br><b>Log als</b> uit de tab Algemeen een<br>waarde hebben en het veld <b>Niet in</b><br><b>telefoonlijst tonen</b> van diezelfde tab<br>niet is aangevinkt.                                                                                                    |                   | Ben vandaag alleen<br>mobiel bereikbaar<br>Dit bericht verschijnt<br>in de Lijst.                                                                                                    |           |
| Voicemail<br>boodschap | Veld waar de boodschap geplaatst kan<br>worden die een beller kan horen als<br><b>Voicemail actief</b> is aangevinkt.<br>Door over de actie Afspelen te zweven<br>of erop te klikken, wordt duidelijk hoe<br>een boodschap opgenomen kan<br>worden. Xelion zal een standaard<br>voicemailboodschap afspelen als geen<br>boodschap is opgenomen.<br><b>N.B.</b> Als geen boodschap is<br>ingesproken, wordt een standaard<br>boodschap afgespeeld.             |                   | Ik ben tot komende<br>woensdag afwezig.<br>De ingesproken tekst<br>wordt afgespeeld als<br><b>Voicemail actief</b> is<br>aangevinkt en een<br>oproep niet binnen<br><b>Maximale wachttijd</b><br>(s) (Algemeen) door<br>een Gebruiker is<br>beantwoord en er<br>geen andere settings<br>(Nachtstand, etc.)<br>voor deze Aansluiting<br>actief zijn waardoor<br>routering<br>automatisch anders<br>verloopt. |           |
| Doorschakelen          | Hier kan een telefoonnummer worden<br>ingevuld. Wanneer hier een nummer<br>is ingevuld, wordt direct naar dit<br>nummer doorgeschakeld wanneer<br>naar de Aansluiting wordt gebeld,<br>tenzij het nummer waarmee wordt<br>gebeld via Automatische<br>doorschakeling wordt<br>doorgeschakeld.<br>In de Alert bar van de Gebruiker voor<br>wie dit de persoonlijke Aansluiting is,<br>licht het icon voor doorschakelen op<br>als doorschakelen is geactiveerd. |                   | Aangevinkt en als<br>telefoonnummer is<br>06 12345678<br>opgegeven.<br>Wanneer naar de<br>Aansluiting wordt<br>gebeld, wordt de<br>beller direct<br>doorgeschakeld naar<br>dit nummer.                                                                                                    |           |
| Niet storen            | Aansluiting wordt onbereikbaar tenzij<br>er andere settings (Nachtstand, etc.)<br>voor deze Aansluiting actief zijn<br>waardoor routering automatisch<br>anders verloopt.<br>Een externe beller die naar de<br>Aansluiting belt, wordt gerouteerd. Die<br>routering is afhankelijk van andere<br>Gebruikersinstellingen in de volgende<br>volgorde.<br>1. Als bij <b>Doorschakelen</b> een nummer                                                             |                   | Aangevinkt en<br>Voicemail actief is<br>aangevinkt.<br>Wanneer naar deze<br>Aansluiting wordt<br>gebeld, zal de beller<br>de Voicemail<br>boodschap horen bij<br>een externe oproep<br>en de In gesprek<br>toon horen bij een                                                                                                    |           |

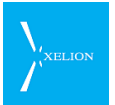

| Veld                | Beschrijving                                                                                                    | Default<br>waarde | Voorbeeld                                                                                                    | Verplicht                                                                                                    |
|---------------------|----------------------------------------------------------------------------------------------------|-------------------|----------------------------------------------------------------------------------------------------|----------------------------------------------------------------------------------------------------|
|                     | <ul><li>is opgegeven wordt daarnaar<br/>doorgeschakeld.</li><li>2. Activeert de boodschap die bij<br/>Voicemail boodschap is opgegeven,</li></ul>                                                                                                    |                   | interne oproep.                                                                                                    |                                                                                                    |
|                     | <ul> <li>als Voicemail actief is aangevinkt.</li> <li>3. Schakelt door naar de Aansluiting die bij Bij geen gehoor is gespecificeerd</li> </ul>                                                                                                    |                   |                                                                                                    |                                                                                                    |
|                     | <ol> <li>Schakelt door naar de Aansluiting<br/>die bij Standaard bij geen gehoor in<br/>de tab Algemeen is gespecificeerd.</li> </ol>                                                                                                    |                   |                                                                                                    |                                                                                                    |
|                     | Wanneer <b>Niet storen</b> is aangevinkt,<br>wordt het <b>Niet storen</b> icon <b>O</b> in de<br>Alert bar van de Softphone van de<br>Gebruiker voor wie dit de Persoonlijke<br>Aansluiting is, in kleur getoond. Tevens<br>verandert de tekst van de actie <b>Niet</b><br><b>storen aanzetten</b> van de Telefoon in<br><b>Niet storen opheffen</b> en krijgt de<br>Telefoon ter plekke van deze actie een<br>oranje ribbon, die ook aangeeft of de<br>Telefoon al dan niet doorschakelt. |                   |                                                                                                    |                                                                                                    |
|                     | Als de Aansluiting een Persoonlijke<br>Aansluiting is zal in de Lijst Collega's,<br>bij de <b>Aansluiting id</b> ( <mark>Algemeen</mark> ) ook<br>het Niet storen icon staan.                                                                                                    |                   |                                                                                                    |                                                                                                    |
|                     | Als intern naar een Aansluiting wordt<br>gebeld waar <b>Niet storen</b> is aangevinkt,<br>zal de beller de In gesprek toon horen.                                                                                                    |                   |                                                                                                    |                                                                                                    |
| Behalve voor        | Hier kun je een lijst selecteren. Alle<br>personen in die lijst worden wel<br>doorgeschakeld naar de aansluiting<br>ondanks dat deze op <b>Niet storen</b><br>staat.<br>Hiermee kan de Chef/Secretaresse<br>schakeling worden gemaakt.                                                                                                    | Leeg              | Receptionistes<br>Allen die op deze<br>Lijst staan kunnen de<br>Aansluiting wel<br>bellen ook al staat<br>die op Niet storen. |                                                                                                    |
|                     | <b>N.B.</b> De lijst mag geen andere lijsten<br>bevatten (de elementen van sublijsten<br>zullen niet worden gezien).                                                                                                    |                   |                                                                                                    |                                                                                                    |
| Voicemail<br>actief | <ul> <li>Wanneer naar de Aansluiting wordt<br/>gebeld en dit veld is aangevinkt, hoort<br/>de beller de Voicemail boodschap<br/>tenzij:</li> <li>Er naar de Aansluiting wordt gebeld<br/>met een nummer dat bij</li> <li><u>Automatisch doorschakelen</u> is<br/>gespecificeerd.</li> <li>Doorschakelen is aangevinkt en<br/>oon nummer is gespecificeerd.</li> </ul>                                                                                                    |                   |                                                                                                    | Als bij<br>Maximale<br>wachttijd (s)<br>(Algemeen)<br>een waarde is<br>ingevuld,<br>moet voor dit<br>veld, het veld<br>Bij geen<br>gehoor of het |

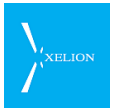

| Veld                              | Beschrijving                                                                                                    | Default<br>waarde      | Voorbeeld                                                                                                    | Verplicht                                                                                                    |
|-----------------------------------|----------------------------------------------------------------------------------------------------|------------------------|----------------------------------------------------------------------------------------------------|----------------------------------------------------------------------------------------------------|
|                                   | <ul> <li>waarnaar moet worden<br/>doorgeschakeld.</li> <li>Nachtstand of Keuze menu zijn<br/>geactiveerd.</li> <li>Een Gebruiker binnen Maximale<br/>wachttijd (s), (Algemeen) de oproep<br/>beantwoordt en Niet storen niet is<br/>aangevinkt.</li> </ul>                                                                                                    |                        |                                                                                                    | Standaard bij<br>geen gehoor<br>(Algemeen)<br>een waarde<br>zijn ingevuld.                                                                                                    |
| Niet<br>aangenomen<br>oproep naar | <ul> <li>Wanneer naar de Aansluiting wordt<br/>gebeld, wordt de beller<br/>doorgeschakeld naar de Aansluiting<br/>die hier is opgegeven tenzij:</li> <li>1. Er naar de Aansluiting wordt gebeld<br/>met een nummer dat bij<br/>Automatisch doorschakelen is<br/>gespecificeerd</li> <li>2. Bij Doorschakelen een nummer is<br/>gespecificeerd.</li> <li>3. Nachtstand of Keuze menu actief<br/>zijn.</li> <li>4. Een Gebruiker binnen Maximale<br/>wachttijd (s) (Algemeen), de oproep<br/>beantwoordt.</li> <li>5. Voicemail actief is aangevinkt.</li> <li>Als hier geen Aansluiting is<br/>gespecificeerd, terwijl dit veld wel<br/>wordt verwacht, zal Xelion<br/>functioneren alsof niet wordt<br/>doorgeschakeld.</li> <li>Bij geen gehoor heeft effect voor<br/>zowel Interne als Externe oproepen.<br/>De Standaard bij geen gehoor<br/>(Algemeen) heeft alleen effect voor<br/>Externe oproepen.</li> </ul> |                        | Aansluiting receptie<br>Als niet binnen<br>Maximale wachttijd<br>(s) (Algemeen) een<br>oproep wordt<br>beantwoord, en<br>Voicemail actief is<br>niet aangevinkt, zal<br>de beller<br>automatisch worden<br>doorgeschakeld naar<br>de Aansluiting<br>receptie. | Als bij<br>Maximale<br>wachttijd (s)<br>(Algemeen)<br>een waarde is<br>ingevuld,<br>moet dit veld<br>worden<br>ingevuld<br>tenzij, het veld<br>Standaard bij<br>geen gehoor<br>(Algemeen)<br>is ingevuld of<br>Voicemail<br>actief is<br>aangevinkt. |
| Bel anoniem                       | Als dit veld wordt aangevinkt, wordt bij<br>het uitbellen geen<br>nummeridentificatie meegezonden.                                                                                                    | Niet<br>aangevin<br>kt | Aangevinkt<br>Wanneer vanaf deze<br>Aansluiting wordt<br>gebeld, zal degene<br>die wordt gebeld niet<br>het nummer zien<br>waarmee wordt<br>uitgebeld.                                                                                                    |                                                                                                    |

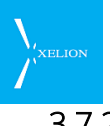

# 3.7.2 Gebruikersinstellingen gezien vanuit de Gebruiker

De gebruiker bereikt de telefooninstellingen via Start->Telefooninstellingen.

| 🖸 sandra                                                                                                    |                |
|----------------------------------------------------------------------------------------------------|----------------|
| 📀 😋 🔘 💽 💽 😒 😒 🖾                                                                                                    |                |
| 🚱 Instellingen 🗛                                                                                                    |                |
| Instellingen                                                                                                    |                |
| Telefooninstellingen Algemene instellingen Synchronisatie Import Instellingen                                                                                                    |                |
| Gesprek routering                                                                                                    |                |
| Doorschakelen     Niet storen:     Voicemail actief:     inden niet wordt opgenomen Bij geen gehoor: Bel anoniem:                                                                                                    |                |
| Andere instellingen                                                                                                    |                |
| Voicemail boodschap: 🕨 🔰 🕘 🔿 🕦                                                                                                    |                |
| Nummer catch:         (kan net sommige programma's conflicteren)         Image: Conflicteren         Image: Conflicteren         Image: C |                |
| Beheer aansluitingen                                                                                                    |                |
| *I\$ Hoofdaansluiting                                                                                                    |                |
| Afbeelding 46: Tab Telefo                                                                                                    | oninstellingen |
|                                                                                                    |                |
| 14 <b>( 0 0 6 0 x a</b>                                                                                                    |                |

De Wijzig functie bij Geluid en telefooninstellingen geeft het volgende scherm:

| Geluid en telefo                    | poninstellingen                                                                                                 |                        |                                                                                   |
|-------------------------------------|----------------------------------------------------------------------------------------------------|------------------------|-----------------------------------------------------------------------------------|
| Beltoon                             |                                                                                                    | 0                      |                                                                                   |
| Externe oproe                       | р<br>р                                                                                                    | Bladeren)<br>Bladeren) |                                                                                   |
| Ring appared                        |                                                                                                    |                        |                                                                                   |
| Bel van he                          | et USB apparaat dempen                                                                                          |                        |                                                                                   |
| Luidspreker:                        | Speakers (2- Xelion USB Audio)                                                                                  |                        |                                                                                   |
| Telefoon                            |                                                                                                    |                        |                                                                                   |
| 🗌 Automatis                         | ch 🥄                                                                                                    |                        |                                                                                   |
| Microfoon:                          | Microphone (2- Xelion USB Audio)                                                                                | <b></b>                |                                                                                   |
| Luidspreker:                        | Speakers (2- Xelion USB Audio)                                                                                  |                        |                                                                                   |
| Diverse                             |                                                                                                    |                        |                                                                                   |
| Maantoon<br>Bevestigin<br>Gesprekve | dempen<br>Igsdialoog bij doorverbinden<br>enster blijft 30 seconden na ophangen<br>Irverbinden optie in belmenu | Afbeeld<br>en telef    | ing 47:Een klik op <b>Wijzigen</b> bij Geluid<br>ooninstellingen geeft dit scherm |
| Controlere                          | en bij het opstarten dat Xelion Phone System de s                                                               | OK Annuleren           |                                                                                   |

De bel van het USB apparaat (handset, headset, enz.) kan worden gedempt door het zetten van het bijbehorende vinkje zodat deze niet meer mee rinkelt bij een inkomend gesprek.

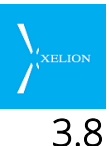

# 3.8 Aansluiting -> Automatisch doorschakelen

Soms is het gewenst dat een inkomend gesprek voor een Aansluiting direct wordt doorverbonden met een andere Aansluiting zonder dat het inkomend gesprek wordt beantwoord op de wijze die voor de Aansluiting is ingesteld.

Stel dat voor een Aansluiting is ingesteld dat een Wachtrij actief is, dan kan voor bepaalde inkomende gesprekken worden bepaald dat die niet in de Wachtrij komen maar dat die direct worden doorgeschakeld naar een andere Aansluiting.

## Een voorbeeld

Een elektronicawinkel werkt met een Keuze menu op hun Hoofdaansluiting. Die Aansluiting is gekoppeld aan het enige Bedrijfstelefoonnummer dat zij hebben.

Omdat er maar één Bedrijfstelefoonnummer is, moet de vrouw van de directeur naar dat nummer bellen als zij haar man op de zaak wil spreken.

Door gebruik te maken van de Automatisch doorschakelen optie wordt de vrouw direct doorgeschakeld naar de Aansluiting van haar man (die gekoppeld is aan zijn Interne telefoonnummer), zodat zij zich niet hoeft te ergeren aan het Keuze menu (kies 1 voor sales, kies 2 voor de support desk, ....). Natuurlijk moet de vrouw dan wel op haar mobiele telefoon of huistelefoon Nummerweergave geactiveerd hebben en moeten bij de Hoofdaansluiting die nummers van de vrouw zijn gespecificeerd.

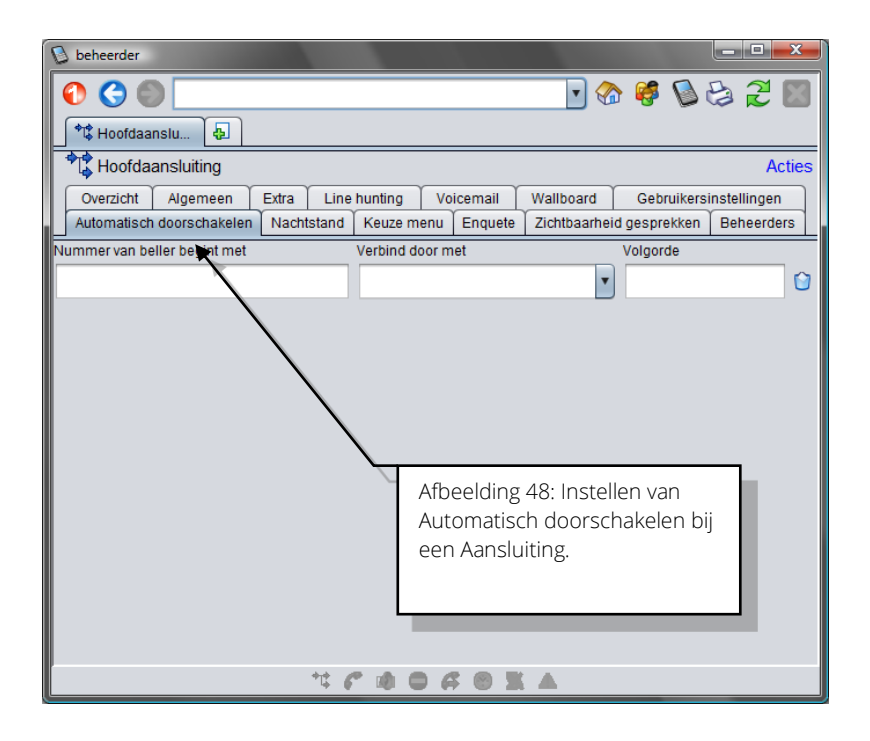

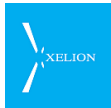

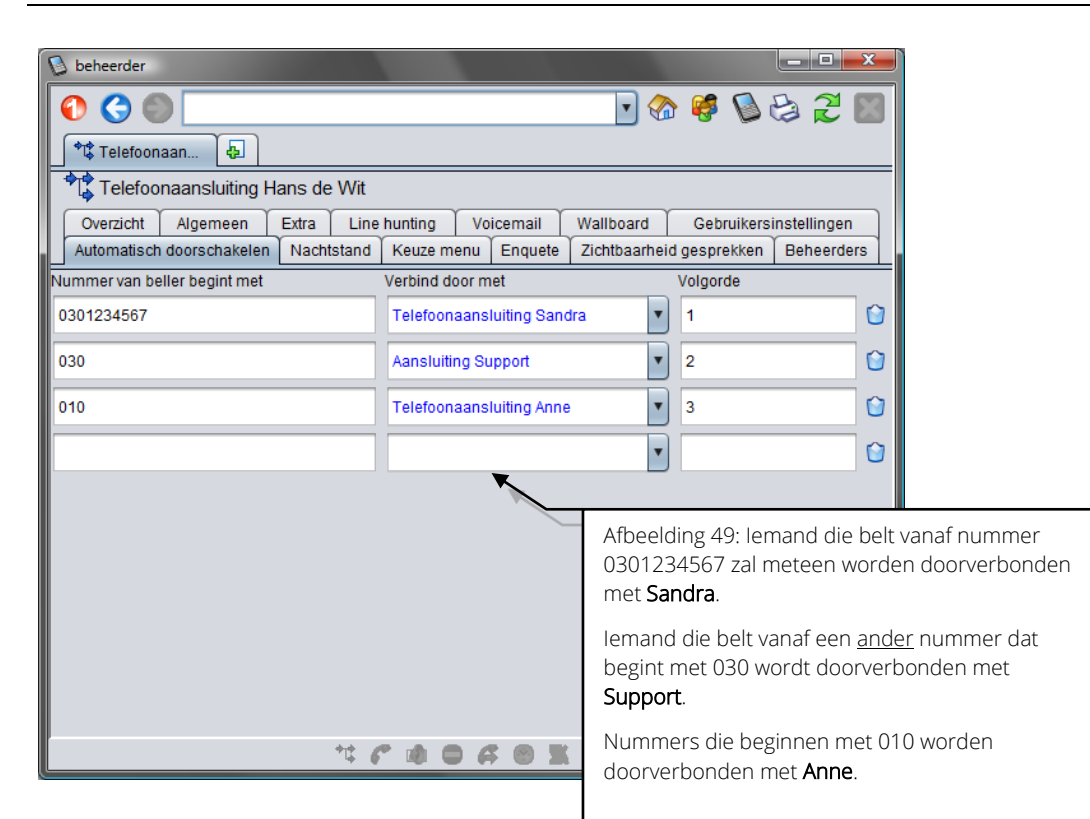

| Veld                               | Beschriiving                                                                                                    | Default | Voorbeeld                                                                                                    | Verplicht     |
|------------------------------------|----------------------------------------------------------------------------------------------------|---------|----------------------------------------------------------------------------------------------------|---------------|
|                                    |                                                                                                    | waarde  |                                                                                                    | , or priorite |
| Nummer<br>van beller<br>begint met | Bellers met een nummer dat<br>begint met deze cijfers worden<br>meteen doorgeschakeld naar de<br>aansluiting die aangegeven staat<br>in het veld <b>Verbind door met</b> .<br>Zorg ervoor dat de meest<br>selectieve waarden hoger in de<br>lijst staan dan de minder<br>selectieve waarden<br>Er kunnen meerdere cijferreeksen<br>worden opgegeven. ledere reeks<br>op een nieuwe regel. Nieuwe<br>regels worden automatisch<br>aangemaakt, als een nummer is<br>ingevoerd.<br>Het heeft geen zin om meerdere<br>keren dezelfde waarde in deze<br>kolom te hebben staan.<br>Als het <b>Verbind door met</b> veld niet<br>is ingevuld, zal de Aansluiting voor<br>dit nummer normaal werken. |         | lemand die belt vanaf<br>nummer 0301234567 zal<br>meteen worden<br>doorverbonden met <b>Sandra</b> .<br>lemand die belt vanaf een<br><u>ander</u> nummer dat begint met<br>030 wordt doorverbonden<br>met <b>Support</b> .<br>Zo wordt voorkomen dat<br>bellers met bepaalde<br>nummers in een wachtrij<br>komen, of door een<br>keuzemenu moeten<br>navigeren.<br>Let op:<br>Dit werkt uitsluitend als de beller<br>Nummer-weergave aan heeft<br>staan. |               |
| Verbind<br>door met                | Aansluiting waarmee de beller<br>wordt doorverbonden wanneer<br>zijn/haar nummer begint met de<br>cijferreeks die staat aangegeven<br>in het veld <b>Nummer van beller</b><br><b>begint met</b> .                                                                                                    |         | Aansluiting Support<br>De beller wordt meteen<br>doorgeschakeld naar de<br>Support afdeling.                                                                                                    |               |

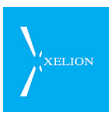

| Veld     | Beschrijving                                                                                                    | Default<br>waarde | Voorbeeld | Verplicht |
|----------|----------------------------------------------------------------------------------------------------|-------------------|-----------|-----------|
| Volgorde | De eerste cijfers van de nummers<br>van de bellers worden in volgorde<br>van de lijst vergeleken met de<br>waarden in het veld <b>Nummer van</b><br><b>beller begint met</b> . De eerste rij die<br>voldoet zal worden gebruikt om<br>naar door te verbinden. |                   |           |           |
|          | Met dit veld kan er voor gezorgd<br>worden dat de meest restrictieve<br>cijferreeksen hoger op de lijst<br>staan dan de minder restrictieve<br>reeksen.                                                                                                    |                   |           |           |

Automatisch doorschakelen maakt het mogelijk om zonder veel Bedrijfs telefoonnummers, medewerkers in een bedrijf toch direct te kunnen bereiken. Stel dat een organisatie 40 medewerkers heeft en maar 1 Bedrijfstelefoonnummer heeft, dan kan toch vanaf een Extern telefoonnummer direct naar een medewerker worden gebeld. Handig voor privé relaties van medewerkers of relaties die uitsluitend met een bepaalde medewerker verbonden moeten worden. Het ontlast de telefoniste en spaart de beller tijd.

# 3.9 Aansluiting -> Nachtstand

De Nachtstand maakt het mogelijk beantwoording van inkomende gesprekken per dag op verschillende manieren te laten plaatsvinden. Zo kan beantwoording overdag door een medewerker plaatsvinden, en 's avonds door bijvoorbeeld voicemail. Voor een onbeperkt aantal perioden per dag kan een Nachtstand worden ingesteld. Dat is handig als er aan meer scenario's behoefte is dan alleen maar tijdens of buiten werktijd.

In de Dagstand functioneert de Aansluiting alsof er geen Nachtstand is. Wanneer de Nachtstand in werking treedt, functioneert de Aansluiting conform de specificaties van een andere Aansluiting. Daardoor wordt het in de Nachtstand bijvoorbeeld mogelijk om:

- Een voicemail te laten horen.
- Door te schakelen naar andere telefoonnummers
- Keuze menu te activeren.

De Aansluiting waar in de Nachtstand naar wordt doorgeschakeld, kan ook weer een geactiveerde Nachtstand hebben. Hierdoor biedt Xelion zeer veel mogelijkheden om de Nachtstand te configureren.

| Deheerder                                                                                   |         |
|---------------------------------------------------------------------------------------------|---------|
| 🕥 😋 🔘 📘 🚽 🖉 😒 😒 📰                                                                           |         |
| Telefoonaan                                                                                 |         |
| Telefoonaansluiting Anne                                                                    |         |
| Overzicht Algemeen Extra Line hunting Voicemail Wallboard Gebruikersinstellingen            |         |
| Automatisch doorschakelen Nachtstand Keuze menu Enquete Zichtbaarheid gesprekken Beheerders |         |
| Gebruik nachtstand:                                                                         |         |
| Handmatige nachtstand:                                                                      |         |
| Schakeltijden Uitzondering Eenmalige uitzondering                                           |         |
| Dag Tijd Schakel door naar                                                                  |         |
| Dagstand 🔻 🕥                                                                                |         |
|                                                                                             |         |
| ▶,                                                                                          |         |
|                                                                                             |         |
|                                                                                             |         |
| Afbeelding 50: Invulvelden en tabs va                                                       | an de   |
| tab <mark>Nachtstand</mark> van een Aansluiting.                                            | Er zijn |
| nog geen waarden ingevuld.                                                                  |         |
|                                                                                             |         |
|                                                                                             |         |
|                                                                                             |         |
| *******                                                                                     |         |

Er is een onderscheid tussen een voorgeprogrammeerde Nachtstand en een Handmatige nachtstand. Bij de Handmatige nachtstand wordt de Nachtstand met de hand in- en uitgeschakeld. Anders wordt de Nachtstand automatisch geactiveerd op een bepaalde dag of tijd.

# 3.9.1 Handmatige nachtstand

Bij de Handmatige nachtstand wordt de Nachtstand handmatig in- en uitgeschakeld. Dat kan zowel door een Beheerder als door een Gebruiker worden gedaan die daartoe van een Beheerder rechten heeft gekregen.

| Veld                     | Beschrijving                                                                                                    | Default waarde                        | Voorbeeld                                                                                                    | Verplicht |
|--------------------------|----------------------------------------------------------------------------------------------------|---------------------------------------|----------------------------------------------------------------------------------------------------|-----------|
| Gebruik<br>nachtstand    | Bepaalt of de Nachtstand<br>functionaliteit al dan niet<br>wordt gebruikt. <u>Als alle</u><br><u>velden zijn ingevuld op</u><br><u>deze tab, maar dit vinkje is</u><br><u>niet geplaatst, functioneert</u><br><u>de Nachtstand niet.</u><br>Als geen <b>Schakel tijden</b> zijn<br>ingevuld en <b>Gebruik</b><br><b>nachtstand</b> is aangevinkt,<br>en er geen uitzondering<br>actief is, zal het inschakelen<br>van de Nachtstand geen<br>effect hebben | Nachtstand<br>wordt niet<br>gebruikt. | Vinkje geplaatst<br>Nachtstand<br>wordt gebruikt<br>conform de<br>waarden die in<br>de overige<br>velden zijn<br>opgegeven. |           |
| Handmatige<br>nachtstand | In plaats van dat een<br>Nachtstand automatisch op<br>een tijdstip in en<br>uitschakelt, kan hier<br>worden gekozen een<br>Nachtstand handmatig in                                                                                                    | Leeg                                  | Antwoord<br>apparaat<br>De Gebruikers<br>die bij<br><mark>Beheerders</mark>                                                 |           |

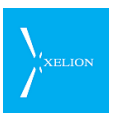

| Veld | Beschrijving                                                                                                    | Default waarde | Voorbeeld                                                                                                    | Verplicht |
|------|----------------------------------------------------------------------------------------------------|----------------|----------------------------------------------------------------------------------------------------|-----------|
|      | en uit te schakelen door<br>een Aansluiting te<br>selecteren waarnaar de<br>Aansluiting in Nachtstand<br>moet doorschakelen.                                       |                | zijn<br>gespecificeerd<br>kunnen via<br>Start-<br>>Gebruikersinst                                                              |           |
|      | Voor activering moet<br><b>Gebruik nachtstand</b><br>worden aangevinkt.                                                                                            |                | ellingen van<br>hun Softphone<br>de Nachtstand<br>in- en                                                                       |           |
|      | Via <mark>Beheerders</mark> kan<br>worden bepaald welke<br>Gebruikers de Nachtstand<br>handmatig kunnen in- en<br>uitschakelen.                                    |                | uitschakelen. Bij<br>inschakeling<br>wordt<br>doorgeschakeld<br>naar het                                                       |           |
|      | Bij inschakeling van de<br>Nachtstand door die<br>Gebruikers, zal in de<br>Softphone van die<br>Gebruikers in de Alert bar<br>het Aansluitingen icon<br>oplichten. |                | Antwoordappar<br>aat. In de<br>Softphone van<br>de Gebruiker<br>zal in de Alert<br>bar bij<br>inschakelen van<br>de Nachtstand |           |
|      | Als hier aan Aansluiting<br>wordt ingevuld, verdwijnen<br>de Nachtstand opties:<br>Schakeltijden,<br>Uitzondering Eenmalige<br>en uitzondering                     |                | het<br>Aansluitingen<br>icon oplichten.                                                                                        |           |

# 3.9.2 Automatische nachtstand

Als niet gebruik wordt gemaakt van de Handmatige nachtstand, kan de Nachtstand automatisch worden in en uitgeschakeld op vooraf bepaalde tijdstippen.

Onder de tab Schakeltijden kunnen die automatische schakelingen worden ingesteld via de volgende velden:

| Veld | Beschrijving                                                                                                    | Default waarde | Voorbeeld                                                                                                    | Verplicht                                                                      |
|------|----------------------------------------------------------------------------------------------------|----------------|----------------------------------------------------------------------------------------------------|--------------------------------------------------------------------------------|
| Dag  | Dag waarop doorschakeling<br>plaatsvindt.<br>Dezelfde dag kan meerdere<br>keren worden geselecteerd.<br>Bijvoorbeeld om<br>doorschakelen te starten<br>en te eindigen.<br>Als geen <b>Dag</b> is ingevuld<br>maar wel een <b>Tijd</b> zal de<br>Nachtstand functioneren<br>alsof die regel er niet is. |                | Maandag<br>Op maandag<br>zal op <b>Tijd</b><br>doorgeschakeld<br>worden naar de<br>Aansluiting die<br>bij <b>Schakel door</b><br><b>naar</b> is<br>gespecificeerd<br>als aan de<br>doorschakelvoo | Wanneer Als<br>dit veld niet<br>is ingevuld<br>wordt de<br>regel<br>genegeerd. |
|      | Een <b>Dag</b> heeft pas effect<br>als:                                                                                                    |                | voldaan (zie<br>kolom<br>Beschrijving                                                                                                    |                                                                                |

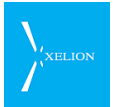

| Veld                 | Beschrijving                                                                                                    | Default waarde                                                                                                    | Voorbeeld                                                                                                    | Verplicht                                                                                                    |
|----------------------|----------------------------------------------------------------------------------------------------|----------------------------------------------------------------------------------------------------|----------------------------------------------------------------------------------------------------|----------------------------------------------------------------------------------------------------|
|                      | <ul> <li>Gebruik nachtstand is<br/>aangevinkt</li> <li>Er geen uitzondering<br/>actief is</li> <li>Automatisch<br/>doorschakelen niet<br/>plaatsvindt</li> <li>Bij de<br/>Gebruikersinstellingen<br/>Doorschakelen niet<br/>actief is.</li> </ul>                                                                                                    |                                                                                                    | hiernaast).                                                                                                    |                                                                                                    |
| Tijd                 | <ul> <li>Per Dag kan worden<br/>aangegeven op welk tijdstip<br/>doorgeschakeld moet<br/>worden.</li> <li>Als Tijd niet wordt ingevuld,<br/>zal de Nachtstand<br/>functioneren alsof die regel<br/>er niet is.</li> <li>Op Tijd van de Dag wordt<br/>automatisch<br/>doorgeschakeld naar de<br/>Aansluiting zoals<br/>gespecificeerd bij Schakel<br/>door naar als:</li> <li>Gebruik nachtstand is<br/>aangevinkt</li> <li>Er geen Uitzondering<br/>actief is</li> <li>Automatisch<br/>doorschakelen niet<br/>plaatsvindt</li> <li>Bij de<br/>Gebruikersinstellingen<br/>Doorschakelen niet<br/>actief is.</li> </ul> |                                                                                                    | 18:00<br>Voor de <b>Dag</b><br>waarop deze<br><b>Tijd</b> is<br>gespecificeerd,<br>zal de<br>Aansluiting die<br>bij <b>Schakel door</b><br><b>naar</b> is<br>gespecificeerd<br>om 18:00 uur<br>worden<br>ingeschakeld<br>mits aan de<br>doorschakelvoo<br>rwaarden is<br>voldaan (zie<br>kolom<br>Beschrijving<br>hiernaast). | Als <b>Tijd</b> niet<br>wordt<br>ingevuld<br>wordt deze<br>regel<br>genegeerd.                                                   |
| Schakel<br>door naar | Kies welke Aansluiting actief<br>wordt op de <b>Tijd</b> van <b>Dag</b> .<br><u>Als dit veld de waarde</u><br><u>Dagstand heeft en <b>Gebruik</b><br/><u>nachtstand is aangevinkt,</u><br/>wordt de nachtstand<br/>genegeerd. De aansluiting<br/>werkt dan alsof de<br/><u>nachtstand is</u><br/>uitgeschakeld.<br/>Op <b>Tijd</b> van de <b>Dag</b> wordt<br/>automatisch<br/>doorgeschakeld naar de<br/>Aansluiting zoals<br/>gespecificeerd bij <b>Schakel</b><br/><b>door naar</b> als:</u>                                                                                                    | Dagstand<br>Ook als je het<br>veld probeert<br>leeg te maken,<br>zal de default<br>waarde weer<br>Dagstand<br>worden. | Antwoordappar<br>aat<br>Als <b>Gebruik</b><br><b>nachtstand</b> is<br>aangevinkt zal<br>op <b>Tijd</b> van <b>Dag</b><br>automatisch<br>worden<br>doorgeschakeld<br>naar het<br>Antwoordappar<br>aat.                                                                                                    | Zolang hier<br>Dagstand<br>staat, zal<br>deze<br>Aansluiting<br>functionere<br>n alsof er<br>geen<br>nachtstand<br>is ingesteld. |

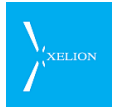

| Veld | Beschrijving                                                                                                    | Default waarde | Voorbeeld | Verplicht |
|------|----------------------------------------------------------------------------------------------------|----------------|-----------|-----------|
|      | <ul> <li>Gebruik nachtstand is<br/>aangevinkt</li> <li>Er geen Uitzondering<br/>actief is</li> <li>Automatisch<br/>doorschakelen niet<br/>plaatsvindt</li> </ul> |                |           |           |

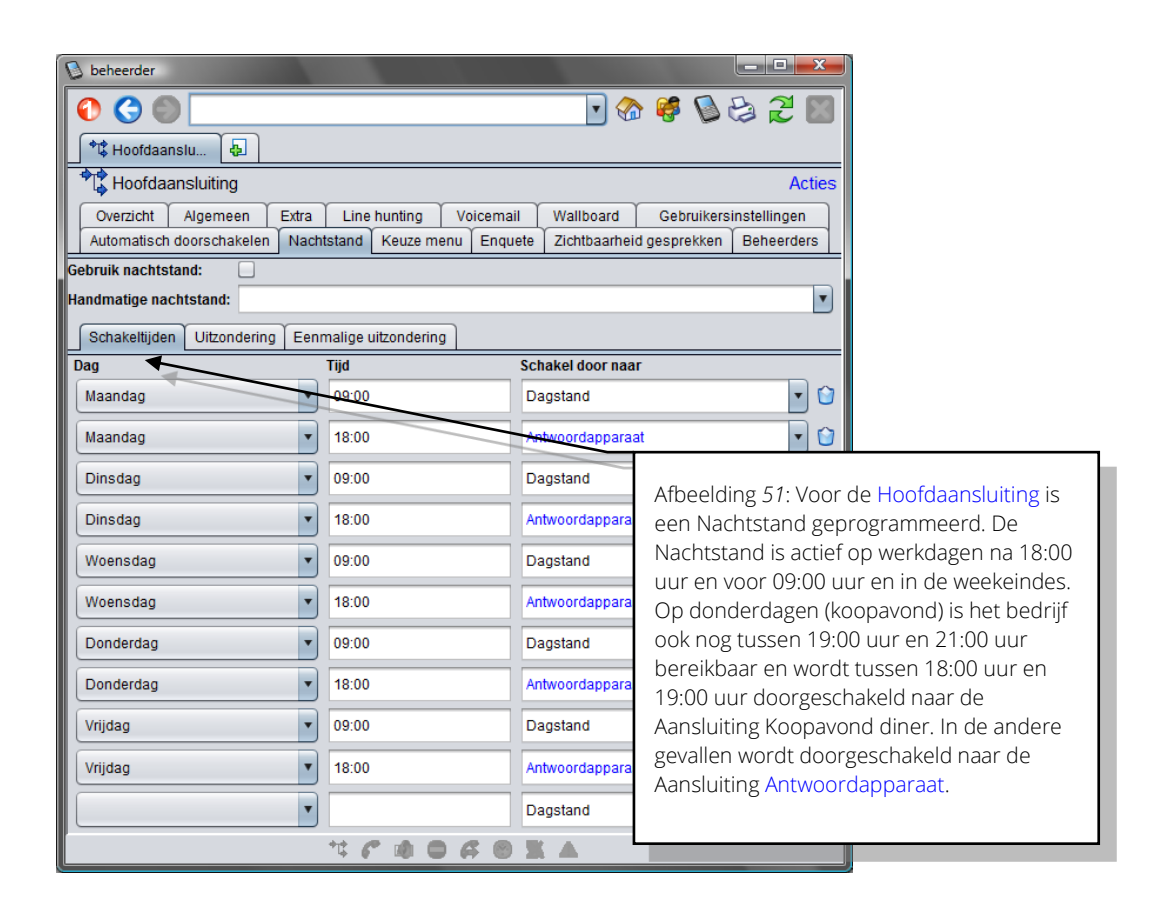

# 3.9.3 Uitzonderingen op automatische nachtstand

Soms is het gewenst dat de automatische nachtstand niet op een tijdstip in werking treedt waarop dat is voorgeprogrammeerd bij Schakeltijden. In dat geval kunnen uitzonderingen worden gespecificeerd. Er is onderscheid in een eenmalige uitzondering en een uitzondering voor een bepaalde periode. Deze uitzonderingen kunnen behalve door de Beheerder ook door Gebruikers ingesteld worden (mits de Beheerder de Gebruikers daarvoor rechten heeft gegeven (zie paragraaf 3.14 Beheerders)).

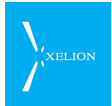

De uitzondering voor een bepaalde periode kan worden ingesteld onder Uitzondering

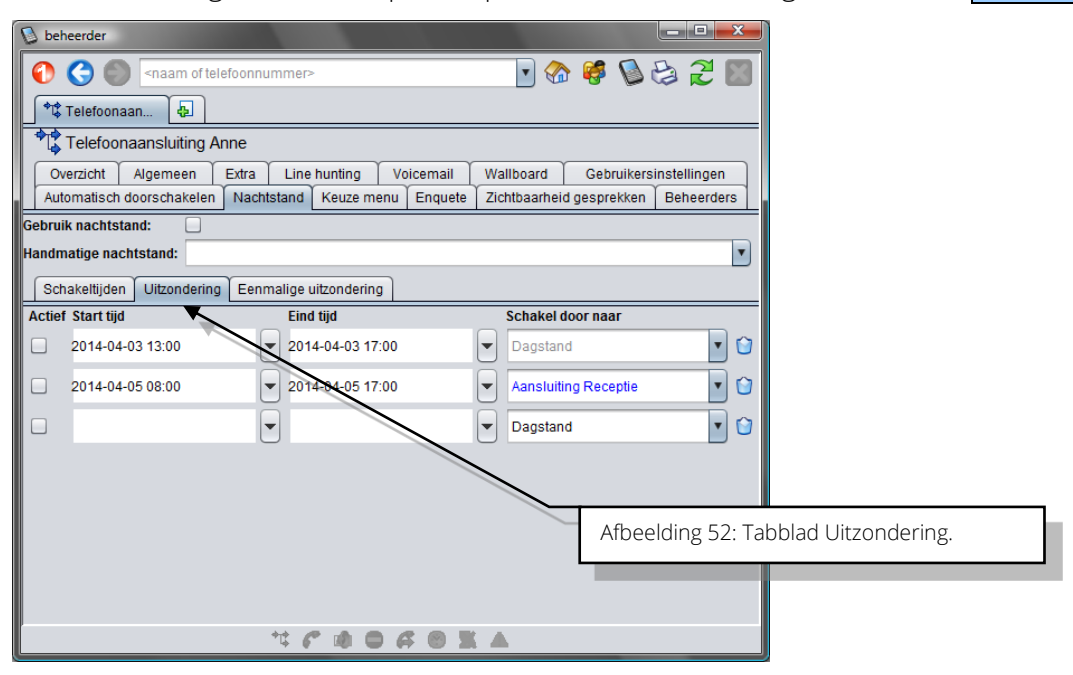

#### Toelichting

| Veld                                   | Beschrijving                                                                                                    | Default<br>waarde  |
|----------------------------------------|----------------------------------------------------------------------------------------------------|--------------------|
| Het 'vinkje'<br>links op het<br>scherm | Uitzondering periode activeren.<br>Door dit vinkje aan te zetten wordt de uitzonderingsperiode geactiveerd<br>en zal gedurende deze periode worden doorgeschakeld naar de<br>Aansluiting die bij <b>Schakel door naar</b> is gespecificeerd. | Niet<br>aangevinkt |
| Start tijd                             | Datum en tijdstip waarop de <b>Uitzondering</b> actief wordt.                                                                                                    |                    |
|                                        | De Start tijd moet voor de Eind tijd liggen.                                                                                                    |                    |
| Eind tijd                              | Datum en tijdstip waarop de <b>Uitzondering</b> eindigt.                                                                                                    |                    |
|                                        | De Eind tijd moet na de Start tijd liggen.                                                                                                    |                    |
| Schakel door<br>naar                   | Hier kan gekozen worden naar welke Aansluiting doorgeschakeld moet worden wanneer de <b>Uitzondering</b> van toepassing is.                                                                                                    | Dagstand           |

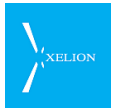

| 👂 beheerder                                                                                                    |                        |           |                          |            |
|----------------------------------------------------------------------------------------------------|------------------------|-----------|--------------------------|------------|
| 🜔 🌎 🌑 <naam of="" tele<="" th=""><th>foonnummer&gt;</th><th></th><th>💽 🚷 🦃 🛃</th><th>2 🛛</th></naam>                                                                                                    | foonnummer>            |           | 💽 🚷 🦃 🛃                  | 2 🛛        |
| 🕈 🛱 Telefoonaan 👍                                                                                                    |                        |           |                          |            |
| Telefoonaansluiting An                                                                                                    | ne                     |           |                          |            |
| Overzicht Algemeen E                                                                                                    | Extra Line hunting Voi | icemail 🚺 | Wallboard Gebruikersin:  | stellingen |
| Automatisch doorschakelen                                                                                                    | Nachtstand Keuze menu  | Enquete   | Zichtbaarheid gesprekken | Beheerders |
| Gebruik nachtstand:                                                                                                    |                        |           |                          |            |
| Handmatige nachtstand:                                                                                                    |                        |           |                          | <b>_</b>   |
| Schakeltiiden Uitzondering                                                                                                    | Fenmalige uitzondering |           |                          |            |
| Actief Start tijd                                                                                                    | Eind tiid              |           | Schakel door naar        |            |
| 2014-04-03 08:00                                                                                                    | 2014-04-03 17:00       |           | Aansluiting Receptie     | • 🖸        |
| 2014-04-05 08:00                                                                                                    | 2014-04-05 17:00       | •         | Aansluiting Receptie     | • 🖸        |
|                                                                                                    |                        |           | Dagstand                 | • 🕥        |
| Afbeelding 53: Er zijn twee uitzondering en<br>actief (op 3 en 5 april) . Dan zal de<br>aansluiting van <b>Anne</b> tussen 08:00 en 17:00<br>uur worden doorgeschakeld naar de<br>aansluiting <b>Receptie</b> |                        |           |                          |            |
|                                                                                                    |                        |           |                          |            |

De uitzondering voor een eenmalige uitzondering kan worden ingesteld via de tab Eenmalige uitzondering. Hier kan eenmalig een automatische schakeling aangepast worden. Hiermee kan bijvoorbeeld de nachtstand eerder worden ingeschakeld, omdat het bedrijf eenmalig eerder sluit, of later ingeschakeld worden omdat er wordt over gewerkt.

| D beheerder                                                                                                    |                                               |
|----------------------------------------------------------------------------------------------------|-----------------------------------------------|
| 🕥 🄇 🌑 <naam of="" telefoonnummer=""></naam>                                                                                              | 🖗 🕼 😂 🏾 🔛                                     |
| +¢ Hoofdaanslu                                                                                                    |                                               |
| Hoofdaansluiting                                                                                                    | Acties                                        |
| Overzicht Algemeen Extra Line hunting Voicemail Wallboard O<br>Automatisch doorschakelen Nachtstand Keuze menu Enquete Zichtbaarheid ge: | Sebruikersinstellingen<br>sprekken Beheerders |
| Gebruik nachtstand:                                                                                                    |                                               |
| Handmatige nachtstand:                                                                                                    |                                               |
| Schakeltijden Uitzondering Eenmalige uitzondering                                                                                        |                                               |
| Datum:                                                                                                    |                                               |
| Tijd:                                                                                                    |                                               |
| Stand Niet ingesteld                                                                                                    |                                               |
|                                                                                                    |                                               |
|                                                                                                    |                                               |
|                                                                                                    |                                               |
|                                                                                                    |                                               |
|                                                                                                    | Afbeelding 54: Tabblad Fenmalige              |
|                                                                                                    | uitzondering.                                 |
| t C d O G O X A                                                                                                    | 0.                                            |

Stel dat normaal gesproken de nachtstand om 17:00 ingeschakeld wordt, dan kan een tijd worden ingesteld waarop nu de nachtstand moet worden ingesteld.

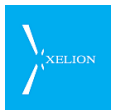

Als bij de tijd 16:00 is ingevuld, kan er gekozen worden om de nachtstand om 16:00 te laten in gaan i.p.v. om 17:00.

Als bij de tijd 20:00 wordt ingevuld kan worden ingesteld dat de nachtstand om 20:00 in gaat i.p.v. om 17:00.

Het is ook mogelijk om de dagstand later in te schakelen.

Als normaal de dagstand om 9:00 in gaat, maar het bedrijf gaat op een specifieke datum pas om 12:00 open, dan kan ingesteld worden dat op die datum de dagstand op 12:00 wordt geactiveerd.

Als er zowel een algemene uitzonderingsperiode als een eenmalige uitzondering, dan heeft de uitzonderingsperiode voorrang.

| Veld  | Beschrijving                                                                                                    | Default waarde                                                                                                    | Voorbeeld                                                                                                    | Verplicht |
|-------|----------------------------------------------------------------------------------------------------|----------------------------------------------------------------------------------------------------|----------------------------------------------------------------------------------------------------|-----------|
| Datum | Datum waarop de<br><b>Eenmalige uitzondering</b><br>actief wordt.                                                                                                    | Huidige datum                                                                                                    | Huidige datum.<br>Het is<br>Sinterklaas en<br>daarom sluit<br>het kantoor<br>vandaag<br>eerder.                                                                                                    |           |
| Tijd  | Tijd waarop de <b>Eenmalige</b><br>uitzondering actief wordt.<br>Als <b>Datum</b> vandaag is moet<br><b>Tijd</b> later dan de huidige tijd<br>zijn.                                                                                                    | Huidige tijd                                                                                                    | 16:00<br>Normaal wordt<br>de Nachtstand<br>vandaag actief<br>om 17:00 uur.<br>Vandaag is dat<br>een dag eerder.                                                                                                    |           |
| Stand | Hier worden mogelijkheden<br>geboden die aansluiten op<br>de programmering van de<br>Nachtstand. Door een<br>keuze te maken wordt de<br>Eenmalige uitzondering<br>actief.<br>Hier kan worden gekozen<br>om eerder of later te<br>schakelen. Of de<br>nachtstand in of uit wordt<br>geschakeld hangt af van het<br>gekozen tijdstip.<br>Als er geen Nachtstand<br>geprogrammeerd is voor<br>de Aansluiting, zal hier<br>uitsluitend de keuze "Niet<br>ingesteld" beschikbaar zijn. | Niet ingesteld.<br><u>Zolang de</u><br><u>waarde op Niet</u><br><u>ingesteld blijft</u><br><u>staan, is de</u><br><u>Eenmalige</u><br><u>uitzondering</u><br><u>niet actief.</u> | Schakel eerder<br>(i.p.v. 17:00 uur<br>naar<br>Nachtstand).<br>Klaarblijkelijk<br>stond het<br>systeem om<br>16:00 in<br>Dagstand en<br>kan door deze<br>keuze om 16:00<br>uur al naar de<br>Nachtstand<br>overgeschakeld<br>worden. |           |

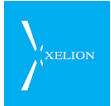

| D beheerder                                                                                                    |                                                                 |  |
|----------------------------------------------------------------------------------------------------|-----------------------------------------------------------------|--|
| 🕥 😋 🌑 <naam of="" telefoonnummer=""></naam>                                                                                                    | 💽 🏤 🦃 😂 🥰 📟                                                     |  |
| ↑\$ Hoofdaanslu 🕢                                                                                                    |                                                                 |  |
| Hoofdaansluiting                                                                                                    | Acties                                                          |  |
| Overzicht Algemeen Extra Line hunting Voicemail Wallb<br>Automatisch doorschakelen Nachtstand Keuze menu Enquete Zicht                                                                                                    | board Gebruikersinstellingen<br>Ibaarheid gesprekken Beheerders |  |
| Gebruik nachtstand:                                                                                                    |                                                                 |  |
| Datum: 2014-04-04                                                                                                    |                                                                 |  |
| Tijd: 13:00                                                                                                    |                                                                 |  |
| Stand Schakel eerder (ipv om 2014-04-04 18:00) naar Antwoordapparaat                                                                                                    | ▼                                                               |  |
|                                                                                                    |                                                                 |  |
| Afbeelding 55: Normaliter zou op 4 april om<br>18:00 worden doorgeschakeld naar het<br>Antwoordapparaat. Door de <b>Eenmalige</b><br><b>uitzondering</b> wordt nu al om 13:00 op die dag<br>doorgeschakeld naar het Antwoordapparaat. |                                                                 |  |
| A Z O A O M 7 P                                                                                                    | 21                                                              |  |

## 3.9.4 Feedback dat Aansluiting in Nachtstand verkeert

Om te voorkomen dat niemand op kantoor weet dat een Aansluiting in de Nachtstand staat, wordt een icon in de Alertbar opgelicht als een Aansluiting in Nachtstand staat. Dat alert krijgen alle gebruikers in hun softphone, die Beheerders rechten hebben over die Nachtstand.

Het is aan te bevelen de receptie van een organisatie in ieder geval die Beheerders rechten te geven zodat zij kunnen zien als hun Aansluiting onverwacht in de Nachtstand staat

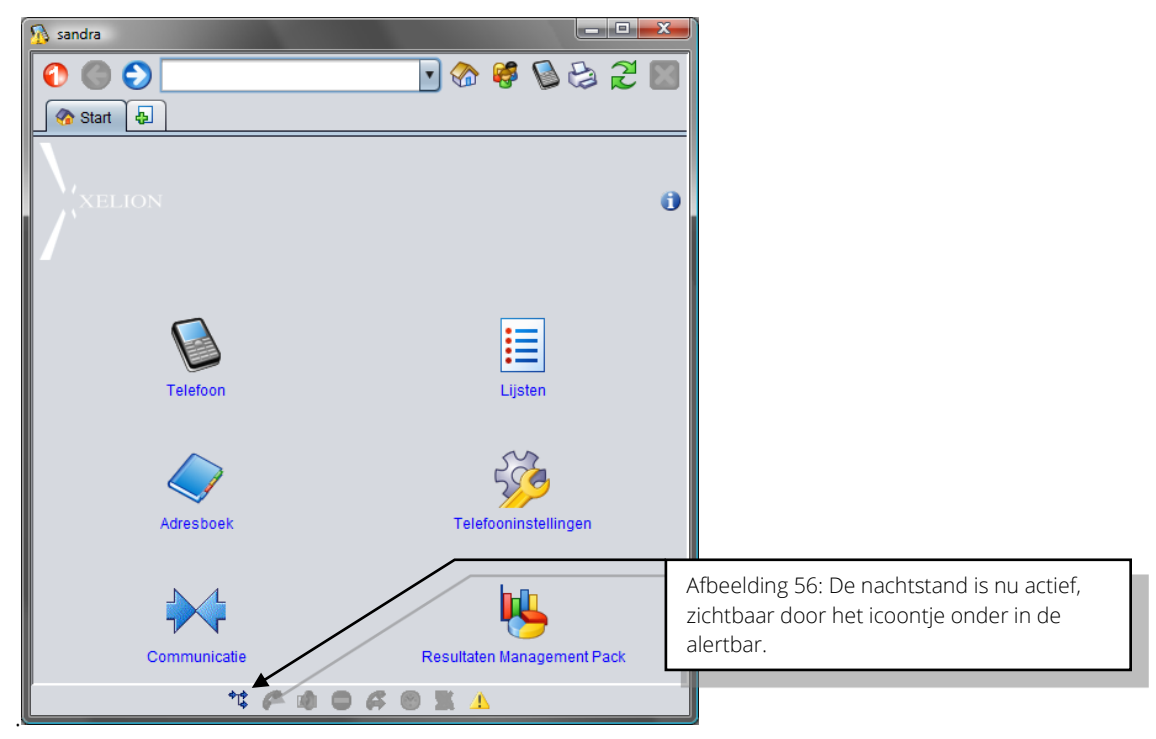

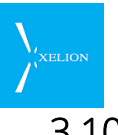

# 3.10 Aansluiting -> Keuze menu

Soms is het wenselijk dat een inkomend gesprek niet (direct) wordt beantwoord door een persoon maar dat de beller een keuze moet maken uit een aantal opties. Dit is mogelijk via het Keuze menu.

De beller luistert dan naar een boodschap waarin hem melding wordt gemaakt van keuzes die hij kan maken. Bijvoorbeeld: "kies 1 voor sales, kies 2 voor support, etc. Deze mogelijkheid wordt besproken bij deze tab.

| 🛯 beheerder                      |                                                  |                                          |
|----------------------------------|--------------------------------------------------|------------------------------------------|
| 0 0                              | •                                                | 8 📽 📡 😂 꾼 🔤                              |
| Aansluiting                      | <b>a</b>                                         |                                          |
| Aansluiting                      |                                                  | Acties                                   |
| Overzicht Alg                    | emeen Extra Line hunting Voicemail Wallboar      | rd Gebruikersinstellingen                |
| Automatisch door                 | schakelen Nachtstand Keuze menu Enquete Zichtbaa | arheid gesprekken Beheerders             |
| Gebruik Keuze menu               |                                                  |                                          |
| Boodschap<br>Wacht on intern num | Afspelen 🕨 🔲 🔮 🖓                                 | a 🖌 🖌 🛤                                  |
| Keuze menu                       |                                                  |                                          |
| Gekozen nummer                   | Verbind door met                                 | Afbeelding 57: Keuze menu tab. Er is nog |
| toets 1                          |                                                  |                                          |
| toets 2                          |                                                  |                                          |
| toets 3                          |                                                  |                                          |
| toets 4                          |                                                  |                                          |
| toots 5                          |                                                  |                                          |
| loets 5                          |                                                  |                                          |
| toets 6                          |                                                  |                                          |
| toets 7                          |                                                  |                                          |
| toets 8                          |                                                  |                                          |
| toets 9                          |                                                  |                                          |
| Geen keuze                       |                                                  | •                                        |
|                                  |                                                  |                                          |
|                                  |                                                  |                                          |

| Veld                  | Beschrijving                                                                                                    | Default<br>waarde  | Voorbeeld                                                                                                    | Verplicht |
|-----------------------|----------------------------------------------------------------------------------------------------|--------------------|----------------------------------------------------------------------------------------------------|-----------|
| Gebruik<br>Keuze menu | Als dit veld is aangevinkt, is het<br>Keuze menu geactiveerd.<br>Wanneer geen vinkje is<br>geplaatst, is het Keuze menu<br>niet geactiveerd, ook al zijn<br>velden van deze tab ingevuld.<br>Keuze menu heeft voorrang<br>op de andere instellingen van<br>een Aansluiting. Als <b>Gebruik</b><br><b>Keuze menu</b> is aangevinkt<br>wordt het Keuze menu actief<br>tenzij:<br>Automatisch doorschakelen<br>plaatsvindt. | Niet<br>aangevinkt | Aangevinkt<br>Keuze menu actief. De<br>werking zal zijn conform de<br>waarden die in deze tab zijn<br>ingevuld. |           |

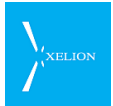

| Veld                                     | Beschrijving                                                                                                    | Default<br>waarde | Voorbeeld                                                                                                    | Verplicht |
|------------------------------------------|----------------------------------------------------------------------------------------------------|-------------------|----------------------------------------------------------------------------------------------------|-----------|
|                                          | <ul> <li>Nachtstand actief.</li> <li>Bij de</li> <li>Gebruikersinstellingen</li> <li>Doorschakelen actief is.</li> </ul>                                                                                                    |                   |                                                                                                    |           |
| Boodschap                                | Hier kan een file worden<br>geplaatst met de boodschap.<br>Het formaat van de file moet<br>een .wav file zijn. De file kan<br>worden geïmporteerd door in<br>het veld te gaan staan met de<br>cursor en dan op de rechter<br>muisknop te klikken. Er<br>verschijnt dan een menu:<br>Boodschap:<br>Wacht op inter nummer na een to protection<br>Keuze menu<br>Via dit menu kan een file<br>worden geïmporteerd of<br>geëxporteerd.<br>Ook kan een boodschap<br>worden opgenomen via de                              |                   | Keuze-menu.wav<br>Wav file waarin een<br>keuzemenu is ingesproken.<br>Bijvoorbeeld: "Kies 1 voor<br>sales, kies 2 voor support of<br>kies 3 voor alle andere<br>vragen".                                                                                                    |           |
| Wacht op<br>intern<br>nummer na<br>een 0 | Controls.<br>De 0 in een keuzemenu heeft<br>bij Xelion altijd dezelfde<br>betekenis. Het nummer dat<br>door een beller na de 0 wordt<br>ingevoerd, wordt gezien als<br>een Intern telefoonnummer.<br>De beller wordt dan<br>doorgeschakeld naar de<br>Aansluiting waar het Intern<br>telefoonnummer onder de tab<br>Algemeen bij het veld<br>Nummers is geregistreerd.                                                                                                    |                   | Aangevinkt<br>Als een beller na of tijdens<br>het beluisteren van de<br>Boodschap bijvoorbeeld<br>0952 toetst, zal die beller<br>automatisch worden<br>doorgeschakeld naar de<br>Aansluiting waar dit<br>nummer is geregistreerd.                                                                                                    |           |
| Keuze menu                               | Per standaardtoets ( <b>toets 1</b> ,<br><b>toets 2</b> ,) die alle telefoons<br>hebben, kan een Aansluiting<br>worden geselecteerd<br>waarmee de beller wordt<br>doorverbonden als die optie<br>door de beller wordt gekozen.<br>Bovendien kan een Aansluiting<br>worden geselecteerd<br>waarmee de beller wordt<br>doorverbonden als hij<br>verzuimt een toets te kiezen.<br>Dit is de <b>Geen keuze</b> toets.<br>Als de beller geen keuze<br>maakt en de <b>Geen keuze</b> toets<br>is niet ingevuld, wordt het |                   | <ul> <li>toets 1 Aansluiting sales.</li> <li>toets 2 Aansluiting support.</li> <li>toets 3</li> <li>Aansluiting receptie.</li> <li>Geen keuze Aansluiting receptie.</li> <li>toets 4</li> <li>Voicemail aangevinkt.</li> <li>Als de beller toets 1 drukt, wordt automatisch doorverbonden naar de sales Aansluiting, bij een 2 wordt doorverbonden naar</li> </ul> |           |

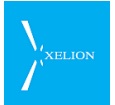

| Veld      | Beschrijving                                                                                                    | Default<br>waarde | Voorbeeld                                                                                                    | Verplicht |
|-----------|----------------------------------------------------------------------------------------------------|-------------------|----------------------------------------------------------------------------------------------------|-----------|
|           | bericht nogmaals afgespeeld.<br>Als de beller daarna nog geen<br>keuze maakt, wordt de<br>verbinding verbroken.<br>Als bij geen van de<br>standaardtoetsen een<br>Aansluiting is ingevuld en<br><b>Wacht op intern nummer na</b><br><b>een 0</b> is niet aangevinkt, zal<br>direct na het afspelen van de<br><b>Boodschap</b> doorgeschakeld<br>worden naar de Aansluiting<br>die bij <b>Geen keuze</b> is<br>gedefinieerd of wordt de<br>verbinding verbroken, als bij<br><b>Geen keuze</b> geen Aansluiting<br>is gedefinieerd. |                   | wordt gekozen of geen<br>keuze wordt gemaakt, wordt<br>doorverbonden met de<br>receptie. Wanneer 4 wordt<br>gekozen komt de beller op<br>de voicemail van deze<br>aansluiting terecht.                                                                                                    |           |
| Voicemail | Indien dit veld is aangevinkt en<br>er bij <b>Verbind door met</b> geen<br>Aansluiting is ingevuld, wordt<br>de beller bij de<br>desbetreffende keuze<br>doorverbonden met de<br>voicemail van de Aansluiting<br>waar de beller naar toe heeft<br>gebeld.<br>Is in het veld <b>Verbind door</b><br><b>met</b> wel een Aansluiting<br>ingevuld en is <b>Voicemail</b><br>aangevinkt, dan wordt bij die<br>keuze de Voicemail van de<br>opgegeven Aansluiting<br>geactiveerd.                                                       |                   | Een beller belt naar de<br>Aansluiting van Hans de Wit.<br>Die is er niet waardoor na<br>een aantal seconden<br>automatisch wordt<br>doorgeschakeld naar een<br>Aansluiting waar een<br>Keuzemenu is geactiveerd.<br>De tekst van het<br>keuzemenu kan zijn: "Toets<br>1 voor de receptie, of toets<br>2 om een voicemail achter<br>te laten".<br>In dit geval moet voor keuze<br>2 het <b>Verbind door met</b> veld<br>leeg zijn en het veld<br><b>Voicemail</b> aangevinkt zijn. |           |

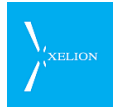

| 🛯 beheerder         |                                       |                                                               |
|---------------------|---------------------------------------|---------------------------------------------------------------|
| 0 0                 | naam of telefoonnummer>               | 💽 🗞 🥰 📡 😂 🤁 💹                                                 |
| *‡ Hoofdaanslu.     | . 🛃                                   |                                                               |
| Hoofdaansl          | uiting                                | Acties                                                        |
| Overzicht Al        | gemeen Extra Line hunting Voicema     | il Wallboard Gebruikersinstellingen                           |
| Automatisch doo     | rschakelen Nachtstand Keuze menu Enqu | iete Zichtbaarheid gesprekken Beheerders                      |
| Gebruik Keuze menu  | r 🗹 🔍                                 |                                                               |
| Boodschap           | Afspelen 🕨 🔳 🥚 🔪                      |                                                               |
| Wacht op intern nun | nmer na een 0: 🗹                      | Afbeelding 58: Voor de Hoofdaansluiting is een Keuze menu     |
| Keuze menu          |                                       | geprogrammeerd. Als naar deze Aansluiting wordt               |
| Gekozen nummer      | Verbind door met                      | doorgeschakeld wordt de tekst <b>Boodschap</b> Keuzemenu.way  |
| toets 1             | Aansluiting Sales                     | afgespeeld. Als een beller dan op zijn telefoon een 1 toetst, |
| toets 2             | Aansluiting Support                   | wordt hij automatisch doorgeschakeld naar Aansluiting         |
| toots 3             | Appsluiting Recentie                  | sales, bij 2 naar Aansluiting support en bij 3 of bij het     |
| 10013 5             | Autoruting Recepte                    | uitvoeren van geen keuze naar Aansluiting receptie. Bij       |
| toets 4             |                                       | optie 4 komt de beiler op de volcemail van de Aansluiting     |
| toets 5             |                                       | Hans de Wit heeft gebeld maar automatisch is                  |
| toots 6             |                                       | doorgeschakeld naar deze Aansluiting, kan hij een Voicemail   |
| 10013 0             |                                       | achterlaten in de Aansluiting van Hans de Wit. Heeft de       |
| toets 7             |                                       | beller het telefoonnummer van de Hoofdaansluiting             |
| toets 8             |                                       | gekozen, dan kan hij bij deze optie een Voicemail voor de     |
|                     |                                       | Hoofdaansluiting inspreken. Doordat Wacht op intern           |
| toets 9             |                                       | nummer na een 0 is aangevinkt, kan de beller ook een 0        |
| Geen keuze          | Aansluiting Receptie                  | toetsen gevolgd door een intern nummer (bijvoorbeeld          |
|                     |                                       | 0683), Waarna de beller automatisch met dat interne           |
|                     | ** 6 🕸 🗢 6 🕲                          | Roodschap, altiid in overeenstemming is not bet Keuze         |
| 6                   |                                       |                                                               |
|                     |                                       | de toetsen 0, 1, 2 en 3 gekozen kunnen worden                 |
|                     |                                       | de toetsen o, 1, 2 en 5 gekozen kunnen worden.                |

# 3.11 Aansluiting -> Enquête

De enquête functie is bedoeld om automatisch de beller één of meerdere vragen te stellen, en de antwoorden hierop als voicemailbericht voor deze aansluiting in Xelion op te slaan.

Xelion zet alle antwoorden in één mp3-opname met tussen de antwoorden een (instelbaar) scheidingsbericht.

De opname van de enquête wordt verder als regulier voicemailbericht behandeld. Alle opties voor voicemail (zoals voicemail to e-mail) gelden dus ook voor de enquête.

Als de enquête functie actief is, geldt het volgende scenario:

## 3.11.1 Scenario

- 1. Er wordt gebeld naar een aansluiting waarop de enquête functie actief is.
- 2. De **Startmelding** wordt afgespeeld.
- 3. Voor iedere vraag, in volgorde:
  - a. De vraag wordt afgespeeld.
  - b. Xelion neemt het antwoord van de beller op.
  - c. Het opnemen van het antwoord wordt beëindigd zodra één van:
    - i. De Maximum antwoordtijd is verstreken.
    - ii. De beller een **#** intoetst.

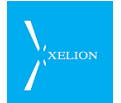

- iii. Er een stilte is gevallen van Maximum stilte tijdens antwoord seconden.
- d. De Bevestig antwoord melding wordt afgespeeld.
- e. De beller kan dan:
  - i. Opnieuw beginnen door een 1 in te toetsen.
  - ii. Het antwoord bevestigen door een **#** in te toetsen.

Het antwoord wordt automatisch als bevestigd beschouwd na het verstrijken van de **Antwoord bevestigingstijd**.

- 4. De **Eindmelding** wordt afgespeeld.
- 5. De beller kan dan:
  - a. De enquête opnieuw beginnen door een **1** in te toetsen.
  - b. De enquête bevestigen door een **#** in te toetsen.

De enquête wordt automatisch als bevestigd beschouwd na het verstrijken van de **Eind bevestigingstijd**.

- 6. Wanneer de enquête door de beller is bevestigd worden alle antwoorden achter elkaar gezet in één opname met tussen elke melding de **Antwoord scheiding** melding (als die niet leeg is).
- 7. De opname wordt verder als reguliere voicemail behandeld.

## 3.11.2 Toelichting

| 👂 beheerder                                                                                   |                                            |                         |                            |
|-----------------------------------------------------------------------------------------------|--------------------------------------------|-------------------------|----------------------------|
| 🕘 🌍 🔵 <naam of="" telefo<="" th=""><th>oonnummer&gt;</th><th>🌢 🥰 🔕 🍪 🎜 🔟</th><th></th></naam> | oonnummer>                                 | 🌢 🥰 🔕 🍪 🎜 🔟             |                            |
| ◆\$ Hoofdaanslu 🖡                                                                             |                                            |                         |                            |
| Hoofdaansluiting                                                                              |                                            | Acties                  |                            |
| Overzicht Algemeen E                                                                          | xtra Line hunting Voicemail Wallboard      | Gebruikersinstellingen  |                            |
| Automatisch doorschakelen                                                                     | Nachtstand Keuze menu Enquete Zichtbaarhei | d gesprekken Beheerders |                            |
| Activeer enquete: 🔲                                                                           | <b>k</b>                                   |                         |                            |
| Start melding                                                                                 | Afspelen 🕨 🔳 🔴 🔿                           | 🥪 🕑 🖉                   |                            |
| Bevestig antwoord melding                                                                     | Afspelen 🕨 🔳 🔴 🔾                           | 🔎 🕑 🖉                   |                            |
| Eind melding                                                                                  | Afspelen 🕨 🔳 🔴 🔾                           | 🔎 🕑 🖉                   |                            |
| Antwoord scheiding                                                                            | Afspelen 🕨 🔳 🔴 🕢                           | 🔎 🕑 🖉                   |                            |
| Maximum antwoordtijd:                                                                         | 20                                         |                         |                            |
| Maximum stilte tijdens antwoord:                                                              | 2                                          |                         |                            |
| Antwoord bevestigingstijd:                                                                    | 2                                          | Afbeelding 59 : Enque   | ete. Met dit scherm kun je |
| Eind bevestingstijd:                                                                          | 5                                          | een 'vragenspel' conf   | igureren welke aan de      |
| Vragen                                                                                        |                                            | beller wordt voorgele   | egd. De antwoorden van de  |
| Volgorde                                                                                      | Vraag                                      | beller worden in een    | audiobestand opgeslagen    |
| Afspelen 🕨 🗏 🔴 🔿 👘 en als voicemail beschikbaar gemaakt.                                      |                                            |                         |                            |
|                                                                                               |                                            |                         |                            |
|                                                                                               |                                            |                         |                            |
|                                                                                               |                                            |                         |                            |
|                                                                                               |                                            |                         |                            |

| Veld                | Beschrijving                                     | Default | Voorbeeld                                          |
|---------------------|--------------------------------------------------|---------|----------------------------------------------------|
|                     |                                                  | waarde  |                                                    |
| Activeer<br>enquête | Hiermee zet je de enquête functie<br>aan of uit. | Uit     |                                                    |
| Start melding       | Een .wav file met daarin de <b>Start</b>         | Geen    | Wav file met daarin de<br>gesproken tekst: 'Welkom |

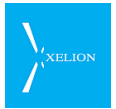

| Veld                            | Beschrijving                                                                                                    | Default | Voorbeeld                                                                                                    |
|---------------------------------|----------------------------------------------------------------------------------------------------|---------|----------------------------------------------------------------------------------------------------|
|                                 |                                                                                                    | waarde  |                                                                                                    |
|                                 | <b>melding</b> voor de enquête.                                                                                                    |         | bij de receptenlijn van<br>dokter Janssens'                                                                                     |
|                                 | het begin van de enquête, voordat<br>de vragen worden gesteld.                                                                                                    |         |                                                                                                    |
|                                 | Nadat de startmelding is afgespeeld<br>wordt de eerste vraag afgespeeld.                                                                                                    |         |                                                                                                    |
|                                 | 2                                                                                                    |         |                                                                                                    |
|                                 | Met het <b>importicoon</b> kan het .wav<br>bestand worden geïmporteerd.                                                                                                    |         |                                                                                                    |
|                                 | •                                                                                                    |         |                                                                                                    |
|                                 | Als alternatief kun je met het<br><b>opnemen icoon</b> de melding door<br>Xelion laten opnemen.                                                                                                    |         |                                                                                                    |
| Bevestig<br>antwoord<br>melding | Een .wav file met daarin de <b>Bevestig</b><br>antwoord melding . In deze melding<br>wordt de beller gevraagd om het<br>zojuist ingesproken antwoord te<br>bevestigen                                                                                                    | Geen    | Wav file met daarin de<br>gesproken tekst: 'Toets #<br>om uw antwoord te<br>bevestigen, toets 1 om uw<br>antwoord opnieuw in te |
|                                 | 2                                                                                                    |         | spreken'                                                                                                    |
|                                 | Met het <b>importicoon</b> kan het .wav<br>bestand worden geïmporteerd.                                                                                                    |         |                                                                                                    |
|                                 | •                                                                                                    |         |                                                                                                    |
|                                 | Als alternatief kun je met het<br><b>opnemen icoon</b> de melding door<br>Xelion laten opnemen.                                                                                                    |         |                                                                                                    |
| Eind melding                    | Een .wav file met daarin de <b>Eind</b><br>melding . Deze melding wordt<br>afgespeeld zodra alle vragen zijn<br>beantwoord.                                                                                                    | Geen    | Wav file met daarin de<br>gesproken tekst: 'Toets #<br>om de enquête af te<br>ronden, toets 1 om de<br>enquête opnieuw te       |
|                                 | Met het <b>importicoon</b> kan het .wav<br>bestand worden geïmporteerd.                                                                                                    |         | doen.                                                                                                    |
|                                 | 0                                                                                                    |         |                                                                                                    |
|                                 | Als alternatief kun je met het<br><b>opnemen icoon</b> de melding door<br>Xelion laten opnemen.                                                                                                    |         |                                                                                                    |
| Antwoord<br>scheiding           | Een .wav file met daarin de<br>Antwoordscheiding melding . In de<br>uiteindelijk e opname met alle<br>antwoorden wordt deze melding<br>steeds tussen twee antwoorden<br>geplaatst zodat bij het terugluisteren<br>er duidelijk onderscheid is tussen de<br>verschillende antwoorden. | Geen    | Wav file met daarin de<br>tekst 'Volgend antwoord'.                                                                             |
|                                 |                                                                                                    |         |                                                                                                    |

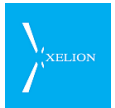

| Veld                                  | Beschrijving                                                                                                    | Default | Voorbeeld |
|---------------------------------------|----------------------------------------------------------------------------------------------------|---------|-----------|
|                                       |                                                                                                    | waarde  |           |
|                                       | Met het <b>importicoon</b> kan het .wav<br>bestand worden geïmporteerd.                                                                                                    |         |           |
|                                       | 0                                                                                                    |         |           |
|                                       | Als alternatief kun je met het<br><b>opnemen icoon</b> de melding door<br>Xelion laten opnemen.                                                                                                    |         |           |
| Maximum<br>antwoord tijd              | Dit is het maximum aantal seconden<br>dat een antwoord mag duren. Na het<br>verstrijken van deze tijd wordt de<br><b>Bevestig antwoord melding</b><br>afgespeeld.                                                                | 20      | 60        |
| Maximum stilte<br>tijdens<br>antwoord | Wanneer de beller tijdens het<br>inspreken van een antwoord langer<br>dan dit aantal seconden zwijgt wordt<br>de <b>Bevestig antwoord melding</b><br>afgespeeld.                                                                 | 2       | 5         |
| Antwoord<br>bevestigingstijd          | Dit is het aantal seconden dat Xelion<br>wacht op de <b>vraag-bevestiging</b> van<br>de beller. De beller moet met een #<br>het antwoord bevestigen, of met een<br>1 aangeven dat hij/zij het antwoord<br>opnieuw wil inspreken. | 2       | 3         |
|                                       | Na het verstrijken van deze tijd wordt<br>het antwoord als bevestigd<br>beschouwd.                                                                                                    |         |           |
| Eind<br>bevestigingstijd              | Dit is het aantal seconden dat Xelion<br>wacht op de <b>enquête-bevestiging</b><br>van de beller. De beller moet met<br>een # de enquête bevestigen, of met<br>een 1 aangeven dat hij/zij de<br>enquête opnieuw wil doen.        | 2       | 3         |
|                                       | Na het verstrijken van deze tijd wordt<br>de enquête als bevestigd<br>beschouwd.                                                                                                    |         |           |

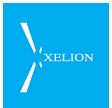

| Veld   | Beschrijving                                                                                    | Default | Voorbeeld                                               |
|--------|-------------------------------------------------------------------------------------------------|---------|---------------------------------------------------------|
|        |                                                                                                 | waarde  |                                                         |
| Vragen | Onder <b>Vragen</b> worden de .wav<br>opnamen van alle vragen vastgelegd.                       | Geen    | Wav bestanden met<br>teksten zoals 'Spreek              |
|        | Volgorde                                                                                        |         | geboortedatum in en                                     |
|        | Het veld <b>Volgorde</b> bepaalt in welke<br>volgorde de vragen worden gesteld.                 |         | bevestig dit met een #' en<br>'Wat is de naam en plaats |
|        | Vraag                                                                                           |         | van uw apotheek'                                        |
|        | Bij <b>Vraag</b> kun je de .wav opname van<br>de vraag vastleggen.                              |         |                                                         |
|        | <b>"</b>                                                                                        |         |                                                         |
|        | Met het <b>importicoon</b> kan het .wav<br>bestand worden geïmporteerd.                         |         |                                                         |
|        | 0                                                                                               |         |                                                         |
|        | Als alternatief kun je met het<br><b>opnemen icoon</b> de melding door<br>Xelion laten opnemen. |         |                                                         |

# 3.12 Aansluiting -> Chat

Je kunt chatten met de personen in een aansluiting.

| 5      | beheerder – 🗆 🗙                                                                                                    |                  |                                                                                                    |         |                |       |           |                    |   |                        |       |      |       |
|--------|----------------------------------------------------------------------------------------------------|------------------|----------------------------------------------------------------------------------------------------|---------|----------------|-------|-----------|--------------------|---|------------------------|-------|------|-------|
| ſ      | 0 🔾                                                                                                    |                  | <naam o<="" th=""><th>ftelefo</th><th>onnummer&gt;</th><th></th><th></th><th>• 🏠</th><th>ø</th><th>6</th><th>3</th><th>22</th><th>X</th></naam> | ftelefo | onnummer>      |       |           | • 🏠                | ø | 6                      | 3     | 22   | X     |
| L      | <sup>●</sup> <sup>©</sup> <sup>©</sup> <sup>©</sup> <sup>©</sup> <sup>©</sup> <sup>©</sup> <sup>©</sup> <sup>©</sup> <sup>©</sup> <sup>©</sup> | t 👍              |                                                                                                    |         |                |       |           |                    |   |                        |       |      |       |
| Γ      | 🐮 Suppo                                                                                                    | rt               |                                                                                                    |         |                |       |           |                    |   |                        |       | A    | cties |
|        |                                                                                                    | Autom            | atisch d                                                                                                    | oorsch  | akelen         |       | Na        | chtstand           | Υ | Keuz                   | ze me | enu  |       |
|        | Overzicht                                                                                                    | Alge             | emeen                                                                                                    | Extra   | a Wachtrij     | Wa    | llboard   | lboard Voicemail G |   | Gebruikersinstellingen |       |      |       |
| L      | Enquete                                                                                                    | 9                | Chat                                                                                                    |         | Zichtł         | baarh | eid gesp  | rekken             | Ĩ | Beł                    | neerd | lers |       |
| C<br>G | hat berichter<br>iroep chat is                                                                                                    | n kuni<br>actief | nen word<br>:                                                                                                    | len ve  | rstuurd naar ( | leze  | aansluiti | ng: 🗌              |   |                        |       |      |       |
| l      |                                                                                                    |                  |                                                                                                    |         |                |       |           |                    |   |                        |       |      |       |
| L      |                                                                                                    |                  |                                                                                                    |         |                |       |           |                    |   |                        |       |      |       |
|        |                                                                                                    |                  |                                                                                                    |         |                |       |           |                    |   |                        |       |      |       |
|        |                                                                                                    |                  |                                                                                                    |         |                |       |           |                    |   |                        |       |      |       |

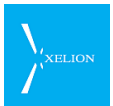

| Veld                                                                  | Beschrijving                                                                                    | Default<br>waarde | Voorbeeld |
|-----------------------------------------------------------------------|-------------------------------------------------------------------------------------------------|-------------------|-----------|
| Chat berichten<br>kunnen worden<br>verstuurd naar<br>deze aansluiting | Hiermee zet aan of uit of er chat<br>berichten verstuurd kunnen worden<br>naar deze aansluiting | Uit               |           |
| Groep chat is<br>actief                                               | Hiermee word een groepchat<br>aangemaakt met de personen in<br>deze aansluiting                 | Uit               |           |

# 3.13 Aansluiting -> Zichtbaarheid gesprekken

De gesprekken die via een Aansluiting worden afgehandeld, zijn altijd zichtbaar voor de Gebruiker die bij **Log als** (Algemeen) is opgegeven. Soms is het echter gewenst dat ook andere Gebruikers die gesprekken kunnen zien. Als een receptioniste bijvoorbeeld de receptie waarneemt voor meerdere bedrijven, waarbij ieder bedrijf een eigen Bedrijfs telefoonnummer heeft met eigen Aansluitingen, is het toch mogelijk dat zij in één Xelion Softphone al die gesprekken kan zien.

| D beheerder                                                               |                                        |
|---------------------------------------------------------------------------|----------------------------------------|
| 0 🛇 🔘 💽 🔹 🖓 🖗                                                             | s 🕼 😂 🎜 🔤                              |
| ↑\$ Telefoonaan 🛃                                                         |                                        |
| Telefoonaansluiting Hans de Wit                                           |                                        |
| Overzicht Algemeen Extra Line hunting Voicemail Wallboard O               | Sebruikersinstellingen                 |
| Automatisch doorschakelen Nachtstand Keuze menu Enquete Zichtbaarheid ges | sprekken Beheerders                    |
| Gesprekken zichtbaar voor                                                 |                                        |
| Hans De Wit                                                               |                                        |
| Raymond                                                                   | <b>•</b> 🖸                             |
|                                                                           |                                        |
|                                                                           | Afbeelding 60 Zichtbaarheid gesprekken |
|                                                                           |                                        |
| Gespreksopname afschermen: 🗹                                              |                                        |
| Gespreksopnamen zichtbaar voor                                            |                                        |
| sandra                                                                    | <b>·</b>                               |
|                                                                           |                                        |
|                                                                           |                                        |
|                                                                           |                                        |
|                                                                           |                                        |
| A X ® A O # 7 V                                                           |                                        |

| Veld | Beschrijving | Default<br>waarde | Voorbeeld | Verplicht |
|------|--------------|-------------------|-----------|-----------|
|      |              |                   |           |           |

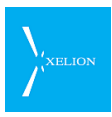

| Veld                                     | Beschrijving                                                                                                    | Default<br>waarde  | Voorbeeld                                                                                                    | Verplicht |
|------------------------------------------|----------------------------------------------------------------------------------------------------|--------------------|----------------------------------------------------------------------------------------------------|-----------|
| Gesprekken<br>zichtbaar<br>voor          | Naast de Gebruiker die bij<br>Log als (Algemeen) is<br>gespecificeerd, kunnen hier<br>Gebruikers worden<br>geselecteerd die eveneens<br>de gesprekken die via deze<br>Aansluiting worden gevoerd<br>in hun Xelion Softphone<br>kunnen zien.                                                                                                    |                    | Hans de Wit<br>Raymond<br>Hans en Raymond<br>kunnen nu alle<br>gesprekken in hun<br>Softphone zien die via<br>deze Aansluiting worden<br>afgehandeld.<br>Omdat het vinkje<br>'Gespreksopnamen<br>afschermen' aan staat,<br>hebben ze geen toegang<br>tot de geluidsopnamen. | Nee       |
| Gespreksop<br>name<br>afschermen         | Gespreks <b>gegevens</b> en<br>gespreks <b>opnamen</b> zijn<br>standaard zichtbaar voor<br>die gebruikers die bij<br>'Gesprekken zichtbaar voor'<br>staan aangegeven.<br>Door het vinkje<br>'Gespreksopname<br>afschermen' aan te zetten,<br>zijn de opnamen niet meer<br>automatisch zichtbaar voor<br>de gebruikers in de<br>'Gesprekken zichtbaar voor'<br>lijst | Niet<br>aangevinkt |                                                                                                    |           |
| Gespreksop<br>namen<br>zichtbaar<br>voor | Wanneer<br>gespreksopnamen<br>afgeschermd zijn kan in<br>deze lijst worden<br>aangegeven welke<br>gebruikers de opnamen wel<br>mogen zien en beluisteren.                                                                                                    | Leeg               | Sandra<br>Hans en Raymond<br>kunnen de gesprekken<br>in hun Softphone zien<br>maar hebben geen<br>toegang tot de<br>gespreksopnamen.<br>Sandra heeft wel<br>toegang tot de<br>gespreksopnamen                                                                               | Nee       |

# 3.14 Beheerders

Het is in Xelion mogelijk om aan gebruikers op een willekeurige Aansluiting beperkte beheerders rechten te geven. De beperkte rechten bestaan uit:

- In- uitschakelen van de handmatige Nachtstand.
- Instellen van een Uitzondering van de Nachtstand.
- Instellen van een Eenmalige uitzondering van de Nachtstand
- Aanpassen van de Gebruikersinstellingen.

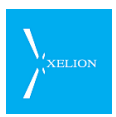

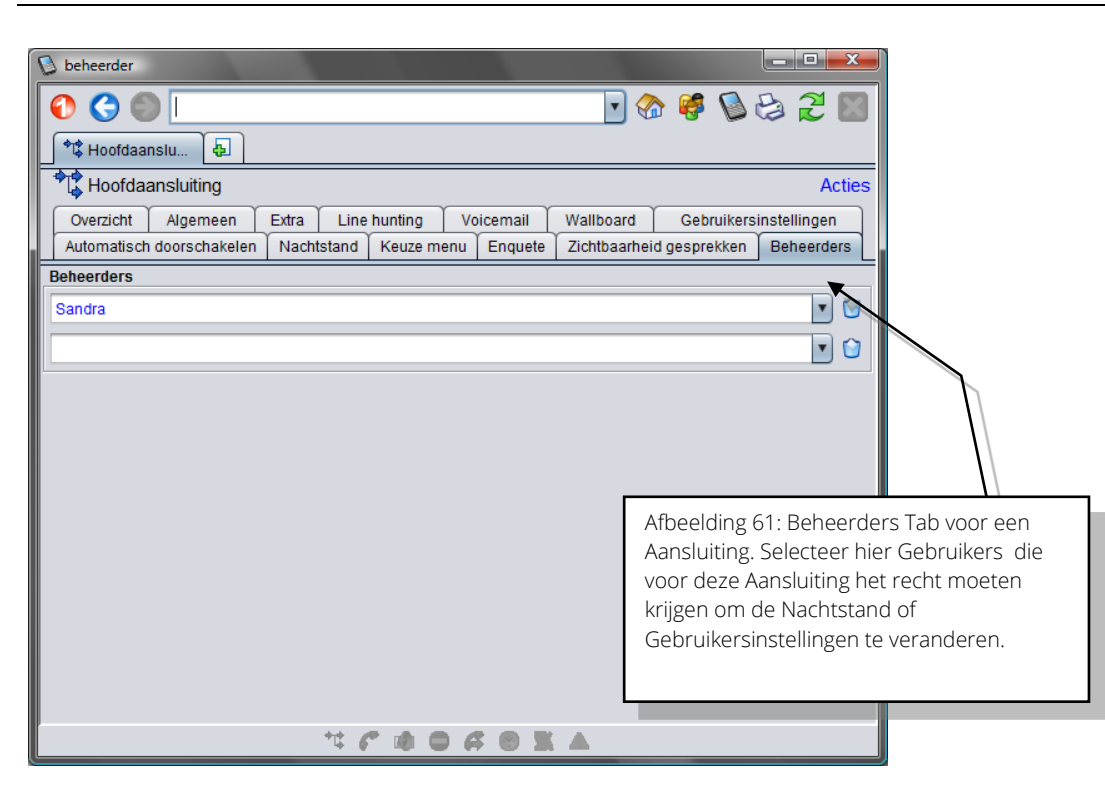

| Veld       | Beschrijving                                                                                                    | Default waarde | Voorbeeld                                                               | Verplicht |
|------------|----------------------------------------------------------------------------------------------------|----------------|-------------------------------------------------------------------------|-----------|
| Beheerders | Hier kunnen de namen van<br>de Gebruikers worden<br>ingevuld die de beperkte<br>rechten op de Aansluiting<br>wordt gegeven. Die<br>gebruikers krijgen de<br>volgende rechten: |                | Anne<br>Anne kan nu<br>instellingen van<br>de aansluiting<br>aanpassen. |           |
|            | In- uitschakelen van de<br>handmatige Nachtstand.                                                                                                    |                |                                                                         |           |
|            | Instellen van een<br>Uitzondering van de<br>Nachtstand.                                                                                                    |                |                                                                         |           |
|            | <ul> <li>Instellen van een</li> <li>Eenmalige uitzondering</li> <li>van de Nachtstand</li> </ul>                                                                              |                |                                                                         |           |
|            | <ul> <li>Aanpassen van de<br/>Gebruikersinstellingen</li> </ul>                                                                                                    |                |                                                                         |           |
|            | Via Start-<br>>Telefooninstellingen<br>kunnen deze gebruikers de<br>instellingen wijzigen.                                                                                    |                |                                                                         |           |

# 3.15 Overzicht

Op het tabblad overzicht kun je in een oogopslag zien welke gebruikersinstellingen er op dit moment actief zijn op een aansluiting.

De instellingen zijn in volgorde van prioriteit aangegeven. Dus als de Nachtstand geactiveerd is en een Keuzemenu is geactiveerd, zal die aansluiting werking conform de Nachtstand.

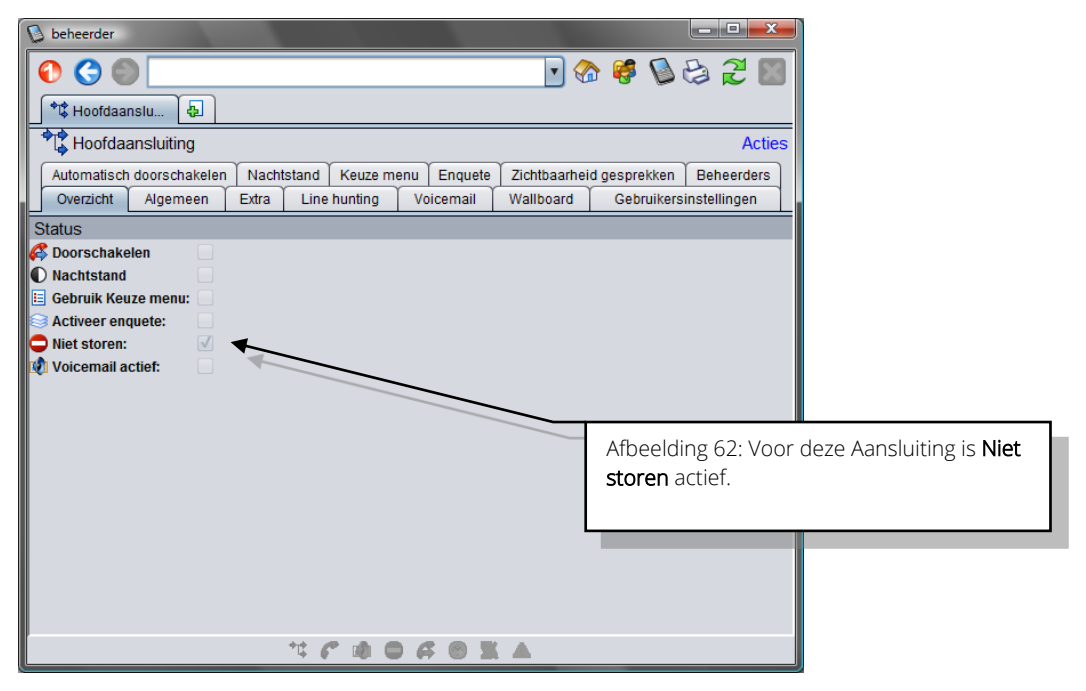

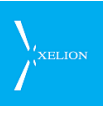

# 4 Gebruikers (Users)

Om de Softphone te kunnen gebruiken, moet je een Xelion gebruiker zijn. In dit hoofdstuk wordt uiteengezet welke soorten gebruikers er zijn en hoe een gebruiker aangemaakt kan worden.

# 4.1 Algemeen

Om met Xelion te kunnen werken moet je als gebruiker bestaan in Xelion 6.

# 4.2 Rollen

Een gebruiker kan één van drie rollen bekleden:

- Xelion Gebruiker (gewone gebruiker)
- Xelion Operator
- Xelion Beheerder

Verder kan een gewone gebruiker extra rechten hebben gekregen om de Gebruikers- en Nachtstandinstellingen van bepaalde Aansluitingen te beheren.

## 4.2.1 Rol: Xelion Gebruiker

Een gewone gebruiker mag geen handelingen verrichten die samenhangen met de gemeenschappelijke configuratieinstellingen van Xelion 6. Een gebruiker mag ook geen gebruikers aanmaken .

Het Beheer icon is niet beschikbaar voor gewone gebruikers.

## 4.2.2 Rol: Xelion Operator

Een Operator heeft dezelfde rechten als een Beheerder maar <u>mag geen</u>:

- Trunks aanpassen
- Updates installeren

Alle beheertaken van de Xelion Operator zijn ondergebracht onder het

Beheer icon op de Xelion Home pagina.

# 4.2.3 Rol: Xelion Beheerder

De Xelion beheerder heeft alle rechten in Xelion 6.

Alle beheertaken van de Xelion Beheerder zijn ondergebracht onder het

Beheer

op de Xelion Home pagina.

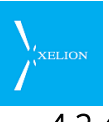

## 4.2.4 De Beheer pagina:

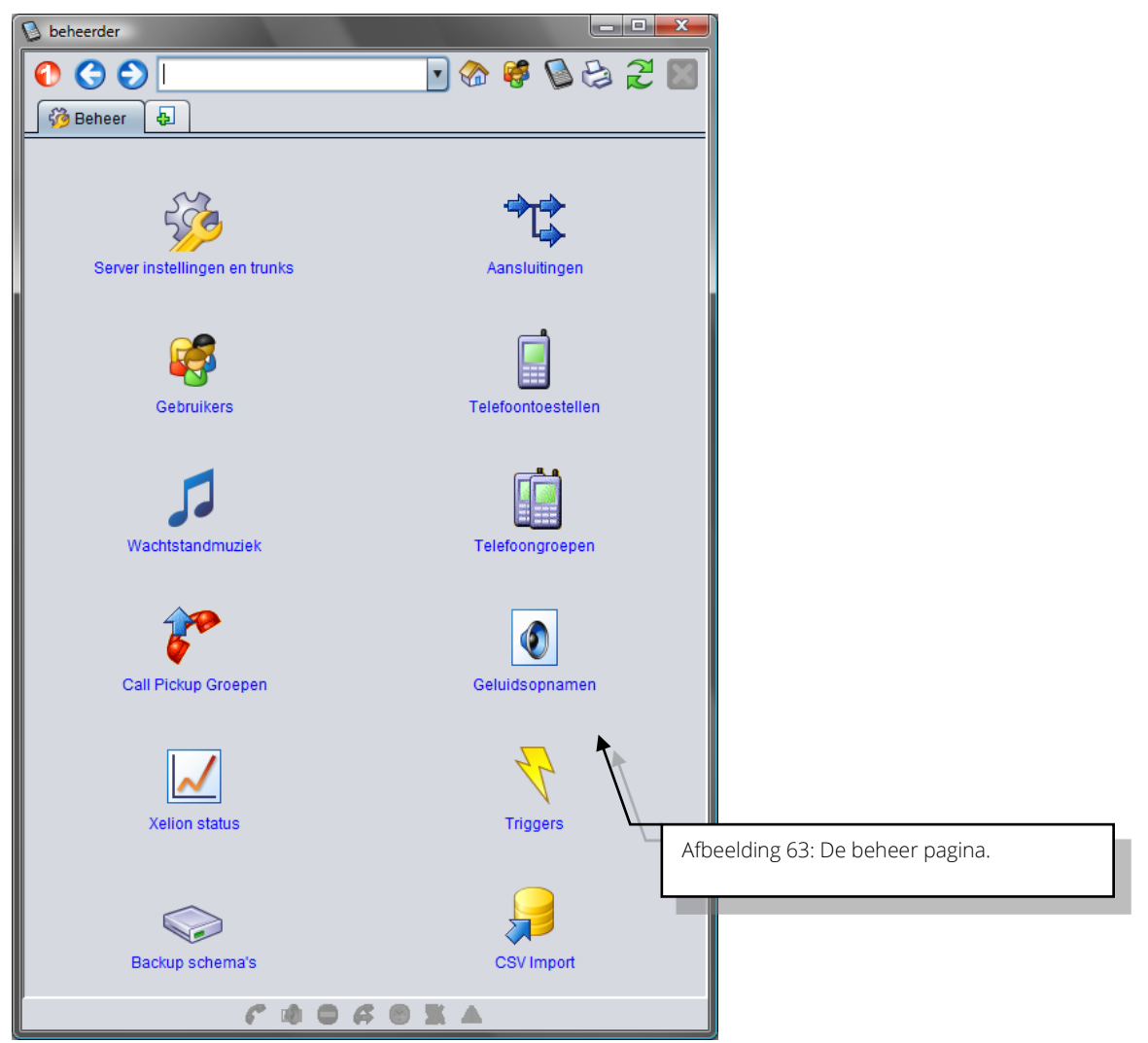

De Beheertaken zijn in de overige hoofdstukken van dit document beschreven. In deze sectie wordt het beheer van gebruikers behandeld.

In sectie 3.14, Beheerders, is beschreven hoe een gebruiker het recht kan worden gegeven de Nachtstand of de Gebruikersinstellingen van een Aansluiting te veranderen.

# 4.3 Aanmaken nieuwe gebruikers

Voordat nieuwe gebruikers worden aangemaakt is het handig de Organisatie waar die gebruikers werken toe te voegen aan Xelion.

# 4.3.1 Aanmaken eigen organisatie

De snelste manier om de eigen organisatie aan te maken is door in het Zoekveld de naam van de organisatie in te voeren. Stel dat de organisatie waar Xelion geïnstalleerd gaat worden Barendse bv heet dan kan die naam in het Zoekveld ingevoerd worden.

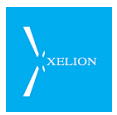

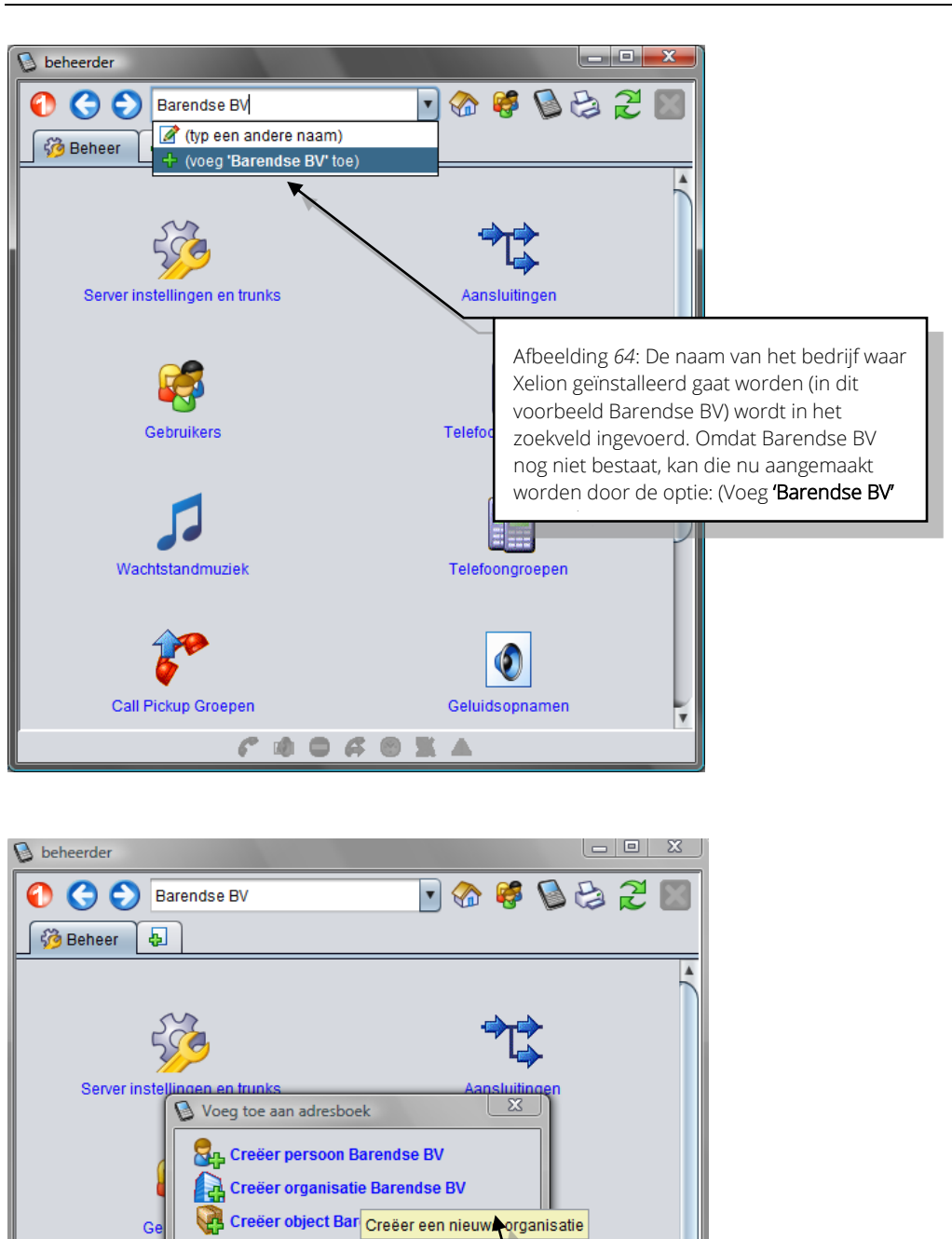

Daarna wordt de organisatie Barendse by aangemaakt en kunnen desgewenst nog nadere gegevens over Barendse worden ingevoerd.

Geluidsopnamen

Een andere manier om een organisatie in te voeren is door Start->Adresboek te kiezen en vanuit het Adresboek de actie Nieuwe organisatie te kiezen.

Telefoongroe

kiezen.

V

Annuleren

C • O G O X A

Wachtstandmuziek

Call Pickup Groepen

Afbeelding 65: Maak Barendse BV aan door

de optie Creëer organisatie Barendse BV te

# 4.3.2 Aanmaken gebruikers

Een gebruiker kan worden aangemaakt door de actie **Nieuwe gebruiker** uit te voeren bij Start->Beheer->Gebruikers.

Een Gebruiker kan ook worden aangemaakt op dezelfde manier waarop in de vorige sectie is aangegeven hoe een nieuwe organisatie aangemaakt wordt. Alleen moet dan voor de persoon optie worden gekozen in plaats van de organisatie optie.

Als wij dan de persoon Hans de Wit aanmaken, zou dat als volgt kunnen:

| D beheerder                                                                              |                                                                                                    |
|------------------------------------------------------------------------------------------|----------------------------------------------------------------------------------------------------|
| Hans de Wit Hans de Wit Hans de Wit Hans de Wit Hans De Wit Hans De Wit Hans de Wit'toe) |                                                                                                    |
| Server instellingen en trunks                                                            | Aansluitingen                                                                                                    |
| Creëer organi<br>Creëer organi<br>Creëer object Hans de Wit                              | uwe per con                                                                                                    |
| Annuleren                                                                                | Afbeelding 66: De persoon Hans de Wit<br>wordt aangemaakt. Eerst is in het Zoekveld<br>"Hans de Wit" ingevoerd, waarna er in het<br>drop down menu van het Zoekveld voor                   |
| Wachtstandmuziek                                                                         | Telefoongroer<br>gekozen is Hans de Wit toe te voegen. In het<br>venster dat daarna verscheen kan nu de<br>actie Creëer persoon Hans de Wit worden<br>gekozen om Hans de Wit aan te maken. |
| Call Pickup Groepen                                                                      | Geluidsopnamen                                                                                                    |

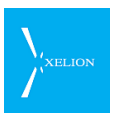

| 😼 beheerder                                                        |                                               |                                                                              |  |  |  |
|--------------------------------------------------------------------|-----------------------------------------------|------------------------------------------------------------------------------|--|--|--|
| 🕙 🄇 🌑 Hans De Wit                                                  |                                               |                                                                              |  |  |  |
| 🖁 Hans De Wit                                                      |                                               |                                                                              |  |  |  |
| 🗟 Hans De W                                                        | B Hans De Wit Acties                          |                                                                              |  |  |  |
| Overzicht Algemeen Werk Privé Notities Gebruikersaccount Licenties |                                               |                                                                              |  |  |  |
| Gegevens                                                           |                                               |                                                                              |  |  |  |
| Voornaam:                                                          | Hans                                          |                                                                              |  |  |  |
| Voorletters:                                                       | Н.                                            |                                                                              |  |  |  |
| Voorvoegsel:                                                       | <zoals 'de'="" 'van="" der'="" of=""></zoals> |                                                                              |  |  |  |
| Achternaam:                                                        | De Wit                                        |                                                                              |  |  |  |
| Achtervoegsel:                                                     | <zoals 'ra'="" 'ri'="" of=""></zoals>         |                                                                              |  |  |  |
| Geslacht:                                                          | Man                                           |                                                                              |  |  |  |
| Titel:                                                             |                                               |                                                                              |  |  |  |
| Taal:                                                              | Nederlands                                    |                                                                              |  |  |  |
| Foto:                                                              | Foto: 🎣 🍓 🍵 🔨                                 |                                                                              |  |  |  |
|                                                                    |                                               |                                                                              |  |  |  |
|                                                                    |                                               |                                                                              |  |  |  |
| Liisten, afsche                                                    | erming en zoekwoorden                         | aangemaakt. Xelion heeft geconcludeerd dat                                   |  |  |  |
| E 0 lijsten                                                        |                                               | Hans de <b>Voornaam</b> is, <i>H</i> . de <b>Voorletters</b> zijn, <i>de</i> |  |  |  |
| Notities                                                           |                                               | het <b>Voorvoegsel</b> is, <i>Wit</i> de <b>Achternaam</b> is, het           |  |  |  |
| Geslacht Man is en de Taal Nederlands is.                          |                                               |                                                                              |  |  |  |
|                                                                    |                                               | aannames (zoals Man en Vrouw) die Xelion                                     |  |  |  |
|                                                                    |                                               | <u>doet zijn niet altijd juist</u> . Controleer ze dus altijd                |  |  |  |
|                                                                    |                                               |                                                                              |  |  |  |

Desgewenst kunnen nadere gegevens van Hans de Wit worden ingevoerd. Via de tab Werk kan Hans de Wit worden gekoppeld aan de organisatie waarvoor hij werkt.

| D beheerder                                           |                                                                                                    |  |  |  |
|-------------------------------------------------------|----------------------------------------------------------------------------------------------------|--|--|--|
| 🕐 Ġ 🌑 Hans De Wit                                     |                                                                                                    |  |  |  |
| 🕄 Hans De Wit 🕼                                       |                                                                                                    |  |  |  |
| 🖁 Hans De Wit                                         | Acties                                                                                                    |  |  |  |
| Overzicht Algemeen Werk Privé Notities Gebruikersacco | unt Licenties                                                                                                    |  |  |  |
| Dienstverbanden                                       |                                                                                                    |  |  |  |
| 😰 Werkt (ook) bij                                     |                                                                                                    |  |  |  |
| Vroegere dienstverbanden                              |                                                                                                    |  |  |  |
| r Geen IIIIo>                                         | Afbeelding <i>68</i> : Via de tab Werk kan Hans de<br>Wit worden gekoppeld aan het bedrijf<br>waarvoor hij werkt. In dit geval de<br>organisatie waar Xelion wordt geïnstalleerd.<br>Daartoe moet op de actie <b>Werkt (ook) bij</b><br>worden geklikt. |  |  |  |
| Lijsten, afscherming en zoekwoorden                   |                                                                                                    |  |  |  |
| 🗉 0 lijsten 🔓 Niet afgeschermd 🔒                      | 6 zoekwoorden                                                                                                    |  |  |  |
| CACA A                                                |                                                                                                    |  |  |  |

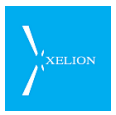

| D beheerder                                                                                                    |                                           |  |  |  |  |
|----------------------------------------------------------------------------------------------------|-------------------------------------------|--|--|--|--|
| 💽 🔇 🌑 Hans De Wit                                                                                                    |                                           |  |  |  |  |
| 🖁 Hans De Wit                                                                                                    |                                           |  |  |  |  |
| 🖁 Hans De Wit                                                                                                    | Acties                                    |  |  |  |  |
| Overzicht Algemeen Werk Privé Notities Gebruikersaccou                                                                                                    | nt Licenties                              |  |  |  |  |
| Dienstverbanden                                                                                                    | Dienstverbanden                           |  |  |  |  |
| Werkt (ook) bij                                                                                                    |                                           |  |  |  |  |
|                                                                                                    |                                           |  |  |  |  |
| 1 Organisatie: Barendse BV                                                                                                    |                                           |  |  |  |  |
| Functienaam: Account Manager                                                                                                    |                                           |  |  |  |  |
| Afdeling: Sales                                                                                                    |                                           |  |  |  |  |
| Bereikbaar via (tel, sms, fax, email):                                                                                                    |                                           |  |  |  |  |
| -nummer/e-mail/web                                                                                                    |                                           |  |  |  |  |
| 1 🌮 070 1234562 Telefoon 🔽 Direct                                                                                                    |                                           |  |  |  |  |
| 2 6 12345678 Telefoon V Mobiel                                                                                                    | Afbeelding 69: Hans de Wit werkt bij      |  |  |  |  |
| 3 🌮 908 Telefoon 🔽 Intern                                                                                                    | Centraal bedriifsor, van Barendse bii     |  |  |  |  |
| 4 🌮 070 1234560 🛛 🔽 Telefoon 💽 Centraal bedrijfsn                                                                                                    | Bereikbaar via toegevoegd. Daarnaast zijn |  |  |  |  |
| Reversion of the second second | handmatig ingevoerd het interne nummer,   |  |  |  |  |
| Vroegere dienstverbanden                                                                                                    | directe doorkiesnummer en mobiele         |  |  |  |  |
| <geen info=""> telefoonnummer van Hans de Wit.</geen>                                                                                                    |                                           |  |  |  |  |
| Ei 0 lijsten                                                                                                    |                                           |  |  |  |  |
| Notities                                                                                                    |                                           |  |  |  |  |
|                                                                                                    |                                           |  |  |  |  |
|                                                                                                    |                                           |  |  |  |  |
| · · · · · · · · · · · · · · · · · · ·                                                                                                    |                                           |  |  |  |  |

Wanneer een medewerker meerdere Dienstverbanden heeft (hij werkt bijvoorbeeld ook voor een andere organisatie) kan informatie over dat Dienstverband worden toegevoegd door de actie **Werkt (ook) bij** nogmaals te kiezen.

Een Dienstverband kan niet direct worden verwijderd. Eerst moet een Dienstverband inactief worden gemaakt. Als Hans de Wit op zeker moment niet meer bij Barendse werkt, moet de actie **Verplaats naar vroegere dienstverbanden** worden uitgevoerd. Het is belangrijk dat het dienstverband niet direct wordt verwijderd omdat anders alle telefoongesprekken die Hans de Wit ooit voor Barendse heeft gevoerd niet meer terug te vinden zijn als gesprekken met Barendse. Is het, in een uitzonderlijk geval, toch noodzakelijk een dienstverband te verwijderen, is dat mogelijk als een dienstverband eenmaal is verplaatst naar **Vroegere dienstverbanden**.
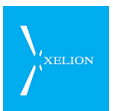

Bij de tab Xelion account kan de relevante gebruikersgegevens worden ingevoerd. Deze tab is uitsluitend zichtbaar voor Beheerders Wanneer een persoon nog niet als Xelion gebruiker is geregistreerd, zal de tab er als volgt uitzien.

| D beheerder                 |                          |                                                                                            |                                                                                                    |
|-----------------------------|--------------------------|--------------------------------------------------------------------------------------------|----------------------------------------------------------------------------------------------------|
| 🚯 🔇 🌑 Hans De Wit           | <b>•</b> 🚷               | 🦸 😼 😂 🌌 📓                                                                                  |                                                                                                    |
| 🚦 🕄 Hans De Wit 🔀 🍪 Beh     | eer 🗵 🛃                  |                                                                                            |                                                                                                    |
| 🚦 Hans De Wit               |                          | Acties                                                                                     |                                                                                                    |
| Overzicht Algemeen Werk     | Privé Notities Gebruiker | saccount Licenties                                                                         |                                                                                                    |
| Gebruikersinstellingen      |                          |                                                                                            |                                                                                                    |
| Maak loginnaam aan          |                          |                                                                                            |                                                                                                    |
|                             |                          | Afbeelding 70: Har<br>gebruiker geregist<br><b>loginnaam aan</b> te k<br>gebruikersgegever | ns de Wit is nog niet als Xelion<br>reerd. Door de actie <mark>Maak</mark><br>xiezen, kunnen<br>ns ingevoerd gaan worden. |
|                             |                          |                                                                                            |                                                                                                    |
| Lijsten, atscherming en zoe | Kwoorden                 | . 12 zoekwoorden                                                                           |                                                                                                    |
| Notities                    |                          | abe 12 200 NOOTGON                                                                         |                                                                                                    |
|                             |                          |                                                                                            |                                                                                                    |
| ٢                           | A O A O X A              |                                                                                            | J                                                                                                    |

| D beheerder                                              |                                        |
|----------------------------------------------------------|----------------------------------------|
| 🕐 🄇 🌑 Hans De Wit                                        |                                        |
| 🖁 Hans De Wit 🗙 🧌 🍪 Beheer 🔀 🖣                           |                                        |
| 🕄 Hans De Wit                                            | Acties                                 |
| Overzicht Algemeen Werk Privé Notities Gebruikersaccount | Licenties                              |
| Gebruikersinstellingen                                   |                                        |
| Maak loginnaam aan                                       |                                        |
|                                                          |                                        |
| Voeg Gebruiker Toe                                       |                                        |
|                                                          |                                        |
| Gebruikersnaam                                           |                                        |
|                                                          |                                        |
| Ok Annuleren                                             |                                        |
|                                                          |                                        |
|                                                          |                                        |
| Lijsten, afscherming en zoekwoorden                      |                                        |
| 🔚 0 lijsten 🔓 Niet afgeschermd 🎆 12                      | Afbeelding 71: Nadat op Maak loginnaam |
| Notities                                                 | aan is geklikt, moet de Gebruikersnaam |
|                                                          | ingevoerd worden.                      |
| C . O G O X A                                            |                                        |

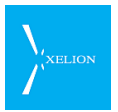

De **Gebruikersnaam** is de naam die de gebruiker moet invoeren als hij inlogt in Xelion.

Als de gebruikersnaam is ingevoerd en op **OK** is geklikt, wordt een Gebruiker aangemaakt. Bij een Gebruiker wordt automatisch een Persoonlijke Aansluiting en een Telefoontoestel gemaakt. Dat Telefoontoestel is een Xelion Softphone. Dit Telefoontoestel kan ook toegevoegd worden aan andere Aansluitingen zodat de Gebruiker op zijn Softphone via meerdere Aansluitingen gebeld kan worden.

In dit scherm kunnen de relevante instellingen van de Persoonlijk Aansluiting (zoals de toegekende Telefoonnummers) gewijzigd worden.

Deze instellingen kunnen ook rechtstreeks bij de Aansluiting gewijzigd worden. Het maakt niet uit of de instellingen in dit scherm of in het Aansluitingen scherm worden aangepast. Via de link Toon alle aansluitingsinstellingen kunnen alle velden van de Persoonlijke Aansluiting worden bekeken en worden gemuteerd.

| 🕑 beheerder                    |                                           |                                         |                              |
|--------------------------------|-------------------------------------------|-----------------------------------------|------------------------------|
| 🚹 🔇 🌑 Hans De W                | /it 🔽 🏠 🦃 📡                               | 😂 廷                                     |                              |
| 🗟 Hans De Wit 🛃                |                                           |                                         |                              |
| 🗧 Hans De Wit                  |                                           | Acties                                  |                              |
| Overzicht Algemeen V           | Verk Privé Notities Gebruikersaccount     | Licenties                               |                              |
| Gebruikersinstellingen         |                                           |                                         |                              |
| In gebruik:                    | V                                         |                                         |                              |
| Gebruikersnaam:                | hans                                      |                                         |                              |
| Wachtwoord                     | Laat leeg om het windows wachtwoord te ge | bruiken                                 |                              |
| Gebruikt een telefoon licenti  |                                           | Jordiken                                |                              |
| Toon alle gebruikersinstelling |                                           |                                         |                              |
| Persoonlijke aansluiting       | 3                                         |                                         |                              |
| Nummerweergave:                | Gebruik het standaard nummer              | <b>•</b>                                |                              |
| Maximale wachttiid (sec):      |                                           |                                         |                              |
|                                |                                           |                                         |                              |
| Standaard bij geen gehoor:     |                                           |                                         |                              |
| Telefoonnummers                |                                           |                                         |                              |
|                                | <b>N</b>                                  | <ul> <li>Image: Construction</li> </ul> |                              |
| Telefoontoestellen             |                                           |                                         |                              |
| Softphone van Hans de Wi       | t                                         | Afheelding 72                           | Xelion account tab padat via |
|                                |                                           | Maak loginnaar                          | n aan bij Gebruikersnaam     |
|                                |                                           | 'Hans' is ingevu                        | ld. Automatisch is de        |
| Toon alle persoonliike aansl   | uitinasinstellinaen                       | Softphone van                           | Hans de Wit aangemaakt.      |
|                                |                                           | Die Softphone                           | wordt eveneens automatisch   |
| Lijsten, afscherming en        | zoekwoorden                               | geplaatst in de                         | Aansluiting Hans de Wit      |
| E 0 lijsten                    | Niet afgeschermd affe 12                  | (Persoonlijke aa                        | ansluiting)                  |
| Notities                       |                                           |                                         |                              |
|                                |                                           |                                         |                              |
|                                | C                                         |                                         |                              |
|                                |                                           |                                         |                              |

De tab Xelion account ziet er als volgt uit.

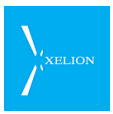

| Veld                      | Beschrijving                                                                                                    | Default<br>waarde                  | Voorbeeld                                                                                                    | Verplicht |
|---------------------------|----------------------------------------------------------------------------------------------------|------------------------------------|----------------------------------------------------------------------------------------------------|-----------|
| In gebruik                | Geeft aan of de gebruiker<br>daadwerkelijk een gebruiker is. Indien<br>het veld is aangevinkt, kan de<br>gebruiker inloggen in Xelion, anders<br>niet.                                                                                                    | Aangevinkt.                        | Niet aangevinkt.<br>Gebruiker kan Xelion<br>niet gebruiken totdat<br><b>In gebruik</b> weer<br>wordt aangevinkt.                                                                                                    |           |
| Gebruikersnaa<br>m        | Naam waarmee een gebruiker inlogt in<br>Xelion. <u>Als een Gebruiker Microsoft</u><br><u>Windows gebruikt, moet de</u><br><u>Gebruikersnaam gelijk zijn aan de</u><br><u>gebruikersnaam die voor de Microsoft</u><br><u>Domain Server wordt gebruikt.</u>                                                                                                    |                                    | Inlognaam van Hans<br>de Wit (achternaam,<br>gevolgd door eerste<br>letter voornaam).<br>Ook hans had<br>bijvoorbeeld als<br><b>Gebruikersnaam</b><br>opgegeven kunnen<br>worden.                                                                                                    | √<br>     |
| Wachtwoord                | Als hier een wachtwoord wordt<br>ingevuld, moet de Gebruiker bij het<br>inloggen dit wachtwoord gebruiken.<br>Als niets wordt ingevuld, wordt het<br>Windows wachtwoord gebruikt. Dan<br>moet <b>Gebruikersnaam</b> wel gelijk zijn<br>aan de gebruikersnaam die voor de<br>Microsoft Domain Server wordt<br>gebruikt.<br><b>Wachtwoord</b> maakt onderscheid<br>tussen normale letters en<br>Hoofdletters. | Windows<br>wachtwoord              | FU3x9Hkl<br>Dit wachtwoord<br>wordt geverifieerd bij<br>inloggen.                                                                                                    |           |
| Nummer-<br>weergave       | Zie <b>Nummerweergave</b> in het<br>hoofdstuk Aansluitingen zoals<br>beschreven in de tabel op bladzijde<br>82.                                                                                                    | Gebruik het<br>standaard<br>nummer | 070 1234562<br>Als de gebruiker belt,<br>kan hij uitsluitend<br>bellen via een Trunk<br>waar dit nummer<br>aan is toegekend. Als<br>bij een dergelijke<br>Trunk voor dit<br>nummer dan ook<br>Nummerweergave is<br>aangevinkt, zal<br>degene die wordt<br>gebeld, kunnen zien<br>dat vanaf dit<br>nummer wordt<br>gebeld. |           |
| Maximale<br>wachttijd (s) | Zie <b>Maximale wachttijd (s)</b> in het<br>hoofdstuk Aansluitingen zoals<br>beschreven in de tabel op bladzijde<br>83.                                                                                                    |                                    | 15<br>Als de Gebruiker na<br>15 seconden een<br>oproep niet heeft<br>beantwoord, wordt<br>de oproep<br>automatisch                                                                                                    |           |

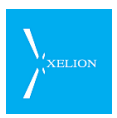

\_\_\_\_\_

| Veld                         | Beschrijving                                                                                                    | Default<br>waarde | Voorbeeld                                                                                                    | Verplicht                                                                                                    |
|------------------------------|----------------------------------------------------------------------------------------------------|-------------------|----------------------------------------------------------------------------------------------------|----------------------------------------------------------------------------------------------------|
|                              |                                                                                                    |                   | doorgeschakeld naar<br>de Aansluiting zoals<br>gespecificeerd bij het<br>veld <b>Bij geen gehoor</b><br>in de tab Gebruikers-<br>instellingen als het<br>veld <b>Bij geen gehoor</b><br>is aangevinkt. Anders<br>wordt de Aansluiting<br>geselecteerd zoals bij<br>Standaard bij geen<br>gehoor<br>gespecificeerd                                                     |                                                                                                    |
| Standaard bij<br>geen gehoor | Zie <b>Standaard bij geen gehoor</b> in het<br>hoofdstuk Aansluitingen zoals<br>beschreven in de tabel op bladzijde<br>84.                                                                                                    |                   | Aansluiting receptie<br>Na Maximale<br>wachttijd (s) zal een<br>gesprek dat voor de<br>gebruiker<br>binnenkomt, maar<br>niet tijdig door hem<br>wordt beantwoord,<br>automatisch worden<br>doorgeschakeld naar<br>de Aansluiting<br>receptie, tenzij een<br>instelling actief is die<br>in een andere<br>routering voorziet en<br>die een hogere<br>prioriteit heeft. |                                                                                                    |
| Telefoonnum<br>mers          | Telefoonnummers waarop de<br>gebruiker via Xelion bereikt kan<br>worden. Meestal zijn dat Interne<br>nummer en/of Bedrijfs<br>telefoonnummers waarop de<br>gebruiker direct kan worden bereikt.<br>Er kunnen hier meerdere<br>telefoonnummers worden opgegeven.<br>In de tab Werk en Privé van de<br>gebruiker kunnen ook<br>telefoonnummers worden opgegeven.<br>Bij Werk zullen meestal dezelfde<br>nummers staan als hier, mogelijk nog<br>uitgebreid met mobiele<br>telefoonnummers. Diezelfde<br>telefoonnummers worden niet<br>automatisch gelijk gehouden. Dus als<br>aan de gebruiker in deze tab een<br>ander Intern telefoonnummer wordt<br>gegeven, <u>moet niet worden vergeten</u><br>dit ook in de tab Werk aan te passen. |                   | 908<br>070 1234562<br>Gebruiker wordt<br>direct gebeld<br>wanneer het Interne<br>telefoonnummer 908<br>wordt gekozen of het<br>directe Bedrijfs<br>telefoonnummer 070<br>1234562 wordt<br>gebeld.                                                                                                    | Als hier<br>geen<br>Telefoonn<br>ummer<br>wordt<br>ingevuld,<br>kan een<br>gebruiker<br>wel<br>inloggen<br>in Xelion<br>maar kan<br>hij niet via<br>de Xelion<br>softphon<br>e worden<br>gebeld. |

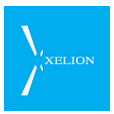

| Veld                   | Beschrijving                                                                                                    | Default<br>waarde                                                                                                    | Voorbeeld                                                                                                    | Verplicht |
|------------------------|----------------------------------------------------------------------------------------------------|----------------------------------------------------------------------------------------------------|----------------------------------------------------------------------------------------------------|-----------|
|                        | deze tab met de telefoonnummers in<br>de <b>Aansluiting</b> die default wordt<br>gegenereerd gaat wel automatisch.                                                                                                    |                                                                                                    |                                                                                                    |           |
| Telefoontoeste<br>llen | Overzicht van Telefoontoestellen die<br>aan de gebruiker zijn gekoppeld.<br>Als hier een Telefoontoestel is<br>ingevuld, dat niet gewenst is, kan het<br>veld leeg worden gemaakt door de<br>optie <i>(type een andere naam)</i> te kiezen<br>en het veld daarna leeg te laten. | Voor iedere<br>nieuwe<br>gebruiker<br>maakt<br>Xelion<br>automatisch<br>een<br>Softphone<br>aan,<br>ongeacht of<br>die<br>Softphone<br>al dan niet<br>gebruikt<br>gaat<br>worden. | Softphone Hans de<br>Wit<br>Sales telefoon 5<br>De default Softphone<br>is gekoppeld aan de<br>Gebruiker samen<br>met de telefoon die<br>is gedefinieerd als<br>Sales telefoon 5 |           |

| 🕥 beheerder                                                                          |                                                               |              |
|--------------------------------------------------------------------------------------|---------------------------------------------------------------|--------------|
| 🕥 🔇 🌑 <naam of="" t<="" th=""><th>elefoonnummer&gt; 💽 🍪 🍪 😂 🧭 💹</th><th></th></naam> | elefoonnummer> 💽 🍪 🍪 😂 🧭 💹                                    |              |
| 🛛 🕄 Hans De Wit 🛛 😓 📄                                                                |                                                               |              |
| 🚦 Hans De Wit                                                                        | Acties                                                        |              |
| Overzicht Algemeen V                                                                 | Verk Privé Notities Gebruikersaccount Licenties               |              |
| Gebruikersinstellingen                                                               |                                                               |              |
| In gebruik:                                                                          |                                                               |              |
| Gebruikersnaam:                                                                      | hans                                                          |              |
| Wachtwoord                                                                           | Laat leeg om het windows wachtwoord te gebruiken              |              |
| Gebruikt een telefoon licenti                                                        | e 🗹                                                           |              |
| Toon alle gebruikersinstellin                                                        | gen                                                           |              |
| Nummonyoorgavor                                                                      | 0701024550                                                    |              |
| Nummer weergave.                                                                     | 0701234302                                                    |              |
| Maximale wachttijd (sec):                                                            | 15                                                            |              |
| Standaard bij geen gehoor:                                                           | Aansluiting Receptie Afbeelding 73: Xelion account va         | n Hans de    |
| Telefoonnummers                                                                      | vvit.                                                         |              |
| 908                                                                                  | <ul> <li>Hans kan Xelion gebruiken door</li> </ul>            | als Hans in  |
| 0701234562                                                                           | te loggen. Dat lukt omdat het acc                             | count in     |
|                                                                                      | gebruik is en een licentie gebruik                            | (t. Wanneer  |
| Talafaantaastallan                                                                   | of 070 1234562 wordt gebeld is                                | het          |
| Telefoontoestellen                                                                   | gesprek voor Hans bedoeld. Opr                                | roepen voor  |
| Somphone van Hans de Wi                                                              | Hans worden gedaan via de tele                                | foons        |
| Sales telefoon 5                                                                     | Softphone van Hans en Sales tel                               | efoon 5. Als |
|                                                                                      | Hans belt, wordt het nummer 07                                | /0 1234562   |
| Toon alle persoonlijke aansl                                                         | uitingsinstellingen                                           | ive (mits de |
| Lijsten, afscherming en                                                              | zoekwoorden                                                   | Als Hans     |
| E 0 lijsten                                                                          | Rief afgeschermd # 12 zoekw extern wordt gebeld. zal na 15 so | econden de   |
| Notities                                                                             | beller worden doorgeschakeld n                                | aar de       |
|                                                                                      | Aansluiting receptie als Hans nie                             | t binnen     |
|                                                                                      | COCONCERSION die tijd heeft opgenomen.                        |              |
|                                                                                      |                                                               |              |

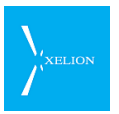

Met de link Toon alle gebruikersinstellingen kunnen extra instellingen van de gebruiker (bv. de interface taal van de softphone) worden gewijzigd. Via deze link is het ook mogelijk om de account te verwijderen zonder de persoon te verwijderen. Dit scherm zie je ook als je op een Link van een Gebruiker klikt (Home->Beheer->Gebruikers).

Wanneer op deze link wordt geklikt, verschijnt het volgend scherm:

| 🕑 beheerder                                                                                         |                     |             | . 🗆 🗙   |                                     |
|----------------------------------------------------------------------------------------------------|---------------------|-------------|---------|-------------------------------------|
| 🜔 🔇 🌑 <naam of="" te<="" th=""><th>elefoonnummer&gt;</th><th>💽 🚷 🦃 😒</th><th>2</th><th></th></naam> | elefoonnummer>      | 💽 🚷 🦃 😒     | 2       |                                     |
| 🗟 hans 🗛                                                                                            |                     |             |         |                                     |
| ans hans                                                                                            |                     |             | Acties  |                                     |
| Algemeen Licenties So                                                                               | oftphone Domeir     | nen         |         |                                     |
| Gebruikersinstellingen                                                                              |                     |             |         |                                     |
| In gebruik:                                                                                         |                     |             |         |                                     |
| Gebruikersnaam:                                                                                     |                     | hans        |         |                                     |
| Wachtwoord                                                                                          |                     | *****       |         |                                     |
| Rol:                                                                                                |                     | Gebruiker   | Afbeeld | ling 74: Gegevens van de Gebruiker: |
| Lokale Instellingen:                                                                                |                     | Nederlands  |         |                                     |
| Persoonsgegevens:                                                                                   |                     | Hans De Wit | •       |                                     |
| Gebruikt een telefoon licenti                                                                       | e                   | V           |         |                                     |
| Standaard toegangsrecht ni                                                                          | euwe contacten:     |             | -       |                                     |
| Persoonlijke aansluiting                                                                            |                     | Privé       |         |                                     |
| Nummerweergave:                                                                                     | 0701234562          | ledereen    |         |                                     |
| Maximale wachttijd (sec):                                                                           | 15                  |             |         |                                     |
| Standaard bij geen gehoor:                                                                          | Hoofdaansluiting    |             | •       |                                     |
| Telefoonnummers                                                                                     |                     |             |         |                                     |
| 908                                                                                                 |                     | •           | 1 🖸     |                                     |
| 0152511411                                                                                          |                     |             | 2       |                                     |
|                                                                                                    |                     |             |         |                                     |
| Telefoontoestellen                                                                                  |                     |             |         |                                     |
| Softphone van Hans de Wi                                                                            | t                   |             | • 🕥     |                                     |
| Sales telefoon 5                                                                                    |                     |             | •       |                                     |
| Draagbare telefoon Hans (                                                                           | Delft)              |             | • 🕥     |                                     |
|                                                                                                    |                     |             | •       |                                     |
| Toon alle persoonlijke aansl                                                                        | uitingsinstellingen |             |         |                                     |
|                                                                                                    |                     |             |         |                                     |
|                                                                                                    |                     |             |         |                                     |
| *[                                                                                                  |                     | AOXA        |         |                                     |
|                                                                                                    |                     |             |         |                                     |

De tab Algemeen geeft een overzicht van de Gebruiker gegevens. Onder de Ribbon **Gebruikersinstellingen** zijn velden weergegeven die ook in de tab Xelion account van een persoon zijn weergeven. Alleen zijn hier nog vier extra velden zichtbaar:

| Veld | Beschrijving                                                                                                    | Default waarde | Voorbeeld | Verplicht    |
|------|----------------------------------------------------------------------------------------------------|----------------|-----------|--------------|
| Rol  | Een gebruiker kan één van drie<br>rollen vervullen: <b>Gebruiker</b> ,<br><b>Operator</b> of <b>Beheerder</b> .<br>Kies hier de juiste rol voor de | Gebruiker      | Operator  | $\checkmark$ |

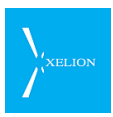

| Veld                                              | Beschrijving                                                                                                    | Default waarde                                                                                                    | Voorbeeld                                                                                        | Verplicht |
|---------------------------------------------------|----------------------------------------------------------------------------------------------------|----------------------------------------------------------------------------------------------------|--------------------------------------------------------------------------------------------------|-----------|
|                                                   | betreffende gebruiker.<br>Een <b>Operator</b> heeft dezelfde<br>rechten als een <b>Beheerder</b><br>maar mag <u>geen</u> <b>Trunks</b><br>aanpassen.                      |                                                                                                    |                                                                                                  |           |
| Lokale<br>Instellingen                            | Geeft aan in welke taal teksten<br>van de gebruikersinterface<br>worden aangegeven.                                                                                       | Waarde van de<br>Lokale Instellingen<br>zoals gedefinieerd<br>bij Gebruiker die<br>deze nieuwe<br>Gebruiker<br>aanmaakt.<br>Als bij die<br>Gebruiker dus<br>English is ingevuld,<br>zullen nieuwe<br>gebruikers default<br>Engelse teksten<br>krijgen.                                                                                                    | English (United<br>Kingdom)<br>De gebruiker zal<br>Engelse teksten<br>zien.                      |           |
| Persoonsgege<br>vens                              | Link naar de Persoon die aan<br>de gebruiker is gekoppeld.<br>LET OP: verandering van de<br>default waarde kan ernstige<br>gevolgen hebben.                               | De Persoon die<br>hoort bij de Xelion<br>account tab<br>Als de Persoon<br>Hans de Wit via de<br>Xelion account tab<br>een Xelion<br>gebruiker wordt,<br>wordt Hans de Wit<br>ook de default<br>voor dit veld.<br>Wordt Hans de Wit<br>als persoon<br>verwijderd uit<br>Xelion, dan wordt<br>ook de Gebruiker<br>verwijderd uit<br>Xelion, dan wordt<br>ook de Gebruiker<br>verwijderd. Als de<br>Persoon van<br>Xelion account tab<br>verschilt met het<br>persoon van dit<br>veld zal bij een<br>verwijdering van<br>de Persoon, de<br>gebruiker blijven<br>bestaan. | Het wordt<br>afgeraden om<br>hier een andere<br>waarde in te<br>vullen dan de<br>default waarde. |           |
| Standaard<br>toegangsrecht<br>nieuwe<br>contacten | Een keuzeveld met de waarden<br>Privé en ledereen.<br>Een gebruiker kan, bij<br>voldoende rechten, contacten<br>toevoegen aan Xelion.<br>De instelling hier bepaalt of de | Leeg                                                                                                    | Privé                                                                                            | Nee       |

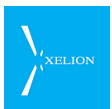

| Veld | Beschrijving                                                                               | Default waarde | Voorbeeld | Verplicht |
|------|--------------------------------------------------------------------------------------------|----------------|-----------|-----------|
|      | toevoegt aan Xelion, zichtbaar<br>zijn voor iedereen, of alleen<br>voor de gebruiker zelf. |                |           |           |
|      | Wanneer dit veld leeg wordt het<br>toegangsrecht 'ledereen'<br>toegepast.                  |                |           |           |

#### 4.3.3 Licenties voor Gebruikers

Aan gebruikers kunnen licenties zijn gekoppeld. Dergelijke licenties kunnen gebruikers het recht geven bepaalde Xelion modulen te gebruiken.

De licenties kunnen worden bekeken in de Licenties tab van een Persoon of in de Licenties tab van een Gebruiker (Home->Beheer->Gebruikers).

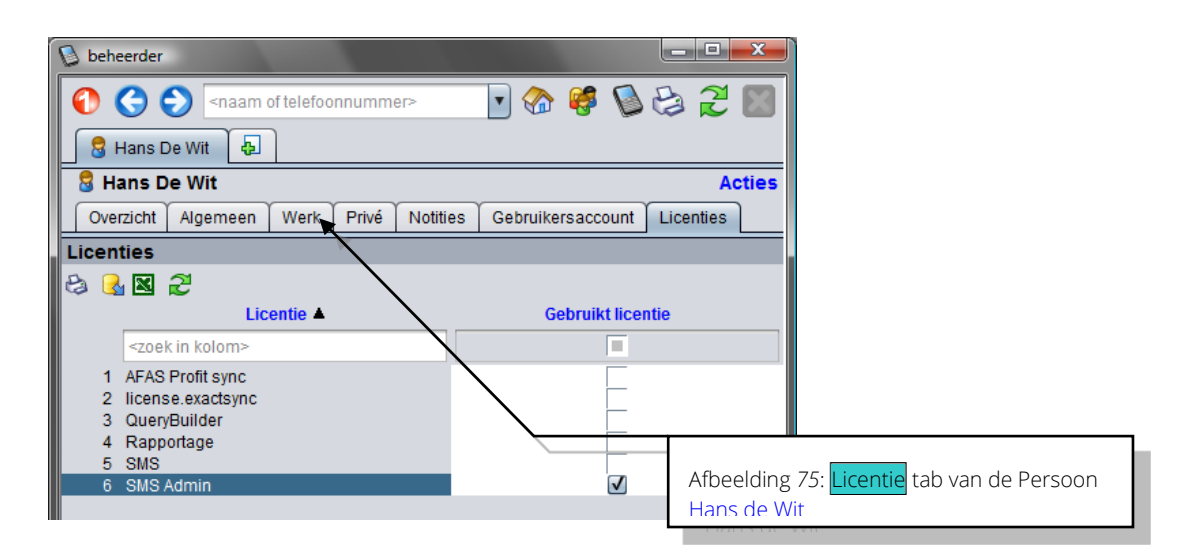

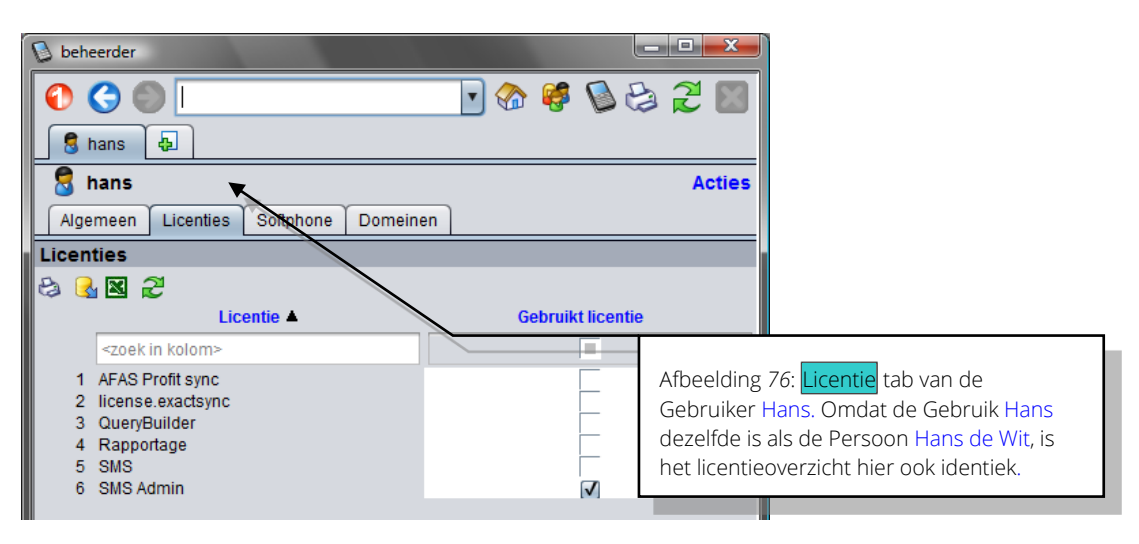

In de kolom Licentie is aangegeven welke modulen beschikbaar zijn. In de kolom Gebruik licentie wordt aangegeven welke licenties door de gebruiker in gebruik zijn. Hans de Wit heeft uitsluitend een licentie voor de SMS module. Let op! Telefoonlicenties worden niet uitgegeven per Gebruiker maar per Telefoon. Xelion

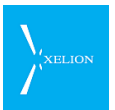

modulen kunnen op verschillende manieren worden gelicentieerd. Zo zijn er licenties per Gebruiker, per Telefoon, per Tenant en per Systeem. Zie ook sectie <u>2.3.</u> <u>Licenties: beschikbare Xelion modulen.</u> Vanaf Xelion 5.1 update 20 is ook een Poweruserlicentie beschikbaar.

#### 4.3.4 Poweruserlicentie

De Poweruserlicentie is bedoeld voor gebruikers die verschillende telefoontoestellen hebben, maar altijd maar 1 toestel tegelijkertijd gebruiken.

Een Poweruserlicentie wordt toegekend aan een gebruiker en is van invloed op de beschikbaarheid van de toestellen in zijn of haar aansluiting.

Met een Poweruserlicentie kun je toestellen in de bijbehorende aansluiting gebruiken zonder verdere telefoonlicenties nodig te hebben.

Als er gebeld wordt met een toestel onder een Poweruserlicentie, kan altijd maar 1 toestel tegelijkertijd gebruikt worden (tenzij natuurlijk het betreffende toestel een eigen telefoonlicentie heeft).

Twinnen vormt hierop een uitzondering. Je kunt via twinning wel uitbellen met de softphone als op dat moment alleen het getwinde toestel aan het bellen is.

Als een toestel ook in een andere dan de eigen aansluiting wordt gebruikt is wel nog een telefoonlicentie nodig. Dit kan een Poweruserlicentie zijn voor de andere aansluiting, of een telefoonlicentie voor het toestel.

Voor toestellen met een eigen telefoonlicentie heeft een Poweruserlicentie geen invloed.

#### Voorbeeld

Een gebruiker kan een softphone, een hardphone en een 'sipclient op een smartphone' in zijn aansluiting hebben zonder dat de toestellen hiervoor afzonderlijk een telefoonlicentie hebben. Er kan echter maar met 1 toestel tegelijkertijd gebeld worden.

#### 4.3.5 Softphone voor Gebruikers

Xelion genereert voor iedere gebruiker automatisch een Softphone. De informatie van die Softphone kan worden bekeken via de tab Softphone.

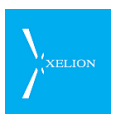

| S bebeerder            |                          |            |                                         |
|------------------------|--------------------------|------------|-----------------------------------------|
|                        |                          | 6820       |                                         |
| 🚦 🗟 hans 🛛 🔂           |                          |            |                                         |
| 🚦 hans                 |                          | Acties     |                                         |
| Algemeen Licen         | ties Softphone Domeinen  |            |                                         |
| Gebruikt een licentie: |                          |            |                                         |
| Label:                 | Softphone an Hans de Wit |            |                                         |
| Account naam:          | hans                     |            |                                         |
| Wachtwoord             | IYTakKXFuQUoS            | 2 Genereer |                                         |
| Gebruik twinning:      |                          |            |                                         |
| Gekoppelde telefoon:   |                          | •          |                                         |
| Sip Server:            | Gebruik standaard server |            |                                         |
|                        |                          |            |                                         |
|                        |                          |            |                                         |
|                        |                          | Afbeelding | g 77: <mark>Softphone</mark> tab van de |
|                        |                          | Gebruiker  | Hans. Voor iedere Gebruiker die         |
|                        |                          | Softphone  | e gegenereerd.                          |
|                        |                          |            |                                         |
|                        | <b>/</b>                 |            |                                         |
|                        | F W U F W X A            |            | )                                       |

| Veld                     | Beschrijving                                                                                                    | Default waarde                                                                                                    | Voorbeeld                     | Verplicht    |
|--------------------------|----------------------------------------------------------------------------------------------------|----------------------------------------------------------------------------------------------------|-------------------------------|--------------|
| Gebruikt een<br>licentie | Als dit veld is aangevinkt<br>gebruikt dit telefoontoestel een<br>licentie en kan er mee gebeld<br>worden. Om een licentie vrij te<br>maken kun je, door dit veld uit<br>te vinken een licentie terug<br>krijgen om te gebruiken op een<br>ander telefoontoestel. Als dit<br>uitgevinkt staat kan er niet met<br>dit telefoontoestel gebeld<br>worden. | Aangevinkt (tenzij<br>er geen licenties<br>meer zijn)                                                                                             | ~                             |              |
| Label                    | Naam van het Telefoontoestel.<br>De Toestelnaam moet een<br>unieke naam zijn.                                                                                                    | Xelion genereert<br>hier automatisch<br>als naam:<br>Softphone, gevolgd<br>door de naam van<br>de Persoon die<br>aan de Gebruiker<br>is gekoppeld | Softphone van<br>Hans de Wit. | ~            |
| Account naam             | De Softphone heeft voor de<br>autorisatie een . <b>Accountnaam</b><br>en een <b>Wachtwoord</b> nodig. Hier<br>wordt de accountnaam<br>gespecificeerd<br><u>De account naam mag geen</u><br><u>spaties of een van de volgende</u><br><u>letters bevatten: []():@:</u>                                                                                   | De naam van de<br>Gebruiker                                                                                                    | Hans                          | $\checkmark$ |

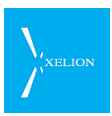

\_\_\_\_\_

| Veld                   | Beschrijving                                                                                                    | Default waarde                           | Voorbeeld                                                                                                    | Verplicht                                             |
|------------------------|----------------------------------------------------------------------------------------------------|------------------------------------------|----------------------------------------------------------------------------------------------------|-------------------------------------------------------|
| Wachtwoord             | Voor de Xelion Softphone<br>wordt het <b>Wachtwoord</b><br>automatisch gegenereerd als<br>een nieuwe Gebruiker wordt<br>toegevoegd.                                                                                                    | Door Xelion<br>gegenereerd<br>wachtwoord | ARGgioqlVs3C3Hc<br>3                                                                                                    | ~                                                     |
| Gebruik<br>twinning    | Twinning biedt de mogelijkheid<br>een hardphone te koppelen<br>aan een softphone. Dit wordt<br>vooral toegepast als via de<br>softphone geen goede audio<br>kan worden verkregen<br>(wanneer Citrix of Terminal<br>Server wordt gebruikt op een<br>PC) of wanneer een gebruiker<br>liever via een traditioneel<br>toestel telefoneert dan via een<br>USB hoorn of headset maar wel<br>de softphone wil gebruiken.<br>Als dit veld wordt aangevinkt,<br>moet bij <b>Gekoppelde telefoon</b><br>altijd worden opgegeven met<br>welke hardphone Xelion twint.<br>Die gekoppelde telefoon mag<br>geen Softphone zijn.<br>Wanneer nu vanuit de<br>Softphone wordt gebeld, zal de<br><b>Gekoppelde telefoon</b> gaan<br>rinkelen. Wanneer de<br>Gebruiker die oppakt, wordt de<br>verbinding opgebouwd naar<br>degene die hij wil bellen. | Niet aangevinkt                          | De Gekoppelde<br>telefoon wordt<br>getwind met de<br>Softphone. Als via<br>de softphone een<br>nummer wordt<br>gebeld, zal de<br>Gekoppelde<br>telefoon gaan<br>rinkelen en zal het<br>gesprek worden<br>opgezet als de<br>Gebruiker de<br>Gekoppelde<br>telefoon oppakt.                                                                                |                                                       |
| Gekoppelde<br>telefoon | Hardphone die voor twinning<br>wordt gebruikt. Zie ook <b>Gebruik</b><br><b>twinning</b>                                                                                                    | Leeg                                     | Bureautelefoon<br>Hans.<br>Als <b>Gebruik</b><br><b>twinning</b> is<br>aangevinkt zal de<br>Bureautelefoon<br>Hans gaan<br>rinkelen als via de<br>Softphone een<br>nummer wordt<br>gekozen. Als de<br>Gebruiker dan de<br>Bureautelefoon<br>Hans aanneemt<br>wordt de<br>verbinding<br>opgezet naar het<br>nummer dat via<br>de Softphone is<br>gekozen. | Als het veld<br>Gebruik<br>twinning is<br>aangevinkt. |
| Sip Server             | Veld wordt uitsluitend voor test                                                                                                    | Standaard server                         | Hier niets invullen<br>tenzii Xelion                                                                                                    |                                                       |

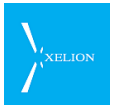

| Veld | Beschrijving         | Default waarde | Voorbeeld                                          | Verplicht |
|------|----------------------|----------------|----------------------------------------------------|-----------|
|      | doeleinden gebruikt. |                | support vraagt<br>hier een waarde<br>in te vullen. |           |

#### 4.3.6 Externe toestellen

De tab Externe toestellen is nieuw vanaf Xelion versie 6.8

In de context van de instellingen van een Xelion softphone gebruiker wordt met de term 'Extern toestel' de smartphone van de Xelion gebruiker bedoeld. Wanneer de gebruiker 'Xelion voor Android' (v6.31 of later) op zijn of haar smartphone heeft kan gebruik gemaakt worden van de mogelijkheid van 'doorschakelbellen' (zie: 2.11.2).

Onder deze tab stel je het telefoonnummer met enkele kenmerken van de betreffende smartphone in.

| ۵            | beheerder –                                   | □ ×    |
|--------------|-----------------------------------------------|--------|
| 000          | <naam of="" telefoonnummer=""></naam>         | 2      |
| 🕄 hans 🗛     |                                               |        |
| 🗧 hans       |                                               | Acties |
| Algemeen Lie | centies Softphone Externe toestellen Domeinen |        |
|              |                                               | Ó      |
| toestelnaam  |                                               |        |
|              |                                               |        |

Bij toestelnaam kun je een vrij te kiezen waarde invullen als label.

Na de return toets komen de overige velden beschikbaar:

| ۵                 | beheerder – 🗆 🗙                     |
|-------------------|-------------------------------------|
| 🜔 Ġ 🏷 🔄           | iaam of telefoonnummer> 💽 🏠 🥵 😂 🎘 题 |
| S hans            | Acties                              |
| Hans              |                                     |
| Label:            | Hans                                |
| Toestel ID:       | Hans                                |
| Operating system: | Android                             |
| Telefoonnummer:   | 0612345678                          |
|                   |                                     |
| toestelnaam       |                                     |

| Veld             | Beschrijving                                                                                   | Default waarde | Voorbeeld | Verpl. |
|------------------|------------------------------------------------------------------------------------------------|----------------|-----------|--------|
| Label            | De naam voor het externe toestel.                                                              | Geen           | Hans      |        |
| Toestel ID       |                                                                                                |                |           |        |
| Operating system | Hier kies je het soort<br>besturingssyteem van je<br>smartphone.<br>De mogelijke waarden zijn: | Geen           | Android   | Ja     |

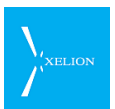

| Veld           | Beschrijving                                                                                                    | Default waarde | Voorbeeld | Verpl. |
|----------------|----------------------------------------------------------------------------------------------------|----------------|-----------|--------|
|                | <ul> <li>iOS</li> <li>Android</li> <li>Blackberry</li> <li>Windows Phone</li> <li>Op dit moment wordt alleen<br/>Android ondersteund.</li> </ul> |                |           |        |
| Telefoonnummer |                                                                                                    |                |           |        |

#### 4.3.7 Domeinen voor Gebruikers

Standaard als binnen Xelion een Gebruiker of een Aansluiting wordt gemaakt, wordt hiervoor ook een Domein gemaakt. Een Domein bepaalt de toegankelijkheid van Communicatie. Als bijvoorbeeld Hans de Wit een telefoongesprek voert dan kan alleen Hans de Wit dit telefoongesprek terugvinden onder Home->Communicatie. Desgewenst kan hij ook anderen een gesprek laten terugvinden door de Afscherming van een gesprek aan te passen.

Via Domeinen kun je echter er voor zorgen dat gesprekken die via een Aansluiting worden gevoerd, altijd ook door anderen in Home->Communicatie teruggevonden kunnen worden.

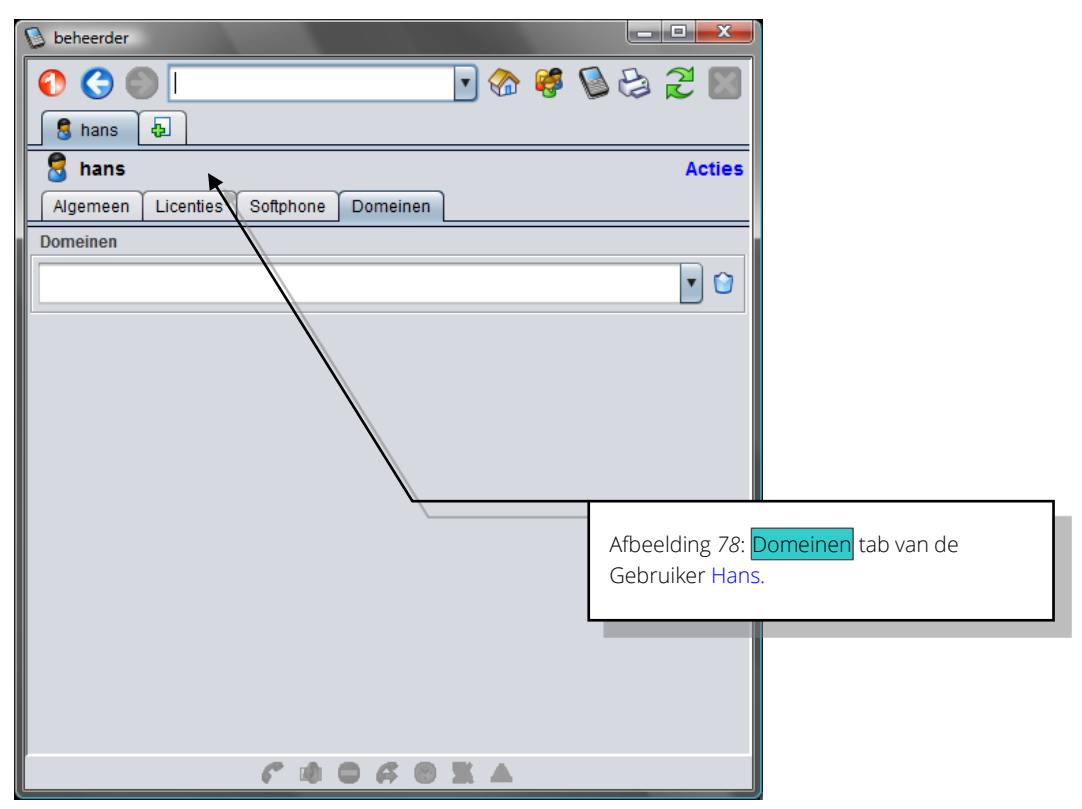

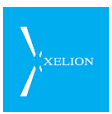

| Veld     | Beschrijving                                                                                                    | Default waarde | Voorbeeld                                                                                                    | Verplicht |
|----------|----------------------------------------------------------------------------------------------------|----------------|----------------------------------------------------------------------------------------------------|-----------|
| Domeinen | Als hier een Aansluiting wordt<br>gespecificeerd, dan kan deze<br>gebruiker alle communicatie die<br>via deze Aansluiting wordt<br>gevoerd terugvinden via Home-<br>>Communicatie.<br>De naam van de Aansluiting<br>wordt altijd voorafgegaan door<br>de tekst: "Groep communicatie"<br>Personen kunnen ook<br>gesprekken van anderen<br>terugvinden in Home-<br>>Communicatie als zij zijn<br>gespecificeerd in het veld:<br>Gesprekken zichtbaar voor van<br>de tab Zichtbaarheid<br>gesprekken van een<br>Aansluiting. Het verschil is<br>alleen dat via die tab gebruikers<br>de gesprekken dan ook zien bij<br>Home->Telefoon. | Leeg           | Groep<br>communicatie<br>Sales.<br>In Home-<br>>Communicatie<br>vindt Hans ook<br>alle gesprekken<br>terug die zijn<br>gevoerd via de<br>Aansluiting Sales. |           |

#### 4.3.8 Overzicht van Gebruikers

Als Home->Beheer->Gebruikers wordt gekozen, kom je uit op de overzichtspagina van Gebruikers.

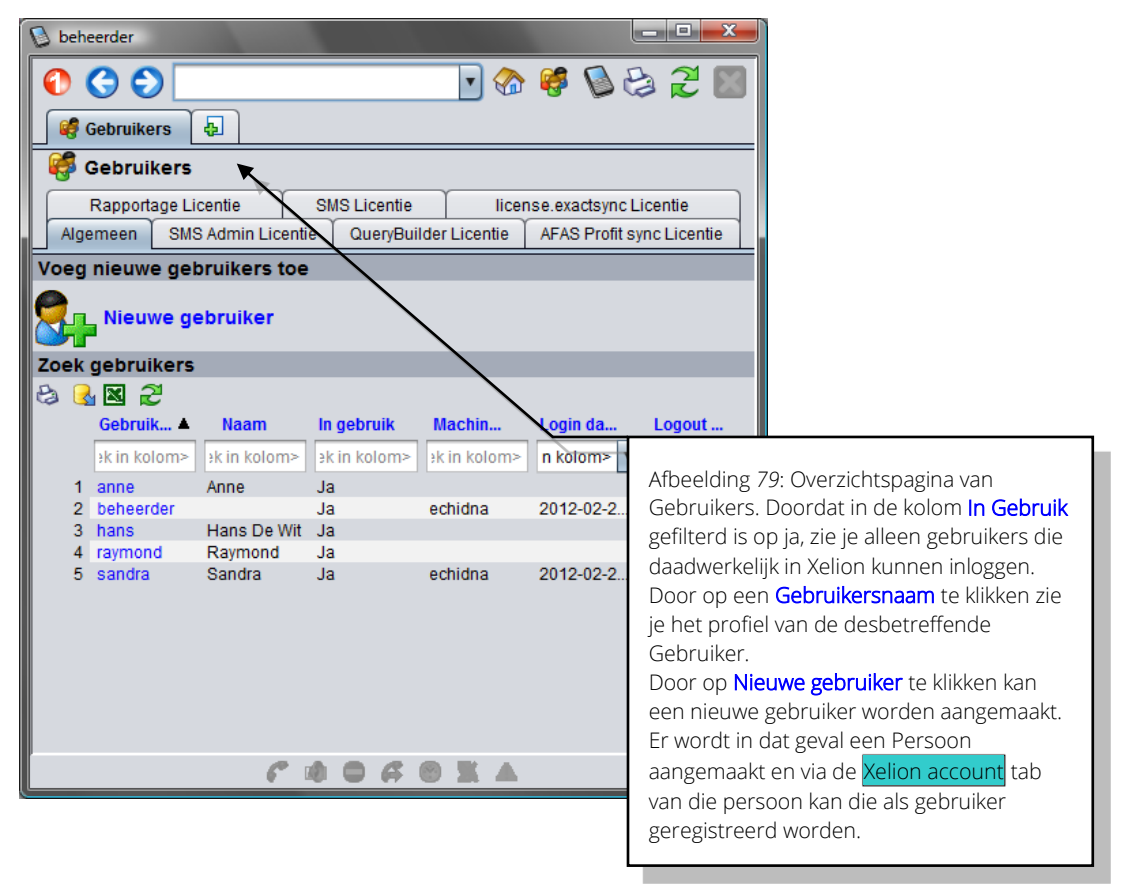

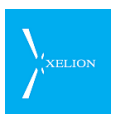

Kies Nieuwe gebruiker om een nieuwe gebruiker aan te maken. Feitelijk wordt dan een nieuw persoon aangemaakt. Om van die persoon dan een gebruiker te maken moet in de tab Xelion account van de persoon een Loginnaam worden aangemaakt en moeten de Gebruikersgegevens worden ingevuld. Zie hiervoor de voorgaande secties.

Onder de ribbon **Zoek gebruikers** zijn in een tabel alle gebruikers weergegeven. In de filtervelden boven de kolommen kun je tekst invoeren. Vervolgens wordt voor de desbetreffende kolom gefilterd op die tekst. Als je bijvoorbeeld in de Kolom **Gebruikersnaam** (eerste kolom) in het filterveld demo intypt en daarna een Return geeft, zul je alleen nog gebruikers zien in wiens naam demo voorkomt.

Door een licentietab te selecteren, krijg je een overzicht welke gebruikers welke licenties gebruiken.

| 🚯 beheer                     | 100                                                                                                    |                              |                       | ×                     |
|------------------------------|----------------------------------------------------------------------------------------------------|------------------------------|-----------------------|-----------------------|
| 000                          |                                                                                                    | - 🍖                          | 🥰 🔕 😂 🎜               |                       |
| Gobruikers                   |                                                                                                    |                              |                       |                       |
|                              |                                                                                                    |                              |                       |                       |
| 🌍 Gebruikers                 |                                                                                                    |                              |                       |                       |
|                              |                                                                                                    |                              |                       |                       |
| Algemeen Agenda Licenti      | e E-mail Licentie                                                                                                    | SMS Licentie                 |                       |                       |
| SMS Licentie                 |                                                                                                    |                              |                       |                       |
| 😂 🛃 📓 🥭                      |                                                                                                    |                              |                       |                       |
| Gebruikersnaam 🔺             | Naam                                                                                                    | In gebruik                   | Gebruikt licentie     |                       |
| <zoek in="" kolom=""></zoek> | <pre></pre> <pre></pre> | <zoek in="" kolom=""></zoek> |                       |                       |
| 1 aastra                     | ]                                                                                                    |                              | 1/                    |                       |
| 2 admfrankl                  |                                                                                                    | Nee                          | v                     |                       |
| 3 Administrator              |                                                                                                    | Ja                           | V                     |                       |
| 4 admouiriin                 |                                                                                                    | Nee                          | r                     |                       |
| 5 admrombout                 |                                                                                                    | Ja                           | V                     |                       |
| 6 andre                      | Andre                                                                                                    | Nee                          |                       |                       |
| 7 anita                      | Anita                                                                                                    | Ja                           | V                     |                       |
| 8 annemarie                  | Annemarie                                                                                                    | Nee                          |                       |                       |
| 9 arno                       | Arno                                                                                                    | Ja                           | V                     |                       |
| 10 arnon                     | Arnon                                                                                                    | Ja                           | V                     |                       |
| 11 arnonietingebuik          | Arno                                                                                                    | Nee                          |                       |                       |
| 12 arnonxigagi               |                                                                                                    | Ja                           |                       |                       |
| 13 arthur                    | Arthur                                                                                                    | Ja                           | V                     |                       |
| 14 arthuradmin               |                                                                                                    | Nee                          |                       |                       |
| 15 art                       | Artí                                                                                                    | Nee                          |                       |                       |
| 16 bart                      | Bart                                                                                                    | ya                           | V                     |                       |
| 17 bb                        | Patrick                                                                                                    | Nee                          |                       |                       |
| 18 bbned_peterj              | Peter                                                                                                    | Nee                          |                       |                       |
| 19 bedrijfsburo              | Bedrijfsburo                                                                                                    | Ja                           |                       |                       |
| 20 beheer                    | Mi                                                                                                    | Ja                           |                       |                       |
| 21 bob                       | Bob                                                                                                    | Nee                          | flagal diag 00. Ourse | zieht von Cohrwilvere |
| 22 chantal                   | Chantal                                                                                                    | Nee A                        | ibeeiding so: Over    | zicht van Gebruikers  |
| 23 cindy                     | Cindy                                                                                                    | Nee                          | iet een SMS licenti   | e.                    |
| 24 clem                      | Clem                                                                                                    | Nee                          |                       |                       |
| 25 CXX_Esmeraida             | Esmeralda                                                                                                    | Nee                          |                       | <b>•</b>              |
| 20 00000                     |                                                                                                    |                              |                       |                       |
| sma om                       |                                                                                                    |                              |                       |                       |
|                              |                                                                                                    |                              |                       |                       |
|                              |                                                                                                    |                              |                       |                       |

Het kan zijn dat er minder of geen Licentie tabjes aanwezig zijn in het Gebruikersoverzicht. Dan zijn de desbetreffende Xelion Modulen niet gelicentieerd.

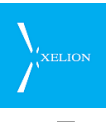

# 5 Telefoontoestellen: toestellen koppelen aan Xelion

Op Xelion kunnen verschillende telefoontoestellen worden aangesloten. Een telefoon is pas bruikbaar als die in Xelion is aangemeld. In dit hoofdstuk wordt beschreven hoe dat gaat.

## 5.1 Softphones en SIP phones

Twee hoofdsoorten van telefoontoestellen kunnen worden onderscheiden:

- Softphones
- SIP telefoons

#### 5.1.1 Softphones

De Xelion Softphone is een telefoon die ontstaat door de PC te gebruiken als telefoon. Aan de PC wordt dan een hoorn of headset gekoppeld via een USB aansluiting. Xelion wordt zo geleverd dat voor iedere gebruiker altijd een Softphone beschikbaar is. Die Softphone hoeft niet door de gebruiker gebruikt te worden. Voor een telefoniste en gebruikers die veel met een PC werken, biedt de Softphone veel mogelijkheden en gebruiksgemak. Alle telefoonfuncties kunnen via Xelion vanaf de PC worden uitgevoerd.

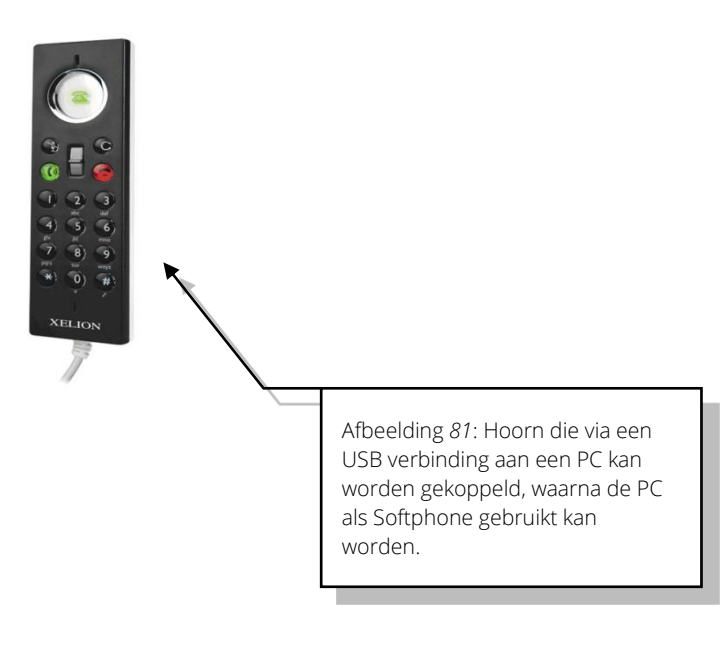

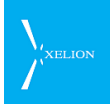

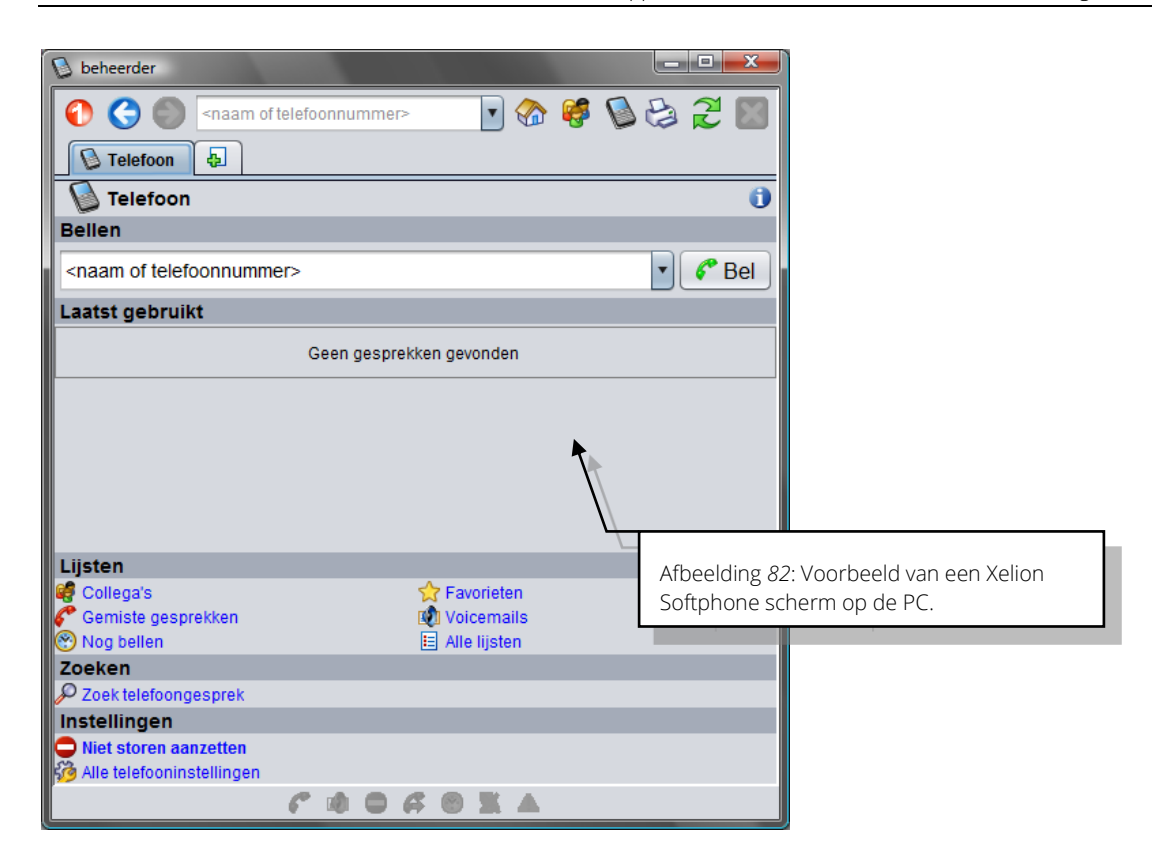

#### 5.1.2 SIP telefoons

Telefoontoestellen die aan de SIP standaard voldoen. Xelion gebruikt SIP, waardoor SIP telefoons op Xelion aangesloten kunnen worden. SIP telefoons worden niet via een PC aangesloten maar worden via het bedrijfsnetwerk aan Xelion gekoppeld.

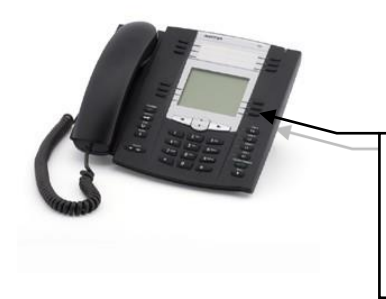

Afbeelding *83*: SIP telefoon die via het bedrijfsnetwerk met Xelion gekoppeld kan worden.

Desgewenst kan een SIP telefoon ook gekoppeld worden aan een Softphone via Twinning. Later wordt hier nader op ingegaan.

#### 5.2 Nieuw telefoontoestel configureren

Een nieuw telefoon toestel kan worden geconfigureerd door de actie Nieuwe telefoon bij Start->Beheer->Telefoontoestellen uit te voeren. <u>Een Telefoontoestel</u> <u>moet altijd gekoppeld zijn aan een Aansluiting</u>.

Daarom is het handig dat je ook direct vanuit een Aansluiting een nieuw telefoontoestel kunt maken. Dat kan vanuit het veld waar een Telefoontoestel ingevoerd moet worden. Als bij een dergelijk veld de naam van een nog niet bestaand Telefoontoestel wordt ingevoerd, verschijnt direct de optie om dat nieuwe toestel te maken.

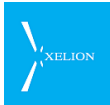

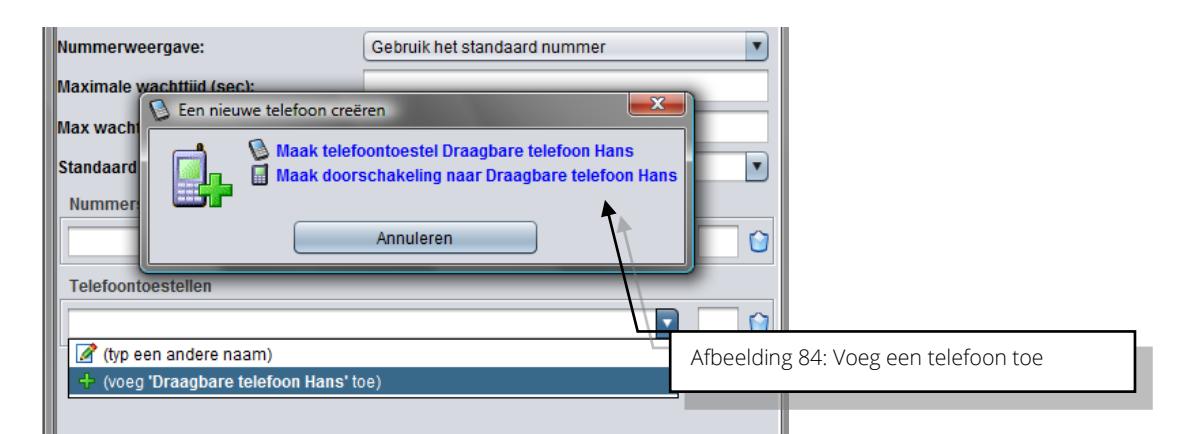

#### 5.2.1 Telefoontoestel Algemeen

Wanneer een nieuw Telefoontoestel wordt toegevoegd, wordt de volgende pagina getoond:

| 👂 beheerder            |                           |          | - 0 X      |                                   |
|------------------------|---------------------------|----------|------------|-----------------------------------|
| ⑦ ③ ◎ ¬naa             | m of telefoonnummer>      | 🦸 🚺 😫    | 2          |                                   |
| Draagbare t            | <b>令</b>                  |          |            |                                   |
| Draagbare tele         | efoon Hans                |          | Acties     |                                   |
| Algemeen Geavan        | ceerd Status Provisioning |          |            |                                   |
| Telefoon instelling    | en                        |          |            |                                   |
| Gebruikt een licentie: | $\checkmark$              |          |            |                                   |
| Label:                 | Draagbare telefoon Hans   |          |            |                                   |
| Account naam:          |                           |          |            |                                   |
| Wachtwoord:            | 2KR9va41WQ6R\$uL3         | 2        | Genereer   |                                   |
| Hot desking mogelijk:  |                           | <b>A</b> |            |                                   |
| Locatie:               |                           |          |            |                                   |
| Aansluitingen          |                           |          |            |                                   |
| Aansluiting            |                           | Rrid     |            |                                   |
| Aansluiting Sales      |                           | ▼ 1      | Afbeeldin  | g 85: Nieuw Telefoontoestel       |
|                        |                           | •        | toevoege   | n. Vanuit Aansluiting Sales wordt |
| Blokkeer inkomend      | de gesprekken             | _        | net releto | contoestel: "Draagbare telefoon   |
| Als gesprek gaande i   | is op                     |          |            | politicen met die Aansulting. Dat |
|                        |                           |          | daarom c   | direct aangemaakt via dit scherm  |
|                        |                           |          | 300101110  |                                   |
|                        |                           |          |            |                                   |
|                        | F I O F O X A             |          |            |                                   |

| Veld                     | Beschrijving                                                                                                    | Default waarde                                        | Voorbeeld | Verplicht |
|--------------------------|----------------------------------------------------------------------------------------------------|-------------------------------------------------------|-----------|-----------|
| Gebruikt een<br>licentie | Als dit veld is aangevinkt<br>gebruikt dit telefoontoestel een<br>licentie en kan er mee gebeld<br>worden. Om een licentie vrij te<br>maken kun je, door dit veld uit<br>te vinken een licentie terug<br>krijgen om te gebruiken op een<br>ander telefoontoestel. Als dit<br>uitgevinkt staat kan er niet met<br>dit telefoontoestel gebeld | Aangevinkt (tenzij<br>er geen licenties<br>meer zijn) | ~         |           |

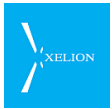

| Veld                    | Beschrijving                                                                                                    | Default waarde                           | Voorbeeld                  | Verplicht |
|-------------------------|----------------------------------------------------------------------------------------------------|------------------------------------------|----------------------------|-----------|
|                         | worden.                                                                                                    |                                          |                            |           |
| Label                   | Naam van het Telefoontoestel.<br>De Toestelnaam moet een<br>unieke naam zijn.                                                                                                    | Leeg                                     | Draagbare<br>telefoon Hans | Ý         |
| Account naam            | De meeste telefoons vereisen<br>een account naam om via het<br>netwerk gebruikt te kunnen<br>worden. Die accountnaam kan<br>hier worden gespecificeerd.<br>Uiteraard moet bij de<br>betreffende telefoon ook deze<br>naam worden geregistreerd.<br>Lees de handleiding van de<br>telefoon om te lezen hoe dat<br>moet.                          | Leeg                                     | Hanstel                    |           |
|                         | Voor de Xelion Softphone<br>wordt deze <b>Account naam</b><br>automatisch gegenereerd als<br>een nieuwe Gebruiker wordt<br>toegevoegd.                                                                                                    |                                          |                            |           |
|                         | <u>De account naam mag geen</u><br><u>spaties of een van de volgende</u><br>letters bevatten: []();@:                                                                                                    |                                          |                            |           |
| Wachtwoord              | De meeste telefoons vereisen<br>een account naam en een<br>wachtwoord om via het<br>netwerk gebruikt te kunnen<br>worden. Het wachtwoord kan<br>hier worden gespecificeerd.<br>Uiteraard moet bij de<br>betreffende telefoon ook dit<br>wachtwoord worden<br>geregistreerd. Lees de<br>handleiding van de telefoon om<br>te lezen hoe dat moet. | Door Xelion<br>gegenereerd<br>wachtwoord | ARGgioqlVs3C3Hc<br>3       |           |
|                         | Voor de Xelion Softphone<br>wordt het <b>Wachtwoord</b><br>automatisch gegenereerd als<br>een nieuwe Gebruiker wordt<br>toegevoegd.                                                                                                    |                                          |                            |           |
| Hot Desking<br>mogelijk | Als het wenselijk is dat er via dit<br>toestel gehotdesked kan<br>worden dient dit te worden<br>aangevinkt.                                                                                                    | Niet aangevinkt                          | V                          |           |
| Locatie                 | Hier kun je tekst invoeren om<br>een vestiging te definiëren, dit<br>is handig als een bedrijf<br>meerdere vestigingen heeft,<br>dan kun je in een oogopslag<br>zien wat de fysieke locatie van<br>een telefoontoestel is.                                                                                                    | Leeg                                     | Delft, kamer 16            |           |

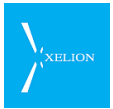

| Veld                        | Beschrijving                                                                                                    | Default waarde | Voorbeeld                                                                                                    | Verplicht                                                                               |
|-----------------------------|----------------------------------------------------------------------------------------------------|----------------|----------------------------------------------------------------------------------------------------|-----------------------------------------------------------------------------------------|
|                             | De tekst die hier ingevoerd<br>wordt, zal in de Collegalijst<br>naast de naam van het toestel<br>worden getoond.                                                                                                    |                |                                                                                                    |                                                                                         |
| Aansluiting                 | Aansluiting waar het<br>Telefoontoestel aan is<br>gekoppeld. Een Telefoontoestel<br>kan aan meerdere<br>Aansluitingen zijn gekoppeld                                                                                                    | Leeg           | Aansluiting Sales<br>Aansluiting Hans<br>de Wit<br>Het<br>Telefoontoestel is<br>gekoppeld aan de<br>Aansluiting Sales<br>en de Aansluiting<br>Hans de Wit                                                                                                    | Een<br>Telefoontoest<br>el moet<br>tenminste aan<br>1 Aansluiting<br>zijn<br>gekoppeld. |
| Prioriteit                  | De Aansluiting met <b>Prioriteit</b> 1,<br>is de Primaire aansluiting van<br>het toestel. Uitgaande<br>gesprekken met het toestel<br>gaan via de primaire<br>aansluiting.<br>Als het toestel wordt gebeld en<br>zijn Primaire aansluiting staat<br>op niet storen, dan zal dit<br>toestel niet gebeld worden (ook<br>al wordt het toestel gebeld<br>vanuit een Aansluiting waarbij<br>niet storen uit staat). |                | Aansluiting Sales<br>heeft Prioriteit 1<br>en Aansluiting<br>Hans de Wit heeft<br>Prioriteit 2.<br>Als via dit<br>Telefoontoestel<br>wordt gebeld, zal<br>via de Aansluiting<br>Sales worden<br>gebeld.<br>Als de Aansluiting<br>Sales op niet<br>storen is gezet,<br>zal deze telefoon<br>niet overgaan,<br>ook niet als het<br>gesprek<br>binnenkomt via<br>de Aansluiting<br>Hans de Wit.<br>Als men dit<br>toestel Hot<br>desked via de hot<br>desking code, dan<br>zal de aansluiting<br>waarnaar<br>gehotdesked<br>wordt, worden<br>toegevoegd aan<br>deze lijst en op<br>Prioriteit 1 komen<br>te staan. |                                                                                         |
| Als gesprek<br>gaande is op | Als aan een Gebruiker<br>meerdere Telefoontoestellen<br>zijn gekoppeld, kan het storend<br>zijn wanneer hij op één toestel<br>in gesprek is, de andere<br>toestellen gaan rinkelen als er                                                                                                    | Leeg           | Softphone Hans<br>de Wit, Draagbare<br>telefoon Hans<br>Dan komen geen<br>gesprekken meer                                                                                                    |                                                                                         |

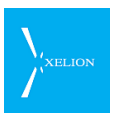

1

| Veld | Beschrijving                                                                                                    | Default waarde | Voorbeeld                                                                                                    | Verplicht |
|------|----------------------------------------------------------------------------------------------------|----------------|----------------------------------------------------------------------------------------------------|-----------|
|      | een nieuwe oproep voor hem<br>binnenkomt.                                                                                                    |                | binnen op de<br>Softphone als                                                                                                    |           |
|      | Door bij <b>Als gesprek gaande is</b><br><b>op</b> Telefoontoestellen te<br>specificeren, wordt bereikt dat<br>die Telefoontoestellen niet<br>gaan rinkelen als dit<br>Telefoontoestel in gesprek is.                         |                | gesprek is op de<br>Draagbare<br>telefoon. Doordat<br>de bij <b>Label</b><br>ingevoerde<br>Draagbare                                            |           |
|      | Als een dergelijk toestel in<br>gesprek is en het toestel kan<br>meerdere gesprekken aan,<br>wordt een nieuw inkomend<br>gesprek gestuurd naar het<br>toestel dat in gesprek is,<br>ongeacht de instellingen van dit<br>veld. |                | telefoon Hans ook<br>is ingevoerd, zal<br>als Hans in<br>gesprek is op de<br>Draagbare<br>telefoon Hans,<br>een beller in<br>gesprek horen, als |           |
|      | Dit veld kan ook worden<br>gebruikt om af te dwingen dat<br>een toestel in gesprek geeft, als<br>het daadwerkelijk in gesprek is.<br>Dit kan door hier dezelfde<br>naam als bij <b>Label</b> in the vullen.                   |                | die Hans probeert<br>te bereiken.                                                                                                    |           |

| 🛯 beheerder            |                   |                  |        |          |         |             | x               |                                                                             |
|------------------------|-------------------|------------------|--------|----------|---------|-------------|-----------------|-----------------------------------------------------------------------------|
| 🚯 🌎 🌍 🔤                | am of telefoonnun | 1mer>            | • 🏠    | 🥰 📎      |         | 2           | X               |                                                                             |
| Draagbare t            | 4                 |                  |        |          |         |             |                 |                                                                             |
| Draagbare tel          | lefoon Hans ([    | )elft)           |        |          |         | Act         | ties            |                                                                             |
| Algemeen Geavar        | nceerd Status     | Provisioning     |        |          |         |             |                 |                                                                             |
| Telefoon instelling    | jen               |                  |        |          |         |             |                 |                                                                             |
| Gebruikt een licentie: |                   | aan Hana (Dalfi) |        |          |         |             |                 |                                                                             |
| Label:                 | Draagbare telet   | oon Hans (Delπ)  | )      |          |         |             | -1              |                                                                             |
| Account naam:          | Hanstel           |                  |        |          | -       |             | _               |                                                                             |
| Wachtwoord:            | 2KR9va41WQ6       | R\$uL3           |        |          | 20      | Gener       | eer             |                                                                             |
| Hot desking mogelijk:  | <b>V</b>          |                  |        |          |         |             |                 |                                                                             |
| Locatie:               | Delft             |                  |        |          |         |             |                 |                                                                             |
| Aansluitingen          |                   |                  |        |          |         |             |                 |                                                                             |
| Aansluiting            |                   |                  |        |          | Priorit | teit        |                 |                                                                             |
| Aansiulting Sales      |                   |                  |        |          | -       |             |                 |                                                                             |
| Telefoonaansluiting H  | Hans de wit       |                  |        | <u> </u> | 2       |             |                 |                                                                             |
|                        |                   |                  |        | •        |         | Afbe        | eeldii          | ng 86: De Draagbare telefoon van                                            |
| Blokkeer inkomen       | de gesprekke      | n                |        |          |         | Han         | ns sta          | at op de vestiging in Delft en is                                           |
| Als gesprek gaande     | is op             |                  |        |          |         | gek         | oppe            | ld aan 2 aansluitingen. De                                                  |
| Softphone van Hans     | de Wit            |                  |        |          |         | Aan<br>De ( | ISIUITI<br>Gebr | ng sales is de <b>Primaire aansluiting</b> .<br>uikersinstellingen van deze |
| Draagbare telefoon     | Hans (Delft)      |                  |        |          |         | Aan         | Isluiti         | ng zijn van toepassing voor de                                              |
|                        |                   |                  |        |          |         | Dra         | agba            | re telefoon Hans.                                                           |
|                        |                   |                  |        |          |         | De t        | telefo          | oon wordt door Xelion herkend via                                           |
|                        |                   |                  |        |          |         | de A        | Accol           | unt naam Hanstel en het                                                     |
|                        | 6 🕸               | 0601             | K 🔺 -  |          |         | toes        | stel is         | ingesteld voor Hot Desking dus                                              |
| ~                      |                   |                  |        |          |         | geb         | ruike           | rs kunnen dit toestel middels een                                           |
|                        |                   |                  |        |          |         | Hot         | Desl            | king code snel omzetten naar een                                            |
| Handleiding Installat  | ie en Beheer      | Xelion 6.8 -     | Decemb | oer 2014 | 1       | and         | lere a          | ansluiting. Als men een toestel Hot                                         |
|                        |                   |                  |        |          |         | Des         | sked,           | zai de aansluiting waar naar<br>skod is op <b>Prioritait</b> 1 komon to     |
|                        |                   |                  |        |          |         | staa        | an.             | sked is op <b>Flionteit</b> i komen te                                      |

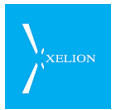

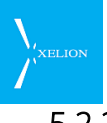

#### 5.2.2 Telefoontoestel Geavanceerd

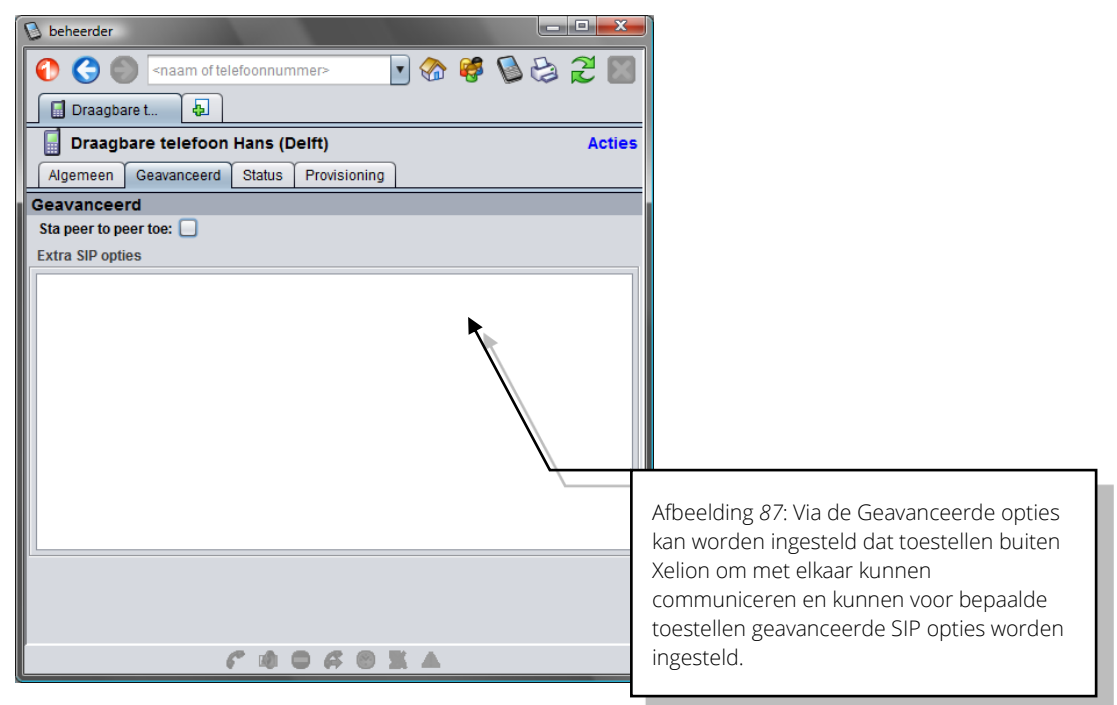

| Veld                    | Beschrijving                                                                                                    | Default<br>waarde  | Voorbeeld                                                                                                    | Verplicht |
|-------------------------|----------------------------------------------------------------------------------------------------|--------------------|----------------------------------------------------------------------------------------------------|-----------|
| Sta peer to<br>peer toe | Default gaat een gesprek van de ene Xelion<br>telefoon naar een andere Xelion telefoon<br>altijd via de Xelion server. Soms is het<br>praktisch om de audio verbinding tussen<br>twee met Xelion verbonden telefoons buiten<br>de Xelion server om te laten plaatsvinden.<br>Als bijvoorbeeld de Xelion Server in een data<br>center staat en twee daarmee verbonden<br>Xelion telefoons op een andere locatie staan,<br>dan scheelt het veel bandbreedte als die<br>twee telefoons op die locatie direct met<br>elkaar verbonden kunnen worden (peer to<br>peer). | Niet<br>aangevinkt | Aangevinkt<br>Een peer to peer<br>verbinding wordt<br>met een andere<br>telefoon opgezet,<br>indien aan alle<br>voorwaarden om een<br>peer to peer<br>verbinding te kunnen<br>maken is voldaan. |           |
|                         | Als dit veld wordt aangevinkt, zal een peer to<br>peer verbinding alleen opgezet kunnen<br>worden wanneer:                                                                                                    |                    |                                                                                                    |           |
|                         | <ul> <li>De andere Xelion telefoon ook het veld</li> <li>Sta peer to peer toe heeft aangevinkt.</li> </ul>                                                                                                    |                    |                                                                                                    |           |
|                         | <ul> <li>De andere Xelion telefoon op dezelfde<br/>Xelion tenant (server) is aangesloten.</li> </ul>                                                                                                    |                    |                                                                                                    |           |
|                         | <ul> <li>Het veld Interne gesprekken niet<br/>opnemen in de tab Geavanceerd van<br/>Home-&gt;Beheer-&gt;Server instellingen is<br/>aangevinkt.</li> </ul>                                                                                                    |                    |                                                                                                    |           |
| Extra SIP<br>opties     | Hier kunnen eventuele extra SIP opties<br>handmatig worden ingevuld. Alleen te<br>gebruiken in overleg met Xelion                                                                                                    | Leeg               |                                                                                                    |           |

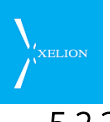

#### 5.2.3 Telefoontoestel Status

Via de Status tab wordt getoond of de telefoon aangesloten is en vanaf welk internet adres dit toestel opereert.

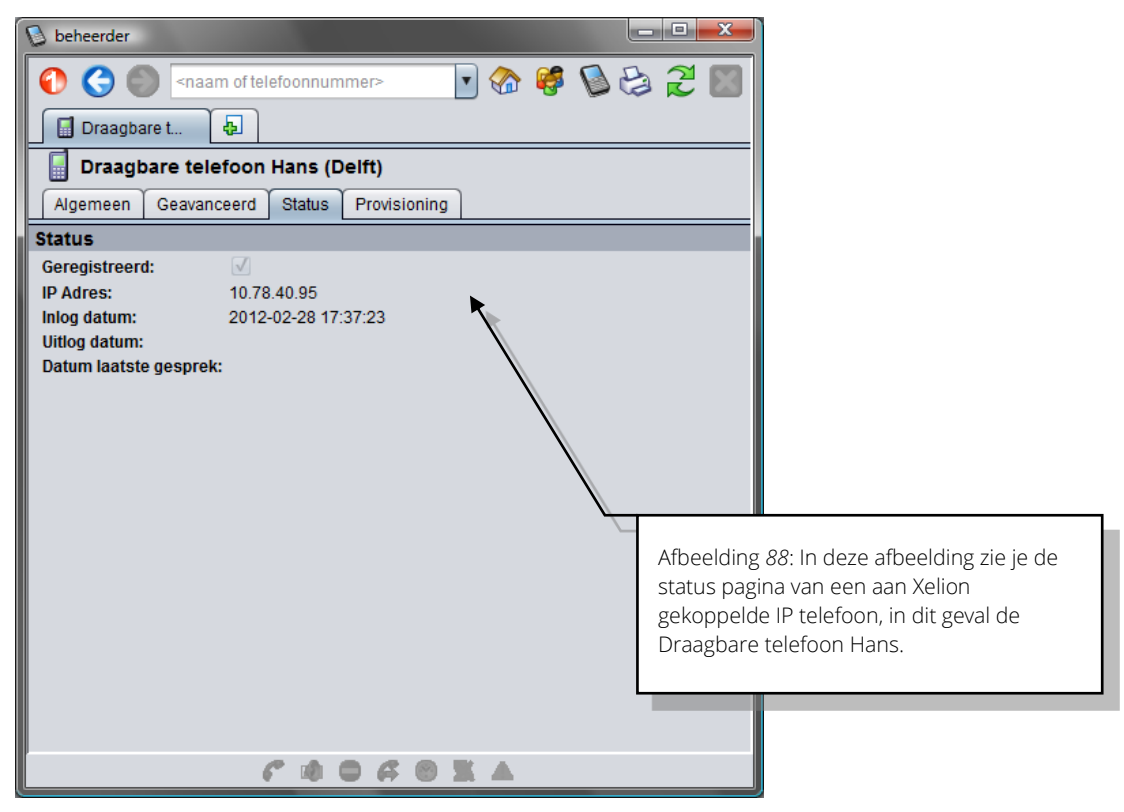

| Veld          | Beschrijving                                                                                                    | Default<br>waarde | Voorbeeld                                      | Verplicht                                                                             |
|---------------|----------------------------------------------------------------------------------------------------|-------------------|------------------------------------------------|---------------------------------------------------------------------------------------|
| Geregistreerd | Toont of de telefoon al dan niet is<br>geregistreerd. Indien aangevinkt is<br>de telefoon met Xelion<br>verbonden. Indien er geen vinkje<br>staat, is de telefoon niet<br>verbonden.<br>Read only veld Wordt | -                 | Vinkje<br>Telefoon is met<br>Xelion verbonden. | Veld kan niet<br>worden<br>veranderd.<br>Waarde wordt<br>door systeem<br>gegenereerd. |
|               | automatisch door het systeem<br>aangegeven.                                                                                                    |                   |                                                |                                                                                       |
| IP adres      | IP adres van de telefoon.<br>Read only veld.                                                                                                    |                   | 193.178.40.22                                  | Veld kan niet<br>worden<br>veranderd.<br>Waarde wordt<br>door systeem<br>gegenereerd. |
| Inlog datum   | Datum waarop telefoon voor het<br>laatst werd geregistreerd.<br>Als dit veld leeg is, is de telefoon<br>nooit geregistreerd geweest.<br>Read only veld.                                                      |                   | 2010-11-29 17:39:25                            | Veld kan niet<br>worden<br>veranderd.<br>Waarde wordt<br>door systeem<br>gegenereerd  |

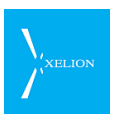

| Veld                     | Beschrijving                                                                                                    | Default<br>waarde | Voorbeeld           | Verplicht                                                                            |
|--------------------------|----------------------------------------------------------------------------------------------------|-------------------|---------------------|--------------------------------------------------------------------------------------|
| Uitlog datum             | Datum waarop telefoon voor het<br>laatst zijn registratie verloor.<br>Als dit veld leeg is, en <b>Inlog datum</b><br>is ingevuld is de telefoon nog<br>geregistreerd.<br>Read only veld. |                   | Leeg                | Veld kan niet<br>worden<br>veranderd.<br>Waarde wordt<br>door systeem<br>gegenereerd |
| Datum laatste<br>gesprek | Datum van het laatst gevoerde<br>gesprek met deze telefoon                                                                                                    |                   | 2010-11-19 10:16:36 | Veld kan niet<br>worden<br>veranderd.<br>Waarde wordt<br>door systeem<br>gegenereerd |

#### 5.2.4 Telefoontoestel Provisioning

In Xelion bestaat de mogelijkheid Telefoontoestellen automatisch te laten provisionen (provisioning is een methode waardoor telefoontoestellen grotendeels centraal geconfigureerd kunnen worden. Zie sectie 2.10).

Wanneer Provisioning wordt gebruikt worden de Provisioning settings van een toestel in het tabblad Provisioning ingevoerd.

| 😼 beheerder                                                                                          |                   |        |                    |                                             |
|----------------------------------------------------------------------------------------------------|-------------------|--------|--------------------|---------------------------------------------|
| 🜔 🔇 🌑 <naam o<="" th=""><th>f telefoonnummer&gt;</th><th>•</th><th>; 😔 🖉 뛓 🐔</th><th>2 🛛</th></naam> | f telefoonnummer> | •      | ; 😔 🖉 뛓 🐔          | 2 🛛                                         |
| 📓 Aastra 6731i 🛛 🔩                                                                                   |                   |        |                    |                                             |
| 📔 Aastra 6731i                                                                                       |                   |        |                    |                                             |
| Algemeen Geavanceer                                                                                  | rd Status Provisi | oning  |                    |                                             |
| Algemeen                                                                                             |                   |        |                    |                                             |
| Provisioning actief:                                                                                 | <b>V</b>          |        |                    |                                             |
| Naam:                                                                                                | Aastra 6731i      |        |                    |                                             |
| MAC adres:                                                                                           | 00085D27052F      |        |                    |                                             |
| Toesteltype:                                                                                         | Aastra            |        |                    |                                             |
| Extra provisioning opties:                                                                           |                   | ¥      |                    | Afbeelding 89: In deze afbeelding zie je de |
| Functietoetsen                                                                                       |                   |        |                    | provisioning pagina van een Aastra 6731i in |
| Key index Type                                                                                       | Label             | Waarde | Toestel (BLF)      | Xelion. Het toestel heeft 2 functietoetsen  |
| blf                                                                                                  | Anne              |        | Softphone van Anne | die van te voren geprogrammeerd zijn, een   |
| speeddial                                                                                            | Niet storen       | 2222   |                    | Voor BEF en een speed Dial.                 |
|                                                                                                    | •                 |        |                    |                                             |
| Eigenschappen                                                                                        |                   |        |                    |                                             |
| Naam Wa                                                                                              | aarde             | Object |                    |                                             |
|                                                                                                    |                   |        |                    |                                             |
| Genereer                                                                                             |                   |        |                    |                                             |
| 2 Genereer                                                                                           |                   |        |                    |                                             |
|                                                                                                    | r 🕸 🛛 A           | • * 4  |                    |                                             |

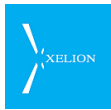

| Veld                            | Beschrijving                                                                                                    | Default<br>waarde  | Voorbeeld                                                                                                    | Verplicht |
|---------------------------------|----------------------------------------------------------------------------------------------------|--------------------|----------------------------------------------------------------------------------------------------|-----------|
| Provisioning<br>actief          | Vink dit aan om provisioning voor dit<br>toestel aan te zetten.                                                                                                    | Niet<br>aangevinkt | V                                                                                                    | ~         |
| Naam                            | Naam van het toestel                                                                                                    | Leeg               | Aastra 6731i                                                                                                    | ~         |
| Mac adres                       | Het Mac adres van het toestel wat<br>automatisch geprovisioned moet<br>worden. Hiermee zal de Xelion het<br>configuratiebestand naar het juiste<br>toestel sturen.                                                                                                    | Leeg               | 00085D27052F                                                                                                    | V         |
| Toesteltype                     | Selecteer het type toestel, je kunt<br>kiezen uit:<br>Aastra<br>Cisco_SPA<br>Linksys<br>Linksys_spa942<br>Polycom<br>ThomsonST2030<br>TiptelVP28<br>Tiptel_IP<br>Yealink_T38G<br>generic (voor andere toestellen)<br>N.B. Aastra 67XX toestellen kunnen<br>Don't disturb en Voicemail notificaties<br>weergeven (zie schermvoorbeeld<br>verderop). |                    | Aastra                                                                                                    |           |
| Extra<br>provisioning<br>opties | Hier kunnen extra provisionings opties<br>meegegeven worden, deze komen 1 op<br>1 in de provisionings file te staan. Dit is<br>uiteraard toestel afhankelijk.                                                                                                    | Leeg               | time server1:<br>193.78.40.53<br>Voorbeeld van het<br>instellen van een<br>timeserver voor<br>een Aastra telefoon |           |
| Key index                       | Het nummer van de te programmeren<br>toets.                                                                                                    | Leeg               | 1                                                                                                    |           |
| Туре                            | Selecteer hier het type van de functie,<br>je kunt kiezen uit BLF of Speed Dial.                                                                                                    | Leeg               | BLF / Speed Dial                                                                                                  |           |
| Label                           | Sommige toestellen hebben een<br>display waar tekst getoond kan worden<br>voor de programmeerbare toetsen. Het<br>label wat je hier invoert wordt daar<br>getoond.                                                                                                    | Leeg               | Anne                                                                                                    |           |
| Waarde                          | Dit veld is enkel van toepassing op het<br><b>Type</b> Speed Dial. Hier kun je het<br>nummer van de Speed Dial invoeren.                                                                                                    | Leeg               | 2222                                                                                                    |           |
| Toestel (BLF)                   | Hier kun je het Telefoontoestel waar de<br>BLF toets op van toepassing is<br>selecteren.                                                                                                    | Leeg               | Softphone Anne                                                                                                    |           |
| Eigenschappen                   | Deze extra opties dienen alleen<br>gebruikt te worden in overleg met<br>Xelion.                                                                                                    |                    |                                                                                                    |           |

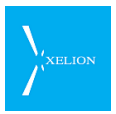

De actie **Genereer** is in beginsel niet nodig. Het invullen van de gegevens is voldoende om de informatie op te nemen voor Provisioning. Echter in sommige gevallen kan het noodzakelijk zijn nogmaals de informatie van de telefoon te genereren voor de Provisioning file (bijvoorbeeld als de Provisioning file per ongeluk is verwijderd). Gebruik dan de **Genereer** knop.

Vanuit de bovenstaande gegevens wordt een file gegenereerd die op de locatie zoals gespecificeerd in het veld **Provisioning directory** van Beheer->Server instellingen en Trunks tab **Provisioning** is ingesteld. Die file wordt automatisch door de Telefoon ingelezen met behulp van de tftp server.

#### 5.2.5 Aastra 67XX toestellen

| 🕥 beheerder                                                                                                    |          |           |        |           |      |    | x |
|----------------------------------------------------------------------------------------------------|----------|-----------|--------|-----------|------|----|---|
| 🚺 🔇 🌑 <naam of<="" td=""><td>telefoon</td><td>nummer&gt;</td><td>•</td><td>🚷 🥰</td><td>6</td><td>21</td><td>X</td></naam> | telefoon | nummer>   | •      | 🚷 🥰       | 6    | 21 | X |
| Softphone va 🔂                                                                                                    |          |           |        |           |      |    |   |
| Softphone van Ray                                                                                                    | mond     |           |        |           |      |    |   |
| Algemeen Geavanceero                                                                                                    | I Statu  | s Provisi | ioning |           |      |    |   |
| Algemeen                                                                                                    |          |           |        |           |      |    |   |
| Provisioning actief:                                                                                                    |          |           |        |           |      |    |   |
| Naam:                                                                                                    |          |           |        |           |      |    |   |
| MAC adres:                                                                                                    |          |           |        |           |      |    |   |
| Toesteltype:                                                                                                    | Aastra   |           |        |           |      |    |   |
| Extra provisioning opties:                                                                                                |          |           |        |           |      |    |   |
| Functietoetsen                                                                                                    |          |           |        |           |      |    |   |
| Key index Type                                                                                                    |          | Label     | Waarde | Toestel ( | BLF) |    |   |
|                                                                                                    | <b>_</b> |           |        |           |      | •  |   |
| Eigenschapper blf                                                                                                    |          |           |        |           |      |    |   |
| Naam speeddial                                                                                                    |          |           | Object |           |      |    |   |
| dnd                                                                                                    |          |           |        |           |      | •  |   |
| Genereer voicemail                                                                                                    |          |           |        |           |      | _  |   |
| 2 Genereer                                                                                                    |          |           |        |           |      |    |   |
|                                                                                                    | ¢ 6      |           | 601    | K 🔺 👘     |      |    |   |

Toestellen van het type Aastra 67XX ondersteunen de functietoetsen dnd (Do not disturb) en voicemail.

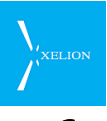

# 6 Wachtstandmuziek: voor wachtstand en wachtrij

Op het moment dat een beller niet is verbonden met een medewerker, kan je die beller een gesproken boodschap of muziek laten horen.

#### 6.1 Algemeen

Als een externe beller belt, kan het zo zijn dat hij op enig moment niet met een Gebruiker spreekt, maar dat hij muziek hoort. Deze zogenaamde Wachtstandmuziek kan in de volgende gevallen door de externe beller worden beluisterd:

- Als externe beller in een Wachtrij staat.
- Als externe beller in de wacht wordt gezet.
- Als externe beller wordt doorverbonden.

Bij Interne gesprekken en uitgaande gesprekken wordt de Wachtstandmuziek nooit ten gehore gebracht.

Xelion wordt geleverd met een standaard Wachtstandmuziek. Desgewenst kan andere Wachtstandmuziek worden toegevoegd. Als een Wachtstandmuziek bestand wordt toegevoegd, moet het worden ingedeeld in een Wachtstandmuziek categorie. De keuze van de Wachtstandmuziek categorie bepaalt ook welke Wachtstandmuziek een beller uiteindelijk hoort. In een Wachtstandmuziek categorie kunnen één of meerdere muziekbestanden staan die bij selectie van een Wachtstandmuziek categorie achter elkaar ten gehore worden gebracht.

## 6.2 Selectie van Wachtstandmuziek

Welke Wachtstandmuziek een externe beller hoort, kan worden geselecteerd in de Wachtstandmuziek pagina.

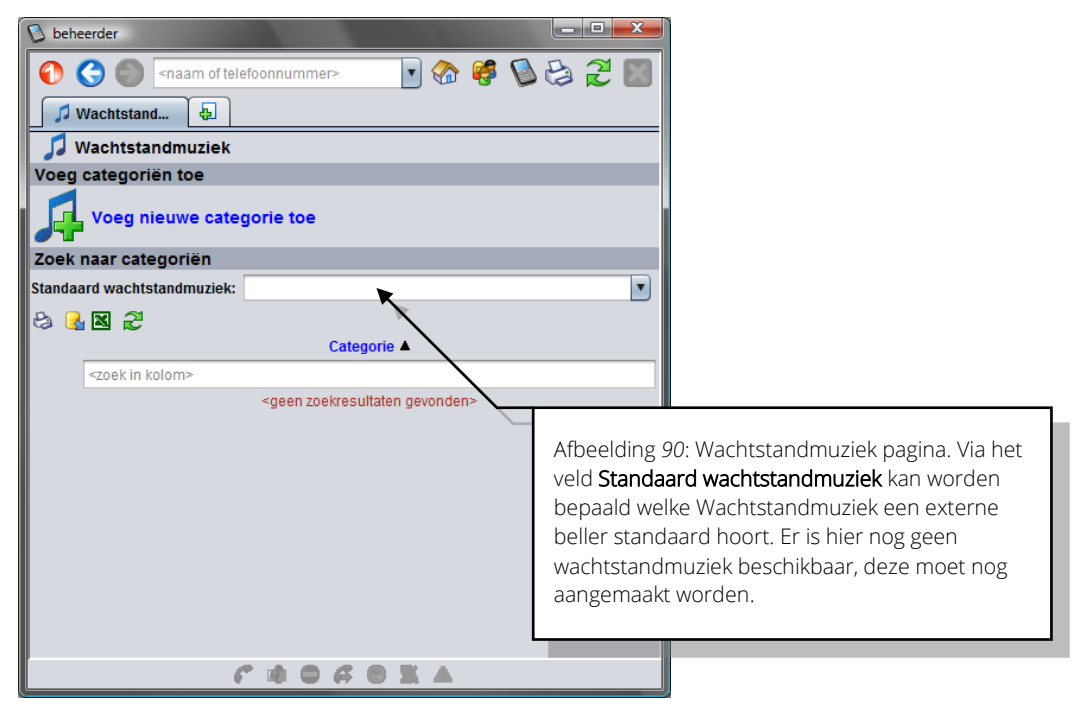

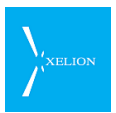

| Veld                               | Beschrijving                                                                                                    | Default waarde | Voorbeeld                                                                                                    | Verplicht |
|------------------------------------|----------------------------------------------------------------------------------------------------|----------------|----------------------------------------------------------------------------------------------------|-----------|
| Standaard<br>wachtstand-<br>muziek | Hier wordt ingevuld wat de<br>Standaard wachtmuziek is die<br>een externe beller kan horen.<br>Door te kiezen uit een<br>Wachtstandmuziek categorie<br>wordt bepaald wat een externe<br>beller hoort.<br>De externe beller hoort deze<br>wachtstandmuziek indien bij de<br>Aansluiting waar via gebeld<br>wordt in het veld<br><b>Wachtstandmuziek categorie</b><br>van de tab Algemeen niets is<br>ingevuld. |                | Piep<br>Een externe<br>beller hoort de<br>bestanden die<br>zijn<br>gedefinieerd<br>voor de<br>Wachtstand-<br>muziek<br>categorie Piep<br>als bij de<br>Aansluiting<br>waar via gebeld<br>wordt in het<br>Wachtstand-<br>muziek<br>categorie van<br>de tab<br>Algemeen niets<br>is ingevuld. |           |

## 6.3 Wachtstandmuziek categorieën

Eén of meerdere Wachtstandmuziek bestanden worden in een categorie geplaatst. Door een categorie te selecteren bepaalt de Beheerder naar welke Wachtstandmuziek een externe beller luistert. Als er in een Wachtstandmuziek categorie meerdere geluidsbestanden zijn opgenomen, hoort de externe beller die geluidsbestanden achter elkaar. Is er maar één geluidsbestand, hoort de externe beller uitsluitend dat bestand. Wanneer alle bestanden uit een categorie zijn afgespeeld, zullen die bestanden opnieuw worden afgespeeld en zo voort, totdat de externe beller weer met een Gebruiker wordt verbonden. Xelion wordt geleverd met één Wachtstandmuziek categorie. Dit is de Standaard categorie. Deze categorie bevat één muziekbestand.

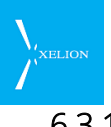

#### 6.3.1 Nieuwe Wachtstandmuziek categorie toevoegen

Ga om een nieuwe Wachtstandmuziek categorie toe te voegen naar:

Start->Beheer->Wachtstandmuziek.

Door Voeg nieuwe categorie toe te kiezen, kan een nieuwe categorie worden toegevoegd. Het volgende scherm verschijnt nadat deze actie is uitgevoerd:

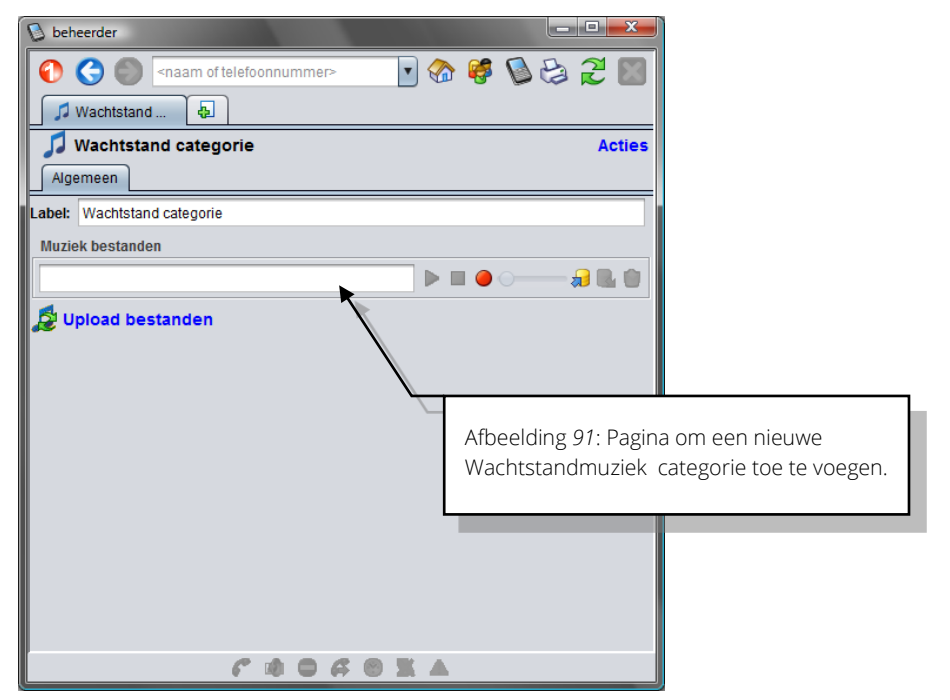

| Veld                | Beschrijving                                                                                                    | Default waarde                                                                              | Voorbeeld                                                                                                    | Verplicht                                                 |
|---------------------|----------------------------------------------------------------------------------------------------|---------------------------------------------------------------------------------------------|----------------------------------------------------------------------------------------------------|-----------------------------------------------------------|
| Label               | Naam van de nieuwe Wachtstand<br>categorie.                                                                                                    | Wachtstand<br>categorie. Als<br>die al bestaat<br>Wachtstand<br>categorie (2)<br>enzovoort. | <ul> <li>Korting boormachines.</li> <li>In deze categorie<br/>kunnen bijvoorbeeld<br/>twee opnames staan:</li> <li>1) Een kort muziekje</li> <li>2) Bestand waarop is<br/>ingesproken dat<br/>deze week 20%<br/>korting wordt<br/>gegeven op<br/>boormachines.</li> <li>Als een externe beller<br/>in de wacht wordt<br/>gezet, hoort hij, steeds<br/>herhalend, achter<br/>elkaar het muziekje en<br/>de gesproken tekst.</li> </ul> | ✓                                                         |
| Muziek<br>bestanden | Muziek bestanden kunnen<br>worden toegevoegd door een<br>bestand te importen (plaats de<br>cursor in het veld en klik op de<br>rechter muisknop, dan verschijnt<br>een menu waarmee |                                                                                             | Tune.wav<br>Korting.wav<br>Het Tune bestand<br>bevat een kort<br>muziekje en het                                                                                                    | Er moet<br>tenminste 1<br>bestand<br>worden<br>ingevoerd. |

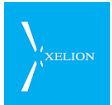

| Veld | Beschrijving                                                                                                    | Default waarde | Voorbeeld                                                                                                    | Verplicht |
|------|----------------------------------------------------------------------------------------------------|----------------|----------------------------------------------------------------------------------------------------|-----------|
| Veld | Beschrijving<br>muziekbestanden geïmporteerd<br>en geëxporteerd kunnen worden.<br>Muziek bestanden<br>Kopiëer naar server<br>Kopiëer naar server<br>Nuziekbestanden worden door<br>gebruik van de<br>opnamemogelijkheden:<br>Nuziekbestanden moeten van<br>het formaat .wav zijn.<br>Per categorie kunnen meerdere<br>Muziekbestanden opgeslagen<br>worden. Steeds als een bestand<br>is toegevoegd genereert Xelion<br>een nieuwe regel om een nieuw<br>bestand toe te voegen.<br>Nadat alle bestanden zijn<br>toegevoegd, of een bestand is<br>vorandord moet do actio Union do | Default waarde | Voorbeeld<br>Korting bestand is via<br>de Softphone<br>opgenomen en bevat<br>de tekst dat 20%<br>korting op<br>boormachines wordt<br>gegeven.<br>Een externe beller die<br>deze Wachtstand-<br>muziek hoort, zal dan<br>deze twee bestanden<br>herhalend achter<br>elkaar horen. | Verplicht |
|      | bestanden worden uitgevoerd.<br>Pas als die actie is uitgevoerd zijn<br>de bestanden voor Xelion<br>bruikbaar.                                                                                                    |                |                                                                                                    |           |
|      | Als voor Wachtstandmuziek deze<br>categorie wordt gekozen, zal de<br>externe beller alle hier geplaatste<br>muziekbestanden na elkaar<br>horen. Als hij het laatste bestand<br>heeft gehoord, begint weer het<br>eerste bestand, etc.                                                                                                    |                |                                                                                                    |           |
|      | Let op, het bestand dat het<br>eerste wordt afgespeeld, hoeft<br>niet het eerste bestand te zijn dat<br>hier is gedefinieerd. Als een vaste<br>volgorde van opnames vereist is,<br>moet gebruik worden gemaakt<br>van maar één bestand waar de<br>opnames in de juiste volgorde<br>zijn vastgelegd.                                                                                                    |                |                                                                                                    |           |

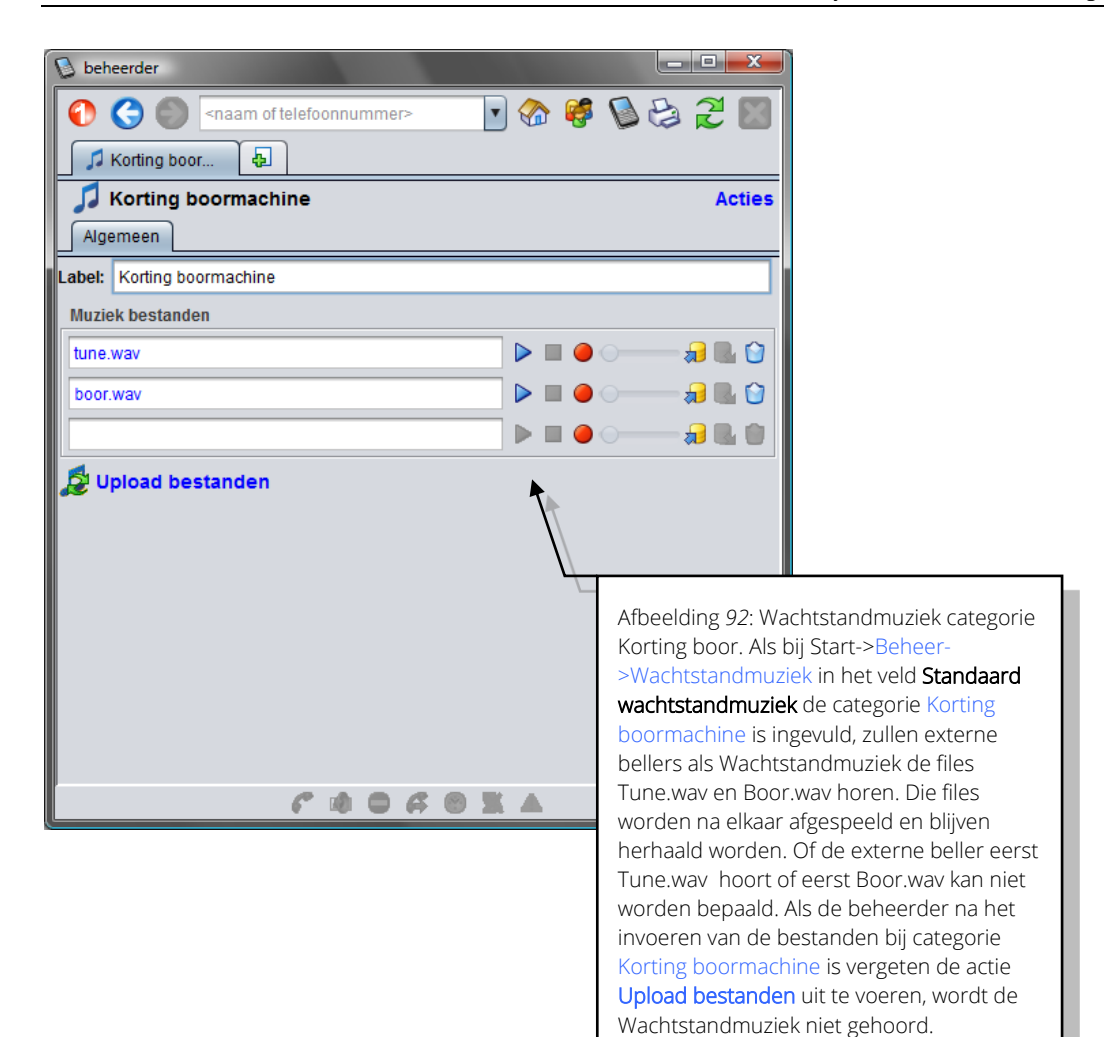

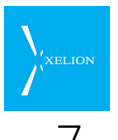

# Call Pickup

Let op. **Call Pickup groep** heette voorheen **Telefoongroep**. Het begrip Telefoongroep stemde niet geheel overeen met de functionele betekenis ervan in Xelion 6. Het begrip Telefoongroep blijft wel bestaan in Xelion maar heeft nu de betekenis die in hoofdstuk 8 wordt uitgelegd.

Call Pickup laat toe om een inkomende oproep aan te nemen op een andere toestel dan die waar de oproep binnenkomt.

## 7.1 Call Pickup groepen

Via Call Pickup Groepen, kunnen Aansluitingen gegroepeerd worden. Daardoor worden tevens de telefoons die aan die Aansluitingen zijn gekoppeld gegroepeerd. Als vervolgens een dergelijke Telefoon rinkelt, kan een gebruiker de oproep aan nemen op één van de Telefoons binnen die groep die als primaire Aansluiting een Aansluiting uit de Call Pickup groep heeft. Dat kan dan door de Call Pickup code in te voeren.

In Xelion 6 kun je Call Pickup doen, door middel van een van te voren ingestelde Call Pickup code. Dit is de code die is ingevuld in het veld **Call Pickup code** van Beheer->Server instellingen en Trunks tab **Geavanceerd**. Call Pickup functionaliteit kan per afdeling of groep worden ingesteld via Call Pickup groepen. De Call Pickup wordt dan alleen uitgevoerd in de Call Pickup groep waarin het toestel zich bevindt.

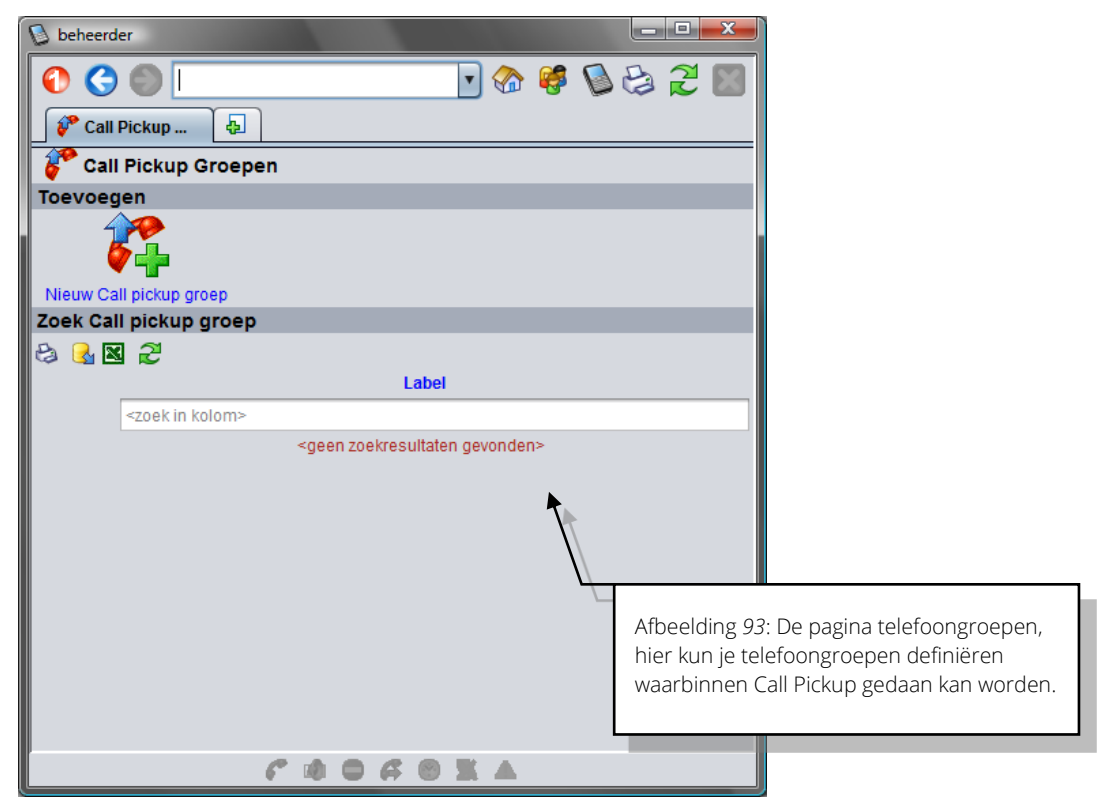

Zodra je een Call Pickup groep hebt aangemaakt, kun je aan die groep Aansluitingen toevoegen waarbinnen de Call Pickup kan worden uitgevoerd.

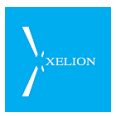

| 0 beheerder                                                                                                    |                          |                              |
|----------------------------------------------------------------------------------------------------|--------------------------|------------------------------|
| 🕥 🌀 🦳 <naam of="" telefoonnummer=""> 💽 🏠</naam>                                                                                                    | 🍀 🕲 😂 🎜 📓                |                              |
| 🔗 Groep Sales 🛛 🎌 Telefoonaan 🛛 🗛                                                                                                    |                          |                              |
| For the second second s | Acties                   |                              |
| Overzicht Algemeen Notities                                                                                                    |                          |                              |
| Aansluitingen                                                                                                    |                          |                              |
| Telefoonaansluiting Reymond                                                                                                    |                          |                              |
| Telefoonaansluiting Hans de wit                                                                                                    |                          |                              |
|                                                                                                    |                          |                              |
|                                                                                                    |                          |                              |
|                                                                                                    |                          |                              |
|                                                                                                    | Afbeelding 94: Het tab   | blad <b>Overzicht</b> van de |
|                                                                                                    | Call Pickup groep Groe   | ep Sales. Hier wordt         |
|                                                                                                    | een overzicht weergeg    | even van de                  |
|                                                                                                    | aansluitingen die in de  | e telefoongroep van          |
|                                                                                                    | de sales afdeling zitter | ו.                           |
|                                                                                                    |                          |                              |
|                                                                                                    |                          |                              |
| Afscherming en zoekwoorden                                                                                                    |                          |                              |
| 🔓 Niet afgeschermd                                                                                                    | 2 zoekwoorden            |                              |
| Notities                                                                                                    |                          |                              |
|                                                                                                    |                          |                              |
|                                                                                                    |                          |                              |
| CADGOXA                                                                                                    |                          |                              |
|                                                                                                    |                          |                              |

| 🕼 beheerder                        |                                                                                                    |  |  |  |  |  |
|------------------------------------|----------------------------------------------------------------------------------------------------|--|--|--|--|--|
| 💽 🌀 🦳 rnaam of telefoonnummer> 💽 🗧 | ۵ 🥰 🔕 😂 🗶 📓                                                                                                    |  |  |  |  |  |
| 🖓 Groep Sales 🛛 📲 Telefoonaan 🗵 👍  |                                                                                                    |  |  |  |  |  |
| 💞 Groep Sales                      | Acties                                                                                                    |  |  |  |  |  |
| Overzicht Algemeen Notities        |                                                                                                    |  |  |  |  |  |
| Algemeen                           |                                                                                                    |  |  |  |  |  |
| Label: Groep Sales                 |                                                                                                    |  |  |  |  |  |
| Aansluitingen                      |                                                                                                    |  |  |  |  |  |
| Call Pickup Groep                  |                                                                                                    |  |  |  |  |  |
| Telefoonaansluiting Raymond        | ▼                                                                                                    |  |  |  |  |  |
| Telefoonaansluiting Hans de wit    | Afbeelding 95: Het tabblad <b>Algemeen</b> van de<br>Call Pickup groep <b>Groep Sales</b> . Hier kan het<br>label van een telefoongroep worden<br>gewijzigd en aansluitingen worden<br>toegevoegd of verwijderd. |  |  |  |  |  |
| Afscherming en zoekwoorden         |                                                                                                    |  |  |  |  |  |
| Notities                           | a법은 2 zoekwoorden                                                                                                    |  |  |  |  |  |
| C · O G O K ·                      |                                                                                                    |  |  |  |  |  |

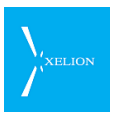

| Veld          | Beschrijving                                                                                                    | Default waarde                                                                      | Voorbeeld                                                               | Verplicht             |
|---------------|----------------------------------------------------------------------------------------------------|-------------------------------------------------------------------------------------|-------------------------------------------------------------------------|-----------------------|
| Label         | De naam van de Call Pickup<br>groep.                                                                                                    | De default waarde<br>is wat je invoert als<br>je de Call Pickup<br>groep aan maakt. | Groep Sales                                                             | <ul> <li>✓</li> </ul> |
| Aansluitingen | Hier selecteer je de<br>Aansluitingen die zich in de Call<br>Pickup groep moeten bevinden.<br>Als 1 van de Telefoons die<br>gekoppeld zijn aan die<br>Aansluitingen gaan rinkelen,<br>kan een Telefoon, van wie de<br>primaire Aansluiting een<br>Aansluiting is die in de Call<br>Pickup roep is gedefinieerd, de<br>oproep oppakken via de pickup<br>code die is gespecificeerd bij<br>Beheer->Server instellingen en<br>Trunks tab Geavanceerd | Leeg                                                                                | Telefoonaansluiti<br>ng Hans de Wit,<br>Telefoonaansluiti<br>ng Raymond |                       |

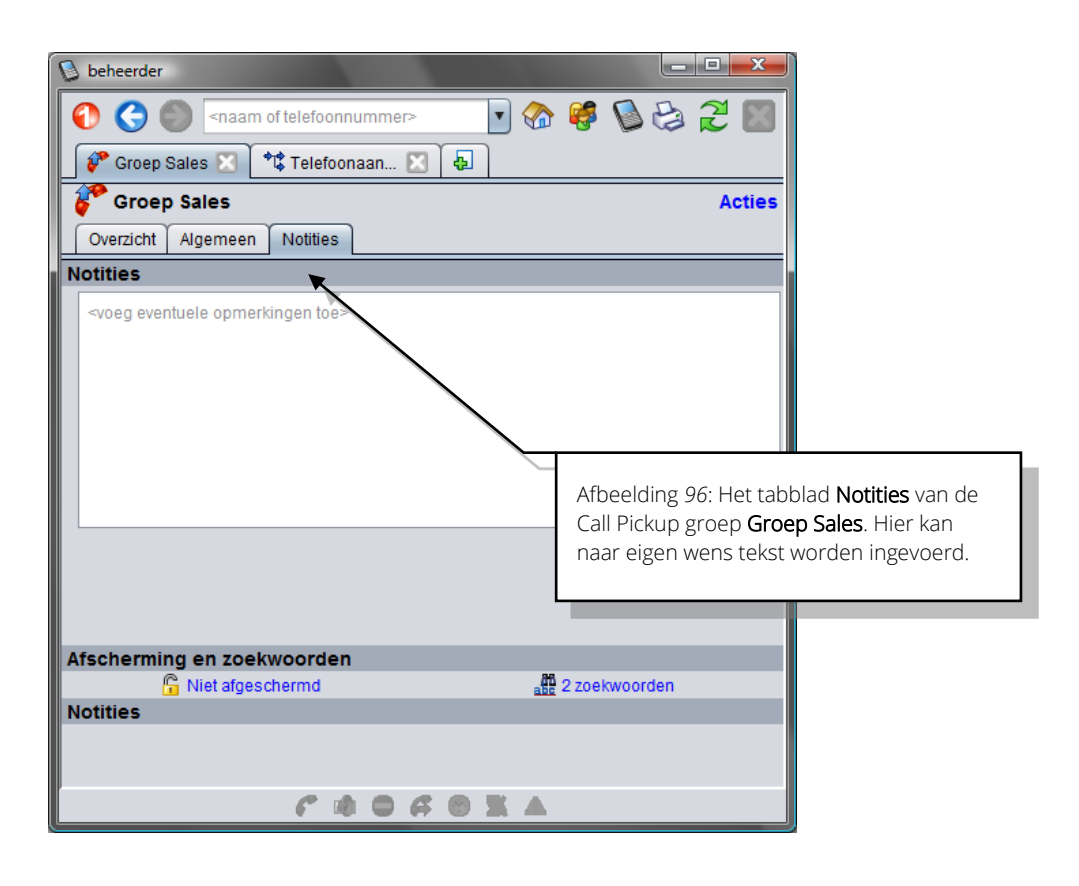

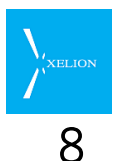

# Telefoongroepen

Met telefoongroepen kunnen binnenkomende oproepen naar meerdere toestellen (en/of telefoongroepen) worden doorgezet. De telefoon gaat dan vrijwel gelijktijdig rinkelen op alle toestellen die tot de telefoongroep behoren.

Een telefoongroep bestaat uit een lijst van telefoons en/of telefoongroepen.

De telefoongroep 'A' kan bijvoorbeeld voor komen op de lijst van telefoongroep 'B'. Telefoongroepen kunnen dus 'genest' worden.

Bij een aansluiting geeft je aan welke telefoontoestellen bij die aansluiting horen. Je kunt daar als telefoontoestel ook een telefoongroep opgeven.

Twee voorbeelden van gebruik van telefoongroepen:

- Voor grotere bedrijven kan het voor komen dat grotere aantallen telefoons op een andere aansluiting gezet moeten worden. Zonder het bestaan van telefoongroepen moet elk toestel individueel worden overgezet. Door de toestellen op te nemen in telefoongroepen kan worden, door het overzetten van een groep, alle toestellen in die groep vanzelf meeverhuisd.
- lemand die beroepsmatig op reis is kan er voor zorgen dat, op het moment dat er een oproep binnenkomt op zijn of haar softphone op het werk, deze oproep ook wordt doorgezet naar zijn of haar mobiele telefoon.

### 8.1 Een telefoongroep toevoegen

Je moet ingelogd zijn als beheerder om telefoongroepen te kunnen beheren.

Navigeer naar *Start -> Beheer -> Telefoongroepen*. Je krijgt de lijst van bestaande telefoongroepen te zien:

| D I       | behe | erde | er                                                                                                    |          |   |    |   |    |      |   |          |   |   |   | x |
|-----------|------|------|----------------------------------------------------------------------------------------------------|----------|---|----|---|----|------|---|----------|---|---|---|---|
| 1         |      | 3    | 0                                                                                                    |          |   |    |   |    |      | • | <b>6</b> | 6 | Ð | 2 | X |
|           | T 🔝  | elef | oongro                                                                                                    | <b>4</b> |   |    |   |    |      |   |          |   |   |   |   |
|           | 1    | ele  | foongroe                                                                                                    | pen      |   |    |   |    |      |   |          |   |   |   |   |
| Toevoegen |      |      |                                                                                                    |          |   |    |   |    |      |   |          |   |   |   |   |
|           |      |      |                                                                                                    |          |   |    |   |    |      |   |          |   |   |   |   |
| Ni        | euw  | Tel  | efoongroep                                                                                                    |          |   |    |   |    |      |   |          |   |   |   |   |
| Zo        | ek ' | Tele | efoongroe                                                                                                    | ър       |   |    |   |    |      |   |          |   |   |   |   |
| 9         | Ş    |      | 2                                                                                                    |          |   |    |   |    |      |   |          |   |   |   |   |
|           |      |      |                                                                                                    |          |   |    |   | L. | abel |   |          |   |   |   |   |
|           |      |      | <zoek in="" kol<="" th=""><th>om&gt;</th><th></th><th></th><th></th><th></th><th></th><th></th><th></th><th></th><th></th><th></th><th></th></zoek> | om>      |   |    |   |    |      |   |          |   |   |   |   |
|           | 1    |      | Groep Sales                                                                                                    | 8        |   |    |   |    |      |   |          |   |   |   |   |
|           | 2    | l    | Groep Rece                                                                                                    | ptie     |   |    |   |    |      |   |          |   |   |   |   |
|           |      |      |                                                                                                    |          |   |    |   |    |      |   |          |   |   |   |   |
|           |      |      |                                                                                                    |          |   |    |   |    |      |   |          |   |   |   |   |
|           |      |      |                                                                                                    |          |   |    |   |    |      |   |          |   |   |   |   |
|           |      |      |                                                                                                    |          |   |    |   |    |      |   |          |   |   |   |   |
|           |      |      |                                                                                                    |          |   |    |   |    |      |   |          |   |   |   |   |
|           |      |      |                                                                                                    |          |   |    |   |    |      |   |          |   |   |   |   |
|           |      |      |                                                                                                    |          |   |    |   |    |      |   |          |   |   |   |   |
|           |      |      |                                                                                                    |          |   |    | - |    | -    |   |          |   |   |   |   |
|           |      |      |                                                                                                    |          | 6 | 10 | - | •  | C    | 1 |          |   |   |   |   |
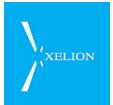

Kies Nieuw Telefoongroep om een nieuwe lege groep aan te maken:

| 🕂 Nieu | we Telefoongroep |
|--------|------------------|
| Naam:  | Groep Support    |
|        | Ok Annuleren     |

Vul een naam in voor de nieuwe groep en klik op OK.

| 🚺 behee | rder                                              |        |
|---------|---------------------------------------------------|--------|
| 0       | 🔾 🌑 <naam of="" telefoonnummer=""> 💽 🏠 🥰 🕻</naam> | 2      |
| Aa      | ansluiting 🔀 🛗 Groep Support 🗵 🖣                  |        |
| G       | roep Support                                      | Acties |
| Algeme  | een                                               |        |
| Label:  | Groep Support                                     |        |
| Telefo  | ons                                               |        |
| Telef   | Don                                               |        |
|         |                                                   | •      |

Je kunt nu telefoons toevoegen aan de groep. Klik op het pijltje rechts naast het veld Telefoon en kies het gewenste toestel (of groep). Herhaal dit tot de telefoongroep klaar is.

| 🛯 beh          | eerder                                                                                                    |
|----------------|----------------------------------------------------------------------------------------------------|
| 0              | 🕒 🌑 <naam of="" telefoonnummer=""> 💽 🏠 🦃 😂 🎘 💹</naam>                                                                                                    |
| +t <b>\$</b> , | Aansluiting 🗵 🕅 Groep Support 🖂 🗛                                                                                                    |
|                | Groep Support Acties                                                                                                    |
| Alger          | neen                                                                                                    |
| Label          | : Groep Support                                                                                                    |
| Telef          | oons                                                                                                    |
| Tel            | efoon                                                                                                    |
|                | Image: A state of the state of the state |
|                | Sales telefoon 5                                                                                                    |
|                | Flexplek TelefoonToestel 2 (Delft)                                                                                                    |
|                | Groep Receptie                                                                                                    |
|                | Softphone van Hans de Wit                                                                                                    |
|                | 0612345678                                                                                                    |
|                | Softphone van Raymond                                                                                                    |
|                | Softphone van Anne                                                                                                    |
|                | Aastra 6731i                                                                                                    |
|                | Draagbare telefoon Hans (Delft)                                                                                                    |
|                | Groep Sales                                                                                                    |
|                | (typ een andere naam)                                                                                                    |
|                |                                                                                                    |
|                |                                                                                                    |
|                |                                                                                                    |
|                | C 4 0 4 8 X A                                                                                                    |
|                |                                                                                                    |

Je kunt ook direct een telefoonnummer invoeren in het Telefoon veld. Vul het gewenste nummer in klik op *"*+ *(Voeg <nummer> toe)"* 

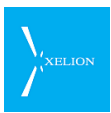

| 🕑 behee | erder 📃 🗖 💻 🏧                                     |
|---------|---------------------------------------------------|
| 0 (     | 🗲 🌑 <naam of="" telefoonnummer=""> 💽 🏠 🥰 🔛</naam> |
| *\$ Aa  | ansluiting 🔯 🛗 Groep Support 🗙 🗛                  |
| G       | roep Support Acties                               |
| Algem   | een                                               |
| Label:  | Groep Support                                     |
| Telefo  | ons                                               |
| Telef   | ioon                                              |
| 061     | 2345678                                           |
|         | 0612345678                                        |
|         | (typ een andere naam)                             |
| +       | (voeg '0612345678' toe)                           |
|         |                                                   |

Je krijgt dan een keuzemogelijkheid om een nieuw toestel aan te maken, of om (zonder het aanmaken van een nieuw toestel) een doorschakeling naar het ingegeven nummer te maken:

| 🚯 Een nieuwe telefoon creëren |                                 |  |  |  |
|-------------------------------|---------------------------------|--|--|--|
|                               | Maak telefoontoestel 0612345678 |  |  |  |
|                               | Annuleren                       |  |  |  |

#### 8.1.1 Maak doorschakeling

Kies voor Maak doorschakeling. Je krijgt zoiets te zien:

| 👂 beheerder            |                                                                                                    | x |  |  |
|------------------------|----------------------------------------------------------------------------------------------------|---|--|--|
| 🚯 🔇 🌑 🔤                | am of telefoonnummer> 💽 🏤 🥵 😂 🌊                                                                                                    | X |  |  |
| 0612345678             | Image: A start of the start of the start |   |  |  |
| 0612345678 Acties      |                                                                                                    |   |  |  |
| Algemeen               | Algemeen                                                                                                    |   |  |  |
| Gebruikt een licentie: | Gebruikt een licentie: 🗹                                                                                                    |   |  |  |
| Telefoonnummer:        | 0612345678                                                                                                    |   |  |  |
| Label:                 | 0612345678                                                                                                    |   |  |  |
|                        |                                                                                                    |   |  |  |

Navigeer terug naar het vorige scherm en je ziet dat het nummer in de groep is gezet:

| 🚺 beh      | reerder 📃 🗖 🗾 🚬                                       |
|------------|-------------------------------------------------------|
| 0          | Ġ 👌 <naam of="" telefoonnummer=""> 💽 🏤 🥰 🚱 🎘 💹</naam> |
| <b>*</b> ‡ | Aansluiting 🔀 🛗 Groep Support 🔀 🗛                     |
|            | Groep Support Acties                                  |
| Alger      | meen                                                  |
| Labe       | I: Groep Support                                      |
| Telef      | foons                                                 |
|            | Telefoon                                              |
| 1          | 0612345678                                            |
|            |                                                       |

Vul de groep verder aan. Een complete groep kan er zo uit zien:

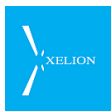

| 🚺 beł | heerder                               |  |  |  |
|-------|---------------------------------------|--|--|--|
| 1     | I I I I I I I I I I I I I I I I I I I |  |  |  |
| *\$   | Aansluiting 🔀 🛗 Groep Support 🔀 🗛     |  |  |  |
|       | Groep Support Acties                  |  |  |  |
| Alge  | meen                                  |  |  |  |
| Labe  | Label: Groep Support                  |  |  |  |
| Telef | foons                                 |  |  |  |
|       | Telefoon                              |  |  |  |
| 1     | 0612345678                            |  |  |  |
| 2     | Softphone van Hans de Wit             |  |  |  |
| 3     | Groep Receptie                        |  |  |  |
| 4     | Flexplek TelefoonToestel 2 (Delft)    |  |  |  |
|       |                                       |  |  |  |

## 8.2 De telefoongroep aan een aansluiting koppelen

Om de telefoongroep in te zetten moet deze aan een aansluiting worden gekoppeld zodat oproepen die op die aansluiting binnenkomen naar de groep worden doorgezet.

Navigeer naar Start -> Beheer -> Aansluitingen:

| 😼 beh              | erder                        |                              |     |                                                  |      |  |
|--------------------|------------------------------|------------------------------|-----|--------------------------------------------------|------|--|
|                    | 3 🔍 🗌                        |                              | • 🏠 | 🦸 🖏 i                                            | 😫 🎜  |  |
| (*t\$              | Aansluitingen 🗗              |                              |     |                                                  |      |  |
|                    | Aansluitingen                |                              |     |                                                  |      |  |
| Voeg               | aansluitingen toe            |                              |     |                                                  |      |  |
| Nieuwe aansluiting |                              |                              |     |                                                  |      |  |
| Zoek               | aansluitingen                |                              |     |                                                  |      |  |
| 83 🛃               | a 💌 🄁                        |                              |     |                                                  |      |  |
|                    | Telefoonaansluiting 🔺        | Log als                      |     | Nur                                              | nmer |  |
|                    | <zoek in="" kolom=""></zoek> | <zoek in="" kolom=""></zoek> |     | <zoek in="" ko<="" th=""><th>lom&gt;</th></zoek> | lom> |  |
| 1                  | Aansluiting                  |                              |     |                                                  |      |  |
| 2                  | Aansluiting Receptie         |                              |     |                                                  |      |  |
| 3                  | Aansluiting Sales            |                              |     |                                                  |      |  |
| 4                  | Aansluiting Support          |                              |     |                                                  |      |  |
| 5                  | Aastra 6731i                 |                              |     |                                                  |      |  |
| 6                  | Antwoordapparaat             |                              |     |                                                  |      |  |
| 6                  | Telefoonsonsluiting Anne     | Anno                         |     | 005                                              |      |  |
| ů                  | Telefoonaansluiting Hans     | Hans De Wit                  |     | 908                                              |      |  |
| 10                 | Telefoonaansluiting Hans     | Hans De Wit                  |     | 070123456                                        | 2    |  |
| 11                 | Telefoonaansluiting Raym     | Raymond                      |     | 904                                              | -    |  |
| 12                 | Telefoonaansluiting Sandra   | Sandra                       |     | 903                                              |      |  |
|                    |                              |                              |     |                                                  |      |  |
|                    | r 1                          |                              | X A |                                                  |      |  |

Klik in de kolom Telefoonaansluiting op de gewenste aansluiting, in ons voorbeeld **Aansluiting Support**, tab **Algemeen**:

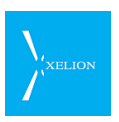

| 🚯 beheerder                            |                                                  |
|----------------------------------------|--------------------------------------------------|
| 00                                     | 💽 🚷 🦃 🚷 🤁 📓                                      |
| Aansluiting                            |                                                  |
| Aansluiting Support                    | Acties                                           |
| Nachtstand Keuze menu                  | Zichtbaarheid gesprekken Beheerders              |
| Overzicht Algemeen Extra G             | ebruikersinstellingen Automatisch doorschakelen  |
| Label:                                 | Aansluiting Support                              |
| Aansluiting id:                        | Gebruik naam van de gekoppelde persoon of object |
| Log als:                               |                                                  |
| Nummerweergave:                        | Gebruik het standaard nummer                     |
| Maximale wachttijd (sec):              |                                                  |
| Max wachttijd bij doorschakelen (sec): |                                                  |
| Standaard bij geen gehoor:             |                                                  |
| Nummers                                |                                                  |
|                                        | •                                                |
| Telefoontoestellen                     |                                                  |
|                                        | <ul> <li></li></ul>                              |
|                                        |                                                  |
|                                        |                                                  |
| C 10                                   |                                                  |

Klik bij Telefoontoestellen op het pijltje rechts. Je krijgt de eerst 10 telefoontoestellen en/of telefoongroepen te zien. Klik op de gewenste groep. Deze wordt nu in de lijst opgenomen. Staat de groep er niet tussen, tik dan enkele letters van de naam in het invulveld om de gewenste groep op te zoeken:

| ll n |   |                                       | <br>_      |
|------|---|---------------------------------------|------------|
|      |   | · · · · · · · · · · · · · · · · · · · | $\bigcirc$ |
|      |   | 0612345678                            |            |
|      | 1 | Groep Support                         |            |
| Н    |   | Flexplek TelefoonToestel 2 (Delft)    |            |
| L    | 1 | Groep Receptie                        | <br>       |
|      |   | Softphone van Hans de Wit             | -          |
|      |   | Sales telefoon 5                      |            |
|      |   | Softphone van Raymond                 |            |
|      |   | Softphone van Anne                    |            |
|      |   | Aastra 6731i                          |            |
|      |   | Draagbare telefoon Hans (Delft)       |            |
|      | Ø | (typ een andere naam)                 |            |

Klik op Groep Support om deze toe te voegen aan de aansluiting:

| Telefoontoestellen |   |   |            |
|--------------------|---|---|------------|
| Groep Support      | • | 1 | $\bigcirc$ |
|                    | • |   |            |

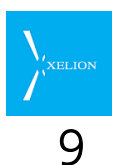

# Presentie groepen

Het is mogelijk om presentiegroepen te definiëren. In de presentielijst kan de gebruiker kiezen welke groep weergegeven wordt. Hiermee kan bijvoorbeeld per afdeling een presentielijst met medewerkers gemaakt worden.

Wanneer naar Home->Beheer->Presentie groepen wordt gebrowsd, verschijnt een pagina vergelijkbaar met de onderstaande:

| 0                               | beheer     | der        |     |          |    | - |   | × |
|---------------------------------|------------|------------|-----|----------|----|---|---|---|
| 0 0 0                           |            |            | • 🗞 | <b>6</b> | 0  | Ð | 2 | X |
| 🧳 Presentie Gr 😓                |            |            |     |          |    |   |   |   |
| Presentie Groupen               |            |            |     |          |    |   |   |   |
| Voeg nieuwe presentie groep toe |            |            |     |          |    |   |   |   |
|                                 | ę          | ļ          |     |          |    |   |   |   |
| Nie<br>Zaak proceptie group     | uwe presei | ntie group |     |          |    |   |   | _ |
|                                 |            |            |     |          |    |   |   |   |
| Label                           |            |            |     | Inde     | <▲ |   |   |   |
| zoeken                          |            | zoeken     |     |          |    |   |   |   |
| 1 ledereen                      |            | 1          |     |          |    |   |   |   |
|                                 |            |            |     |          |    |   |   |   |
|                                 |            |            |     |          |    |   |   |   |
|                                 |            |            |     |          |    |   |   |   |
|                                 |            |            |     |          |    |   |   |   |
|                                 |            |            |     |          |    |   |   |   |
|                                 |            |            |     |          |    |   |   |   |
|                                 |            |            |     |          |    |   |   |   |
|                                 |            |            |     |          |    |   |   |   |
|                                 |            |            |     |          |    |   |   |   |
|                                 |            |            |     |          |    |   |   |   |
|                                 |            |            |     |          |    |   |   |   |
|                                 |            |            |     |          |    |   |   |   |
| 😇 <b>(*</b> 1                   |            | 5 O X      |     |          |    |   |   |   |

Klik de optie 'nieuwe presentie groep' aan om een nieuwe presentiegroep aan te maken.

Als je dat hebt gedaan verschijnt een scherm dat vergelijkbaar is met het onderstaande:

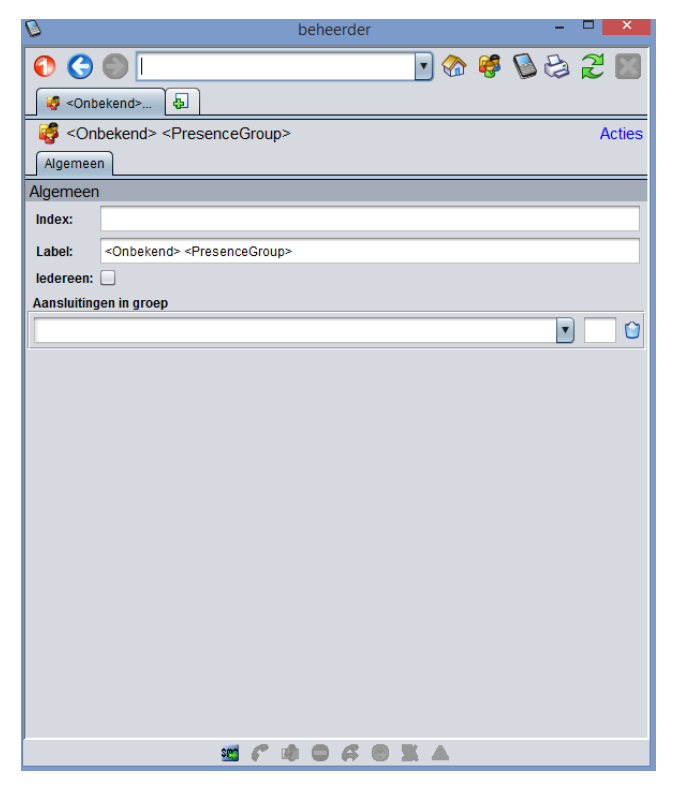

| Veld                      | Beschrijving                                                                                                    | Default waarde                                            | Voorbeeld                            | Verplicht             |
|---------------------------|----------------------------------------------------------------------------------------------------|-----------------------------------------------------------|--------------------------------------|-----------------------|
| Index                     | De positie waarop de<br>presentiegroep getoond word.                                                                                            | -                                                         | 1                                    | <ul> <li>✓</li> </ul> |
| Label                     | De naam van de<br>presentiegroep.                                                                                                    | <onbekend><br/><presencegroup></presencegroup></onbekend> | ledereen                             |                       |
| ledereen                  | Optie om iedereen aan de<br>presentiegroep toe te voegen.                                                                                       | Niet aangevinkt                                           | <ul> <li>✓</li> </ul>                |                       |
| Aansluitingen<br>in groep | Hier kun je aansluitingen aan<br>de groep toevoegen.<br>Het nummer achter de groep<br>zal de positie van de aansluiting<br>in de groep bepalen. | -                                                         | Telefoonaansluiti<br>ng Mark van Dam |                       |

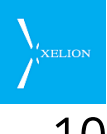

# 10 Geluidsopnamen: bibliotheek voor geluidsopnamen

Hier kan een bibliotheek van geluidsopnamen worden opgebouwd. De opgebouwde geluidsopnamen kunnen vervolgens worden gebruik op plaatsen waar om een opname wordt gevraagd.

## 10.1 Geluidsbestanden: overzicht en nieuwe aanmaken

Wanneer naar Home->Beheer->Geluidsopnamen wordt gebrowsd, verschijnt een pagina vergelijkbaar met de onderstaande:

| 🔂 b | ehe  | erde | er                           |                                                                                                    |     |                                                        |                                                                                       |                                                                                                    |
|-----|------|------|------------------------------|----------------------------------------------------------------------------------------------------|-----|--------------------------------------------------------|---------------------------------------------------------------------------------------|----------------------------------------------------------------------------------------------------|
| 0   |      | Э    |                              |                                                                                                    | 💽 🍖 | 🥰 🧕                                                    | s 😂 🎜                                                                                 |                                                                                                    |
|     | ŧ G  | elui | idsbest 🞝                    |                                                                                                    |     |                                                        |                                                                                       |                                                                                                    |
| 0   | G    | elu  | uidsbestanden                |                                                                                                    |     |                                                        |                                                                                       |                                                                                                    |
| Тое | evo  | eg   | en                           |                                                                                                    |     |                                                        |                                                                                       |                                                                                                    |
| Nie | euw  | Gel  | <b>L</b> uidsbestand         | •                                                                                                    |     |                                                        |                                                                                       |                                                                                                    |
| Zoe | ek C | Gel  | uidsbestand                  |                                                                                                    |     |                                                        |                                                                                       |                                                                                                    |
| 9   | R    | ×    | 2                            |                                                                                                    |     |                                                        |                                                                                       |                                                                                                    |
|     |      |      | Label                        | Categor                                                                                                    | ie  | Syste                                                  | em standaard                                                                          |                                                                                                    |
|     |      |      | <zoek in="" kolom=""></zoek> | <zoek in="" kolon<="" th=""><th>d</th><th><zoek i<="" th=""><th>n kolom&gt;</th><th></th></zoek></th></zoek> | d   | <zoek i<="" th=""><th>n kolom&gt;</th><th></th></zoek> | n kolom>                                                                              |                                                                                                    |
|     | 1    | ۲    | Keuzemenu Sales              | Keuzemenu                                                                                                    |     | Nee                                                    |                                                                                       |                                                                                                    |
|     | 2    | ۲    | Activering Hot Desking       | HotDesking1                                                                                                  |     | Nee                                                    |                                                                                       |                                                                                                    |
|     |      |      |                              |                                                                                                    |     |                                                        |                                                                                       |                                                                                                    |
|     |      |      |                              |                                                                                                    |     | ,                                                      | Afbeelding 97: Va<br>nieuw geluidsbee<br>en wordt een ov<br>oeschikbare gelu<br>wee). | anaf deze pagina kan een<br>stand worden gedefinieerd<br>erzicht gegeven van de<br>iidsbestanden (in dit geval |
|     |      |      | e                            |                                                                                                    | XA  |                                                        | wee).                                                                                 |                                                                                                    |

Kies om een Nieuw Geluidsbestand te maken de optie: Nieuw Geluidsbestand. Vervolgens verschijnt een dialoog waar je de naam van het geluidsbestand in kunt opgeven.

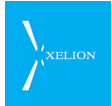

Als je dat hebt gedaan verschijnt een scherm dat vergelijkbaar is met het onderstaande:

| D beheerder                        |                                            |
|------------------------------------|--------------------------------------------|
| 0 🛇 🔘 🗆 🔽                          | 🗞 🥰 ڬ 😂 🎜 🔤                                |
| 💽 Standaard V 🛃                    |                                            |
| 🜒 Standaard Voicemail Bericht      | Acties                                     |
| Overzicht Algemeen Notities        |                                            |
| Algemeen                           | · · · · · · · · · · · · · · · · · · ·      |
| Label: Standaard Voicemail Bericht |                                            |
| Categorie:                         |                                            |
| Lokale Instellingen:               |                                            |
| Systeem standaard:                 |                                            |
| Audio 🔮 Audio 🕨 🔳 🔴 🖳 🔰            |                                            |
|                                    | Afhealding 98: Ean niguw Galuidchastand    |
|                                    | met de naam: "Standaard Voicemail Bericht" |
|                                    | is aangemaakt.                             |
|                                    |                                            |
| Afscherming en zoekwoorden         | 25 A sector sector                         |
| Notities                           | att 3 Zoekwoorden                          |
|                                    |                                            |
|                                    |                                            |
|                                    | K 🔺                                        |

| Veld      | Beschrijving                                                                                                    | Default waarde                                                                            | Voorbeeld                                                                                                    | Verplicht |
|-----------|----------------------------------------------------------------------------------------------------|-------------------------------------------------------------------------------------------|----------------------------------------------------------------------------------------------------|-----------|
| Label     | De naam van het<br>Geluidsbestand.                                                                                                    | De default waarde<br>is wat je invoert als<br>je een nieuw<br>Geluidsbestand<br>aanmaakt. | Standaard<br>Voicemail Bericht                                                                                                    |           |
| Categorie | Via de categorie kun je<br>bepaalde files categoriseren.<br>Standaard zijn in het systeem<br>categorieën beschikbaar voor<br>alle type opnamen die er zijn.<br>Wanneer een bestand is<br>ingedeeld in een standaard<br>Categorie en tevens <b>Systeem</b><br><b>standaard</b> is aangevinkt, dan<br>wordt dit geluidsbestand<br>default gekozen wanneer een<br>object van de <b>Categorie</b> nieuw<br>wordt aangemaakt.<br>Als je bij een object een<br>geluidsbestand wil toevoegen<br>en er zijn <b>Categorieën</b> dan krijg<br>je als voorzet de bestanden van<br>deze categorieën. Maar ook de | Leeg                                                                                      | DND1<br>Categorie voor de<br>geluidsopname<br>van Audio 1 van<br>de Speeddial<br>Don't disturb<br>(DND).<br>Als voor dit<br>bestand tevens<br>het veld Systeem<br>standaard is<br>aangevinkt, zal bij<br>het aanmaken<br>van een nieuwe<br>DND (Home-<br>>Beheer->Server<br>instellingen  <br>Speed dial) de<br>Audio 1 van de |           |

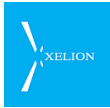

| Veld                 | Beschrijving                                                  | Default waarde | Voorbeeld                                                                               | Verplicht |
|----------------------|---------------------------------------------------------------|----------------|-----------------------------------------------------------------------------------------|-----------|
|                      | overige bestanden.<br>Je kunt ook eigen categorieën<br>maken. |                | Speed dial dit<br>bestand bevatten.                                                     |           |
| Taal                 | Hier kan de taal van het bericht<br>geselecteerd worden.      | Leeg           | Engels<br>Hieruit zou af te<br>leiden zijn dat dit<br>Geluidsbestand<br>Engelstalig is. |           |
| Systeem<br>standaard | Zie <b>Categorie</b>                                          |                |                                                                                         |           |
| Audio                | De opname van het<br>Geluidsbestand.                          |                |                                                                                         |           |

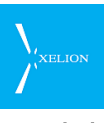

# 11 Xelion status: overzicht systeemwerking

De Xelion status pagina is bedoeld om snel informatie te krijgen over de **status van** Xelion.

## 11.1 Het statusoverzicht

Om het Statusoverzicht te zien ga ja naar Start->Beheer->Xelion status.

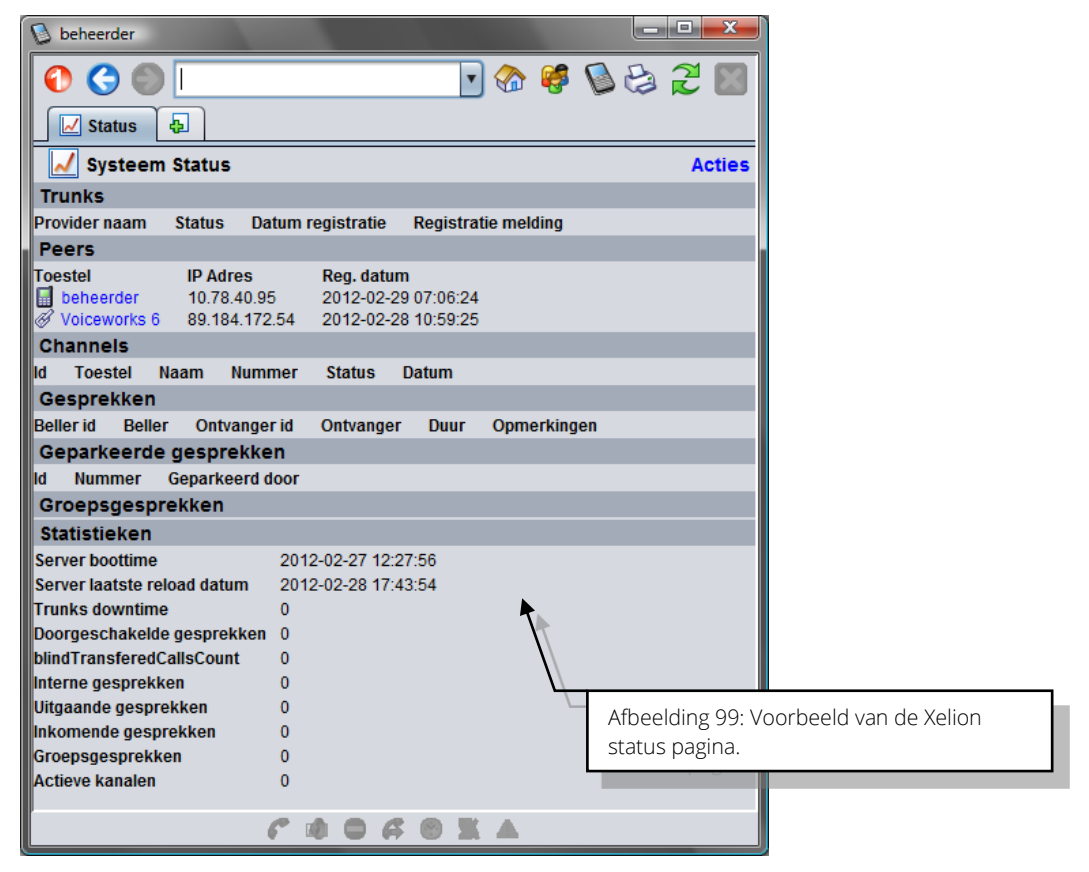

De informatie in het Statusoverzicht wordt niet automatisch gerefresht.

- Onder Trunks wordt de status van de Trunks weergegeven. Als bij Status "Registered" staat, dan is de Trunk aangemeld bij de Trunk provider en kunnen gesprekken via de Trunk worden gevoerd.
- Onder **Peers** staan de geregistreerde SIP telefoons en de Trunk accounts. Als hier een **IP Adres** is weergegeven, zijn de telefoons aangesloten.
- Onder **Channels** staan de actieve SIP kanalen. Voor een intern gesprek zijn altijd twee kanalen in gebruik, voor een extern gesprek één kanaal.
- Onder Gesprekken staan de actieve gesprekken.
- Bij Groepsgesprekken staan de actieve groepsgesprekken.
- Onder het kopje Speed Dial scripts worden alle ingestelde Speed Dials getoond.
- Onder Statistieken staan algemene statistieken van de centrale.

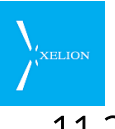

## 11.2 Statistieken

Alle velden zijn Read-only.

| Veld                          | Beschrijving                                                                                                    |
|-------------------------------|----------------------------------------------------------------------------------------------------|
| Server boottime               | De datum en het tijdstip waarop de server in de Xelion centrale opgestart<br>is. (niet asterisk)                                               |
| Server laatste reload datum   | De laatste keer dat de server in Xelion een reload heeft gehad. (niet asterisk)                                                                |
| Trunks downtime               | Downtime van de geconfigureerde trunks                                                                                                    |
| Doorgeschakelde<br>gesprekken | Aantal doorgeschakelde gesprekken sinds laatste boot of reload.                                                                                |
| BlindTransferedCallsCount     | Aantal blind doorgeschakelde calls sinds laatste boot of reload.                                                                               |
| Interne gesprekken            | Aantal interne gesprekken sinds laatste boot of reload                                                                                         |
| Uitgaande gesprekken          | Aantal uitgaande gesprekken sinds laatste boot of reload.                                                                                      |
| Inkomende gesprekken          | Aantal inkomende gesprekken sinds laatste boot of reload.                                                                                      |
| Groepsgesprekken              | Aantal groepsgesprekken sinds laatste boot of reload.                                                                                          |
| Actieve kanalen               | Asterisk audio kanalen voor de actieve gesprekken. Ieder gesprek heeft<br>twee kanalen. 1 Kanaal voor de bellen en 1 kanaal voor de ontvanger. |

## 11.3 Reset channels

Onder acties vind je de functie Reset channels. Hiermee worden de Asterisk channels opnieuw bekeken en verwijderd indien ze niet meer actief zijn:

| Status                | <b>&amp;</b>       |             |                         |                     |                |
|-----------------------|--------------------|-------------|-------------------------|---------------------|----------------|
| Systeem Status Acties |                    |             |                         |                     |                |
| Trunks                |                    |             |                         |                     | s 🖸            |
| Provider naam         | Status             | Datum r     | egistratie              | Registratie melding | a              |
| Peers                 |                    |             |                         |                     | Reset channels |
| Toestel               | IP Adre<br>10.78.4 | es<br>10.95 | Reg. datur<br>2012-03-0 | n<br>5 09:09:31     |                |

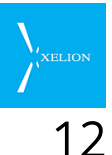

# 2 Xelion event triggers

Xelion event triggers zijn faciliteiten om Xelion met externe software **te laten** samenwerken.

Bij sommige gebeurtenissen in Xelion, kan Xelion een trigger "afvuren". Een dergelijke trigger geeft informatie door, die door andere software gebruikt kan worden.

Triggers werken uitsluitend in combinatie met een Xelion Softphone. Alleen een beheerder of operator van Xelion kan triggers definiëren en aanpassen.

Triggers worden in de context van een gebruiker uitgevoerd. Dat wil zeggen dat het afgaan van een trigger het gevolg is van een actie van een gebruiker. Die gebruiker is dan ook de ontvanger van het resultaat van de trigger.

#### Voorbeeld

Als wordt ingelogd in de Xelion Softphone kan met behulp van een trigger automatisch een webbrowser worden geopend met bijvoorbeeld de pagina:

#### www.marktplaats.nl

## 12.1 Trigger – Tab Algemeen

Triggers kunnen worden geconfigureerd via Start->Beheer->Triggers. Hier kun je triggers aanmaken met de knop Nieuw Trigger. Vervolgens stel je de trigger in via de tab Algemeen:

| ٥                          | beheerder                             | - 🗆 🗙 |  |  |  |  |
|----------------------------|---------------------------------------|-------|--|--|--|--|
| 0 3 0                      | 🛛 💽 🗞 🦃 🚺                             | 😂 🎜   |  |  |  |  |
| 😽 Voorbeeld t              | ri 🔀 📲 Telefoonaan 🔀 👍                |       |  |  |  |  |
| Voorbeeld trigger Acties   |                                       |       |  |  |  |  |
| Overzicht Alg              | emeen Notities                        |       |  |  |  |  |
| Definitie                  |                                       |       |  |  |  |  |
| Label:                     | Voorbeeld trigger                     |       |  |  |  |  |
| Actief:                    |                                       |       |  |  |  |  |
| Туре:                      |                                       | •     |  |  |  |  |
| Actie:                     |                                       | •     |  |  |  |  |
| Waarde:                    |                                       |       |  |  |  |  |
| Voorwaarde:                |                                       |       |  |  |  |  |
|                            |                                       |       |  |  |  |  |
|                            |                                       |       |  |  |  |  |
|                            |                                       |       |  |  |  |  |
| Obiect definitie:          | <naam het="" object="" van=""></naam> |       |  |  |  |  |
| Figenschapper              |                                       |       |  |  |  |  |
| Eigenschap                 | Waarde Object                         |       |  |  |  |  |
|                            | ▼                                     |       |  |  |  |  |
| Voorwaarde Te              | est                                   |       |  |  |  |  |
|                            |                                       |       |  |  |  |  |
| Afscherming en zoekwoorden |                                       |       |  |  |  |  |
| 🔓 Niet afgeschermd         |                                       |       |  |  |  |  |
| Notities                   |                                       |       |  |  |  |  |
|                            |                                       |       |  |  |  |  |
|                            |                                       |       |  |  |  |  |
|                            |                                       |       |  |  |  |  |

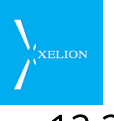

## 12.2 Overzicht van de Triggervelden

| Veld             | Beschrijving                                                                                                    | Default<br>waarde                                              | Voorbeeld                                                                                                    |
|------------------|----------------------------------------------------------------------------------------------------|----------------------------------------------------------------|----------------------------------------------------------------------------------------------------|
| Label            | Vul hier een naam in voor de<br>trigger.                                                                                                    | Wat je<br>ingevuld hebt<br>toen je de<br>trigger<br>aanmaakte. | Open klant pagina                                                                                                    |
| Actief           | Vink dit veld aan om de<br>trigger actief te maken of vink<br>hem uit om de trigger inactief<br>te maken.                                                                                                    | Niet<br>aangevinkt                                             | Niet aangevinkt                                                                                                    |
| Туре             | Selecteer hier het type van de<br>trigger.                                                                                                    | Leeg                                                           | Gesprek verbonden<br>Deze trigger wordt geactiveerd<br>zodra een gesprek verbonden<br>is.                                                                                                  |
| Actie            | Selecteer hier een gewenste<br>actie die uitgevoerd moet<br>worden als de trigger<br>geactiveerd wordt.                                                                                                    | Leeg                                                           | Document openen<br>Er zal een document geopend<br>worden zodra de trigger<br>geactiveerd wordt (in dit geval<br>alleen als aan de voorwaarde<br>dat het nummer bekend is<br>wordt voldaan) |
| Waarde           | Hier voer je de waarde in van<br>de actie die uitgevoerd moet<br>worden. Die actie wordt<br>uitgevoerd als de trigger<br><b>Actief</b> is, aan <b>Voorwaarde</b><br>wordt voldaan en de<br>gebruiker het trigger object<br>kan 'zien' (zie Autorisatie). | Leeg                                                           | https://www.xelion.nl/search.as<br>px?number=\${remotePhoneNu<br>mber}<br>Als de trigger Actief is en er<br>aan Voorwaarde wordt voldaan<br>wordt deze webpagina<br>geactiveerd.           |
| Voorwaarde       | Hier kun je een expressie<br>invoeren die naar <b>True</b> moet<br>evalueren om de actie te<br>laten uitvoeren.                                                                                                    | Leeg                                                           | \${remotePhoneNumber}<br>Het nummer van de externe<br>beller moet in ons systeem<br>bekend zijn, dan pas wordt de<br>actie uitgevoerd.                                                     |
| Object definitie | Dit veld is alleen van<br>toepassing op triggers van het<br>type HTTP Post.<br>Via dit veld wordt de dataset<br>gedefiniëerd die moet<br>worden meegegeven in de<br>body van het HTTP POST<br>request.                                                   | Leeg                                                           | HttpPostPayload                                                                                                    |
| Eigenschappen    | Hier kunnen extra<br>parameters worden<br>toegevoegd, alleen te<br>gebruiken na overleg met<br>Xelion.                                                                                                    | -                                                              | -                                                                                                    |

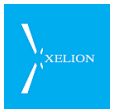

In de volgende secties worden de diverse velden nader toegelicht.

## 12.3 Actief

Een trigger moet actief zijn om af te kunnen gaan. Wanneer het vinkje **Actief** uit staat zal de trigger nooit af gaan.

## 12.4 Туре

Het **Type** geeft aan op welk moment de trigger moet afgaan. Er zijn in Xelion 4 soorten gebeurtenis die een trigger kunnen afvuren:

| Туре                               | Gebeurtenis                                               |
|------------------------------------|-----------------------------------------------------------|
| Inloggen (Login)                   | Een gebruiker logt in met zijn Softphone.                 |
| Nieuw gesprek (New Call)           | De gebruiker gaat bellen maar het gesprek is nog niet tot |
|                                    | stand gekomen.                                            |
| Gesprek verbonden (Call Connected) | Het gesprek is tot stand gekomen. Bij een intern gesprek  |
|                                    | worden twee triggers afgevuurd, voor iedere beller één.   |
| Gesprek opgehangen (Call Hungup)   | Een gesprek is beëindigd. Bij een intern gesprek worden   |
|                                    | twee triggers afgevuurd, voor iedere beller één.          |

## 12.5 Actie

De Actie geeft aan wat er moet gebeuren wanneer de trigger af gaat.

| Type actie            | Beschrijving                                                                                                    | Waarde                                                                                | Voorbeeld                                                                                                    |
|-----------------------|----------------------------------------------------------------------------------------------------|---------------------------------------------------------------------------------------|----------------------------------------------------------------------------------------------------|
| Open<br>document      | Laat na een Trigger een<br>extern document<br>openen.                                                                                                    | De URL van een<br>document                                                            | \\NetwerkschijfX\docuementenmap\b<br>elangrijkdocument.doc<br>In dit voorbeeld zal als gevolg van de<br>Trigger het MS-Word document,<br><i>belangrijkdocument.doc</i> wat op de<br>netwerk schijf, <i>NetwerkschijfX</i> staat in<br>de map <i>documentenmap</i> worden<br>geopend.   |
| Command               | Laat na een trigger in<br>Xelion een systeem<br>commando uitvoeren.<br>(Een DOS commando in<br>de Windows omgeving)<br><b>N.B.</b> Het command kan<br>bijvoorbeeld ook zijn het<br>uitvoeren van een<br>command-script. Zie ook<br>hoofdstuk 13. | Het commando,<br>inclusief<br>parameters.                                             | Crmpakket.exe /openobject  incl<br>0612345678<br>In dit volledig fictieve voorbeeld wordt<br>een doscommando uitgevoerd<br>waarbij een executable van een CRM<br>pakket wordt uitgevoerd met een<br>query voor een specifiek nummer om<br>zo een object in dat pakket op te<br>roepen. |
| Notification          | Laat een notificatie zien<br>via de softphone.                                                                                                    | De tekst van de<br>notificatie                                                        | Hallo \${UserProfile:userName}<br>In dit voorbeeld zalgebruiker Hans,<br>als hij inlogt met zijn softphone<br>worden begroet met de tekst: Hallo<br>Hans                                                                                                    |
| Accountview<br>openen | Elke keer dat een gesprek<br>aangenomen wordt, wordt<br>er een <b>avx</b> bestand<br>gemaakt met daarin de<br>x1syncid van die                                                                                                    | Vul bij <b>Waarde</b> van<br>de trigger dit in:<br>\${remoteAddressab<br>le:x1syncid} |                                                                                                    |

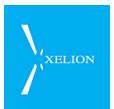

| Type actie | Beschrijving                                                                                                    | Waarde                                                                  | Voorbeeld                     |
|------------|----------------------------------------------------------------------------------------------------|-------------------------------------------------------------------------|-------------------------------|
|            | contactpersoon.<br>Het avx bestand komt te<br>staan in <b>%userprofile%\</b><br>AppData\Local\Temp                                                                                                    |                                                                         |                               |
| HTTP Post  | Xelion stuurt een HTTP<br>Post request uit. Dit<br>gebeurt vanuit de Xelion<br>server (en dus niet vanuit<br>de softphone client). Er<br>wordt in dit geval geen<br>browser op de client PC<br>gestart. | Hier moet de<br>volledige URL staan<br>naar de gewenste<br>web locatie. | http:// <host>/service</host> |

## 12.6 Waarde

De **Waarde** bevat de uit te voeren opdracht. Dit kan een vaste waarde zijn, maar kan ook een tekenreeks zijn die referenties bevat naar waarden uit Xelion 6. De manier waarop **Waarde** gebruikt wordt hangt af van de gekozen **Actie** soort.

#### 12.6.1 Actie = Document openen

Bij deze trigger actie wordt de inhoud van **Waarde**, na vervanging van eventuele variabelen, doorgegeven aan het besturingssysteem van de client PC. Het besturingssysteem handelt de actie verder af; Xelion heeft van deze afhandeling verder geen weet.

Indien bijvoorbeeld de **Waarde** met http:// begint zal het besturingssysteem de default webbrowser openen en de **Waarde** als URL doorgeven. Xelion zelf gaat verder waar deze gebleven was.

Indien bijvoorbeeld de **Waarde** op .pdf eindigt zal het besturingssysteem proberen een PDF reader op te starten met **Waarde** als naam van het document.

#### 12.6.2 Actie = Command

De **Waarde** wordt als command opdracht aan het besturingssysteem overgedragen. Het besturingssysteem handelt de actie verder af; Xelion zelf gaat verder waar deze gebleven was.

Stel dat op de client PC een programma geïnstalleerd is dat met de opdracht **crm.exe** kan worden opgestart en dat bijvoorbeeld een telefoonnummer als parameter accepteert.

In het Waarde veld van de trigger zou dan kunnen staan:

#### crm.exe \${remotePhoneNumber}

Wanneer het telefoonnummer van de 'andere' partij 0612345678 is dan zal, wanneer de trigger af gaat, deze opdracht naar het besturingssysteem worden gestuurd:

#### crm.exe 0612345678

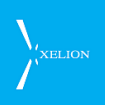

#### 12.6.3 Actie = Notificatie

Een Notification is een ballonnetje met wat tekst dat Xelion laat zien op het moment dat de trigger af gaat. Het ballonnetje wordt meestal rechts onder op het scherm getoond.

De tekst die getoond wordt is de inhoud van het trigger veld **Waarde** na eventuele vervanging van variabelen.

Indien bijvoorbeeld het type trigger Inloggen is, de Waarde de tekst

#### Hallo \${UserProfile:username}

bevat, en de gebruikersnaam sandra is, dan zal het ballonnetje de tekst

#### Hallo sandra

laten zien.

#### 12.6.4 Actie = Accountview openen

Vul bij Waarde van de trigger in: **\${remoteAddressable:x1syncid}** 

#### 12.6.5 Actie = HTTP Post

Vul bij waarde de URL naar de gewenste web service in. De Xelion server zal een http Post doen naar de betrefffende URL. Er worden geen parameters meegegeven met de URL, maar data (payload) wordt meegegeven in de POST body van het http request. Verderop wordt beschreven hoe er inhoud kan worden gegeven aan deze payload.

## 12.7 Trigger: Voorwaarde

De **Voorwaarde** van een trigger bevat een expressie die bepaalt of de trigger moet worden uitgevoerd. Indien de expressie naar **False** evalueert wordt de trigger niet uitgevoerd. Evalueert de expressie naar **True** dan wordt de trigger uitgevoerd indien de **Autorisatie** (zie 12.8) van de trigger dit toe staat.

De syntax van een expressie is als volgt:

```
<expression>
        <expression> and <expression>
        <expression> or <expression>
        (<expression>)
        (<term> <operator> <term>)
<term>
        <string> |
        <number>
                         teral> |
        <variable>
<operator>
        =
        |=
        <
        <=
        >
        =>
```

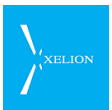

| <string><br/>"&lt;</string>         | <char>*" (a string is a set of double quoted characters)</char>                                                                                                    |
|-------------------------------------|----------------------------------------------------------------------------------------------------|
| < <b>number</b> ><br><<br>(ā        | s<br>SIGN>? <digit>+  <br/>SIGN&gt;<digit>+.<digit>+<br/>a number is a set of digits, optionally preceded by + or –<br/>and optionally contains a decimal point)</digit></digit></digit> |
| < <b>literal</b> ><br>n<br>tr<br>fa | iull  <br>rue  <br>alse                                                                                                    |
| <variable><br/>\$<br/>\$</variable> | { <name>}  <br/>{<name>:<member-path>}</member-path></name></name>                                                                                                    |

Door gebruik te maken van ronde haakjes kunnen complexere <u>en / of</u> expressies worden samengesteld.

#### Voorbeeld:

Om aan te geven dat de trigger alleen mag af gaan indien de gebruiker een systeembeheerder is en er een telefoonnummer bekend is zou deze expressie gebruikt kunnen worden:

#### (\${user:isAdministrator} = true) and (\${phoneNumber} != null)

## 12.8 Trigger: Object definitie (HTTP Post)

Het veld Object definitie is alleen van toepassing bij triggers van het type HTTP Post.

Door een waarde in te vullen in dit veld wordt in Xelion een speciaal object aanmaakt welke vervolgens kan worden uitgebreid met de gewenste waarden. De inhoud van dit object wordt in JSON formaat als payload met het de http Post meegegeven.

Het object wordt in Xelion getoond als een link:

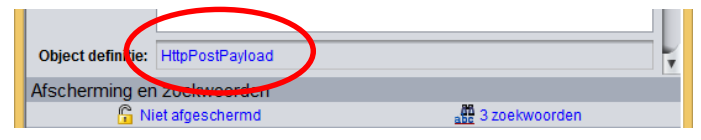

Klik op de Object definitie link om de inhoud ervan verder te kunnen definiëren:

| HttpPostPayI             |   |  |  |  |  |  |
|--------------------------|---|--|--|--|--|--|
| HttpPostPayload Actie    |   |  |  |  |  |  |
| Definitie                |   |  |  |  |  |  |
| naam: HttpPostPayload    |   |  |  |  |  |  |
| Velden:                  |   |  |  |  |  |  |
| Type Label Waarde Object | 0 |  |  |  |  |  |
| PREVIEW                  |   |  |  |  |  |  |
| 0<br>GENERATE_PREVIEW    |   |  |  |  |  |  |

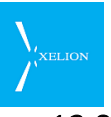

#### 12.8.1 Beschikbare systeemvelden

Je kunt nu aan het 'Object' velden toevoegen die met de opgegeven Label en Waarde in het JSON object terecht komen. Met het type **Object** kun je geneste gegevens definiëeren. Met de knop GENERATE\_PREVIEW kun je de resulterende JSON structuur zichtbaar maken (natuurlijk zonder data waarden).

| Algemeen          |                                                                         |
|-------------------|-------------------------------------------------------------------------|
| callId            | Caller identifier string                                                |
| recordingFileName | De naam van het mp3 gespreksopnamebestand                               |
| initiation        | internal, incoming, outgoing                                            |
| Caller            | De systeemvelden van de beller                                          |
| callerCallLog     | Link naar het CallLog object van de beller                              |
| callerUser        | Link naar het UserProfile object van de beller                          |
| callerAddressable | Link naar het Addressable object van de beller (Person, Organisation,)  |
| callerPhoneNumber | Het telefoonnummer van de beller                                        |
| Callee            | De systeemvelden van de gebelde partij                                  |
| calleeCallLog     | Link naar het CallLog object van de gebelde                             |
| calleeUser        | Link naar het UserProfile object van de gebelde                         |
| calleeAddressable | Link naar het Addressable object van de gebelde (Person, Organisation,) |
| calleePhoneNumber | Het gebelde nummer                                                      |

Deze velden kunnen worden gebruikt bij het definiëren van de JSON structuur:

Voor de 'Link' velden kunnen subobjecten worden gedefiniëerd met daarin de relevante members van de subobjecten (CallLog, UserProfile, Person, Organisation).

| Voorbeeld van een definitie zonder subobjecte | Voorbeeld van | i een definitie | zonder s | subobjecte | n: |
|-----------------------------------------------|---------------|-----------------|----------|------------|----|
|-----------------------------------------------|---------------|-----------------|----------|------------|----|

| Ht       | tpPostPayl             | X | 🚱 Start 🔀 🛃       |                       |         |  |  |
|----------|------------------------|---|-------------------|-----------------------|---------|--|--|
| H        | HttpPostPayload Acties |   |                   |                       |         |  |  |
| Definiti | e                      |   |                   |                       |         |  |  |
| naam:    | naam: HttpPostPayload  |   |                   |                       |         |  |  |
| Velden   | :<br>Turne             |   | Label             | Weerde                | Object  |  |  |
|          | Type                   |   | Laber             | waarde                |         |  |  |
| 1        | String                 |   | callid            | \${callid}            |         |  |  |
| 2        | String                 | • | recordingFileName | \${recordingFileName} | <u></u> |  |  |
| 3        | String                 | • | initiation        | \${initiation}        | <u></u> |  |  |
| 4        | String                 | ▼ | callerCallLog     | \${callerCallLog}     | <u></u> |  |  |
| 5        | String                 | • | callerUser        | \${callerUser}        | <u></u> |  |  |
| 6        | String                 | ▼ | callerAddressable | \${callerAddressable} | <u></u> |  |  |
| 7        | String                 | ▼ | callerPhoneNumber | \${callerPhoneNumber} | <u></u> |  |  |
| 8        | String                 | • | calleeCallLog     | \${calleeCallLog}     | <u></u> |  |  |
| 9        | String                 | ▼ | calleeUser        | \${calleeUser}        | <u></u> |  |  |
| 10       | String                 | ▼ | calleeAddressable | \${calleeAddressable} |         |  |  |
| 11       | String                 | ▼ | calleePhoneNumber | \${calleePhoneNumber} | <u></u> |  |  |
|          |                        | ▼ |                   |                       |         |  |  |

Wanneer deze trigger afgaat zal er een JSON object worden gegenereerd met de onderstaande structuur:

"callId":"188f12f03b99ee73",
"recordingFileName":"188f12f03b99ee73.mp3",
"initiation":"outgoing",
"callerCallLog":"John Smith -> CustomerAndSupplier (66), 2014-10-22",
"callerUser":"john",
"callerAddressable":"John Smith",
"callerPhoneNumber":"424",
"calleeCallLog":"",
"calleeCallLog":"",
"calleeAddressable":"CustomerAndSupplier (66)",
"calleePhoneNumber":"0612345678"

Omdat in dit voorbeeld een extern nummer wordt gebeld is er geen **calleeLog** en **calleeUser** informatie beschikbaar.

#### Voorbeeld van een definitie met subobjecten:

Hoofdobject <u>HttpPostMetSub</u>:

| Ht                                                                                                    | HttpPostMet           |               |                   |               |   |  |  |
|----------------------------------------------------------------------------------------------------|-----------------------|---------------|-------------------|---------------|---|--|--|
| Ht                                                                                                    | HttpPostMetSub Acties |               |                   |               |   |  |  |
| Definitie                                                                                                    | e                     |               |                   |               |   |  |  |
| naam:                                                                                                    | HttpPostMetSu         | ıb            |                   |               |   |  |  |
| Velden                                                                                                    | :                     |               |                   |               |   |  |  |
|                                                                                                    | Туре                  | Label         | Waarde            | Object        |   |  |  |
| 1                                                                                                    | String                | callId        | \${callId}        |               | 0 |  |  |
| 2                                                                                                    | Object 🔻              | callerCallLog | \${callerCallLog} | callerCallLog | 0 |  |  |
|                                                                                                    |                       |               |                   |               |   |  |  |
| PREVIE                                                                                                    | PREVIEW               |               |                   |               |   |  |  |
| PREVIEW {     "callid": ",     "callerCallLog": {         "callerCallLogDuration": "     } } GENERATE_PREVIEW |                       |               |                   |               |   |  |  |

Subobject callerCallLog:

| callerCallLog 🖡                    |                   |                                |        |  |  |
|------------------------------------|-------------------|--------------------------------|--------|--|--|
| callerCallLog                      |                   |                                | Acties |  |  |
| Definitie                          |                   |                                |        |  |  |
| naam: callerCallLog                |                   |                                |        |  |  |
| Velden:                            |                   |                                |        |  |  |
| Type Labe                          | el                | Waarde                         | Object |  |  |
| 1 String 🔽 call                    | erCallLogDuration | \${callerCallLog:callDuration} | 0      |  |  |
|                                    |                   |                                |        |  |  |
| PREVIEW                            |                   |                                |        |  |  |
| {     "callerCallLogDuration": " } |                   |                                |        |  |  |
| GENERATE_PREVIEW                   |                   |                                |        |  |  |

Wanneer deze trigger afgaat zal er een JSON object worden gegenereerd met de onderstaande structuur:

"callId":"14d119b26488f23f",
 "callerCallLog":{
 "callerCallLogDuration":"00:04"
 }
}

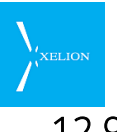

## 12.9 Trigger: Autorisatie

De triggers kunnen voor gebruikers beschikbaar zijn of worden afgeschermd middels het autorisatiemechanisme van Xelion. De trigger wordt alleen uitgevoerd voor die gebruikers die het trigger object mogen 'zien'.

Bijvoorbeeld als de afscherming van de trigger read-only is voor iedereen, dan wordt de trigger voor alle gebruikers uitgevoerd. Maar als de trigger afgeschermd is dan wordt de trigger alleen uitgevoerd voor gebruikers die in de afschermingslijst lees- of schrijfrechten hebben (*N.B. schrijfrechten hebben hier geen feitelijke betekenis omdat gebruikers de Trigger objecten niet via de GUI kunnen zien of manipuleren*).

## 12.10 \${} Variabelen

In de **Voorwaarde** en **Waarde** van een trigger kunnen variabelen gespecificeerd worden.

Er zijn twee typen variabelen: een **tekst** variabele en een **object** variabele. Tekst variabelen bevatten tekst. Object variabelen representeren Xelion objecten en kunnen attributen van deze objecten uit de database halen.

De syntax van een variabele definitie heeft dan ook twee mogelijke formaten:

- \${<variabele>}
   (tekst variabele)
- \${<variabele>:<attribuut>}
   (object variabele)

#### Voorbeelden:

- \${phoneNumber} het nummer van een telefoongesprek.
- \${userProfile:person.familyName} de achternaam van de user.

Per Trigger type zijn onderstaande objecten/waarden beschikbaar:

| Variabelen        | Туре   | Inloggen | Nieuw   | Verbonden | Opgehangen | Opmerkingen                                  |
|-------------------|--------|----------|---------|-----------|------------|----------------------------------------------|
|                   |        |          | gesprek |           |            |                                              |
| UserProfile       | Object | Х        |         |           |            |                                              |
| callLog           | Object |          | Х       | х         | х          |                                              |
| user              | Object |          | Х       | х         | х          |                                              |
| remoteAddressable | Object |          | ×       | x         | X          | Kan een<br>Persoon of<br>Organisatie<br>zijn |
| localAddressable  | Object |          | х       | ×         | x          | Kan een<br>Persoon of<br>Organisatie<br>zijn |
| phoneNumber       | Tekst  |          | Х       | Х         | Х          |                                              |
| remotePhoneNumber | Tekst  |          | Х       | х         | Х          |                                              |

#### 12.10.1 UserProfile / user

Dit is het Xelion object dat de ingelogde gebruiker vertegenwoordigt.

In een 'Inloggen' trigger moet de variabele **UserProfile** worden gebruikt, in de andere triggers moet de variabele **user** worden gebruikt.

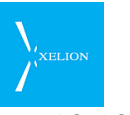

#### 12.10.2 callLog

Het callLog object vertegenwoordigt de gegevens van de Xelion call log (verslag) van het gesprek van dat moment.

#### 12.10.3 remoteAddressable

Dit object is het Xelion **Person** of **Organisation** object dat hoort bij het telefoonnummer van de <u>gebelde partij</u> bij een uitgaand gesprek of van de <u>bellende</u> <u>partij</u> bij een inkomend gesprek.

Zie 12.11 voor een uitleg hoe het Person of Organisation object wordt gevonden.

#### 12.10.4 localAddressable

Dit object is het Xelion **Person** of **Organisation** object dat hoort bij het telefoonnummer van de <u>bellende partij</u> bij een uitgaand gesprek of van de <u>gebelde</u> <u>partij</u> bij een inkomend gesprek.

Zie 12.11 voor een uitleg hoe het Person of Organisation object wordt gevonden.

#### 12.10.5 phoneNumber

Dit is telefoonnummer van de Xelion softphone gebruiker.

#### 12.10.6 remotePhoneNumber

Dit is telefoonnummer van de externe partij.

#### 12.11 remote- en localAddressable

Ter verduidelijking is hier een schematisch overzicht dat aangeeft hoe de waarden van remoteAddressable en localAddressable worden bepaald:

- > Een remoteAddressable (bellende partij) kan zowel een intern als een extern nummer zijn.
- > Een localAddressable (gebelde partij) kan alleen een intern nummer zijn.
- > De "Log als" instelling wijst naar een Persoon of een Organisatie (Telefoontoestel->Aansluiting->Log als)

|                                                                                    | $\Longrightarrow$                                                                  |
|------------------------------------------------------------------------------------|------------------------------------------------------------------------------------|
| Beller                                                                             | Gebelde                                                                            |
| 1a. Extern (A)                                                                     | 1b. Intern (A)<br>Trigger<br>localAddressable=1b (A)<br>remoteAddressable=1a (A)   |
| 2a. Intern (B)<br>Trigger<br>IocalAddressable= 2a (B)<br>remoteAddressable= 2b (A) | 2b. Intern (A)<br>Trigger<br>localAddressable= 2b (A)<br>remoteAddressable= 2a (B) |
| 3a. Intern (B)<br>Trigger<br>IocalAddressable= 3a (B)<br>remoteAddressable= 3b (A) | 3b. Extern (A)                                                                     |

- (A) en (B) geven het algoritme aan waarmee het remoteAddressable en localAddressable object wordt gevonden.
- > 1a, 2a en 3a zijn bellende partijen
- 1b, 2b en 3b zijn gebelde partijen

#### Algoritme A – Nummer lookup

Indien nummer bij een Organisatie gevonden wordt -> De Organisatie Indien nummer bij een Persoon (employee/private) gevonden wordt -> De Persoon

#### Algoritme B – Log als

Het object dat in het **Log als** veld staat van de primaire aansluiting van het toestel

#### Voorbeeld

De trigger gaat af wanneer een gesprek wordt aangenomen,

- bijvoorbeeld bij 2b.
- Intern belt naar intern (2a naar 2b).
   De gebelde neemt aan.
- De gebeide neemt a
   De trigger gaat af.
- IocalAddressable wordt bepaald door algoritme B (lookup via telefoonnummer)
- 5. remoteAddressable wordt bepaald door algoritme A (lookup via Log als van aansluiting)

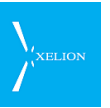

## 12.12 Attributen van Xelion objecten

Hier volgt, per Xelion objectsoort, een opsomming van een de meest gangbare attributen van Xelion objecten. Voor uitgebreidere informatie verwijzen we naar de Xelion Query Builder.

#### 12.12.1 Objectsoort: Person

(variable = local- en remoteAddressable)

- objectType
- communicationLanguage
- familyName
- gender
- givenName
- initials
- namePrefix
- nameSuffix
- title

#### 12.12.2 Objectsoort: Organisation

(variable = local- en remoteaddressable)

- objectType
- btwNumber
- fieldOfBusiness
- isInternalOrganisation
- kvkNumber
- name

## 12.12.3 Objectsoort: UserProfile

(variable = UserProfile en user)

- active
- clientHost
- clientHostAddress
- isAdministrator
- locale
- loginDate
- person
- serverHost
- system
- userName

## 12.12.4 Objectsoort: CallLog

(variable = callLog)

- callAnswerTime
- callAnswerTimeSec
- callDuration

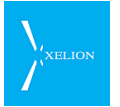

- callDurationSec
- callEndTime
- isConferenceCall
- onholdDuration
- originalCallId
- status

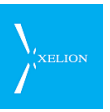

## 12.13 Triggervoorbeelden

Hieronder wat voorbeelden van triggers:

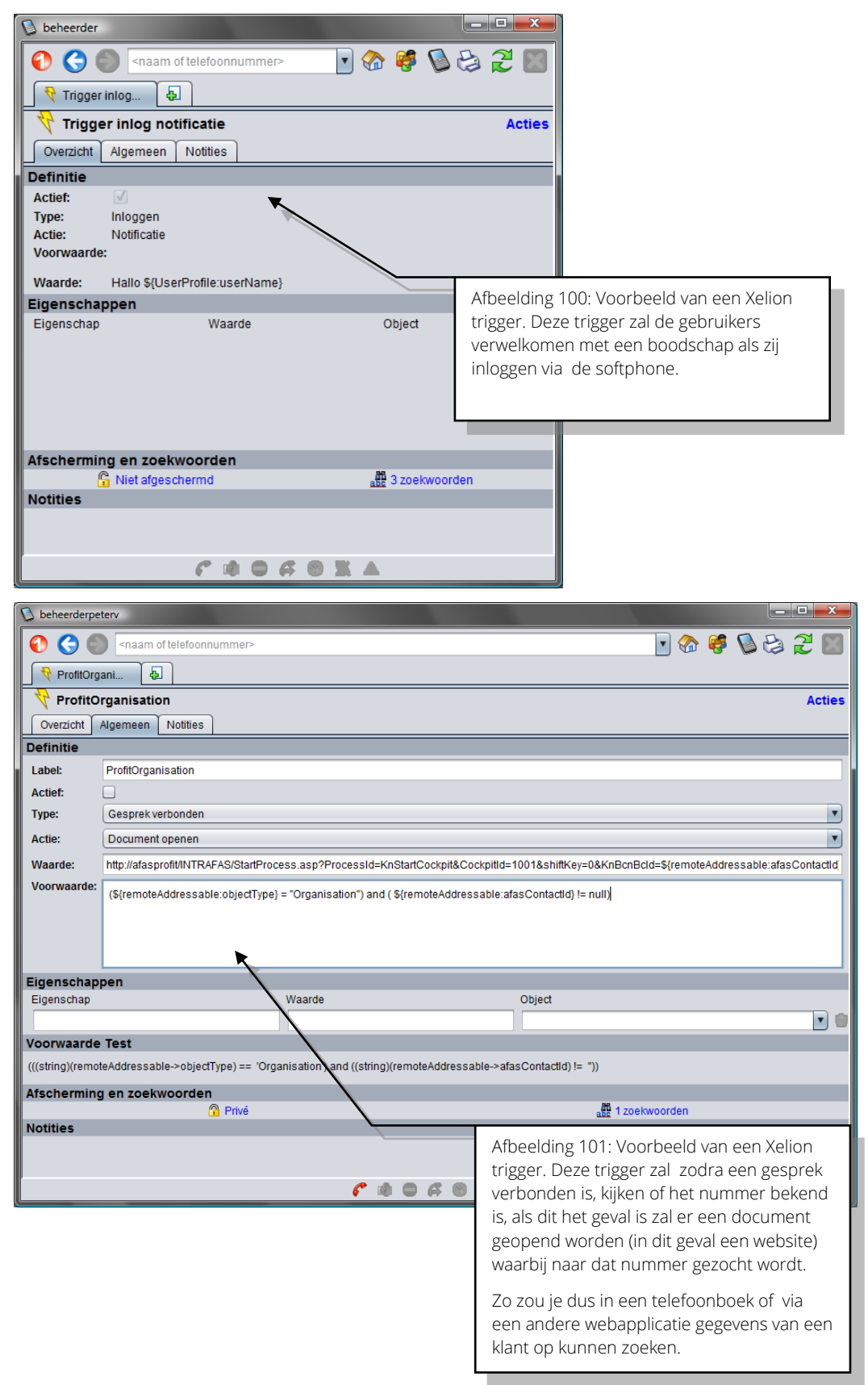

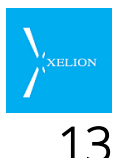

# Xelion vanuit een command script aanroepen

Het is mogelijk om Xelion 6 aan te roepen vanuit een command script op de client PC.

Dit biedt een tweetal bijzondere mogelijkheden:

- a. Je kunt vanuit een Xelion **Command** trigger een script uitvoeren waarin een externe toepassing wordt opgestart met parameterwaarden die uit Xelion afkomstig zijn.
- b. Je kunt vanuit een externe toepassing een script aanroepen dat Xelion activeert met parameterwaarden die uit de externe toepassing afkomstig zijn.

Zo is het bijvoorbeeld mogelijk het softwarepakket van een derde partij via Xelion uit te laten bellen.

## 13.1 Java web start

Xelion wordt altijd opgestart met behulp van Java web start.

De basisopdracht voor het starten van Xelion is:

javaws -Xnosplash "%APPDATA%\Xelion\xcc.jnlp"

%APPDATA% wordt door Windows vervangen door het complete pad.

Het programma **javaws** moet in het Windows %PATH% voorkomen. (Dit is standaard al het geval).

Indien Xelion al gestart is komt Xelion naar de voorgrond met het op dat moment actieve scherm. Is Xelion nog niet gestart, dan wordt het login scherm getoond.

#### 13.1.1 Parameters doorgeven aan Xelion

Via de javaws parameter **-open** worden parameters aan Xelion doorgegeven. De xelion parameters staan in één tekenreeks van **naam=waarde** paren, gescheiden door komma's en tussen dubbele aanhalingstekens. Vermijd spaties tussen de parameters en komma.

De "call=" parameter moet altijd als laatste parameter in de string staan.

#### 13.1.2 Voorbeeld: Uitbellen

javaws -Xnosplash -open "call=<number>" "%APPDATA%\Xelion\xcc.jnlp" Hierin is <number> het te bellen telefoonnummer.

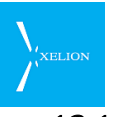

#### 13.1.3 Voorbeeld: Een Xelion CallLog object tonen

Ook is het mogelijk om met hetzelfde mechanisme een Xelion CallLog object te tonen:

#### javaws -Xnosplash -open "formId=CallLog?callId=<id>" "%APPDATA%\Xelion\xcc.jnlp"

Hierin moet <id> een geldig log id zijn. Deze is normaliter alleen beschikbaar in de situatie van een geprogrammeerde koppeling met Xelion en is niet voor algemeen gebruik bedoeld. Bovenstaande opdracht zal hetzelfde scherm tonen dat je in Xelion via de link <u>verslag</u> van een gesprek kunt zien:

| ld:              | caller_cca6a2b05728c47b |
|------------------|-------------------------|
| Aanmaak Datum:   | 2012-05-16 12:20:40     |
| Tijd beantwoord: |                         |

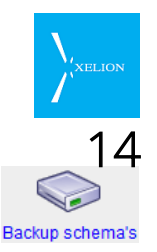

# Backup Schema's: inregelen backup

In Xelion 6 is het mogelijk een Backup te maken van alle informatie die in Xelion wordt opgeslagen. Dus zowel van de configuratie van het systeem als van de user data. Het is bijzonder belangrijk een dergelijke backup te configureren.

## 14.1 Algemeen

In de backup wordt alle data die in de Xelion database staat meegenomen. Van opgenomen gesprekken die nog niet expliciet bewaard zijn wordt geen backup gemaakt. Als in een gespreksverslag een gesprek bewaard is met **Bewaar gesprekken voor altijd in Xelion**, wordt het gesprek opgeslagen in de database. Deze opnamen staan dus wel in de backup.

## 14.2 Het maken van een Backup

Ga voor het maken van een backup naar Start -> Beheer -> Backup schema's. Het volgende scherm wordt getoond:

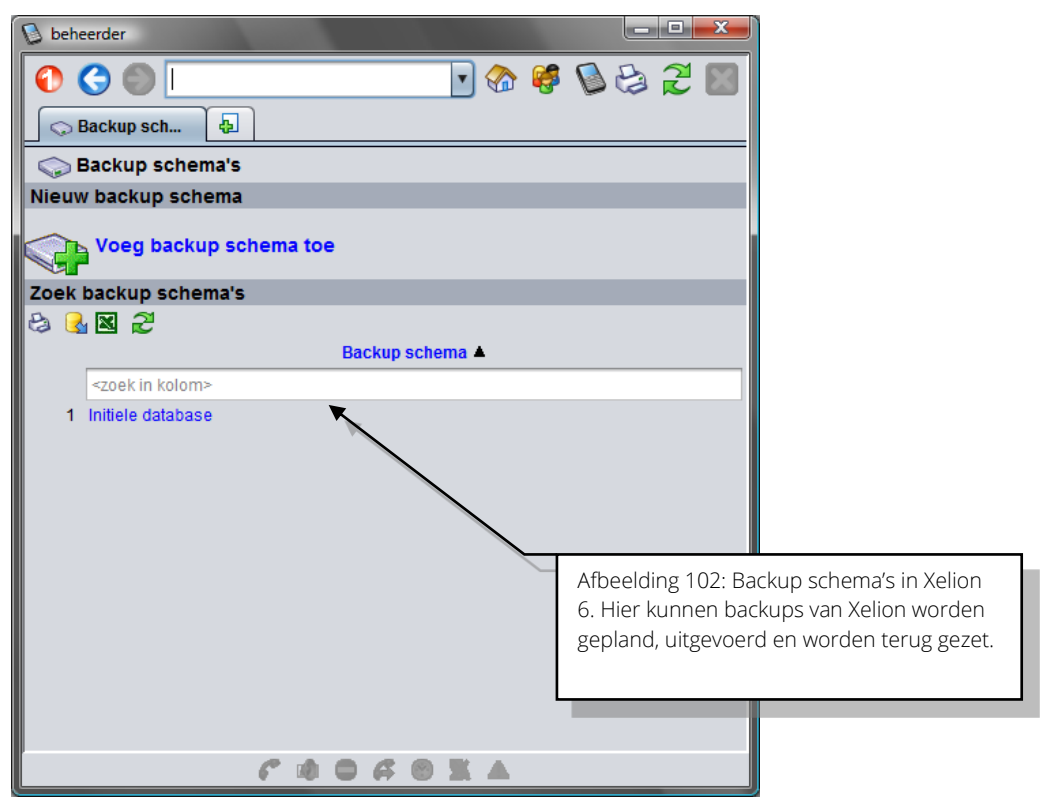

Default is er een **Initiële database**. Die kan gebruikt worden om de instellingen in de centrale te wissen en weer terug te zetten naar de beginsituatie. Via **Voeg een backup schema toe**, kun je een nieuwe backup configureren.

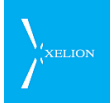

De Initiële database backup, ziet er als volgt uit:

| 🛯 beheerder                                                                                |                         |               |                                        |
|--------------------------------------------------------------------------------------------|-------------------------|---------------|----------------------------------------|
| 🚯 🌏 🌑 <naam of<="" th=""><th>telefoonnummer&gt; 💽 🚷 🥰 🧕</th><th>😂 🏖 🔛</th><th></th></naam> | telefoonnummer> 💽 🚷 🥰 🧕 | 😂 🏖 🔛         |                                        |
| 🗔 Initiele datab 🖡                                                                         |                         |               |                                        |
| 😡 Initiele database                                                                        |                         | Acties        |                                        |
| Algemeen Logs                                                                              |                         |               |                                        |
| Label:                                                                                     | Initiele database       |               |                                        |
| Aantal te bewaren backups:                                                                 |                         |               |                                        |
| Backup type:                                                                               | USB apparaat            | •             |                                        |
| Backup folder:                                                                             | /usr/xelion/XCC/initdb  |               |                                        |
| USB ld:                                                                                    |                         | •             |                                        |
| Backup schema                                                                              |                         |               |                                        |
| Dag                                                                                        | Starttijd               |               |                                        |
|                                                                                            |                         |               |                                        |
|                                                                                            | ×                       |               |                                        |
|                                                                                            |                         |               |                                        |
|                                                                                            |                         |               |                                        |
|                                                                                            |                         | Afbeelding 1  | 03: Initiele database backup<br>Xalion |
|                                                                                            |                         | SCHEITIG Vall |                                        |
|                                                                                            | C                       |               |                                        |

Onderstaand is voor de firma 'Barendse BV' een backup schema aangemaakt voor iedere vrijdag avond om 18:00 uur. Deze ziet er zo:

| 🚺 beheerder                |                            |                                                                                                    |
|----------------------------|----------------------------|----------------------------------------------------------------------------------------------------|
| C Backup Bare              | telefoonnummer>            | 중 🗳 🕲 😂 🤁 🔤                                                                                                    |
| 😞 Backup Barendse          | BV                         | Acties                                                                                                    |
| Algemeen Logs              |                            | × 🛛                                                                                                    |
| Label:                     | Backup Barendse BV         | Verwijder Backup schema: Backup Barendse BV<br>Start backup                                                                                                    |
| Aantal te bewaren backups: | 7                          | Sackup terugzetten                                                                                                    |
| Backup type:               | Windows share              |                                                                                                    |
| Backup folder:             | \\file_server\backup share |                                                                                                    |
| Backup gebruikersnaam:     | Hans                       |                                                                                                    |
| Wachtwoord:                | ****                       |                                                                                                    |
| Backup schema              |                            |                                                                                                    |
| Dag                        | Starttijd                  |                                                                                                    |
| Vrijdag                    | ▼ 18:00                    |                                                                                                    |
|                            |                            | 6                                                                                                    |
|                            |                            |                                                                                                    |
| C 4 0 4 0 X                |                            | Afbeelding 104: De wekelijkse backup van de<br>firma 'Barendse BV'. Barendse wil tot 7 backups<br>bewaren, wat in dit geval betekent dat men<br>backups tot en met 7 weken geleden kan<br>aanspreken. De backup gaat naar een share op<br>het Windows netwerk en zal iedere vrijdag om<br>18:00 uur uitgevoerd worden. |

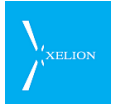

| Veld                            | Beschrijving                                                                                                    | Default waarde                                        | Voorbeeld                                                                                                    | Verplicht                                   |
|---------------------------------|----------------------------------------------------------------------------------------------------|-------------------------------------------------------|----------------------------------------------------------------------------------------------------|---------------------------------------------|
| Label                           | Naam van het Backup schema                                                                                                    | <onbekend><br/><backup schema=""></backup></onbekend> | Backup schema<br>Barendse BV                                                                                                    | ✓                                           |
| Aantal te<br>bewaren<br>backups | Aantal laatste backups dat<br>bewaard moet worden.<br>Als hier niets word ingevuld,<br>zullen alle backups worden<br>bewaard (dit kan uiteraard<br>schijfruimte problemen<br>opleveren).                                                                                                    | Leeg                                                  | 7<br>De firma<br>Barendse bewaart<br>steeds de laatste<br>7 backups.                                                                                                    | -                                           |
| Backup type                     | <ul> <li>Type backup dat wordt<br/>gemaakt. De keuzes zijn:</li> <li>USB apparaat (bv. Een USB<br/>stick of USB hard of flash<br/>drive) Hierbij moet ook de<br/>USB id worden ingevuld.</li> <li>Windows share (een locatie<br/>in het Windows netwerk)<br/>Hierbij moet backup folder,<br/>backup gebruikersnaam en<br/>wachtwoord worden<br/>ingevuld.</li> <li>Lokaal bestand (de backup<br/>wordt naar de default map<br/>op de Xelion 6 server weg<br/>geschreven,<br/>/usr/xelion/XCC/initdb).</li> </ul> | Leeg                                                  | Windows share<br>In dit geval zal de<br>backup naar een<br>share op het<br>Windows netwerk<br>worden weg<br>geschreven                                                                                                 |                                             |
| Backup folder                   | Folder (directory) waar de<br>backup in wordt weg<br>geschreven.                                                                                                    | Leeg                                                  | <pre>\\file_server\backu p share Backup wordt naar deze map weg geschreven.</pre>                                                                                                    | ~                                           |
| Backup<br>gebruikers<br>naam    | Wanneer backup naar een<br>windows share wordt weg<br>geschreven, dient hier de<br>gebruikersnaam ingevuld te<br>worden en bij <b>Wachtwoord</b> het<br>bijbehorend wachtwoord.                                                                                                    | Leeg                                                  | backup<br>In dit geval wordt<br>de backup weg<br>geschreven naar<br>een Windows<br>share die<br>beveiligd is met<br>een<br>gebruikersnaam<br>en wachtwoord.<br>Hans vult hier zijn<br>Windows<br>gebruikersnaam<br>in. | Bij backup<br>naar een<br>windows<br>share. |
| Wachtwoord                      | Het wachtwoord van de<br>windows machine.                                                                                                    | Leeg                                                  | Hans1234<br>In dit geval wordt<br>de backup weg                                                                                                    | Bij backup<br>naar een<br>windows           |

| Veld   | Beschrijving                                                                                                    | Default waarde | Voorbeeld                                                                                                    | Verplicht                                                                                |
|--------|----------------------------------------------------------------------------------------------------|----------------|----------------------------------------------------------------------------------------------------|------------------------------------------------------------------------------------------|
|        |                                                                                                    |                | geschreven naar<br>een Windows<br>share die<br>beveiligd is met<br>een<br>gebruikersnaam<br>en wachtwoord.<br>Hans vult hier zijn<br>Windows<br>wachtwoord in. | share                                                                                    |
| USB id | Als de backup naar een USB<br>device wordt weg geschreven,<br>dient hier het USB id te worden<br>opgegeven van het device (er<br>kunnen bijvoorbeeld meerdere<br>USB devices aan Xelion<br>gekoppeld zitten, zoals een<br>muis en/of toetsenbord). | Leeg           |                                                                                                    | Verplicht<br>wanneer een<br>backup naar<br>een USB<br>device wordt<br>weg<br>geschreven. |
| Dag    | De dag(en) waarop het backup<br>schema uitgevoerd dient te<br>worden.                                                                                                    | Leeg           | Vrijdag                                                                                                    | $\checkmark$                                                                             |
| Tijd   | Het tijdstip waarop het backup<br>schema op <b>Dag</b> moet worden<br>gestart.                                                                                                    | Leeg           | 18:00                                                                                                    | $\checkmark$                                                                             |

Behalve op de ingevulde **Dag**(en) en **Tijd** kan een ingestelde backup ook handmatig op enig ander tijdstip plaatsvinden. Dit kan door bij de desbetreffende backup **Acties** te selecteren en daar de optie **Start backup** te kiezen.

Of het maken van een backup is gelukt, is zichtbaar in de tab Logs

| D beheerder                                 |         |                                      |                                                |
|---------------------------------------------|---------|--------------------------------------|------------------------------------------------|
| 🚯 🌎 🦳 <naam of="" telefoonnummer=""></naam> | • 🏠 🥰   | 🔊 😂 🎜 🔝                              |                                                |
| 🕞 Backup Bare 🛃                             |         |                                      |                                                |
| 😡 Backup Barendse BV                        |         | Acties                               |                                                |
| Algemeen Logs                               |         |                                      |                                                |
| Backup logs                                 |         |                                      |                                                |
| Datum                                       | Status  |                                      |                                                |
| 2012-02-29 07:46:39                         | Gelukt  |                                      |                                                |
|                                             | L       |                                      |                                                |
|                                             |         | Afbeelding 105:I<br>status van uitge | Backup logs, hier zie je de<br>voerde backups. |
|                                             |         |                                      |                                                |
| r • • • •                                   | 4 0 X A |                                      |                                                |

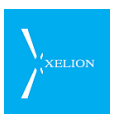

| Veld        | Beschrijving                                                                                 | Default waarde                                                                                            | Voorbeeld | Verplicht |
|-------------|----------------------------------------------------------------------------------------------|----------------------------------------------------------------------------------------------------|-----------|-----------|
| Backup logs | De log bestanden van alle<br>gemaakte backups op dit Xelion<br>6 systeem.<br>Read only veld. |                                                                                                    |           |           |
| Datum       | De datum en het tijdstip<br>waarop de backup uitgevoerd<br>is.<br>Read only veld.            |                                                                                                    |           |           |
| Status      | De status van de backup.<br>Read only veld.                                                  | Gestart (de backup<br>is gestart)<br>Gelukt (De backup<br>is gelukt)<br>Mislukt (De backup<br>is mislukt) |           |           |

## 14.3 Terughalen van een Backup

Het terugzetten van een backup is een actie die zorgvuldig uitgevoerd moet worden. Om een backup terug te halen zijn de volgende acties nodig:

- 1. Ga naar Start->Beheer->Backup schema's.
- 2. Klik op de link van het Backup schema waarvan je een backup wilt gebruiken. Dat Backup schema wordt getoond.
- 3. Kies uit het Acties menu de optie Backup terugzetten.
- 4. Het volgende scherm verschijnt

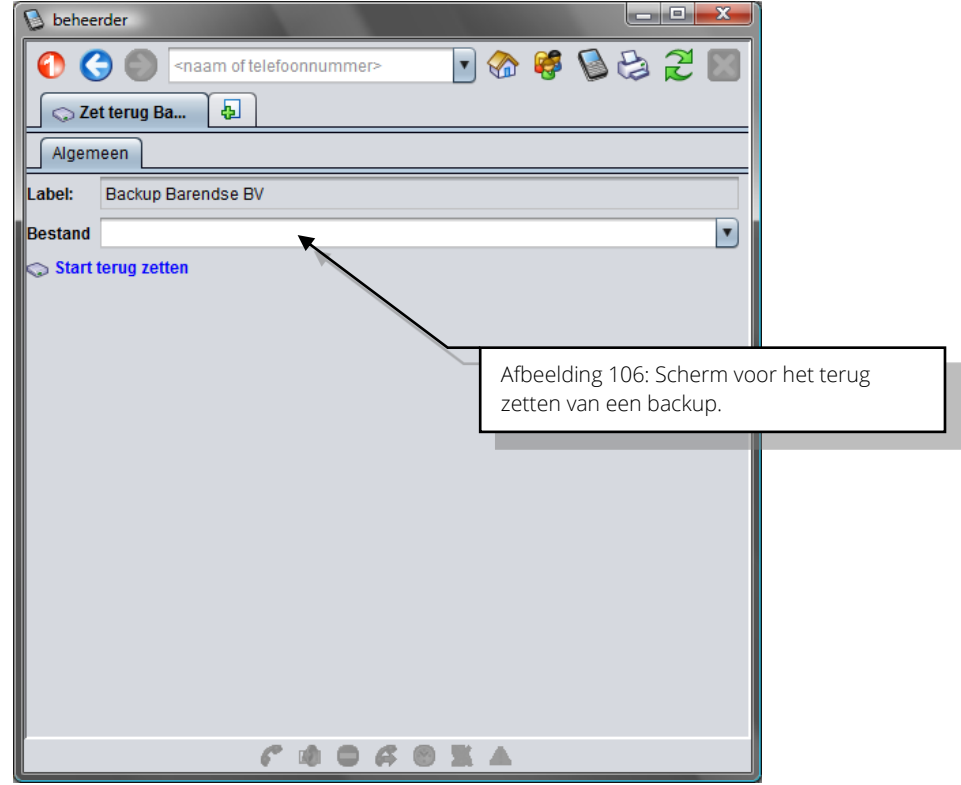

- 5. Kies bij **Bestand** het bestand dat je wilt gebruiken voor het terugzetten.
- 6. Selecteer de actie Start terug zetten.

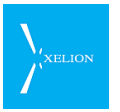

- 7. Hierna wordt de backup teruggezet en wordt de centrale opnieuw gestart met de backup database.
  - De voortgang van het terugzetten kan gevolgd worden via de aangegeven url.
- 8. Als de centrale weer is opgestart, moet de softphone opnieuw gestart worden.

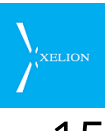

# 15 CSV Import: importeer configuratie en adresboek

Via de import van een CSV file, kan een Xelion configuratie worden geladen en kan een adresboek geïmporteerd worden. Bij import wordt er niet op gelet of de geïmporteerde data al in Xelion aanwezig is. Dus als in Xelion reeds een Hans de Wit aanwezig is en via de CVS import Hans de Wit wordt geïmporteerd, zullen er twee Hans de Wit's in Xelion aanwezig zijn.

## 15.1 Importeren van een bestand

Ga naar Home->Beheer->CSV Import om een Xelion configuratie en of adresboek te kunnen importeren.

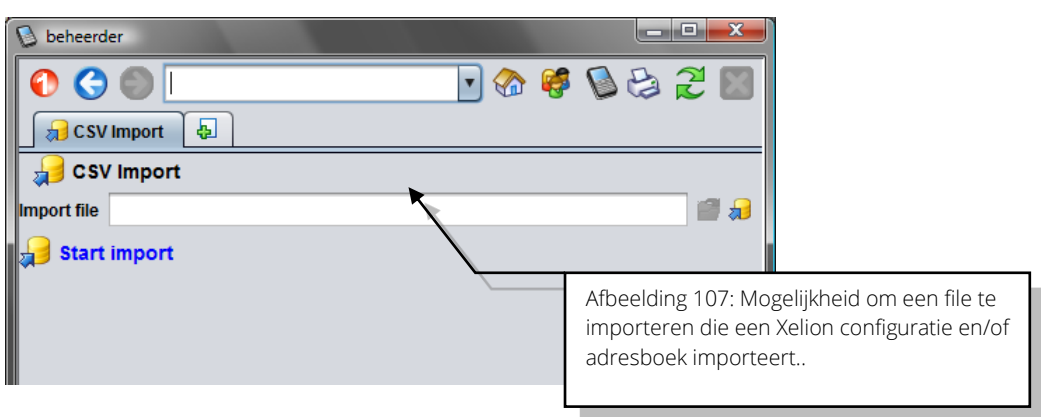

| Veld        | Beschrijving                                                                                                    | Default<br>waarde | Voorbeeld                                                                                                    | Verplicht                                                                                |
|-------------|----------------------------------------------------------------------------------------------------|-------------------|----------------------------------------------------------------------------------------------------|------------------------------------------------------------------------------------------|
| Import file | CSV of zip file die geïmporteerd wordt om<br>een configuratie en of adresboek te<br>importeren.<br>Import van de volgende files is mogelijk:<br>• persons.csv<br>• organisations.csv<br>• users.csv<br>• phonelines.csv<br>• phonegroups.csv<br>• phones.csv<br>De file Import.zip kan geïmporteerd worden<br>mits die files één of meerdere csv files<br>bevat.<br>Een import slaagt uitsluitend als het<br>formaat van de naamgeving van de import<br>files correct is en de lay-out van de files<br>conform de Xelion specificaties is.<br>Verder in dit hoofdstuk wordt aangegeven<br>hoe de layout van files moet zijn. | Leeg              | persons.csv<br>De file<br><b>persons.csv</b> wordt<br>geïmporteerd in<br>Xelion. Personen<br>die in die file zijn<br>gedefinieerd zijn<br>na de import<br>beschikbaar in<br>Xelion. | Wanneer<br>Start Import<br>wordt<br>gebruikt,<br>moet een CSV<br>file ingevoerd<br>zijn. |

Als de CSV file is opgegeven dient de actie **Start Import** uitgevoerd te worden om de import te laten plaatsvinden.

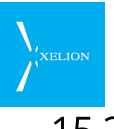

## 15.2 Maken van een importbestand

In onderstaande tabel is aangegeven welke Xelion objecten geïmporteerd kunnen worden en wat de naam van de csv file moet zijn voor de import.

Let op: csv files met afwijkende namen kunnen niet worden ingelezen.

| Xelion object   | Naam csv file     |
|-----------------|-------------------|
| Personen        | persons.csv       |
| Organisaties    | organisations.csv |
| Gebruikers      | USERS.CSV         |
| Aansluitingen   | phonelines.csv    |
| Telefoongroepen | phonegroups.csv   |
| Telefoons       | phones.csv        |

Behalve de csv files kunnen ook zip files ingelezen worden die één of meerdere csv files bevatten. Op die manier kun je met één file meerdere csv files tegelijk laden. De naam van een dergelijke file moet Import.zip zijn.

Op de Xelion Partner website, kun je de spreadsheet **Import.xls** downloaden waar alle objecten in staan. Het spreadsheet beschikt ook over een macro waarmee je van het spreadsheet automatisch de Import.zip file kunt maken.

Ook als je zelf een csv file wilt maken zonder gebruik van het spreadsheet is het van belang het spreadsheet te raadplegen omdat in het spreadsheet in de vorm van opmerkingen is aangegeven welke conventies voor bepaalde datavelden gevolgd moeten worden.

Je kunt ook op een andere manier dan via het spreadsheet de csv files maken. Derhalve is in de volgende secties per csv file het formaat van de csv file gespecificeerd.

#### 15.2.1 Formaat persons.csv file voor import personen

De eerste regel van de csv file moet het volgende formaat hebben:

```
Gebruikersnaam, Voorletters, Voornaam, Tussenvoegsel, Achternaam,
Geslacht, Organisatie, Email1, Email2, Nr1, Nr2, Mobiel1, Mobiel2,
Fax1, Fax2, Prive-Email, PriveNr1, PriveNr2, Prive-Mobiel, Prive-Fax,
Straat, Straatnr, Postcode, Plaats, Land, Staat
```

Op volgende regels kan de data worden geplaatst. Soms moet data aan bepaalde conventies voldoen. Die conventies zijn beschreven in het spreadsheet Import.xls dat via de Xelion Partner Portal gedownload kan worden. Lees die conventies (beschreven in Opmerkingen) goed.

#### 15.2.2 Formaat organisations.csv file voor import Organisaties

De eerste regel van de csv file moet het volgende formaat hebben:

```
Organisatie, Werkterrein, KvK, Btw, Email1, Email2, Nr1, Nr2,
Mobiel1, Mobiel2, Fax1, Fax2, URL, Postaddr-Straat, PA-Straatnr, PA-
```

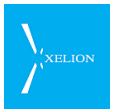

Postcode, PA-Plaats, PA-Land, PA-Staat, Bezoekaddr-Straat, BA-Straatnr, ba-Postcode, BA-Plaats, BA-Land, BA-Staat

Op volgende regels kan de data worden geplaatst. Soms moet data aan bepaalde conventies voldoen. Die conventies zijn beschreven in het spreadsheet Import.xls dat via de Xelion Partner Portal gedownload kan worden. Lees die conventies (beschreven in Opmerkingen) goed.

#### 15.2.3 Formaat users.csv file voor import Gebruikers

De eerste regel van de csv file moet het volgende formaat hebben:

```
Gebruikersnaam, Wachtwoord, Lokale Instellingen, Twinning, Licentie,
Nummerweergave, Maximale wachttijd (s), Standaard bij geen gehoor,
nr1, nr2, Telefoontoestel1, Telefoontoestel2, Telefoontoestel3,
TelefoonToestel4
```

Op volgende regels kan de data worden geplaatst. Soms moet data aan bepaalde conventies voldoen. Die conventies zijn beschreven in het spreadsheet Import.xls dat via de Xelion Partner Portal gedownload kan worden. Lees die conventies (beschreven in Opmerkingen) goed.

#### 15.2.4 Formaat phonelines.csv file voor import Aansluitingen

De eerste regel van de csv file moet het volgende formaat hebben:

```
Aansluitingnaam, Log als, Nummerweergave, Maximale wachttijd (s),
Standaard bij geen gehoor, Nr1, Nr2, Telefoontoestell,
Telefoontoestel2, Telefoontoestel3, Telefoontoestel4, Bewaar
gespreksopnames, Niet in telefoonlijst tonen, E-mail voicemail
opnamen, Ontvanger adres voor voicemails
```

Op volgende regels kan de data worden geplaatst. Soms moet data aan bepaalde conventies voldoen. Die conventies zijn beschreven in het spreadsheet Import.xls dat via de Xelion Partner Portal gedownload kan worden. Lees die conventies (beschreven in Opmerkingen) goed.

#### 15.2.5 Formaat phonegroups.csv file voor import Telefoongroepen

De eerste regel van de csv file moet het volgende formaat hebben:

```
Naam, Telefoontoestell, Telefoontoestel2, Telefoontoestel3, TelefoonToestel4
```

Op volgende regels kan de data worden geplaatst. Soms moet data aan bepaalde conventies voldoen. Die conventies zijn beschreven in het spreadsheet Import.xls dat via de Xelion Partner Portal gedownload kan worden. Lees die conventies (beschreven in Opmerkingen) goed.

#### 15.2.6 Formaat phones.csv file voor import Telefoontoestellen

De eerste regel van de csv file moet het volgende formaat hebben:

```
Telefoontoestel, Accountnaam, Wachtwoord, Hot desking mogelijk,
Locatie, Sta peer to peer toe, Naam, MAC adres, Toesteltype, Typel,
Label1, Waarde1, Toestel (BLF)1, Type2, Label2, Waarde2, Toestel
(BLF)2, Type3, Label3, Waarde3, Toestel (BLF)3, Type4, Label4,
Waarde4, Toestel (BLF)4, Type5, Label5, Waarde5, Toestel (BLF)5,
```

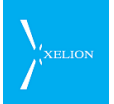

Type6, Label6, Waarde6, Toestel (BLF)6, Type7, Label7, Waarde7, Toestel (BLF)7, Type8, Label8, Waarde8, Toestel (BLF)8

Op volgende regels kan de data worden geplaatst. Soms moet data aan bepaalde conventies voldoen. Die conventies zijn beschreven in het spreadsheet Import.xls dat via de Xelion Partner Portal gedownload kan worden. Lees die conventies (beschreven in Opmerkingen) goed.

## 15.3 Automatische import

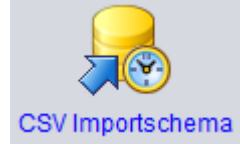

Het is mogelijk om een CSV-import te automatiseren. Dit gebeurt middels een instelbaar schema dat op het Xelion server systeem wordt uitgevoerd.

Het instellen gebeurt via Home->Beheer->CSV Importschema.

#### 15.3.1 Data bestanden

De import verwacht 2 data bestanden **Persons.csv** en **Organisations.csv** in de ingestelde Import folder.

Het formaat van deze bestanden is gelijk aan die van de handmatige input, behalve een extra **id** kolom. Deze wordt gebruikt om bij updates het object aan te passen.

Bij verwijzingen naar objecten in de csv file (het organisatie veld bij personen), moet de kolom overeenkomen met het **id** veld van het object en niet de naam. Als bijvoorbeeld de **id** van organisatie "x2a" is en de naam is "Xelion", moet bij personen die bij Xelion werken in de Persons.csv onder de organisatie kolom ook "x2a" ingevuld worden.

#### 15.3.2 CSV Importschema

Het bepalen van de importtijd en het specificeren van een directory of netwerk share gaat op dezelfde manier als bij backup schema's.

Ga naar Home->Beheer->CSV Importschema om het tijdschema in te stellen. Er zijn 3 tabbladen beschikbaar: Schedule defaults, Schedule en Logs:
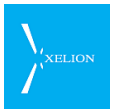

#### Tab: Schedule Defaults

Bij Schedule Defaults stel je in waar de te importeren bestanden gezocht moeten worden en hoe met de logging moet worden omgegaan.

| 👂 beheerder                                           |
|-------------------------------------------------------|
| 📀 🌍 <naam of="" telefoonnummer=""> 💽 🏠 🦃 🈂 🌊 💹</naam> |
| Importer Sc                                           |
| 🔒 Importer Schedule                                   |
| Schedule Defaults Schedule Logs                       |
| Logging parameters                                    |
| Maximum aantal logs: 3                                |
| Maximum logging:                                      |
| Import parameters                                     |
| Import map:                                           |
| Import type: Windows share                            |
| Import gebruikersnaam:                                |
| Wachtwoord:                                           |
|                                                       |

#### Toelichting

| Veld                   | Beschrijving                                                                                                    | Default<br>waarde | Voorbeeld                     | Verpl. |  |
|------------------------|----------------------------------------------------------------------------------------------------|-------------------|-------------------------------|--------|--|
| Maximum<br>aantal logs | Het maximum aantal te bewaren logs.<br>Elke keer dat het schema wordt<br>uitgevoerd wordt een log aangemaakt<br>waarin het resultaat van het schema<br>komt te staan. Bij het bereiken van het<br>maximum aantal logs wordt steeds de<br>oudste log verwijderd. | Leeg              | 10                            | -      |  |
| Maximum<br>logging     | Vink dit aan om de instelling bij<br><b>Maximaal aantal logs</b> te gebruiken.<br>Indien het vinkje uit staat worden de<br>logs niet opgeruimd.                                                                                                    | uit               |                               |        |  |
| Import folder          | Folder (directory) waar de te importeren<br>bestanden staan.<br>Afhankelijk van de ingestelde Import<br>type kan dit verwijzen naar een lokale<br>(linux) folder, een folder in een Windows<br>share of een folder op een USB drive.                            | Leeg              | \\file_server\import<br>share | ~      |  |
| Import type            | <ul> <li>Het type van de Import folder. De keuzes zijn:</li> <li>USB apparaat (bv. Een USB stick of USB hard of flash drive) Hierbij moet ook de USB id worden ingevuld.</li> <li>Windows share (een locatie in het</li> </ul>                                  | Leeg              | Windows share                 | ~      |  |

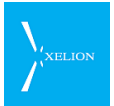

| Veld                                                                                                    | Beschrijving                                                                                                    | Default<br>waarde | Voorbeeld | Verpl.                                            |
|----------------------------------------------------------------------------------------------------|----------------------------------------------------------------------------------------------------|-------------------|-----------|---------------------------------------------------|
|                                                                                                    | Windows netwerk) Hierbij moet<br>Import folder, Import<br>gebruikersnaam en wachtwoord<br>worden ingevuld.                                                                          |                   |           |                                                   |
|                                                                                                    | Lokaal bestand. De te importen<br>bestanden staan in een lokale map<br>van de Xelion 6 server.                                                                                      |                   |           |                                                   |
| lmport<br>gebruikers<br>naam                                                                                      | De gebruikersnaam waarmee toegang<br>wordt verkregen tot de bestanden die<br>onder de Windows share staan.<br>Dit veld is alleen zichtbaar als het Import<br>type Windows share is. | Leeg              | backup    | Bij backup<br>naar een<br>windows<br>share.       |
| Wachtwoord                                                                                                    | Het wachtwoord behorende bij de<br>Import gebruikers naam<br>Dit veld is alleen zichtbaar als het Import<br>type Windows share is.                                                  | Leeg              | Hans1234  | Bij backup<br>naar een<br>windows<br>share        |
| USB id Als de i9mport bestanden op een USB drive staan, dient hier het USB id te worden opgegeven van het device. |                                                                                                    | Leeg              |           | Verplicht bij<br>gebruik van<br>een USB<br>drive. |

#### Tab: Schedule

Op dit tab blad kan ingesteld worden wanneer het importschema moet worden uitgevoerd. Je kunt meerdere dagen en tijdstippen opgeven, en ook het schema meerdere keren op dezelfde dag laten uitvoeren:

| 🕼 beheerder                                                                                                    |   |           | x          |
|----------------------------------------------------------------------------------------------------|---|-----------|------------|
| Image: Second Second | > | 💽 🍪 🦃 🍪 🔁 | X          |
| 🚽 Importer Sc                                                                                                    |   |           |            |
| 🚽 Importer Schedule                                                                                                    |   |           |            |
| Schedule Defaults Schedule Logs                                                                                                    |   |           |            |
| Dag                                                                                                    |   | Starttijd |            |
| Maandag                                                                                                    | • | 05:00     | $\bigcirc$ |
| Donderdag                                                                                                    | • | 07:00     | ٢          |
| Donderdag                                                                                                    | • | 13:00     | $\bigcirc$ |
| Vrijdag                                                                                                    | • | 13:00     | $\bigcirc$ |
|                                                                                                    | • |           | $\bigcirc$ |
|                                                                                                    |   |           |            |
|                                                                                                    |   |           |            |

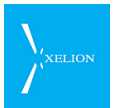

#### Toelichting

| Veld      | Beschrijving                                                               | Default<br>waarde | Voorbeeld | Verpl. |
|-----------|----------------------------------------------------------------------------|-------------------|-----------|--------|
| Dag       | De dag(en) waarop het importschema<br>uitgevoerd dient te worden.          | Leeg              | Vrijdag   | ~      |
| Starttijd | Het tijdstip waarop het importschema<br>op <b>Dag</b> moet worden gestart. | Leeg              | 18:00     | V      |

#### Tab: Logs

Op de tab Logs wordt bijgehouden wanneer een importschema uitgevoerd is en wat het resultaat daarvan is:

| 🕼 beheerder                     |           |
|---------------------------------|-----------|
| 000                             | 💽 🏠 🥰 🖉 🖉 |
| 🔒 Importer Sc 🖡                 |           |
| 🔑 Importer Schedule             |           |
| Schedule Defaults Schedule Logs |           |
| Logging                         |           |
| Start datum                     | Status    |
| 2014-04-03 16:53:19             | Mislukt   |
| 2014-04-04 05:00:07             | Gelukt    |
| 2014-04-04 10:48:59             | Gelukt    |
| 2014-04-04 11:33:06             | Gelukt    |
| 2014-04-04 13:22:23             | Gelukt    |
| 2014-04-04 14:25:52             | Mislukt   |
| 2014-04-04 14:29:54             | Mislukt   |
|                                 |           |
|                                 |           |
|                                 |           |
|                                 |           |
|                                 |           |
| ** 🕫 🕸 🕒 (                      | AOXA      |

#### Toelichting

| Veld        | Beschrijving                                                                |
|-------------|-----------------------------------------------------------------------------|
| Start datum | Datum en tijdstip waarop het importschema is uitgevoerd.                    |
|             | Door op de blauwe tekst te klikken kunnen de detailgegevens getoond worden. |
| Status      | Het veld status kan twee waarden aannemen:                                  |
|             | Gelukt                                                                      |
|             | Mislukt                                                                     |

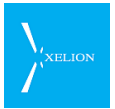

#### Detailgegevens van het resultaat van een importschema:

Door op de blauwe link van een start datum te klikken worden de detailgegevens van de importslag getoond.

| 🔕 beheerder                                                                                                    |                                                                                                    |        |
|----------------------------------------------------------------------------------------------------|----------------------------------------------------------------------------------------------------|--------|
| 0 3 🔘                                                                                                    | 💽 😒 🥥 🎲 🔽                                                                                                    | 2      |
| 0 2014-04-04                                                                                                    | ···· •                                                                                                    |        |
| 2014-04-0                                                                                                    | )4 13:22:23                                                                                                    | Acties |
| Algemeen                                                                                                    |                                                                                                    |        |
| Start datum:                                                                                                    | 2014-04-04 13:22                                                                                                    |        |
| Status:                                                                                                    | Gelukt                                                                                                    |        |
| Backup bestand:                                                                                                    |                                                                                                    |        |
| Log                                                                                                    |                                                                                                    |        |
| CSV Import of tel<br>Before 'mountDired<br>After 'mountDired<br>Entering 'import/<br>Entering 'readOrga<br>Entering 'readPers<br>Exiting 'readPers<br>Exiting 'readPers<br>Entering 'import | nant -1 started at 2014-04-04 13:22:23.<br>rectory'<br>ctory'<br>AddressBook'<br>ganisations'<br>anisations', 3 organisations read.<br>ersons'<br>sons', 3 persons read<br>Objects' |        |
| Exiting 'importOt<br>Exiting 'importAd<br>CSV Import of ter                                                                                                    | ojects', 6 objects imported.<br>IdressBook'<br>nant -1 ended at 2014-04-04 13:22:28.                                                                                                |        |
|                                                                                                    | 14 <b>f 10 6 8 x a</b>                                                                                                    |        |

#### Toelichting

Je ziet de technische weergave van het resultaat van een importschema. Indien een importschema is mislukt kan hier vaak worden gevonden wat de reden daarvan is.

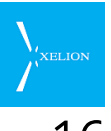

#### 16 MultiTenant Xelion

Het beheer van een MultiTenant omgeving wijkt op plaatsen af van die van een single-tenant omgeving; er is een master-tenant aanwezig van waar uit je de overige tenants beheert.

De master-tenant bevat volledige telefoniefunctionaliteit. Xelion adviseert echter om de master-tenant alleen te gebruiker voor het beheer van de MultiTenant omgeving en voor eventuele eenvoudige testdoeleinden.

Elke tenant heeft een unieke naam. MultiTenant Xelion wordt standaard uitgeleverd met 10 geïnitialiseerde tenants met de namen pbx1 t/m pbx10 en 90 lege tenants met de namen pbx11 t/m 100. Deze namen komen op enkele plekken terug als prefix in andere namen om intern onderscheid te kunnen maken tussen de onderlinge tenants.

#### 16.1 Taken van de master-tenant-beheerder

Als master-tenant-beheerder kun je de volgende taken uitvoeren:

- De naam van een tenant wijzigen;
- een tenant starten;
- een tenant stoppen;

Klik op

- licenties aan een tenant toekennen of van een tenant terugnemen;
- een of softphone starten als een van de tenant-beheerders;
- de status van alle tenants bekijken;
- monitoren van de door tenants gebruikte diskruimte.

#### 16.2 Inloggen als master-tenant-beheerder

Het inloggen in de softphone gaat voor de master-tenant-beheerder op precies dezelfde wijze als voor de beheerder op een single-tenant omgeving. Start een webbrowser en navigeer naar het internet adres (hostnaam of IP nummer) van de Xelion 6 server.

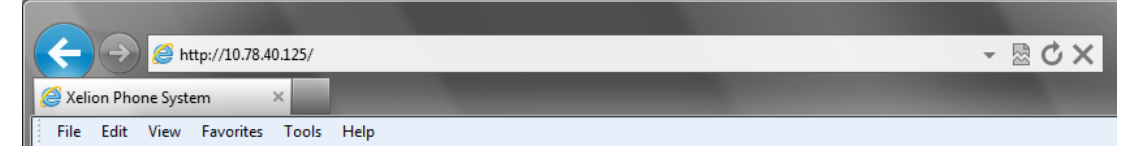

Klik op Ga naar beheer. Dit navigeert naar de onderstaande URL.

en log in als beheerder.

| Alion Phone System - Beh ×          |  |  |  |  |  |
|-------------------------------------|--|--|--|--|--|
| File Edit View Favorites Tools Help |  |  |  |  |  |
| Klik on Beheer                      |  |  |  |  |  |

De omgeving waarin je nu bent ingelogd laat toe om tenants te initialiseren, starten, stoppen, enz.

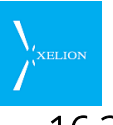

#### Inloggen als tenant-beheerder 16.3

Het inloggen in de softphone als tenant-beheerder gaat iets ander. Ook hier moet je inloggen met beheerder als gebruikersnaam, alleen gebruik je nu een andere URL in de webbrowser; deze bevat namelijk de naam van de gewenste tenant:

Start een webbrowser en navigeer naar het internet adres met daarachter het pad naar de gewenste tenant, in dit geval de **pbx1**.

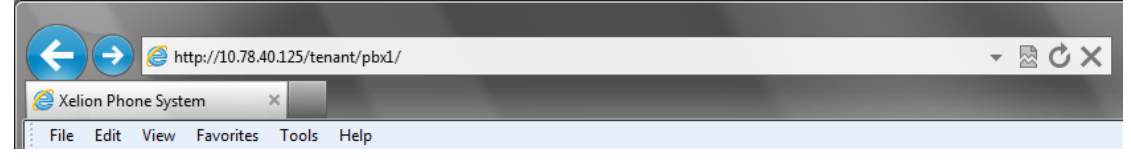

Klik op Ga naar beheer. Dit navigeert naar de onderstaande URL.

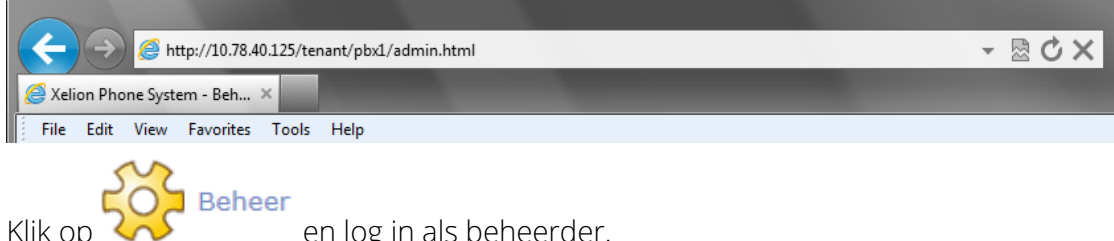

en log in als beheerder.

De omgeving waarin je nu bent ingelogd functioneert als reguliere beheerder van een enkelvoudig Xelion 6 systeem.

#### 16.4 De naam van een tenant instellen

De standaard meegeleverde tenants hebben namen die beginnen met pbx en worden afgesloten met een volgnummer. Deze namen mogen naar behoefte worden aangepast.

Wij adviseren om de gewenste namen in te stellen voordat de tenants verder worden geconfigureerd omdat deze naam elders gebruikt wordt bij het aanmaken van gegevens.

Het aanpassen van de naam van een tenant kan met onderstaande procedure:

- 1. Log in als master-tenant-beheerder
- 2. Navigeer naar Start -> Beheer -> MultiTenant -> Algemeen Dit geeft:

|      | Multitenan                                                                                                    | cy       |                                                                                                    |    |                                                                                                    |                            |                                                           |      |   |
|------|----------------------------------------------------------------------------------------------------|----------|----------------------------------------------------------------------------------------------------|----|----------------------------------------------------------------------------------------------------|----------------------------|-----------------------------------------------------------|------|---|
|      | Rapportage li                                                                                                    | centies  | SMS licenties licens                                                                                                    |    | license.exa                                                                                                    | nse.exactsync licenties    |                                                           |      |   |
| S    | MS Admin lice                                                                                                    | enties   | QueryBuilder licenties AF                                                                                                    |    | AFAS P                                                                                                    | AFAS Profit sync licenties |                                                           |      |   |
| A    | Igemeen                                                                                                    | Telefoon | licenties license.manageme                                                                                                    |    | entpack licenties                                                                                              |                            |                                                           |      |   |
| Zoek | Tenant                                                                                                    |          |                                                                                                    |    |                                                                                                    |                            |                                                           |      | Ī |
| 8    | A 🛛 🎜                                                                                                    |          |                                                                                                    |    |                                                                                                    |                            |                                                           |      |   |
|      | Lat                                                                                                    | el       | naam                                                                                                    |    | 1                                                                                                    | d 🔺                        | Actief                                                    |      |   |
|      | <zoek in<="" th=""><th>kolom&gt;</th><th><zoek in="" kolo<="" th=""><th>m&gt;</th><th><zoek ir<="" th=""><th>kolom&gt;</th><th><zoek in="" ko<="" th=""><th>lom&gt;</th><th></th></zoek></th></zoek></th></zoek></th></zoek> | kolom>   | <zoek in="" kolo<="" th=""><th>m&gt;</th><th><zoek ir<="" th=""><th>kolom&gt;</th><th><zoek in="" ko<="" th=""><th>lom&gt;</th><th></th></zoek></th></zoek></th></zoek> | m> | <zoek ir<="" th=""><th>kolom&gt;</th><th><zoek in="" ko<="" th=""><th>lom&gt;</th><th></th></zoek></th></zoek> | kolom>                     | <zoek in="" ko<="" th=""><th>lom&gt;</th><th></th></zoek> | lom> |   |
| 1    | Master                                                                                                    |          | Master                                                                                                    | (  | )                                                                                                    |                            | Ja                                                        |      | 4 |
| 2    | pbx1                                                                                                    |          | pbx1                                                                                                    | 1  |                                                                                                    |                            | Ja                                                        |      | ſ |
| 3    | pbx2                                                                                                    |          | pbx2                                                                                                    | 2  | 2                                                                                                    |                            | Nee                                                       | ī    | 1 |
| 4    | pbx3                                                                                                    |          | pbx3                                                                                                    | 3  | 3                                                                                                    |                            | Nee                                                       |      |   |
| 5    | pbx4                                                                                                    |          | pbx4                                                                                                    | 4  | ļ.                                                                                                    |                            | Nee                                                       |      |   |
| 6    | pbx5                                                                                                    |          | pbx5                                                                                                    | 5  | 5                                                                                                    |                            | Nee                                                       |      |   |
| 7    |                                                                                                    |          |                                                                                                    |    |                                                                                                    |                            | ALC: N                                                    |      | 1 |

3. Klik in de kolom Label op de naam van de gewenste tenant. Dit geeft:

en Dit geeft:

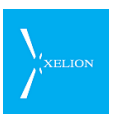

|     |           | Dverzi   | ax1<br>icht Algemeen Licenties Notities |
|-----|-----------|----------|-----------------------------------------|
|     |           | Label:   | pbx1                                    |
|     |           | naam:    | pbx1                                    |
|     |           | Actief:  | V                                       |
|     |           | ld:      | 1                                       |
| 000 | Dit gooft | Start to | nant                                    |

- 4. Selecteer de tab Algemeen. Dit geeft
- 5. Pas de waarde in het veld Label aan naar de gewenste waarde. De waarde wordt niet gebruikt maar alleen getoond in lijstjes e.d.
- 6. Pas de waarde in het veld naam aan naar de gewenste waarde. Deze waarde wordt gebruikt als naam van de tenant zoals die ook in de URL wordt gebruikt om als tenant-beheerder in te loggen.

## 16.5 Een tenant starten (en stoppen)

Een tenant moet gestart zijn voordat deze geconfigureerd en/of gebruikt kan worden. Voer onderstaande procedure uit:

1. Log in als master-tenant-beheerder

| M                     | ultitenancy                                                                                                    |                              |                              |                              |          |
|-----------------------|----------------------------------------------------------------------------------------------------|------------------------------|------------------------------|------------------------------|----------|
| Ra                    | apportage licenties                                                                                             | SMS licenties                | license.ex                   | actsync licenties            |          |
| SMS                   | Admin licenties                                                                                                 | QueryBuilder lice            | nties AFAS F                 | Profit sync licenties        |          |
| Alge                  | meen Telefo                                                                                                    | on licenties                 | license.manageme             | ntpack licenties             |          |
| Zoek Te               | enant                                                                                                    |                              |                              |                              |          |
| 8 🛃                   | Label                                                                                                    | naam                         | ld 🔺                         | Actief                       |          |
|                       | <zoek in="" kolom=""></zoek>                                                                                    | <zoek in="" kolom=""></zoek> | <zoek in="" kolom=""></zoek> | <zoek in="" kolom=""></zoek> |          |
| 1                     | Master                                                                                                    | Master                       | 0                            | Ja                           | <b>A</b> |
|                       | nbx1                                                                                                    | pbx1                         | 1                            | Ja                           |          |
| 2                     | Provide the second second second second second second second second second second second second second second s |                              |                              |                              |          |
| 2<br>3                | pbx2                                                                                                    | pbx2                         | 2                            | Nee                          |          |
| 2<br>3<br>4           | pbx2<br>pbx3                                                                                                    | pbx2<br>pbx3                 | 2<br>3                       | Nee<br>Nee                   |          |
| 2<br>3<br>4<br>5      | pbx2<br>pbx3<br>pbx4                                                                                            | pbx2<br>pbx3<br>pbx4         | 2<br>3<br>4                  | Nee<br>Nee<br>Nee            |          |
| 2<br>3<br>4<br>5<br>6 | pbx2<br>pbx3<br>pbx4<br>pbx5                                                                                    | pbx2<br>pbx3<br>pbx4<br>pbx5 | 2<br>3<br>4<br>5             | Nee<br>Nee<br>Nee<br>Nee     | Í        |

2. Klik in de kolom Label op de naam van de gewenste tenant. Dit geeft:

|                                       | . 0                                   |
|---------------------------------------|---------------------------------------|
| pbx1                                  |                                       |
| Overzicht Algemeen Licenties Notities |                                       |
| Label: pbx1                           |                                       |
| naam: pbx1                            |                                       |
| Actief: 🗹                             |                                       |
|                                       |                                       |
| Start beheerder sessie                |                                       |
|                                       |                                       |
|                                       |                                       |
|                                       | pbx1                                  |
|                                       | Overzicht Algemeen Licenties Notities |
|                                       |                                       |
|                                       |                                       |
|                                       | naam: pbx1                            |
|                                       | Actief: 🗹                             |
|                                       | ld: 1                                 |
|                                       |                                       |
|                                       | Alard Annual                          |

4. Klik op Start tenant. De tekst Start tenant is nu veranderd naar Stop tenant. Dit betekent dat de tenant is geactiveerd.

Volg dezelfde stappen om de tenant te stoppen.

3.

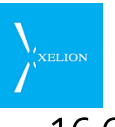

## 16.6 Een tenant-beheerder sessie starten

Je kunt vanuit de master-tenant-beheerder sessie een tenant-beheerder sessie starten voor een specifieke tenant.

De tenant moet gestart zijn.

Volg deze procedure:

1. Navigeer naar Start -> Beheer -> MultiTenant -> Algemeen Dit geeft:

|         | lultitena                                                                                                    | ncy       |                                                                                                    |              |              |                                                |          |
|---------|----------------------------------------------------------------------------------------------------|-----------|----------------------------------------------------------------------------------------------------|--------------|--------------|------------------------------------------------|----------|
| F       | Rapportage                                                                                                    | licenties | SMS lice                                                                                                    | enties       | license      | exactsync lice                                 | enties   |
| SN      | IS Admin li                                                                                                    | centies   | QueryBuild                                                                                                    | er licenties | AFA          | S Profit sync I                                | icenties |
| Alg     | emeen                                                                                                    | Telefoon  | licenties                                                                                                    | lice         | nse.manage   | mentpack lice                                  | nties    |
| Zoek 1  | Tenant                                                                                                    |           |                                                                                                    |              |              |                                                |          |
| 8 R R 2 |                                                                                                    |           |                                                                                                    |              |              |                                                |          |
|         | La                                                                                                    | abel      | naam                                                                                                    |              | ld 🔺         | Act                                            | ief      |
|         | <zoek< th=""><th>in kolom&gt;</th><th><zoek in="" kolo<="" th=""><th></th><th>oek in kolom</th><th>&gt; <zoek in<="" th=""><th>kolom&gt;</th></zoek></th></zoek></th></zoek<> | in kolom> | <zoek in="" kolo<="" th=""><th></th><th>oek in kolom</th><th>&gt; <zoek in<="" th=""><th>kolom&gt;</th></zoek></th></zoek> |              | oek in kolom | > <zoek in<="" th=""><th>kolom&gt;</th></zoek> | kolom>   |
| 1       | Master                                                                                                    |           | Master                                                                                                    | 0            |              | Ja                                             |          |
| 2       | pbx1                                                                                                    |           | pbx1                                                                                                    | 1            |              | Ja                                             |          |
| 3       | pbx2                                                                                                    |           | pbx2                                                                                                    | 2            |              | Nee                                            | Ĩ        |
| 4       | pbx3                                                                                                    |           | pbx3                                                                                                    | 3            |              | Nee                                            |          |
| 5       | pbx4                                                                                                    |           | pbx4                                                                                                    | 4            |              | Nee                                            |          |
| 6       | pbx5                                                                                                    |           | pbx5                                                                                                    | 5            |              | Nee                                            |          |
|         |                                                                                                    |           |                                                                                                    | 0            |              | ALC: N                                         |          |

2. Klik in de kolom Label op de naam van de gewenste tenant. Dit geeft:

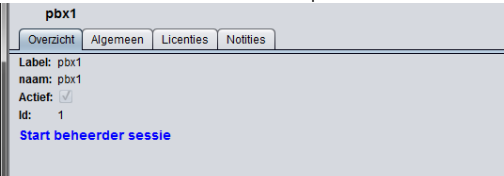

3. Klik op Start beheerder sessie. Via web-start zal er een Xelion softphone gestart worden. Als je een foutmelding krijgt kan het zijn dat de tenant niet gestart is. Als de softphone goed opstart krijg je een scherm als onderstaand:

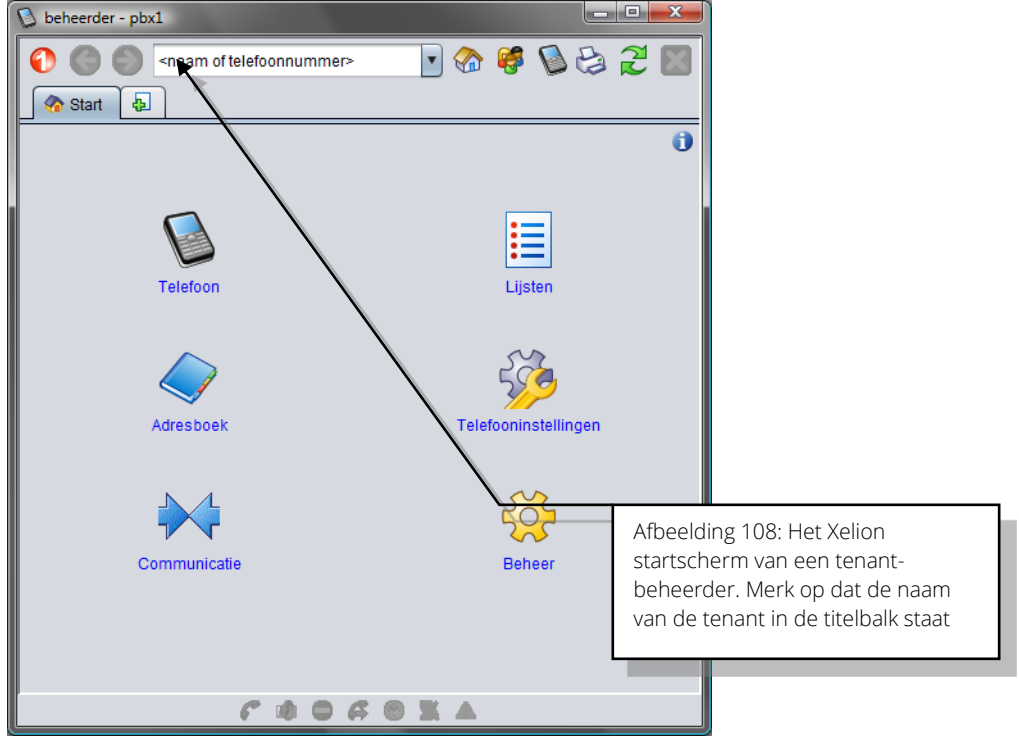

Merk op dat in de titelbalk de naam van de tenant wordt weergegeven.

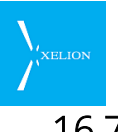

## 16.7 Het tenant status overzicht

Het Xelion 6 status overzicht is beschikbaar in zowel de single-tenant als in de MultiTenant systemen. Het geeft informatie over trunks, kanalen, gesprekken, geparkeerde gesprekken, groepsgesprekken. Verder worden er wat statistieken getoond over de aantallen gesprekken e.d.

Ingelogd als beheerder van een single-tenant systeem (of als tenant-beheerder in een MultiTenant systeem) zie je alleen de gegevens die betrekking hebben op die ene tenant.

Ingelogd als master-beheerder van een MultiTenant systeem zie je de geconsolideerde gegevens van alle tenants. Het volume van gegevens zal in dit geval dus factoren groter zijn.

| 😡 beheerder                                                                                                    |                                                                                                    |                               |        |              |                       |                        |             |  |  |
|----------------------------------------------------------------------------------------------------|----------------------------------------------------------------------------------------------------|-------------------------------|--------|--------------|-----------------------|------------------------|-------------|--|--|
| 00                                                                                                    |                                                                                                    |                               |        | •            | ) 🍖 🥰 (               | 6 6                    | 2           |  |  |
| 🗹 Status 🔀 🛛 pbx1                                                                                                    |                                                                                                    |                               |        |              |                       |                        |             |  |  |
| 📈 Systeem Status                                                                                                    |                                                                                                    |                               |        |              |                       |                        | Acties      |  |  |
| Trunks                                                                                                    |                                                                                                    |                               |        |              |                       |                        |             |  |  |
| Provider naam Status<br>pbx1_Trunk Request Se<br>pbx1_Trunk2 Request Se<br>pbx1_Trunk3 Request Se                                                                                                    | Datum registratie<br>ent<br>ent                                                                                                    | Registratie melding           |        |              |                       |                        |             |  |  |
| Peers                                                                                                    |                                                                                                    |                               |        |              |                       |                        |             |  |  |
| Toestel         IP Adres           pbx1_Trunk2         10.78.40.1           pbx1_Trunk3         10.78.40.1           pbx1_beheerder         10.78.40.1           pbx1_Trunk         10.78.40.1           pbx1_Trunk         10.78.40.3           pbx1_srunk         10.78.40.4 | Reg. datum           16         2012-03-01 09:07:07           16         2012-03-01 09:07:33           95         2012-03-01 09:06:23           16         2012-03-01 09:06:23           16         2012-03-01 09:06:23           16         2012-03-01 09:06:23 |                               |        |              |                       |                        |             |  |  |
| Channels                                                                                                    |                                                                                                    |                               |        |              |                       |                        |             |  |  |
| ld<br>*1\$ SIP/pbx1_beheerder-0000                                                                                                    | Toestel<br>0005 pbx1_beheerder                                                                                                    | Naam<br>Aansluiting beheerder | Nummer | Status<br>Up | Datum<br>2012-03-01 0 | 9:10:39                | tenant<br>1 |  |  |
| Gesprekken                                                                                                    |                                                                                                    |                               |        |              |                       |                        |             |  |  |
| Beller id Beller Ontvang                                                                                                    | erid Ontvanger Duu                                                                                                    | ır Opmerkingen                |        |              |                       |                        |             |  |  |
| Geparkeerde gesprekk                                                                                                    | en                                                                                                    |                               |        |              |                       |                        |             |  |  |
| ld Nummer Geparkeerd                                                                                                    | door tenant                                                                                                    |                               |        |              |                       |                        |             |  |  |
| Groepsgesprekken                                                                                                    |                                                                                                    |                               |        |              |                       |                        |             |  |  |
| Statistieken                                                                                                    |                                                                                                    | <u> </u>                      |        |              |                       |                        |             |  |  |
| Server boottime<br>Server laatste reload datum<br>Trunks downtime                                                                                                    | 2012-02-27 16:44:29<br>2012-03-01 09:08:00<br>0                                                                                                    |                               |        |              |                       |                        |             |  |  |
| Doorgeschakeide gesprekkei                                                                                                    | n U                                                                                                    |                               | Afboo  | Iding 10     | 0. Voorboo            | ld van o               | on status   |  |  |
| Inferne gesprekken                                                                                                    | 0                                                                                                    |                               | Albee  | cht woo      | . voor ingele         | iu vali e<br>vad ale e | en Status   |  |  |
| Uitgaande gesprekken                                                                                                    | 0                                                                                                    |                               | overzi | chit wan     | neer ingelo           | igu ais n              | idster-     |  |  |
| Inkomende gesprekken                                                                                                    | 0                                                                                                    |                               | tenan  | t-penee      | raer. In eer          | 1 IIVe' sit            | uatie is he |  |  |
| Groepsgesprekken                                                                                                    | 0                                                                                                    |                               | overzi | cht mee      | estal veel ui         | tgebreic               | ler.        |  |  |
| Actieve kanalen                                                                                                    | 0                                                                                                    |                               |        |              |                       |                        |             |  |  |
|                                                                                                    | 6                                                                                                    |                               | 4      |              |                       |                        |             |  |  |

Voorbeeld van een status overzicht

Ter vergelijking zie je hier het status overzicht van een single-tenant systeem:

| D beheerder - pbx1                                                                                                    |                                          |
|----------------------------------------------------------------------------------------------------|------------------------------------------|
|                                                                                                    | 💽 🗞 🥰 😂 🎜 🔤                              |
| 🖌 🗹 Status 🛛 🗛                                                                                                    |                                          |
| Systeem Status                                                                                                    | Acties                                   |
| Trunks                                                                                                    |                                          |
| Provider naam Status Datum registra<br>pbx1_Trunk Request Sent<br>pbx1_Trunk2 Request Sent                                                                                                    | atie Registratie melding                 |
| Ø pbx1_Trunk3 Request Sent                                                                                                    | Afbeelding 110: Voorbeeld van een status |
| Peers                                                                                                    | overzicht wanneer ingelogd als tenant-   |
| Toestel         IP Adres         Reg. datum           ∅ pbx1_Trunk2         10.78.40.16         2012-03-01 0           ∅ pbx1_Trunk3         10.78.40.16         2012-03-01 0           □ pbx1_beheerder         10.78.40.95         2012-03-01 0 | 9:07:07 beheerder.<br>9:07:33<br>9:03:59 |
| Ø pbx1_Trunk 10.78.40.16 2012-03-01 0                                                                                                    | 9:06:23                                  |
| Channels                                                                                                    |                                          |
| ld Toestel Naam Nummer Status Dat                                                                                                    | tum tenant                               |
| Gesprekken                                                                                                    |                                          |
| Beller id Beller Ontvanger id Ontvanger                                                                                                    | Duur Opmerkingen                         |
| Geparkeerde gesprekken                                                                                                    |                                          |
| ld Nummer Geparkeerd door tenant                                                                                                    |                                          |
| Groepsgesprekken                                                                                                    |                                          |
| Statistieken                                                                                                    |                                          |
| Server boottime 2012-02-27 16:44:29                                                                                                    |                                          |
| Server laatste reload datum 2012-03-01 09:08:00                                                                                                    |                                          |
| Trunks downtime 0                                                                                                    |                                          |
| 64041                                                                                                    | <u>A</u> # G                             |

Wat opvalt is dat in de 'eigen' tenant, je op de namen van de trunks en toestellen kunt klikken om daar de details van te zien. Dit kan (mag) niet wanneer je ingelogd bent als master-tenant-beheerder.

De statistieken zijn minder uitgebreid.

## 16.8 Diskgebruik

Per tenant kan het beslag op de harde schijf worden getoond.

Gat naar Start -> Beheer -> MultiTenant -> Diskgebruik. Dit geeft onderstaand overzicht:

| 🚺 bel | 🕼 beheerder |                                                                                                    |                                                                                                    |                                                                                                    |                                                                                                    |                              |                            |
|-------|-------------|----------------------------------------------------------------------------------------------------|----------------------------------------------------------------------------------------------------|----------------------------------------------------------------------------------------------------|----------------------------------------------------------------------------------------------------|------------------------------|----------------------------|
|       | 0           | 6 <na< th=""><th>aam of t</th><th>elefoonnumme</th><th>ır&gt;</th><th>💽 🚷 🥰 🚱 🖯</th><th>22</th></na<>                                                                                                    | aam of t                                                                                                    | elefoonnumme                                                                                                    | ır>                                                                                                    | 💽 🚷 🥰 🚱 🖯                    | 22                         |
|       | Multi       | itenancy                                                                                                    | F                                                                                                    |                                                                                                    |                                                                                                    |                              |                            |
|       |             |                                                                                                    |                                                                                                    |                                                                                                    |                                                                                                    |                              |                            |
|       | wur         | titenancy                                                                                                    |                                                                                                    |                                                                                                    |                                                                                                    |                              |                            |
|       | Rap         | portage lice                                                                                                    | nties                                                                                                    | SMS lice                                                                                                    | enties                                                                                                    | Exact synchronisatie lice    | enties                     |
|       | SMS         | Admin licer                                                                                                    | nties                                                                                                    | QueryBui                                                                                                    | ilder licenties                                                                                            | AFAS Profit sync li          | centies                    |
| A     | lgeme       | een D                                                                                                    | iskgebr                                                                                                    | uik Telet                                                                                                    | foon licenties                                                                                             | Management pack I            | icenties                   |
| Disk  | gebi        | ruik (Mb)                                                                                                    |                                                                                                    |                                                                                                    |                                                                                                    |                              |                            |
| 2 Be  | reker       | n huidig dis                                                                                                    | kgebrui                                                                                                    | ik                                                                                                    |                                                                                                    |                              |                            |
| Datum | n meti      | ng: 2012-                                                                                                    | 03-06 1                                                                                                    | 6:00:00                                                                                                    |                                                                                                    |                              |                            |
| A     | . 🔽         | 1 21                                                                                                    |                                                                                                    |                                                                                                    |                                                                                                    |                              |                            |
|       | <u>s</u> e  |                                                                                                    | 14.4                                                                                                    | Database                                                                                                    | Oppamore                                                                                                   | Machtetandmuziek             | Totaal                     |
|       |             | Laber                                                                                                    |                                                                                                    | Database                                                                                                    | Oplianes                                                                                                   | wachtstallulluziek           | Tutaai                     |
|       |             | <zoek f<="" in="" td=""><td><zoei< td=""><td><zoek in="" kolo<="" td=""><td><zoek in="" koio<="" td=""><td><zoek in="" kolom=""></zoek></td><td><zoek in<="" td=""></zoek></td></zoek></td></zoek></td></zoei<></td></zoek> | <zoei< td=""><td><zoek in="" kolo<="" td=""><td><zoek in="" koio<="" td=""><td><zoek in="" kolom=""></zoek></td><td><zoek in<="" td=""></zoek></td></zoek></td></zoek></td></zoei<> | <zoek in="" kolo<="" td=""><td><zoek in="" koio<="" td=""><td><zoek in="" kolom=""></zoek></td><td><zoek in<="" td=""></zoek></td></zoek></td></zoek> | <zoek in="" koio<="" td=""><td><zoek in="" kolom=""></zoek></td><td><zoek in<="" td=""></zoek></td></zoek> | <zoek in="" kolom=""></zoek> | <zoek in<="" td=""></zoek> |
| 1     |             | Master                                                                                                    | 0                                                                                                    | 76                                                                                                    | 0                                                                                                    | 0                            | 76                         |
| 2     | 2           | pbx1                                                                                                    | 1                                                                                                    | 76                                                                                                    | 0                                                                                                    | 0                            | 76                         |
| 3     | 3           | pbx2                                                                                                    | 2                                                                                                    | 76                                                                                                    | 0                                                                                                    | 0                            | 76                         |
| 4     | L .         | pbx3                                                                                                    | 3                                                                                                    | 76                                                                                                    | 0                                                                                                    | 0                            | 76                         |
| 5     | 5           | pbx4                                                                                                    | 4                                                                                                    | 76                                                                                                    | 0                                                                                                    | 0                            | 76                         |
| 6     | 6           | pbx5                                                                                                    | 5                                                                                                    | 76                                                                                                    | 0                                                                                                    | 0                            | 76                         |
| 7     |             | pbx6                                                                                                    | 6                                                                                                    | 76                                                                                                    | 0                                                                                                    | 0                            | 76                         |
| 8     | 3           | pbx7                                                                                                    | 7                                                                                                    | 76                                                                                                    | 0                                                                                                    | 0                            | 76                         |
| 9     | )           | pbx8                                                                                                    | 8                                                                                                    | 76                                                                                                    | 0                                                                                                    | 0                            | 76                         |
| 10    | )           | pbx9                                                                                                    | 9                                                                                                    | 76                                                                                                    | 0                                                                                                    | 0                            | 76                         |
|       |             |                                                                                                    |                                                                                                    | 6 10 6                                                                                                    | 6 0 1                                                                                                    | K 🔺                          |                            |

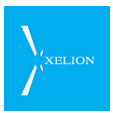

| Kolom            | Betekenis                                                                                                    |
|------------------|----------------------------------------------------------------------------------------------------|
| Label            | De naam van de tenant                                                                                                    |
| Id               | Interne volgnummer van de tenant                                                                                                    |
| Database         | Het diskvolume in MByte dat door de tenant in beslag wordt genomen in de Database van Xelion 6.                                                                       |
| Opnames          | Het diskvolume in MByte dat door alle gespreksopnames samen door<br>deze tenant in beslag wordt genomen in het file systeem van Xelion 6.                             |
|                  | Wanneer de gespreksopname permanent wordt bewaard komt deze in<br>de Xelion database te staan en wordt het diskvolume opgenomen in de<br>waarde in de Database kolom. |
| Wachtstandmuziek | Het diskvolume in MByte dat door alle wachtstandmuziekbestanden van<br>een tenant in beslag wordt genomen in de Database van Xelion 6.                                |
| Totaal           | Het totale diskvolume in MByte dat deze tenant in beslag neemt.                                                                                                    |

## 16.9 Licentie beheer

Zie ook sectie 2.3 voor informatie over licenties. In deze sectie noemen we een licentieerbare functie een *module*.

Voor het beheer van licenties moet je ingelogd zijn als master-tenant-beheerder.

Naast de licentiesoorten 'Systeem', 'Per gebruiker' en 'Per toestel' heb je bij MultiTenant systemen ook te maken met een licentie 'Per tenant'

Wanneer het systeem voor een bepaalde module bijvoorbeeld 5 'Per tenant' licenties heeft, kan de master-tenant-beheerder aan maximaal 5 tenants een licentie voor deze module toekennen. Voor de tenant aan wie een 'Per tenant' licentie is toegekend, geldt deze licentie als een 'Systeem' licentie. De tenant-beheerder kan vervolgens bepalen of de licentie per gebruiker toegekend moet worden of dat deze voor alle gebruikers van de tenant geldt.

## 16.9.1 Licentieoverzicht - systeem

Log in als master-tenant-beheerder.

| Navigeer naar Ste                                                                                                    | art -> Beh                                                                                                    | neer -> Serv                   | /er inste                                                                            | llingen & trunk                                         | s -> <mark>Licenties</mark>              |
|----------------------------------------------------------------------------------------------------|----------------------------------------------------------------------------------------------------|--------------------------------|--------------------------------------------------------------------------------------|---------------------------------------------------------|------------------------------------------|
| 😼 beheerder                                                                                                    |                                                                                                    |                                |                                                                                      |                                                         |                                          |
| pbx1 🔀 🎲 Server in                                                                                                    | lefoonnummer><br>Iste 🔀 👍                                                                                                    |                                | 🔽 🏠 🖣                                                                                | • • • • • • • • • • • • • • • • • • •                   |                                          |
| Server instellingen                                                                                                    |                                                                                                    |                                |                                                                                      |                                                         |                                          |
| Speed Dial Hot des<br>Trunks Lokaal                                                                                                    | king E-mai                                                                                                    | I Provisioning<br>Authenticati | g Geava<br>e T                                                                       | anceerd Update<br>Telefoontoestellen                    |                                          |
| Toon de geinstalleerde lice<br>Huidige licenties                                                                                          | entie                                                                                                    |                                |                                                                                      |                                                         |                                          |
| E Cartie ▲                                                                                                    | Туре                                                                                                    | Per gebruiker                  | Licenties                                                                            | Aantal in gebruik                                       |                                          |
| 1 AFAS Profit sync<br>2 Exact synchronisatie<br>3 Management pack<br>4 Telefoon<br>5 QueryBuilder<br>6 Rapportage<br>7 SMS<br>8 SMS Admin | <zoek in="" koloi<="" p=""> Per tenant Per tenant Per tenant Per tenant Per tenant Per tenant Per gebruiker Per tenant</zoek> |                                | <zoek in="" kol<br="">5<br/>5<br/>20<br/>200<br/>10<br/>20<br/>50<br/>5<br/>5</zoek> | <pre>&lt;20ek in kolom&gt; 2 3 3 3 4 2 2 2 3 3 3 </pre> |                                          |
|                                                                                                    | e n (                                                                                                    | 0 4 0 X                        |                                                                                      | Afbeelding 111: N<br>een MultiTenant                    | Aaster-licentieoverzicht van<br>systeem. |

In het licenties overzicht is duidelijk zichtbaar wat de stand is op het gebied van de uitgifte van licenties. Het overzicht geldt voor het gehele systeem.

### 16.9.2 Licentieoverzicht per module

Log in als master-tenant-beheerder.

| Navi | Navigeer naar Start -> Beheer -> MultiTenant -> <mark>Algemeen</mark> |                              |                              |                              |                              |  |  |  |  |
|------|-----------------------------------------------------------------------|------------------------------|------------------------------|------------------------------|------------------------------|--|--|--|--|
| 🚺 be | 🕽 beheerder 📃 🗖 🛋                                                     |                              |                              |                              |                              |  |  |  |  |
| 0    | 🕙 🔇 🌑 📘 💿 🕑 🐨 🐨 😒 😂 🏖 🔤                                               |                              |                              |                              |                              |  |  |  |  |
|      | 👔 Multitenancy 🗵 👸 Server inste 🗵 👍                                   |                              |                              |                              |                              |  |  |  |  |
|      | Mul                                                                   | titenancy                    |                              |                              |                              |  |  |  |  |
|      | Rapp                                                                  | ortage licenties             | SMS licenties                | Exact synchro                | nisatie licenties            |  |  |  |  |
|      |                                                                       | QueryBuilder licent          | ies                          | AFAS Profit syn              | clicenties                   |  |  |  |  |
| AI   | lgeme                                                                 | en 🚺 Telefoon licer          | nties Managemer              | nt pack licenties 🍸 S        | SMS Admin licenties          |  |  |  |  |
| Zoe  | k Ter                                                                 | nant                         |                              |                              |                              |  |  |  |  |
| 8    | 🜏 🗷                                                                   | 2                            |                              |                              |                              |  |  |  |  |
|      |                                                                       | Label                        | naam                         | ld 🔺                         | Actief                       |  |  |  |  |
|      |                                                                       | <zoek in="" kolom=""></zoek> | <zoek in="" kolom=""></zoek> | <zoek in="" kolom=""></zoek> | <zoek in="" kolom=""></zoek> |  |  |  |  |
|      | 1                                                                     | Master                       | Master                       | 0                            | Ja 🔺                         |  |  |  |  |
|      | 2                                                                     | pbx1                         | pbx1                         | 1                            | Ja                           |  |  |  |  |
| :    | 3                                                                     | pbx2                         | pbx2                         | 2                            | Ja                           |  |  |  |  |
|      | 4                                                                     | pbx3                         | pbx3                         | 3                            | Ja                           |  |  |  |  |
|      | 5                                                                     | pbx4                         | pbx4                         | 4                            | Nee                          |  |  |  |  |
|      | 6                                                                     | pbx5                         | pbx5                         | 5                            | Nee                          |  |  |  |  |
|      | 7                                                                     | pbx6                         | pbx6                         | 6                            | Nee                          |  |  |  |  |
|      | 8                                                                     | pbx7                         | pbx7                         | 7                            | Nee                          |  |  |  |  |
| 9    | 9                                                                     | pbx8                         | pbx8                         | 8                            | Nee                          |  |  |  |  |
| 1    | 0                                                                     | pbx9                         | pbx9                         | 9                            | Nee                          |  |  |  |  |
| 1    | 1                                                                     | pbx10                        | pbx10                        | 10                           | Nee                          |  |  |  |  |
| 1    | 2                                                                     | pbx11                        | pbx11                        | 11                           | Nee                          |  |  |  |  |
| 1    | 3                                                                     | nhv19                        | nhv12                        |                              | Noo                          |  |  |  |  |

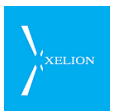

Het scherm geeft voor alle tenants die informatie weer die overeenkomt met de gekozen tab. Naast de tab Algemeen zie je een tab per licentieerbare module. Door bijvoorbeeld de tab Telefoon licenties te kiezen krijg de licenties te zien die voor die module zijn uitgegeven:

|   | Multitenancy |               |               |            |                                                                                            |                |                              |    |  |
|---|--------------|---------------|---------------|------------|--------------------------------------------------------------------------------------------|----------------|------------------------------|----|--|
|   | Rap          | portage licer | ties          | SMS licent | ties Exact synchronisatie licenties                                                        |                |                              |    |  |
|   |              | QueryBuild    | ler licenties | s í        |                                                                                            | AFAS Profit    | sync licenties               |    |  |
|   | Algeme       | en Telef      | oon licentie  | es Manag   | gement                                                                                     | pack licenties | SMS Admin licentie           | es |  |
| Т | elefoo       | n licenties   | ;             |            |                                                                                            |                |                              |    |  |
| P | » 🔒 🛽        | g 2           |               |            |                                                                                            |                |                              |    |  |
|   |              | Label         | ld 🔺          | Actief     |                                                                                            | Licenties      | Aantal in gebruik            |    |  |
|   |              | oek in kol(   | :oek in ko    | zoek in k  | ol( <z< th=""><th>oek in kolom&gt;</th><th><zoek in="" kolom=""></zoek></th><th></th></z<> | oek in kolom>  | <zoek in="" kolom=""></zoek> |    |  |
|   | 1            | Master        | 0             | Ja         |                                                                                            |                |                              |    |  |
|   | 2            | pbx1          | 1             | Ja         | 20                                                                                         |                | 1                            |    |  |
|   | 3            | pbx2          | 2             | Ja         | 6                                                                                          |                | 1                            |    |  |
|   | 4            | pbx3          | 3             | Ja         | 8                                                                                          |                | 3                            |    |  |
|   | 5            | pbx4          | 4             | Nee        |                                                                                            |                |                              |    |  |

Je ziet dat tenant pbx1 20 telefoon licenties heeft en dat er pas 1 van is toegekend aan een toestel. Tenant pbx2 heeft 6 telefoon licenties waarvan er 1 is uitgedeeld. Tenant pbx3 heeft 8 telefoon licenties waarvan er 3 zijn uitgedeeld.

Op dezelfde wijze kun je voor de andere modules de licentie status zien.

#### 16.9.3 Licentieoverzicht per tenant

Log in als master-tenant-beheerder.

Navigeer naar Start -> Beheer -> MultiTenant -> Algemeen

Klik op de gewenste naam van de tenant in de kolom Label, bijv. **pbx3**. Je ziet een scherm zoals hier getoond:

| 👂 beheerder                           |       |       |   |  |  |  |  |  |
|---------------------------------------|-------|-------|---|--|--|--|--|--|
| 0 0                                   | 💽 🏠 🥰 | 1 🔊 😓 | 2 |  |  |  |  |  |
| pbx3 🔀 🚱 Server inste 🔀 🖶             |       |       |   |  |  |  |  |  |
| pbx3                                  |       |       |   |  |  |  |  |  |
| Overzicht Algemeen Licenties Notities |       |       |   |  |  |  |  |  |
| Label: pbx3                           |       |       |   |  |  |  |  |  |
| naam: pbx3                            |       |       |   |  |  |  |  |  |
| Actief: 🗹                             |       |       |   |  |  |  |  |  |
| ld: 3                                 |       |       |   |  |  |  |  |  |
| Start beheerder sessie                |       |       |   |  |  |  |  |  |

Kies voor de tab Licenties. Dit geeft zoiets:

| pbx3           Overzicht         Algemeen         Licenties         Notities |                              |                              |                              |  |  |  |  |  |
|------------------------------------------------------------------------------|------------------------------|------------------------------|------------------------------|--|--|--|--|--|
| 8 🚱 🖬 🤁                                                                      |                              |                              |                              |  |  |  |  |  |
|                                                                              | Licentie                     | Licenties                    | Aantal in gebruik            |  |  |  |  |  |
|                                                                              | <zoek in="" kolom=""></zoek> | <zoek in="" kolom=""></zoek> | <zoek in="" kolom=""></zoek> |  |  |  |  |  |
| 1                                                                            | Exact synchronisatie         | 1                            | 0                            |  |  |  |  |  |
| 2                                                                            | QueryBuilder                 | 1                            | 0                            |  |  |  |  |  |
| 3                                                                            | AFAS Profit sync             |                              | 0                            |  |  |  |  |  |
| 4                                                                            | Management pack              | 1                            | 0                            |  |  |  |  |  |
| 5                                                                            | SMS Admin                    | 1                            | 0                            |  |  |  |  |  |
| 6                                                                            | Telefoon                     | 8                            | 3                            |  |  |  |  |  |
| 7                                                                            | SMS                          | 10                           | 0                            |  |  |  |  |  |
| 8                                                                            | Rapportage                   | 1                            | 0                            |  |  |  |  |  |

Voor tenant pbx3 is te zien dat deze 8 telefoon licenties heeft waarvan er 3 zijn toegekend.

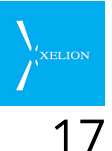

# <sup>7</sup> Log-bestanden

Xelion 6 houdt informatie bij over het functioneren van het systeem. Zowel op de softphone client als op de Xelion server worden log bestanden gegeneerd.

De log bestanden op de softphone client PC worden gemaximaliseerd op 1 MByte. Zodra deze grens bereikt is wordt het actuele log-bestand gesloten en een nieuw geopend. Achter de bestandsnaam wordt dan een volgnummer geplakt.

Er worden maximaal 4 generaties van log bestanden bijgehouden.

## 17.1 De Xelion softphone (op de Windows client PC)

### 17.1.1 xcc.log

Informatie m.b.t. het functioneren van de Xelion softphone wordt gelogd in bestanden met de namen **xcc.log.0**, **xcc.log.1** enz.

### 17.1.2 xcc.err

Java Exceptions die door de softphone worden gegenereerd komen terecht in bestanden met de namen **xcc.err.0**, **xcc.err.1**, enz.

Deze bestanden zijn terug te vinden in de map

### <User>\AppData\Local\xelion

waarbij **<User>** het pad naar de lokale bestanden van de Windows gebruiker is.

## 17.2 De Linux Xelion Server

Informatie m.b.t. het functioneren van het Linux Xelion server systeem komt in diverse log bestanden te staan. Analyse van deze log bestanden wordt bij eventuele problemen gedaan door Xelion support.

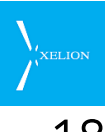

# 18 Call me now (bel me nu) functie

## 18.1 Algemeen

Veel bedrijven bieden tegenwoordig op hun website de 'call me now' of 'bel me nu' mogelijkheid. Deze bestaat eenvoudigweg uit een veld waarin de webbezoeker zijn of haar telefoonnummer kan invullen om vervolgens op de knop 'bel me nu' te klikken. Het betreffende bedrijf zal dan een telefoonverbinding opzetten tussen het opgegeven telefoonnummer en een (van te voren vastgelegd) telefoonnummer binnen het bedrijf.

Op deze manier weet de webbezoeker dat een eventueel gesprek op kosten van het bedrijf gevoerd zal worden.

Ook Xelion biedt nu deze mogelijkheid. Hieronder wordt uitgelegd hoe de aanroep van deze functie moet worden ingebouwd in uw website.

## 18.2 In uw website

De call-me-now functie moet worden aangeroepen zoals in het **Form** voorbeeld hieronder staat aangegeven; de functie dataCheck() is hier slechts ter voorbeeld. De 'Form' definitie neemt u op in uw website:

```
<!DOCTYPE html>
<html>
    <head>
        <meta http-equiv="Content-Type" content="text/html; charset=UTF-8">
        <title>JSP Page</title>
    </head>
    <body>
        <script type="text/javascript">
            function dataCheck()
            ſ
                var returnval = true:
                var phoneNumber = document.cmn.phonenumber.value;
                if (phoneNumber.length < 10)
                {
                    alert("Uw nummer moet 10 cijfers lang zijn");
                    returnval = false;
                }
                else if (phoneNumber.charAt(0) != '0' || phoneNumber.charAt(1) != '6')
                {
                    alert("Uw nummer moet met 06 beginnen");
                    returnval = false;
                }
                return returnval;
            }
        </script>
        Vul uw (mobiele) telefoonnummer in en klik op de knop <b>Bel me nu</b><br>
        <form
            onsubmit="return dataCheck(); "
            action="http://host:port/mobile/CallMeNow"
            method="post'
            name="cmn">
            <fieldset>
                <label for="phonenumber">Mijn telefoonnummer is: </label>
                <input type="text" id="phonenumber" name="phonenumber">
                <input type="submit" name="Submit" value="Bel me op dit nummer">
            </fieldset>
        </form>
    </body>
</html>
```

Vervang http://host:port door het juiste Xelion 6 host adres en poortnummer. De Form action in dit voorbeeld wordt alleen uitgevoerd wanneer dataCheck() true teruggeeft.

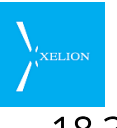

## 18.3 Op de Xelion 6 server

Op de Xelion 6 server moet het bestand

#### /var/lib/tomcat6/webapps/mobile/WEB\_INF/web.xml

worden aangepast.

**Belangrijk**: Zorg er voor dat **web.xml** niet van buitenaf toegankelijk is; er staan gevoelige gegevens in. Alleen de systeembeheerder mag het bestand kunnen lezen en schrijven.

Het bestand bevat de volgende parameters die bestemd zijn voor de call-me-now functie. Deze moeten worden aangepast naar gelang de situatie:

| Parameter               | Beschrijving                                                                                                    | Default<br>waarde | Voorbeeld                                                                                                    |
|-------------------------|----------------------------------------------------------------------------------------------------|-------------------|----------------------------------------------------------------------------------------------------|
| cmn_username            | Een Xelion login account met beheerder rechten                                                                                                    | beheerd<br>er     |                                                                                                    |
| cmn_password            | Het bijbehorende wachtwoord                                                                                                    |                   | #%&(*&(IYAS913e                                                                                                    |
| cmn_database            | De naam van de Xelion database                                                                                                    | XCC               | ХСС                                                                                                    |
| cmn_host                | De hostnaam de Xelion 6 server                                                                                                    | localhost         | localhost                                                                                                    |
| cmn_return_to           | De URL van de pagina waar naar toe<br>moet geworden genavigeerd na het<br>uitvoeren van de call-me-now functie                                                                                                    |                   | http://www.mijnsite.nl/contact                                                                                                    |
| cmn_connectTo<br>Number | Het nummer in Xelion waarmee het<br>gesprek tot stand moet worden<br>gebracht. Naar die aansluiting belt<br>Xelion.                                                                                                    | 1234              | 407                                                                                                    |
| cmn_tenant              | De naam van de Xelion tenant in geval<br>van een MultiTenant systeem                                                                                                    | <none></none>     | pbx12<br>Op een single tenant systeem<br>moet hier de tekst <b><none></none></b><br>staan. Op een MultiTenant<br>moet hier de naam van de<br>gewenste tenant worden<br>ingevuld. |
| cmn_called_id           | Dit is één van de bedrijfsnummers die<br>bij een Xelion Trunk is ingesteld.<br>Deze waarde wordt gebruikt om te<br>bepalen welke Trunk zal worden<br>gebruikt bij het opzetten van het<br>uitgaande gesprek.<br>De regels voor het bepalen van een de<br>te gebruiken Trunk zijn van toepassing<br>(zie 2.1.9).<br>De betekenis van dit veld is dan ook<br>vergelijkbaar met het veld<br><b>Nummerweergave</b> van een aansluiting in<br>Xelion. |                   | 0152511411                                                                                                    |

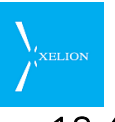

## 18.4 Technische achtergrond

In het kader van eventuele troubleshooten volgt hier wat achtergrond informatie over de technische implementatie van de call-me-now functie.

### 18.4.1 Tomcat

Op de Xelion 6 server is een Tomcat gebaseerde webapplicatie actief (met de naam **mobile**) die de call-me-now functie afhandelt.

De call-me-now functie is geïmplementeerd als Servlet met de naam **CallMeNow**. De aanroep van deze servlet is:

#### http://<Xelion host>/mobile/CallMeNow

De servlet moet worden aangeroepen via een HTTP Post met het caller-nummer als enige parameter.

Alle overige benodigde waarden staan ingesteld in het **web.xml** bestand van de **mobile** webapplicatie zodat het risico van misbruik wordt geminimaliseerd:

#### /var/lib/tomcat6/webapps/mobile/WEB\_INF/web.xml

#### 18.4.2 Servlet (Tomcat container)

De CallMeNow servlet gebruikt de informatie uit **web.xml** om in te loggen in Xelion.

Na succesvol inloggen stuurt de servlet het call-me-now verzoek (asynchroon) door naar de Xelion Server waarna het uit beeld van de servlet verdwijnt.

Omdat het een asynchrone functie is zal de Servlet meteen terug navigeren naar de web pagina die staat aangegeven in de **cmn\_return\_to** parameter in het web.xml bestand. De reden om direct terug te navigeren is het uitsluiten van het risico dat de web client blokkeert door eventuele technische problemen bij het uitvoeren van het call-verzoek. Een direct gevolg van de gekozen strategie is dat de browser client niet weet of de call-me-now functie met succes is verwerkt.

Normaliter kan een gesprek via de call-me-now functie ruim binnen 10 seconden tot stand worden gebracht. Mocht het langer duren, dan moet de systeembeheerder controleren of de instellingen (nog) wel kloppen (bijvoorbeeld na netwerk/router/ip/dns/... wijzigingen).

De servlet sluit af met een Redirect naar de pagina die in **cmn\_return\_to** staat aangegeven.

Voor ingewijden, in java code ziet de return code er zo uit:

```
import javax.servlet.http.HttpServletResponse;
HttpServletResponse response;
.
.
response.setStatus(HttpServletResponse.SC_OK);
response.sendRedirect(cmn_return_to);
```

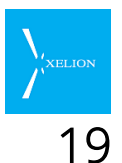

## SNMP

In Xelion 6 zit ondersteuning voor SNMP ingebouwd. Hiervoor is op het Xelion server systeem **Net-SNMP** geïnstalleerd.

SNMP is een architectuur waarmee je middels **Manager**s en **Agent**s procesgegevens vanuit een centraal punt kunt verzamelen en monitoren.

De Xelion server ontsluit enkele Trunk- en Toestelstatusgegevens via SNMP. Zo is het mogelijk om bijvoorbeeld de actuele status van trunks en toestellen te monitoren, en indien nodig een alarm te genereren.

Het opvragen en weergeven van de procesgegevens kan gedaan worden met behulp van diverse SNMP tools op een client PC. De tools worden niet door Xelion gemaakt maar zijn beschikbaar als standaard tools op onder meer het Windows en Linux platform.

Omdat het standaard SNMP tools betreft valt een behandeling van hiervan buiten het bestek van deze installatiehandleiding. Het gebruik van de tools is specialistisch werk en de documentatie hiervan moet gezocht worden bij de leverancier van het gebruikte SNMP client platform.

#### ESPA

Het is mogelijk om ESPA te monitoren via SNMP. Zie hiervoor de handleiding: 'Xelion ESPA koppeling handleiding beheer'.

## 19.1 Architectuur

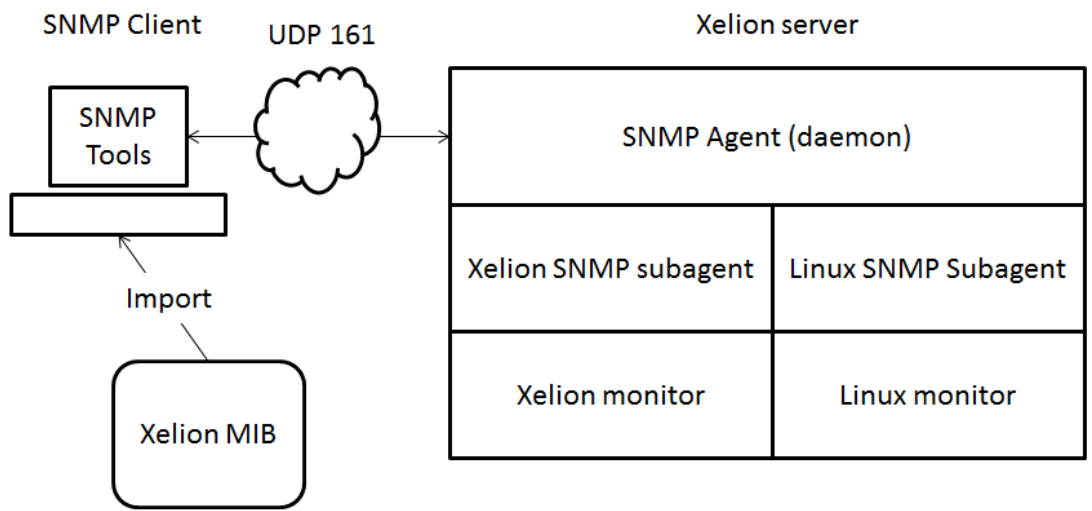

Vanuit SNMP gezien is het Xelion systeem een SNMP 'Managed device'. Dit betekent niets meer dan dat Xelion een aantal procesgegevens beschikbaar maakt die via SNMP op te vragen zijn. Een SNMP client (tool) kan deze gegevens naar eigen inzicht visualiseren.

Xelion levert een MIB bestand met de definities van de beschikbare meetpunten. Met het importeren van het MIB bestand in de SNMP tools komen de meetpunten beschikbaar.

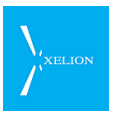

De communicatie tussen SNMP client en server processen loopt via UDP poort 161. Deze poort mag dus niet worden geblokkeerd door een firewall.

## 19.2 De SNMP configuratie file

Op het Xelion server systeem in het bestand **/etc/snmp/snmpd.conf** staat de actuele SNMP configuratie welke door het SNMP daemon wordt gebruikt. Bij het installeren van Xelion 6 wordt dit bestand overschreven met de Xelion variant. De originele versie is terug te vinden in **/etc/snmp/snmpd.conf.bak**.

# Een schone Xelion versie van **/etc/snmp/snmpd.conf** staat in **/etc/snmp/snmpd.conf.template**.

Steeds wanneer je een instelling wijzigt wordt snmpd.conf <u>opnieuw</u> gegenereerd op basis van snmpd.conf.template en de instellingen in Xelion.

*N.B. Wijzigingen in de snmpd configuratie moeten dus altijd plaatsvinden in snmpd.conf.template en niet in snmpd.conf.* 

Zie de linux manual pages (man snmpd) voor details.

## 19.3 SNMP instellingen in Xelion

In Xelion 6 moet je op 3 plekken SNMP instellingen vastleggen: Bij de **Server instellingen**, bij de individuele **Trunks** en bij de individuele **Telefoontoestellen**.

Bij de Server instellingen leg je de gemeenschappelijke instellingen vast, bij de trunks en telefoontoestellen leg je per element het bijbehorende SNMP id vast.

#### SNMP id

De SNMP id is een vrij te kiezen integer getal welke groter dan 0 moet zijn. Bij het opvragen van gegevens vanuit een SNMP client komt deze waarde terug vlak aan het eind van de (unieke) identificatiestring van het meetpunt.

Heb je meerdere trunks dan kun je alle trunks hetzelfde SNMP id geven, bijvoorbeeld 10. In een SNMP client komen de trunks dan terug met unieke identificatie strings eindigend op 10.1 voor de eerste trunk, 10.2 voor de tweede trunk, enz.

Je kunt er ook voor kiezen om elke trunk een uniek SNMP id te geven, bijvoorbeeld 10, 11 en 12 in het geval van drie trunks. Deze komen dan terug in een SNMP client met identificatiestrings die eindigen op 10.1, 11.1 en 12.1 respectievelijk.

Hetzelfde geldt voor telefoontoestellen.

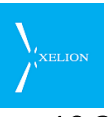

## 19.3.1 Beheer -> Server instellingen en trunks -> SNMP

| 🛯 beheerder                    |                                                                                    | _ <b>_ x</b> |
|--------------------------------|------------------------------------------------------------------------------------|--------------|
| 00                             | 🔽 😵 😵 🔽                                                                            | 😂 🏖 🔛        |
| 🔞 Server inste                 | ) 🍪 Server inste 🔀 🗛                                                               |              |
| Server instellin               | gen                                                                                |              |
| Trunks Lokaal<br>Hot desking E | Licenties Authenticatie Telefoontoestellen<br>-mail Provisioning Geavanceerd Updat | Speed Dial   |
| SNMP actief:                   |                                                                                    |              |
| Community naam                 |                                                                                    | 2 Genereer   |
| Klant ip (ip/netmask):         | Elke                                                                               |              |
| Klant ip2 (ip/netmask):        |                                                                                    |              |
| SysLocation veld:              |                                                                                    |              |
| SysContact veld:               |                                                                                    |              |
|                                |                                                                                    |              |
|                                |                                                                                    |              |
|                                |                                                                                    |              |
|                                |                                                                                    |              |
|                                |                                                                                    |              |
|                                |                                                                                    |              |
|                                |                                                                                    |              |
|                                | * C . O G O X A                                                                    |              |

#### Toelichting:

| Veld                  | Beschrijving                                                                                                    | Default waarde | Voorbeeld          |
|-----------------------|----------------------------------------------------------------------------------------------------|----------------|--------------------|
| SNMP actief           | Bepaalt of de SNMP functie actief is of niet.                                                                                         | Uit            |                    |
|                       | Wanneer dit vinkje uit staat en je<br>probeert Xelion te benaderen vanuit een<br>SNMP client tool, dan zul je een timeout<br>krijgen. |                |                    |
| Community naam        | Het wachtwoord waarmee een SNMP<br>client tool zich moet authentiseren om<br>toegang te krijgen tot de Xelion<br>meetpunten.          |                |                    |
|                       | Bij commandline tools geef je deze<br>waarde mee als parameter.                                                                       |                |                    |
| Genereer              | 2 Genereer                                                                                                    |                |                    |
|                       | Met deze knop kun je door Xelion een<br>sterk wachtwoord laten genereren.                                                             |                |                    |
| Klant ip (ip/netmask) | Het IP adres (of IP adres inclusief<br>netmask) van de client PC of het netwerk                                                       | leeg           | 10.78.40.423<br>of |

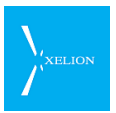

| Veld                   | Beschrijving                                                                                                    | Default waarde | Voorbeeld                         |
|------------------------|----------------------------------------------------------------------------------------------------|----------------|-----------------------------------|
|                        | welke via SNMP gegevens mag opvragen                                                                                                    |                | 10.78.20/24                       |
|                        | Indien dit veld leeg is heeft elke client PC<br>in het lokale netwerk toegang.                                                             |                |                                   |
| Klant ip2 (ip/netmask) | Een tweede IP adres (of IP adres<br>inclusief netmask) van de client PC of het<br>netwerk welke via SNMP gegevens mag<br>opvragen.         | leeg           | 10.78.40.427<br>of<br>10.78.20/24 |
|                        | Indien dit veld leeg is heeft elke client PC in het lokale netwerk toegang.                                                                |                |                                   |
| SysLocation veld       | Een vrije tekst welke vanuit de SNMP<br>client als een standaard veld is op te<br>vragen.                                                  | leeg           | Xelion                            |
|                        | Je kunt dit veld gebruiken als identificatie<br>van de set van Xelion meetpunten.                                                          |                |                                   |
| SysContact veld        | Een vrije tekst welke vanuit de SNMP<br>client als een standaard veld is op te<br>vragen.                                                  | leeg           | Hans                              |
|                        | Je kunt dit veld gebruiken om de naam<br>van een persoon of afdeling te<br>benoemen die verantwoordelijk is voor<br>de set van meetpunten. |                |                                   |

## 19.3.2 Beheer -> Server instellingen en trunks -> [Trunk] -> Geavanceerd

\_\_\_\_\_

| 👂 beheerder                       |                                     |
|-----------------------------------|-------------------------------------|
| Trunk X & Trunk X 4               | ummer> 💽 🏠 🥰 🖉 🔝                    |
|                                   | 1                                   |
| Toegekende bedrijfsnummers        | Selectie regels Normalisatie regels |
| Algemeen                          | Geavanceerd                         |
| Ondersteunt anoniem bellen:       |                                     |
| Anonieme Caller Name:             |                                     |
| Anonieme Callerid:                | 0151234567                          |
| Gebruik P-Asserted-Identity:      |                                     |
| Gebruik P-Preferred-Identity:     |                                     |
| Ondersteunt extern doorschakelen: |                                     |
| SNMP Id:                          | 10                                  |
| Extra SIP opties                  |                                     |
|                                   |                                     |
|                                   |                                     |
|                                   |                                     |
|                                   |                                     |
|                                   |                                     |
|                                   |                                     |
|                                   |                                     |
|                                   |                                     |
|                                   |                                     |
| *t <b>6</b> 1                     |                                     |

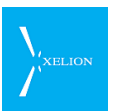

#### Toelichting:

| Veld    | Beschrijving                                                                                                    | Default<br>waarde | Voorbeeld |
|---------|----------------------------------------------------------------------------------------------------|-------------------|-----------|
| SNMP id | Dit is een integer getal groter dan 0.<br>Heb je meerdere trunks dan kun je alle trunks hetzelfde<br>SNMP id geven, bijvoorbeeld 10. In een SNMP client komen<br>de trunks dan terug met unieke identificatie strings<br>eindigend op 10.1 voor de eerste trunk, 10.2 voor de<br>tweede trunk, enz. | Leeg              |           |
|         | Je kunt er ook voor kiezen om elke trunk een uniek SNMP<br>id te geven, bijvoorbeeld 10, 11 en 12 in het geval van drie<br>trunks. Deze komen dan terug in een SNMP client met<br>identificatiestrings die eindigen op 10.1, 11.1 en 12.1<br>respectievelijk.                                       |                   |           |

## 19.3.3 Beheer -> Telefoontoestellen -> [Toestel] -> Geavanceerd

| 🕑 beheerder           |               |           |        |     |     |   | × |
|-----------------------|---------------|-----------|--------|-----|-----|---|---|
| 0 🕄 🔘 🗌               |               |           |        | • 🏠 | 🦃 📎 | 2 | X |
| 🔗 Trunk 🔣 📓 S         | oftphone va   |           |        |     |     |   |   |
| Softphone van         | Hans de W     | 'it       |        |     |     |   |   |
| Algemeen Geavar       | ceerd Statu   | s Provisi | ioning |     |     |   |   |
| Geavanceerd           |               |           |        |     |     |   |   |
| Sta peer to peer toe: |               |           |        |     |     |   |   |
| SNMP Id:              | 11            |           |        |     |     |   |   |
| Extra SIP opties      |               |           |        |     |     |   |   |
|                       |               |           |        |     |     |   |   |
|                       |               |           |        |     |     |   |   |
|                       | ** <b>6</b> * |           | 60     | XA  |     |   |   |

#### Toelichting:

| Veld    | Beschrijving                                                                                                    | Default<br>waarde | Voorbeeld |
|---------|----------------------------------------------------------------------------------------------------|-------------------|-----------|
| SNMP id | Dit is een integer getal groter dan 0.<br>Je kunt alle telefoontoestellen hetzelfde SNMP id<br>geven, bijvoorbeeld 11. In een SNMP client komen<br>de toestellen dan terug met unieke identificatie<br>strings eindigend op 11.1 voor het eerste toestel,<br>11.2 voor het tweede toestel, enz.<br>Je kunt er ook voor kiezen om elke telefoontoestel<br>een uniek SNMP id te geven, bijvoorbeeld 20,21 en<br>22 in het geval van drie toestellen. Deze komen dan<br>terug in een SNMP client met identificatiestrings die<br>eindigen op 20.1,21.1 en 22.1 respectievelijk. | Leeg              |           |

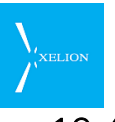

## 19.4 Het Xelion MIB bestand

Xelion levert het bestand **XELION-XCC-MIB.txt** waarin de beschikbare Xelion meetpunten vastgelegd zijn. Het MIB bestand wordt gebruikt door de client SNMP tools om de meetpunten te kunnen benaderen.

De syntax van een MIB bestand is ligt niet voor de hand en het Xelion MIB bestand wordt hier niet verder toegelicht.

Je kunt met de linux commandline tool snmpwalk zien welke Xelion meetwaarden beschikbaar zijn (snmpwalk <params> **xelionXCC**).

Zie de voorbeelden verderop voor het gebruik van snmpwalk.

#### 19.4.1 Overzicht van Xelion meetgegevens

Deze gegevens kunnen via SNMP worden opgevraagd:

#### Status van de Xelion Business Server

- notrunning
- starting
- registering
- running
- failed
- recovering

#### Status van een Trunk

- registered
- unregistered

#### Status van een Phone

- registered
- unregistered

#### Tellers

- Aantal niet geregistreerde Trunks
- Aantal niet geregistreerde Phones

## 19.5 Voorbeeld (Linux Net-SNMP tools)

In dit eenvoudig voorbeeld met 2 trunks en 6 telefoontoestellen laten we zien hoe e.e.a. er uit ziet wanneer we een van de Net-SNMP command-line tools op het Xelion server systeem gebruiken. In de praktijk is het gebruikelijk om vanaf een remote client pc de SNMP gegevens op te vragen.

Bij de twee trunks is 10 als SNMP id ingevuld, bij de 6 telefoontoestellen is 11 ingevuld als SNMP id.

Voor dit voorbeeld moet op het Xelion server systeem een directory (bijvoorbeeld /usr/xelion/snmp) staan met daarin het bestand XELION-XCC-MIB.txt.

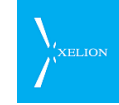

We gaan uit van onderstaande waarden bij de SNMP instellingen in Xelion:

| 👂 beheerder                                                        |                                                       |
|--------------------------------------------------------------------|-------------------------------------------------------|
| 📀 🔇 🌑 <na< th=""><th>am of telefoonnummer&gt; 💽 🚷 🥰 🔯 🔝</th></na<> | am of telefoonnummer> 💽 🚷 🥰 🔯 🔝                       |
| 🚱 Server inste                                                     | <b>a</b>                                              |
| Server instellir                                                   | ngen                                                  |
| Trunks Lokaal                                                      | Licenties Authenticatie Telefoontoestellen Speed Dial |
| Hot desking E                                                      | E-mail Provisioning Geavanceerd Update SNMP           |
| SNMP actief:                                                       |                                                       |
| Community naam                                                     | example 2 Genereer                                    |
| Klant ip (ip/netmask):                                             | Elke                                                  |
| Klant ip2 (ip/netmask):                                            |                                                       |
| SysLocation veld:                                                  | Xelion                                                |
| SysContact veld:                                                   | Support                                               |
|                                                                    |                                                       |
|                                                                    |                                                       |
|                                                                    |                                                       |
|                                                                    |                                                       |
|                                                                    |                                                       |
|                                                                    |                                                       |
|                                                                    |                                                       |
|                                                                    |                                                       |
|                                                                    | * * • • • * • * •                                     |

In het community veld zie je de waarde '**example**' staan. Dit is feitelijk het wachtwoord waarmee je toegang krijgt tot de Xelion SNMP informatie. Geef je een verkeerd wachtwoord (Community) mee vanuit een client, dan zal de client tegen een timeout aanlopen bij het opvragen van gegevens.

#### Voorbeelden

Log in op het Xelion server systeem als gebruiker xelion en ga naar de directory waar XELION-XCC-MIB.txt staat.

#### 1) Opvragen van de lijst van trunks:

Geef (op één regel) de opdracht:

| snmpwalk -v 2c -c example -M +m XELION-XCC-MIB |  |
|------------------------------------------------|--|
| localhost                                      |  |
| unregisteredTrunkName                          |  |

Hierin geef je met -v 2c' de SNMP protocol versie mee, met -c example geef je de Community (wachtwoord) aan (zoals je deze in Xelion hebt ingesteld), met -M +. geef je aan dat je de current-directory wilt toevoegen aan het zoekpad voor MIB bestanden, met -m XELION-XCC-MIB geef je het te gebruiken MIB bestand aan, localhost is de host waarvan je de SNMP data wilt halen en unregisteredTrunkName is de 'waarde' die je opvraagt.

De uitvoer ziet er bijvoorbeeld zo uit:

XELION-XCC-MIB::unregisteredTrunkName.10.1 = STRING: "BBned"

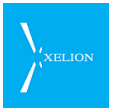

XELION-XCC-MIB::unregisteredTrunkName.10.2 = STRING: "Trunk"

#### 2) Opvragen van de lijst van toestellen:

**snmpwalk** -v 2c -c example -M +. -m XELION-XCC-MIB localhost unregisteredPhoneName

De uitvoer ziet er bijvoorbeeld zo uit:

```
XELION-XCC-MIB::unregisteredPhoneName.11.1 = STRING: "hans"
XELION-XCC-MIB::unregisteredPhoneName.11.2 = STRING: "Flex2"
XELION-XCC-MIB::unregisteredPhoneName.11.3 = STRING: "anne"
XELION-XCC-MIB::unregisteredPhoneName.11.4 = STRING: "peterv"
XELION-XCC-MIB::unregisteredPhoneName.11.5 = STRING: "sandra"
XELION-XCC-MIB::unregisteredPhoneName.11.6 = STRING: "raymond"
```

#### 3) Opvragen van de trunk status

**snmpwalk** -v 2c -c example -M +. -m XELION-XCC-MIB localhost trunkByNameStatus

De uitvoer ziet er bijvoorbeeld zo uit:

```
XELION-XCC-MIB::trunkByNameStatus."BBned" = INTEGER: unregistered(2)
XELION-XCC-MIB::trunkByNameStatus."Trunk" = INTEGER: unregistered(2)
```

#### 3) Opvragen van de status van de toestellen

**snmpwalk** -v 2c -c example -M +. -m XELION-XCC-MIB localhost phoneByNameStatus

De uitvoer ziet er bijvoorbeeld zo uit:

```
XELION-XCC-MIB::phoneByNameStatus."anne" = INTEGER: unregistered(2)
XELION-XCC-MIB::phoneByNameStatus."hans" = INTEGER: unregistered(2)
XELION-XCC-MIB::phoneByNameStatus."BBned" = INTEGER: registered(1)
XELION-XCC-MIB::phoneByNameStatus."Flex2" = INTEGER: unregistered(2)
XELION-XCC-MIB::phoneByNameStatus."Trunk" = INTEGER: unregistered(1)
XELION-XCC-MIB::phoneByNameStatus."peterv" = INTEGER: unregistered(2)
XELION-XCC-MIB::phoneByNameStatus."sandra" = INTEGER: unregistered(2)
XELION-XCC-MIB::phoneByNameStatus."raymond" = INTEGER: unregistered(2)
XELION-XCC-MIB::phoneByNameStatus."beheerder" = INTEGER: registered(1)
XELION-XCC-MIB::phoneByNameStatus."beheerder" = INTEGER: registered(1)
```

Omdat deze gegevens uit Asterisk komen en zowel trunks als toestellen beschouwd worden als 'peer' element, zie je in het toesteloverzicht ook de trunks terug.

#### 4) Opvragen van de status van één toestel (Let op: gebruikt 'snmpget')

```
snmpget -v 2c -c example -M +. -m XELION-XCC-MIB
localhost
```

phoneByNameStatus.\"anne\"

De uitvoer ziet er bijvoorbeeld zo uit:

XELION-XCC-MIB::phoneByNameStatus."anne" = INTEGER: unregistered(2)

Let op de schrijfwijze van de naam van het toestel (escape tekens).

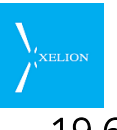

## 19.6 Windows voorbeeld

Voor het windows platform zijn diverse, meest commerciële, SNMP client tools beschikbaar. Een voorbeeldscherm van een MIB browser zie je hieronder:

| 🚯 iReasoning MIB Browser                  |                                  |        |                                                               |                  |               |             |               |
|-------------------------------------------|----------------------------------|--------|---------------------------------------------------------------|------------------|---------------|-------------|---------------|
| File Edit Operations Tools Bookmarks Help |                                  |        |                                                               |                  |               |             |               |
| Address: 10.7                             | 78.40.83 🔻 Advanced              | C      | DID: .1.3.6.1.4.1.39315.200.100.11.1.1.2                      |                  | •             | Operations: | Get Su        |
| SNMP MIBs                                 |                                  |        | Result Table                                                  |                  |               |             |               |
| MIB Tree                                  |                                  | *      | Name/OID                                                      | Value            | Type 🛆        | IP:Port 🛆   |               |
| 📄 🕘 📗 iso.or                              | g.dod.internet.private.enterpris |        | phoneByNameStatus.9.98.101.104.101.101.114.100.101.114        | registered (1)   | Integer       | 10.78.40    | <b>w</b>      |
| 📄 🅌 xe                                    | elionServer                      | -      | phoneByNameStatus. 12.86.111.105.99.101.119.111.114.10        | registered (1)   | Integer       | 10.78.40    | ×n            |
|                                           | xelionInfo                       | =      | phoneByNameStatus. 4.97. 110. 110. 101                        | unregistered (2) | Integer       | 10.78.40    |               |
|                                           | businessServerStatus             |        | phoneByNameStatus. 4. 104.97. 110. 115                        | unregistered (2) | Integer       | 10.78.40    | P I           |
| 🗎 🖻 🎍 🗙                                   | elionPhoneSystem                 |        | phoneByNameStatus. 5. 70. 108. 101. 120. 50                   | unregistered (2) | Integer       | 10.78.40    |               |
| i - 🧎                                     | trunks                           |        | phoneByNameStatus.6.112.101.116.101.114.118                   | unregistered (2) | Integer       | 10.78.40    | $\mathcal{P}$ |
|                                           | 🛛 🎹 trunkByNameTable             |        | phoneByNameStatus.6.115.97.110.100.114.97                     | unregistered (2) | Integer       | 10.78.40    | <u> </u>      |
| E E                                       | 🖻 🎍 unregisteredTrunksBase       |        | phoneByNameStatus. 7.114.97.121.109.111.110.100               | unregistered (2) | Integer       | 10.78.40    |               |
|                                           | unregisteredTrunksC              |        | phoneByNameAddress.4.97.110.110.101                           |                  | OctetString   | 10.78.40    |               |
| i i                                       |                                  |        | phoneByNameAddress.4.104.97.110.115                           |                  | OctetString   | 10.78.40    | 🗃             |
|                                           | P P                              |        | phoneByNameAddress. 5. 70. 108. 101. 120. 50                  |                  | OctetString   | 10.78.40    |               |
| Name                                      | phoneByNameStatus                |        | phoneByNameAddress.6.112.101.116.101.114.118                  |                  | OctetString   | 10.78.40    |               |
| OID                                       | .1.3.6.1.4.1.39315.200 🔜         |        | phoneByNameAddress.6.115.97.110.100.114.97                    |                  | OctetString   | 10.78.40    |               |
| MIB                                       | XELION-XCC-MIB                   | -      | phoneByNameAddress.7.114.97.121.109.111.110.100               |                  | OctetString   | 10.78.40    |               |
| Syntax                                    | INTEGER {registered(1),u         |        | phoneByNameAddress.9.98.101.104.101.101.114.100.101.114       | 10.78.40.142     | OctetString   | 10.78.40    |               |
| Access                                    | read-only                        |        | phoneByNameAddress. 12.86. 111. 105.99. 101. 119. 111. 114. 1 | 89.184.172.54    | OctetString   | 10.78.40    |               |
| Status                                    | current                          |        |                                                               |                  |               |             |               |
| DefVal                                    |                                  |        |                                                               |                  |               |             |               |
| Indexes                                   | phoneByNameName                  | Ŧ      |                                                               |                  |               |             |               |
| .iso.org.dod.i                            | nternet.private.enterprises.ent  | erpris | es-39315.xelionXCC.xelionPhoneSystem.phones.phoneByNameTa     | ble.phoneByName  | Entry.phoneBy | NameStatus  |               |

Je ziet in dit voorbeeld dat de naam van het toestel van **anne** geschreven is als

phoneByNameStatus.4.97.110.110.101

De 4 betekent dat er 4 tekens volgen: de naam van het toestel a.n.n.e

We refereren je verder naar het Internet waar je veel kunt vinden over de diverse (commerciële) producten en het gebruik van SNMP.

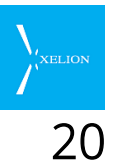

# 0 Verklarende woordenlijst

## 20.1 Tabel

| Woord                      | Omschrijving                                                                                                    |  |  |
|----------------------------|----------------------------------------------------------------------------------------------------|--|--|
| Aansluiting                | Mechanisme dat bepaalt hoe binnenkomende en uitgaande<br>gesprekken afgehandeld worden. Gebruikers kunnen<br>gekoppeld zijn aan één of meerdere Aansluitingen. Als een<br>Gebruiker wordt toegevoegd aan Xelion, wordt automatisch<br>een Aansluiting voor die Gebruiker aangemaakt.                                                                                                    |  |  |
| Actie                      | Als in Xelion een actie kan worden uitgevoerd, wordt de tekst<br>van die actie vet en blauw afgedrukt. Bijvoorbeeld Open.<br>Wanneer over een actie met de muis wordt gezweefd,<br>verschijnt een Blow-up. Wanneer op een actie wordt geklikt,<br>wordt de actie uitgevoerd.                                                                                                    |  |  |
| Alert bar                  | Bar onderaan het Xelion scherm, waar alerts<br>(waarschuwingen) worden getoond.                                                                                                    |  |  |
| Alarm<br>telefoonnummer    | Telefoonnummers die in een noodgeval gebeld moeten<br>kunnen worden. 112 Is een voorbeeld van een Alarm<br>telefoonnummer.                                                                                                    |  |  |
| Auto attendant             | Zie Keuze menu.                                                                                                    |  |  |
| Bedrijfs<br>telefoonnummer | Nummer van het landelijke telefoonnet waarmee naar de<br>organisatie gebeld kan worden. ledere organisatie heeft<br>tenminste één bedrijfsnummer waarmee bijvoorbeeld klanten<br>de organisatie kunnen bereiken. Een faxnummer is ook een<br>bedrijfsnummer. Het kan zo zijn dat een organisatie meer<br>bedrijfsnummers heeft dan derden weten. Zo kan een<br>organisatie 10 bedrijfsnummers hebben waarvan alleen het |  |  |

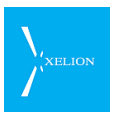

| Woord     | Omschrijving                                                                                                    |
|-----------|----------------------------------------------------------------------------------------------------|
|           | algemene telefoonnummer en bijvoorbeeld het<br>telefoonnummer voor informatie en voor fax bij derden<br>bekend zijn. 070 1234567 is een voorbeeld van een<br>Bedrijfstelefoonnummer.                                                                                                    |
|           | Alle Bedrijfs telefoonnummers moeten via Xelion worden geregistreerd. Dat kan via Trunks.                                                                                                    |
| Beheerder | Zie Xelion beheerder                                                                                                    |
| Beller    | lemand die naar een Bedrijfs telefoonnummer of Intern<br>telefoonnummer belt.                                                                                                    |
| Blow-up   | Venster dat vanzelf tevoorschijn komt als over een link wordt gezweefd. Soms kan het even duren voordat de Blow-up zichtbaar wordt.         Image: Soms kan het even duren voordat de Blow-up zichtbaar wordt.         Image: Soms kan het even duren voordat de Blow-up zichtbaar wordt.         Image: Soms kan het even duren voordat de Blow-up zichtbaar wordt.         Image: Soms kan het even duren voordat de Blow-up die verschijnt als over de link vordt gezweefd. Als op de link wordt gezweefd. Als op de link wordt gezweefd. Als op de link te bewegen. Als meerdere acties in de header staan, kunnen die acties worden geselecteerd door de muis naar die actie te bewegen, of door de muis over de link te bewegen. Op die laatste manier kan een actie sneller worden geselecteerd en is minder muisbeweging nodig.         Image: Specific termer worden gezelecteerd en is minder muisbeweging nodig.       Cursor staat op de Link Adresboek waarvan hier alleen de header wordt gezond. Die header heeft 2 acties. Open en Nieuw. Open is default actie. Als nu word nieuw open is default actie. Als nu word nieuw open keklikt, opent het Adresboek in een eigen scherm. |

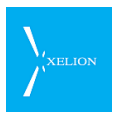

| Woord                      | Omschrijving                                                                                                    |
|----------------------------|----------------------------------------------------------------------------------------------------|
|                            | Cursor is naar rechts geschoven over<br>de link Adresboek. Daardoor is nu de<br>actie Nieuw geselecteerd in plaats van<br>Open. Als nu wordt geklikt, wordt de<br>actie Nieuw uitgevoerd. Door over<br>Adresboek te schuiven worden acties<br>sneller geselecteerd dan wanneer de<br>cursor naar Nieuw bewogen had<br>moeten worden.                  |
| Collega's lijst 😵          | Lijst waarop Gebruikers van Xelion te zien zijn. De lijst toont<br>welke collega's zijn ingelogd in Xelion en wie een<br>telefoongesprek voeren en wie hun telefoon op Niet storen<br>hebben gezet. Desgewenst kan een gebruiker een bericht op<br>de Collega lijst laten zien bij zichzelf (mogelijk via de Algemeen<br>tab van de Collega's lijst). |
| Call Pickup                | Mogelijkheid voor een Gebruiker om het gesprek dat rinkelt<br>op een telefoon van een collega op zijn telefoon aan te<br>nemen. Dat doet de Gebruiker door het invoeren van een<br>code.                                                                                                    |
| Dienstverband              | Informatie van een persoon die betrekking heeft op diens<br>werk. Zo kan binnen Xelion worden geregistreerd bij welke<br>organisatie iemand werkt, in welke functie en hoe die persoon<br>bij die organisatie bereikbaar is via telefoon, fax, e-mail, etc.                                                                                           |
|                            | Xelion is in staat om bij een persoon meerdere<br>Dienstverbanden op te slaan. Zo kan iemand adviseur zijn van<br>bedrijf A en consultant bij bedrijf B. Dienstverbanden kunnen<br>worden ingevoerd bij de tab Werk van een persoon.                                                                                                    |
| Dag- en nachtstand         | Zie Nachtstand                                                                                                    |
| DTMF                       | Afkorting van Dual Tone Multi-Frequency. DTMF zijn de tonen<br>die worden gehoord wanneer een druktoets van een telefoon<br>wordt ingedrukt. Via die tonen wordt een telefoonnummer<br>herkend en kunnen bij een keuzemenu keuzen worden<br>gemaakt (kies 1 voor, kies 2 voor).                                                                       |
| Externe<br>telefoonnummers | Alle telefoonnummers die geen Bedrijfs en Intern<br>telefoonnummer zijn.                                                                                                    |
| Gebruiker                  | Diegene die van Xelion 6 gebruik kan maken.<br>Een Gebruiker kan uitsluitend door een Beheerder worden<br>toegevoegd.                                                                                                    |

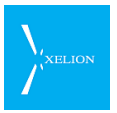

| Woord                     | Omschrijving                                                                                                    |
|---------------------------|----------------------------------------------------------------------------------------------------|
| Herladen 22               | Het kan voorkomen dat een pagina niet de actuele informatie<br>toont. Bijvoorbeeld als een pagina al een hele tijd op het<br>scherm staat, of na een back of forward actie. Door te<br>herladen, wordt altijd de actuele informatie verkregen.                                                                                                    |
| Hoofdaansluiting          | Aansluiting die standaard met Xelion wordt geleverd om installatie te vergemakkelijken. Gebruik is niet noodzakelijk.                                                                                                    |
| Intern<br>telefoonnummer  | Telefoonnummer dat wordt gebruikt om intern te bellen naar<br>collega's. Dergelijke nummers zijn korter dan<br>Bedrijfstelefoonnummers en Externe telefoonnummers.                                                                                                    |
| Internationaal<br>gesprek | Gesprek waarbij een verbinding is gelegd via twee<br>telefoonnummers die met verschillende landnummers<br>beginnen. Bijvoorbeeld een gesprek tussen een organisatie in<br>Nederland en Denemarken.                                                                                                    |
| IVR                       | Interactive Voice Response. Zie Keuze menu.                                                                                                    |
| Keuze menu                | Een binnenkomend gesprek wordt automatisch beantwoord,<br>waarna de beller via een keuzemenu kenbaar moet maken<br>wat hij wil (kies 1 voor, kies 2 voor, kies 3 voor)                                                                                                    |
| Lokaal gesprek            | Gesprek waarbij een verbinding is gelegd via twee<br>telefoonnummers die met hetzelfde netnummer beginnen.<br>Bijvoorbeeld een gesprek tussen twee organisaties in Den<br>Haag waarbij beide telefoonnummers met het netnummer<br>070 beginnen.                                                                                                    |
| Nachtstand                | Mogelijkheid om een Aansluiting dagelijks, gedurende één of<br>meerdere perioden, door te schakelen naar een andere<br>Aansluiting. Zo kan een Aansluiting tijdens kantooruren<br>bijvoorbeeld door een telefoniste worden beantwoord, terwijl<br>die Aansluiting buiten kantooruren wordt doorgeschakeld<br>naar een Aansluiting waar via een Voicemail wordt gemeld dat<br>het bedrijf gesloten is. |
| Nationaal gesprek         | Gesprek waarbij een verbinding is gelegd via twee<br>telefoonnummers die met hetzelfde landnummer beginnen.<br>Bijvoorbeeld een gesprek tussen organisaties in Den Haag en<br>Groningen, die beiden in Nederland (landnummer 31) zijn<br>gevestigd.                                                                                                    |
| Nummerweergave            | Wanneer naar een telefoonnummer wordt gebeld, kan het<br>eigen telefoonnummer meegestuurd worden, zodat de<br>ontvanger van het gesprek het nummer kan zien dat<br>hem/haar belt.                                                                                                    |
| On hold                   | Zie Wachtstand.                                                                                                    |
| Persoonlijke              | De Persoonliike Aansluiting, is de enige Aansluiting waarvan de                                                                                                    |

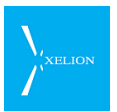

| Woord                  | Omschrijving                                                                                                    |
|------------------------|----------------------------------------------------------------------------------------------------|
| Aansluiting            | Gebruiker de Gebruikersinstellingen kan aanpassen zonder<br>dat hij daarvoor Beheerder hoeft te zijn.                                                                                                    |
| Presence<br>management | Zie Collega's lijst.                                                                                                    |
| Provisioning           | Centraal configureren van een systeem of hardware. Wordt<br>meestal gebruikt in samenhang met Telefoons. Telefoons<br>kunnen dan centraal geconfigureerd worden.                                                                                                    |
| Softphone              | Telefoon die ontstaat door de PC te gebruiken als telefoon.<br>Daartoe wordt aan de PC een USB hoorn of USB headset<br>verbonden. Xelion wordt zo geleverd dat voor iedere<br>gebruiker een Softphone beschikbaar is. Die Softphone hoeft<br>niet door de gebruiker gebruikt te worden. Voor een<br>telefoniste en gebruikers die veel met een PC werken, biedt de<br>Softphone veel mogelijkheden en gebruiksgemak. |
| PSTN netwerk           | Public Switched Telephone Network. Het telefoonnetwerk,<br>waarbij telefoons bereikt kunnen worden via<br>telefoonnummers.                                                                                                    |
| Script                 | Programmacommando. Bij Xelion wordt een Script gebruikt<br>om vanuit een ander softwarepakket met Xelion te kunnen<br>bellen.                                                                                                    |
| SIP                    | Het Session Initiation Protocol of SIP is een protocol om<br>allerhande communicatie zoals spraak en video over internet<br>mogelijk te maken. Binnen VoIP wordt veel gebruik gemaakt<br>van SIP om onder andere telefoontoestellen te kunnen<br>koppelen aan VoIP telefooncentrales.                                                                                                    |
| Speed dial             | Nummer dat op een Telefoon kan worden ingetoetst en dat<br>een bepaalde actie initieert                                                                                                    |
| Start pagina           | Zie Xelion start pagina                                                                                                    |
| Ribbon                 | Band op een Xelion pagina waaronder informatie en of acties<br>zijn verzameld. Onderstaand een voorbeeld van een deel van<br>een pagina waar twee ribbons in voorkomen. Eén: "Voeg<br>aansluitingen toe" en de ander: "Zoek aansluitingen".                                                                                                    |

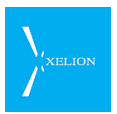

| Woord          | Omschrijving                                                                                                    |
|----------------|----------------------------------------------------------------------------------------------------|
| Telefoonnummer | Xelion onderscheidt vier verschillende soorten telefoonnummers:                                                                                                    |
|                | <ul> <li>Bedrijfs telefoonnummer</li> <li>Intern telefoonnummer</li> <li>Extern telefoonnummer</li> <li>Alarm telefoonnummer</li> </ul>                                                                                                    |
|                | De definities van deze telefoonnummers zijn in deze<br>woordenlijst separaat opgenomen.                                                                                                    |
| Triggers       | Acties die uitgevoerd kunnen worden wanneer zich een<br>bepaalde gebeurtenis voordoet, zoals het aannemen van een<br>gesprek of het inloggen in een Softphone. Triggers kunnen<br>worden gebruikt om Xelion te koppelen aan andere<br>softwarepakketten, zoals CRM Systemen.                                                                                                    |
| Trunk          | Verbinding tussen het internet en het PSTN netwerk. Derden<br>leveren dergelijke verbindingen waarbij de prijzen kunnen<br>concurreren qua abonnement en gesprekskosten. Het is met<br>Xelion mogelijk meerdere trunks te gebruiken. Zo kan<br>bijvoorbeeld ingesteld worden dat voor bellen naar de USA<br>een trunk van leverancier A wordt gebruikt en voor bellen<br>binnen Nederland een trunk van leverancier B.<br>Tenminste 1 trunk is nodig om naar externe<br>telefoonnummers te kunnen bellen. |
|                | Trunks kunnen uitsluitend worden beheerd door Beheerders<br>en kunnen door hen worden geconfigureerd via Home-<br>>Beheer-> Server instellingen en trunks.                                                                                                    |
| Twinning       | Koppeling van een SIP telefoon aan Softphone. Als met<br>Twinning actief via de Softphone een nummer wordt gebeld,<br>zal de SIP telefoon gaan rinkelen. Wanneer de Gebruiker de<br>SIP telefoon dan opneemt, zal de verbinding naar het gekozen<br>nummer vanaf de SIP telefoon worden gemaakt. Hiermee<br>wordt voorkomen dat een telefoonnummer op een SIP<br>telefoon ingetoetst moet worden. Een inkomend gesprek,<br>komt uitsluitend binnen op de SIP telefoon.                                    |
|                | Twinning kan uitsluitend worden geconfigureerd door een beheerder.                                                                                                    |
| User           | Zie: Gebruiker                                                                                                    |
| VoIP           | Afkorting van Voice Over Internet Protocol. Hierbij wordt<br>spraak gedigitaliseerd en via het internet verstuurd naar een<br>bepaald internet adres. Om de spraak bij een Extern<br>telefoonnummer te laten aankomen, is een trunk<br>noodzakelijk.                                                                                                    |

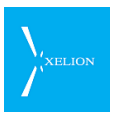

| Woord                          | Omschrijving                                                                                                    |
|--------------------------------|----------------------------------------------------------------------------------------------------|
| Wachtrij                       | Mechanisme waardoor een oproep van een externe gebruiker<br>direct wordt beantwoord met Wachtstandmuziek. Als de<br>externe beller bijvoorbeeld naar het algemene nummer van<br>een organisatie belt, kan daar een Wachtrij actief zijn met de<br>tekst: "Een ogenblik geduld alstublieft, u wordt zo spoedig<br>mogelijk te woord gestaan". Via een Softphone wordt<br>zichtbaar welke externe bellers allemaal in de Wachtrij staan,<br>waardoor de Gebruiker(s) die de Wachtrij op zijn Softphone<br>ziet, kan beslissen wanneer hij welke gebruiker te woord staat. |
|                                | Een Wachtrij kan alleen door een Beheerder worden<br>ingesteld.                                                                                                    |
| Wachtstand                     | Situatie waarbij de oproep van een externe beller al is<br>beantwoord, maar die beller op dat moment niet direct<br>contact heeft met een Gebruiker. Bijvoorbeeld wanneer een<br>telefoniste een externe oproep ontvangt en die vervolgens wil<br>doorverbinden naar een collega.                                                                                                    |
| Wachtstand-muziek              | Muziek die Xelion kan afspelen als een externe beller:                                                                                                    |
|                                | <ul><li>In een Wachtrij wordt geplaatst</li><li>In de wacht wordt gezet</li><li>Wordt doorverbonden</li></ul>                                                                                                    |
|                                | Alleen de beheerder kan Wachtstandmuziek inschakelen en<br>selecteren welke Wachtstandmuziek een externe beller hoort.<br>Bij interne gespreken en uitgaande gesprekken wordt geen<br>Wachtstandmuziek weergegeven.                                                                                                    |
| Wachtstand muziek<br>categorie | Als een Beheerder Wachtstandmuziek wil, moet hij een<br>Wachtstandmuziek categorie selecteren. Dat kan bij een<br>Aansluiting (tab Algemeen, veld Wachtmuziek; voor die<br>Aansluiting wordt dan die wachtmuziek gebruikt) of bij<br>Wachtstandmuziek, veld Standaard wachtstandmuziek; voor<br>alle Aansluitingen waar in de tab Algemeen het veld<br>Wachtmuziek niet is ingevuld wordt de hier gekozen<br>Wachtmuziek gebruikt.                                                                                                    |
| Xelion beheerder               | Gebruiker die rechten heeft om Xelion beheertaken uit te<br>voeren. Andere gebruikers hebben die rechten niet. De set-up<br>van het systeem moet bijvoorbeeld onder het account van de<br>Xelion beheerder worden uitgevoerd. Ingelogd als Xelion<br>beheerder kan de beheerder niet zelf bellen via Xelion.                                                                                                    |
| Xelion 6                       | Geavanceerd bedrijfstelefoniesysteem waarmee via het<br>internet (VoIP) gebeld kan worden. Het systeem wordt ook wel<br>kortweg Xelion genoemd.                                                                                                    |
| Xelion server                  | Centrale van Xelion 6 die in het bedrijfsnetwerk van een                                                                                                    |

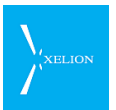

| Woord               | Omschrijving                                                                                                    |
|---------------------|----------------------------------------------------------------------------------------------------|
|                     | organisatie wordt geplaatst. Via telefoons en/of Pc's die aan<br>het bedrijfsnetwerk zijn gekoppeld kan dan via het internet<br>(VoiP) getelefoneerd worden.                                                  |
| Xelion start pagina | Pagina die verschijnt als Xelion voor het eerst wordt opgestart,<br>er een nieuwe tab wordt geopend of er een nieuw window<br>wordt geopend.                                                                  |
| Zoekveld            | Veld bovenaan het Xelion venster. In dat veld kan direct<br>worden gezocht naar personen, organisaties, objecten en<br>lijsten. Tevens kan door het intoetsen van een<br>telefoonnummer direct worden gebeld. |
|                     | Ook kunnen nieuwe personen, organisaties, objecten en<br>lijsten worden ingevoerd door de naam hier in te typen.                                                                                              |